**Service Documents** 

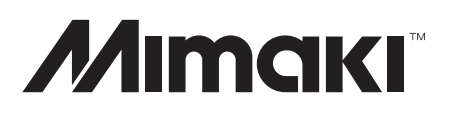

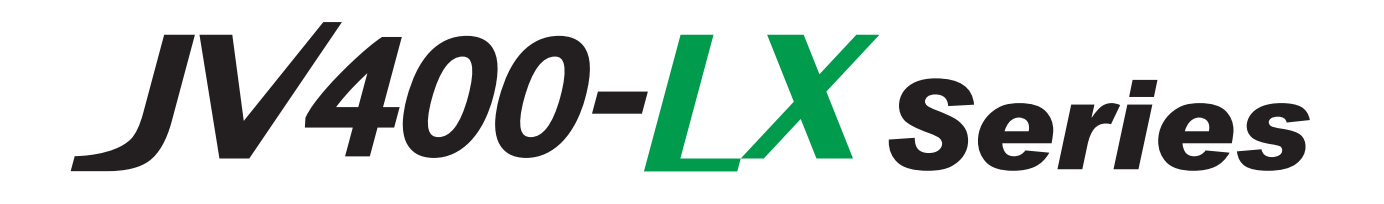

# JV400-130LX/160LX

# MAINTENANCE MANUAL

| Date   | 2014.06.30 | Manu | Manual Ver. |        | Remark |  |  |
|--------|------------|------|-------------|--------|--------|--|--|
| Status | Index      | Rev. | Changes     |        |        |  |  |
| Added  | 4.3.3-P.2  | 1.0  | Page was a  | added. |        |  |  |
| Added  | 7.2.10     | 1.0  | Page was a  | added. |        |  |  |

| Date    | 2014.4.30              | Manu | al Ver.            | 2.2                                     | Remark        |                                  |  |  |  |  |
|---------|------------------------|------|--------------------|-----------------------------------------|---------------|----------------------------------|--|--|--|--|
| Status  | Index                  | Rev. |                    |                                         |               | Changes                          |  |  |  |  |
| Revised | 1.3.1                  | 2.2  | 6 color was added. |                                         |               |                                  |  |  |  |  |
| Revised | 1.3.3                  | 2.2  | 6 color wa         | s added                                 | •             |                                  |  |  |  |  |
| Revised | 1.3.9                  | 2.2  | 6 color wa         | s added                                 |               |                                  |  |  |  |  |
| Revised | 1.3.11                 | 2.2  | 6 color wa         | s added                                 | •             |                                  |  |  |  |  |
| Revised | 3.1.1 <b>-</b> p.6,p.7 | 2.2  | Procedure          | for repl                                | acement hea   | ad reassembling was added.       |  |  |  |  |
| Revised | 4.2.1                  | 1.3  | 6 color wa         | s added                                 |               |                                  |  |  |  |  |
| Revised | 4.2.2                  | 1.5  | 6 color wa         | s added                                 |               |                                  |  |  |  |  |
| Revised | 4.2.19                 | 1.3  | 6 color wa         | s added                                 | •             |                                  |  |  |  |  |
| Added   | 4.2.26                 | 1.1  | Page was a         | added.                                  |               |                                  |  |  |  |  |
| Revised | 4.3.3                  | 1.1  | Numerical          | value v                                 | vas changed   | l.                               |  |  |  |  |
| Revised | 4.3.4                  | 1.1  | Procedure          | was cha                                 | anged.        |                                  |  |  |  |  |
| Added   | 4.3.8                  | 1.1  | Page was a         | added.                                  |               |                                  |  |  |  |  |
| Revised | 5.1.1                  | 1.4  | 6 color wa         | s added                                 | •             |                                  |  |  |  |  |
| Revised | 6.2.1                  | 2.2  | 6 color wa         | s added                                 | , procedure   | in case of W ink used was added. |  |  |  |  |
| Revised | 6.2.3                  | 2.2  | Head type          | was ad                                  | ded.          |                                  |  |  |  |  |
| Revised | 6.2.7                  | 1.1  | Correspon          | dence to                                | o a new cap.  |                                  |  |  |  |  |
| Revised | 6.2.8                  | 1.1  | Correspon          | dence to                                | o a new cap.  |                                  |  |  |  |  |
| Revised | 7.1.2 <b>-</b> P.4     | 1.2  | Message w          | vas adde                                | ed.           |                                  |  |  |  |  |
| Revised | 7.1.4 <b>-</b> P.3     | 1.1  | Corrective         | measur                                  | res was revis | sed.                             |  |  |  |  |
| Revised | 7.2.1                  | 1.1  | Flow was           | Flow was changed.                       |               |                                  |  |  |  |  |
| Revised | 7.2.2                  | 1.1  | Procedure          | Procedure and illustration was changed. |               |                                  |  |  |  |  |
| Revised | 8.1.1                  | 1.2  | Flow chart         | Flow chart was changed.                 |               |                                  |  |  |  |  |
| Revised | 8.2.2                  | 1.3  | Flow chart         | was ch                                  | anged.        |                                  |  |  |  |  |

| Date    | 2014.03.20 | Manu | al Ver.                              | 2.1A | Remark |  |  |  |
|---------|------------|------|--------------------------------------|------|--------|--|--|--|
| Status  | Index      | Rev. | Changes                              |      |        |  |  |  |
| Revised | 3.1.1      | 2.2  | Procedure for head return was added. |      |        |  |  |  |

| Date   | 2013.05.10 | Manu | al Ver.                      | 2.1                     | Remark |         |  |  |  |
|--------|------------|------|------------------------------|-------------------------|--------|---------|--|--|--|
| Status | Index      | Rev. |                              |                         |        | Changes |  |  |  |
| Added  | 1.3.1      | 2.1  | $6 \operatorname{color} + V$ | W was a                 | udded. |         |  |  |  |
| Added  | 1.3.3      | 2.1  | $6 \operatorname{color} + V$ | W was a                 | udded. |         |  |  |  |
| Added  | 1.3.6      | 2.1  | $6 \operatorname{color} + V$ | 6 color + W was added.  |        |         |  |  |  |
| Added  | 1.3.9      | 2.1  | $6 \operatorname{color} + V$ | 6 color + W was added.  |        |         |  |  |  |
| Added  | 1.3.11     | 2.1  | $6 \operatorname{color} + V$ | W was a                 | idded. |         |  |  |  |
| Added  | 2.3.3-P.2  | 1.1  | LED light                    | -on was                 | added. |         |  |  |  |
| Added  | 2.3.5-P.2  | 1.1  | LED light                    | -on was                 | added. |         |  |  |  |
| Added  | 2.3.7-P.2  | 1.2  | LED light                    | LED light-on was added. |        |         |  |  |  |
| Added  | 2.3.10     | 1.1  | LED light                    | -on was                 | added. |         |  |  |  |

| Date    | 2013.05.10        | Manu | al Ver.                                | 2.1                       | Remark       |              |  |  |  |  |
|---------|-------------------|------|----------------------------------------|---------------------------|--------------|--------------|--|--|--|--|
| Status  | Index             | Rev. | Changes                                |                           |              |              |  |  |  |  |
| Revised | 3.1.1             | 2.1  | Illustration of head unit was changed. |                           |              |              |  |  |  |  |
| Revised | 3.1.2             | 2.1  | Illustration                           | n of dan                  | nper was cha | anged.       |  |  |  |  |
| Added   | 3.1.3             | 2.1  | W ink was                              | added.                    |              |              |  |  |  |  |
| Added   | 3.1.4             | 2.1  | W ink was                              | added.                    |              |              |  |  |  |  |
| Added   | 3.2.1             | 1.1  | Drying hea                             | ater was                  | changed.     |              |  |  |  |  |
| Added   | 4.2.1-P.2<br>-P.6 | 1.2  | 6 color + V                            | W was a                   | dded.        |              |  |  |  |  |
| Added   | 4.2.2             | 1.4  | $6 \operatorname{color} + V$           | N was a                   | idded.       |              |  |  |  |  |
| Revised | 4.2.3             | 1.1  | Item was c                             | hanged                    | •            |              |  |  |  |  |
| Revised | 4.2.6             | 1.3  | Numerical                              | value v                   | vas changed  | l.           |  |  |  |  |
| Revised | 4.2.19            | 1.2  | Ink type w                             | as chan                   | ged.         |              |  |  |  |  |
| Revised | 4.2.20            | 2.1  | Work proc                              | edure w                   | as changed   |              |  |  |  |  |
| Revised | 4.2.21            | 2.1  | Work proc                              | edure w                   | as changed   |              |  |  |  |  |
| Added   | 5.1.1             | 1.3  | $6 \operatorname{color} + V$           | N was a                   | idded.       |              |  |  |  |  |
| Revised | 6.1.1             | 1.4  | Illustration                           | n of dry                  | ing heater w | ras changed. |  |  |  |  |
| Added   | 6.2.1             | 2.1  | $6 \operatorname{color} + V$           | N was a                   | idded.       |              |  |  |  |  |
| Revised | 6.2.3             | 2.1  | Ver2 type                              | head un                   | it was delet | ed.          |  |  |  |  |
| Revised | 6.3.1             | 1.1  | Illustration                           | n of dryi                 | ing heater w | ras changed. |  |  |  |  |
| Revised | 6.3.2             | 1.1  | Illustration                           | n of dryi                 | ing heater w | ras changed. |  |  |  |  |
| Revised | 6.3.3             | 1.1  | Illustration                           | n of dry                  | ing heater w | ras changed. |  |  |  |  |
| Revised | 6.3.4             | 1.1  | Illustration                           | n of dry                  | ing heater w | ras changed. |  |  |  |  |
| Revised | 6.3.5             | 1.1  | Illustration                           | n of dry                  | ing heater w | ras changed. |  |  |  |  |
| Revised | 6.4.12            | 1.2  | Illustration                           | n of dry                  | ing heater w | vas changed. |  |  |  |  |
| Revised | 7.1.2-P.5         | 1.2  | Illustration                           | n of dry                  | ing heater w | vas changed. |  |  |  |  |
| Revised | 8.2.3             | 1.3  | Flow diag                              | ram was                   | s changed.   |              |  |  |  |  |
| Revised | 8.2.4             | 1.3  | Flow diag                              | Flow diagram was changed. |              |              |  |  |  |  |
| Revised | 8.3.1-P.1         | 1.3  | Flow diag                              | ram was                   | s changed.   |              |  |  |  |  |

| Date    | 2013.04.22 | Manu | al Ver.                      | 2.0B | Remark |  |  |  |
|---------|------------|------|------------------------------|------|--------|--|--|--|
| Status  | Index      | Rev. | Changes                      |      |        |  |  |  |
| Revised | 4.2.6      | 1.2  | Numerical value was changed. |      |        |  |  |  |

| Date    | 2013.03.05 | Manu | al Ver.   | 2.0A    | Remark      |    |  |  |
|---------|------------|------|-----------|---------|-------------|----|--|--|
| Status  | Index      | Rev. | Changes   |         |             |    |  |  |
| Revised | 4.3.1      | 1.1  | Numerical | value v | was changed | l. |  |  |

| Date     | 2013.02.15   | Manu | al Ver.    | 2.0                                       | Remark     |                          |  |  |  |
|----------|--------------|------|------------|-------------------------------------------|------------|--------------------------|--|--|--|
| Status   | Index        | Rev. | Changes    |                                           |            |                          |  |  |  |
| Released | 1.3.1-1.3.7  | 2.0  | Sub-tank t | Sub-tank type was changed to damper type. |            |                          |  |  |  |
| Released | 1.3.9-1.3.11 | 2.0  | Sub-tank t | Sub-tank type was changed to damper type. |            |                          |  |  |  |
| Revised  | 2.1.1        | 1.2  | Diagram v  | vas chai                                  | nged.      |                          |  |  |  |
| Revised  | 2.3.6-P.1    | 1.1  | Connector  | (CN24)                                    | was change | ged, (CN23) was deleted. |  |  |  |
| Revised  | 2.3.7-P.1    | 1.1  | Connector  | (CN21)                                    | was change | ged, (CN14) was deleted. |  |  |  |
| Deletion | 2.3.11       | 1.1  | Page was   | Page was deleted.                         |            |                          |  |  |  |
| Deletion | 2.3.12       | 1.1  | Page was   | deleted.                                  |            |                          |  |  |  |

| Date     | 2013.02.15                       | Manu | al Ver.                                   | 2.0               | Remark        |                    |  |  |  |  |
|----------|----------------------------------|------|-------------------------------------------|-------------------|---------------|--------------------|--|--|--|--|
| Status   | Index                            | Rev. |                                           |                   |               | Changes            |  |  |  |  |
| Released | 2.3.15                           | 1.0  | Page was added.                           |                   |               |                    |  |  |  |  |
| Released | 3.1.1-3.1.4                      | 2.0  | Sub-tank type was changed to damper type. |                   |               |                    |  |  |  |  |
| Released | 3.1.5                            | 1.0  | Page was added.                           |                   |               |                    |  |  |  |  |
| Revised  | 4.2.2-P.1                        | 1.3  | Operation                                 | flow wa           | as changed.   |                    |  |  |  |  |
| Added    | 4.2.2-P.4                        | 1.1  | Procedure                                 | was add           | led.          |                    |  |  |  |  |
| Revised  | 4.2.6                            | 1.1  | Procedure                                 | was cha           | anged and a   | dded.              |  |  |  |  |
| Deletion | 4.2.7                            | 1.1  | Page was                                  | deleted.          |               |                    |  |  |  |  |
| Deletion | 4.2.8                            | 1.1  | Page was                                  | deleted.          |               |                    |  |  |  |  |
| Deletion | 4.2.18                           | 1.1  | Page was                                  | deleted.          |               |                    |  |  |  |  |
| Revised  | 4.2.19                           | 1.1  | Operation                                 | flow wa           | as revised.   |                    |  |  |  |  |
| Released | 4.2.20                           | 2.0  | Sub-tank t                                | ype was           | s changed to  | damper type.       |  |  |  |  |
| Released | 4.2.21                           | 2.0  | Sub-tank t                                | ype was           | s changed to  | damper type.       |  |  |  |  |
| Added    | 4.2.22                           | 1.1  | Remarks of                                | of "cauti         | on" was cha   | anged.             |  |  |  |  |
| Added    | 4.3.5                            | 1.1  | Numerical                                 | value v           | vas added.    |                    |  |  |  |  |
| Revised  | 5.1.1                            | 1.2  | Contents of                               | of Items          | was change    | d.                 |  |  |  |  |
| Deletion | 5.1.11-P.1                       | 1.1  | Item was o                                | leleted           |               |                    |  |  |  |  |
| Released | 6.2.1-6.2.3                      | 2.0  | Sub-tank t                                | ype was           | changed to    | damper type.       |  |  |  |  |
| Deletion | 6.2.4                            | 1.1  | Page was                                  | deleted.          |               |                    |  |  |  |  |
| Deletion | 6.2.5                            | 1.1  | Page was                                  | Page was deleted. |               |                    |  |  |  |  |
| Deletion | 6.2.6                            | 1.1  | Page was deleted.                         |                   |               |                    |  |  |  |  |
| Revised  | 6.2.9                            | 1.1  | Illustration was changed.                 |                   |               |                    |  |  |  |  |
| Deletion | 6.4.1 <b>-</b> P.1               | 1.1  | Remarks of                                | of "impo          | ortant" was c | deleted.           |  |  |  |  |
| Revised  | 6.4.2-6.4.3<br>6.4.6-6.4.10      | 1.1  | Remarks of                                | of ''warn         | ing" was ch   | anged.             |  |  |  |  |
| Deletion | 6.4.11                           | 1.1  | Remarks of                                | of "impo          | ortant" was o | deleted.           |  |  |  |  |
| Revised  | 6.4.12-6.4.13<br>6.4.16<br>6.5.2 | 1.1  | Remarks of                                | of "warn          | ing" was ch   | anged.             |  |  |  |  |
| Revised  | 7.1.2-P.4<br>7.1.2-P.5           | 1.1  | Error mess                                | sage was          | s changed of  | r deleted.         |  |  |  |  |
| Revised  | 7.1.3-P.2                        | 1.1  | Warning n                                 | nessage           | was change    | d or deleted.      |  |  |  |  |
| Revised  | 7.1.4-P.2<br>7.1.4-P.5           | 1.1  | "System h                                 | alt" mes          | ssage was cl  | nanged or deleted. |  |  |  |  |
| Released | 7.2.1-P.1                        | 2.0  | Sub-tank t                                | ype was           | s changed to  | damper type.       |  |  |  |  |
| Added    | 7.2.2                            | 1.1  | Procedure                                 | was add           | ded.          |                    |  |  |  |  |
| Released | 7.2.4-7.2.5                      | 2.0  | Sub-tank t                                | ype was           | s changed to  | damper type.       |  |  |  |  |
| Deletion | 7.2.7                            | 1.1  | Remarks of                                | of "impo          | ortant" was o | deleted.           |  |  |  |  |
| Released | 7.2.8                            | 2.0  | Sub-tank t                                | ype was           | changed to    | damper type.       |  |  |  |  |
| Added    | 7.2.9                            | 1.0  | Page was                                  | Page was added.   |               |                    |  |  |  |  |
| Revised  | 8.2.1-8.2.4                      | 1.2  | Operation                                 | flow wa           | as changed.   |                    |  |  |  |  |
| Revised  | 8.3.1-8.3.2                      | 1.2  | Operation                                 | flow wa           | as changed.   |                    |  |  |  |  |

| Date     | 2012.11.01         | Manu | al Ver.                            | 1.3                                                         | Remark |  |  |  |  |
|----------|--------------------|------|------------------------------------|-------------------------------------------------------------|--------|--|--|--|--|
| Status   | Index              | Rev. | Changes                            |                                                             |        |  |  |  |  |
| Revised  | 1.3.1 <b>-</b> P.1 | 1.1  | Contents f                         | Contents for 6-colors was deleted.Illustration was changed. |        |  |  |  |  |
| Deletion | 1.3.1-P.2          | 1.1  | Contents for 6-colors was deleted. |                                                             |        |  |  |  |  |

| Date     | 2012.11.01          | Manu | al Ver.    | 1.3                          | Remark       |                                |  |  |  |
|----------|---------------------|------|------------|------------------------------|--------------|--------------------------------|--|--|--|
| Status   | Index               | Rev. |            |                              |              | Changes                        |  |  |  |
| Deletion | 1.3.3-P.1           | 1.1  | Contents f | or 6-col                     | lors was del | eted.                          |  |  |  |
| Deletion | 1.3.9-P.1           | 1.1  | Contents f | or 6-col                     | lors was del | eted.                          |  |  |  |
| Deletion | 1.3.11-P.1          | 1.1  | Contents f | or 6-col                     | lors was del | eted.                          |  |  |  |
| Revised  | 4.2.1-P.2           | 1.1  | Contents f | or 6-co                      | lors was del | eted.Illustration was changed. |  |  |  |
| Revised  | 4.2.8-P.1           | 1.1  | Step5 was  | Step5 was changed.           |              |                                |  |  |  |
| Revised  | 4.2.15-P.1          | 1.2  | Numerical  | Numerical value was changed. |              |                                |  |  |  |
| Revised  | 4.2.20-P.1          | 1.2  | LCD figur  | LCD figure was changed.      |              |                                |  |  |  |
| Revised  | 4.2.21-P.1          | 1.2  | LCD figur  | e was c                      | hanged.      |                                |  |  |  |
| Revised  | 5.1.1 <b>-</b> P.1  | 1.1  | List was c | hanged.                      |              |                                |  |  |  |
| Deletion | 5.1.10-P.1          | 1.1  | Lise3 was  | deleted                      |              |                                |  |  |  |
| Revised  | 5.1.15 <b>-</b> P.1 | 1.1  | List was c | hanged.                      |              |                                |  |  |  |
| Released | 5.1.23-P.1          | 1.0  | Page was a | Page was added.              |              |                                |  |  |  |
| Released | 5.1.24-P.1          | 1.0  | Page was a | Page was added.              |              |                                |  |  |  |
| Revised  | 6.2.1-P.1           | 1.1  | Contents f | or 6-co                      | lors was del | eted.Illustration was changed. |  |  |  |

| Date     | 2012.05.23 | Manu | al Ver.    | 1.2      | Remark |  |  |  |
|----------|------------|------|------------|----------|--------|--|--|--|
| Status   | Index      | Rev. | Changes    |          |        |  |  |  |
| Released | 4.2.7-P.11 | 1.2  | Step3 Phot | to was a | added. |  |  |  |

| Date      | 2012.03.30   | Manu | ial Ver.    | 1.1                         | Remark      | k   |  |  |  |  |  |
|-----------|--------------|------|-------------|-----------------------------|-------------|-----|--|--|--|--|--|
| Status    | Index        | Rev. |             | Changes                     |             |     |  |  |  |  |  |
| Added     | 1.3.1        | 1.0  | Item was a  | dded.                       |             |     |  |  |  |  |  |
|           | to<br>1 3 11 |      |             |                             |             |     |  |  |  |  |  |
| Revised   | 211          | 11   | Block diag  | ram wa                      | is changed  | 1   |  |  |  |  |  |
| Revised   | 422          | 1.1  | Operation   | Deration was revised        |             |     |  |  |  |  |  |
| Revised   | 424          | 1.1  | List was re | vised                       | isea.       |     |  |  |  |  |  |
| Revised   | 427          | 1.1  | Work proc   | edures y                    | was change  | zed |  |  |  |  |  |
| Revised   | 42.8         | 1.1  | Work proc   | edures                      | was revised | ed  |  |  |  |  |  |
| Deletion  | 4 2 10       | 1.1  | An item w   | as delet                    | ed          |     |  |  |  |  |  |
| Revised   | 4 2 15       | 1.1  | Numerical   | value v                     | was revised | d   |  |  |  |  |  |
| Revised   | 4 2 19       | 11   | Work proc   | Work procedures was changed |             |     |  |  |  |  |  |
| Added     | 4 2 23       | 1.0  | Item was a  | Item was added              |             |     |  |  |  |  |  |
|           | to           | 1.0  |             | aava.                       |             |     |  |  |  |  |  |
|           | 4.2.26       |      |             |                             |             |     |  |  |  |  |  |
| Revised   | 5.1.2        | 1.1  | List was re | evised.                     |             |     |  |  |  |  |  |
| Revised   | 5.1.3        | 1.1  | List was re | evised.                     |             |     |  |  |  |  |  |
| Revised   | 5.1.16       | 1.1  | List was cl | hanged.                     |             |     |  |  |  |  |  |
| Added     | 6.4.5        | 1.0  | Item was a  | dded.                       |             |     |  |  |  |  |  |
|           | to<br>6 4 16 |      |             |                             |             |     |  |  |  |  |  |
| Added     | 6.5.1        | 1.0  | Item was a  | dded.                       |             |     |  |  |  |  |  |
|           | 6.5.2        |      |             |                             |             |     |  |  |  |  |  |
| Added     | 7.1.1        | 1.0  | Item was a  | dded.                       |             |     |  |  |  |  |  |
|           | to<br>714    |      |             |                             |             |     |  |  |  |  |  |
| Added     | 724          | 1.0  | Item was a  | dded                        |             |     |  |  |  |  |  |
| Revised   | 8.1.1        | 1.0  | Operation   | flow w                      | as changed  | d   |  |  |  |  |  |
| ite vised | 0.1.1        | 1.1  | operation   | 110 11 110                  | us enunged. | M.  |  |  |  |  |  |

| Date    | 2012.03.30           | Manu | al Ver.                     | 1.1 | Remark |  |
|---------|----------------------|------|-----------------------------|-----|--------|--|
| Status  | Index                | Rev. | Changes                     |     |        |  |
| Revised | 8.2.1<br>to<br>8.2.4 | 1.1  | Operation flow was changed. |     |        |  |
| Revised | 8.3.1<br>8.3.2       | 1.1  | Operation flow was changed. |     |        |  |

| Date     | 2012.02.29 | Manu | al Ver.    | 1.0 | Remark |  |
|----------|------------|------|------------|-----|--------|--|
| Status   | Index      | Rev. | Changes    |     |        |  |
| Released |            |      | New issued |     |        |  |

Rev.

1.2

Model

JV400-LX

**Maintenance Manual Contents** 

5.1.15 HEATER 5.1.16 ACTION TEST 5.1.17 LED 5.1.18 SKEW CHECK 5.1.19 VOLTAGE CHECK 5.1.20 VACUUM FAN 5.1.21 EXTERNAL HEATER 5.1.22 VOLTAGE SELECTOR 5.1.23 EVENT LOG 5.1.24 CHECK MESSAGE 5.2 Other Test 6.1 Covers 6.1.1 Cover Layout 6.2 Ink-related Parts 6.2.1 Changing Joint 6.2.2 Damper 6.2.3 Head Unit 6.2.4 INK FILTER(DELETED) 6.2.5 Air Route (DELETED) 6.2.6 Tube Connections of Air Route (DELETED) 6.2.7 Cap Head Assy 6.2.8 Capping 6.2.9 Pump Assy (for Pressure-Feed) 6.2.10 Pump Assy (for Suction) 6.2.11 Valve Assy 6.3 Drive System 6.3.1 X-axis Motor Assy 6.3.2 Y-axis Motor 6.3.3 Y Drive Pulley 6.3.4 Y Drive Belt 6.3.5 Linear Encoder Scale 6.3.6 Cutter Assv 6.3.7 Take-up Motor 6.4 Electrical Parts 6.4.1 DC power supply assy (5V) 6.4.2 Main PCB Assy 6.4.3 HDC PCB Assy 6.4.4 Replacement fuse of the PCB 6.4.5 DC power supply assy (36V) 6.4.6 DDR2PRAM(1GB) Assy 6.4.7 HEATER PCB Assy 6.4.8 INK SYSTEM PCB Assy 6.4.9 Central-IO PCB Assy 6.4.10 INK LED PCB Assy 6.4.11 Negative / Positive pressure sensor PCB Assy(DELETED) 6.4.12 150LPI Encorder PCB Assy 6.4.13 Key Board PCB Assy

```
6.4.16 Suction FAN
```

#### 6.5

Sensors 6.5.1 Detector Assy, I/C, Y 6.5.2 Paper Sensor 7.1 Details on Errors and Malfunctions 7.1.1 Concerning Errors and Malfunctions 7.1.2 List of Error Messages 7.1.3 List of Warning Messages 7.1.4 List of SYSTEM HALT 7.2 Detailed Methods of Coping with the Malfunctions 7.2.1 Sorting process sheet of ink supply system's troubles 7.2.2 Cleaning of the Wiper, Cap and Media Press 7.2.3 Checking of the cap leak 7.2.4 Checking of the Ink supply 7.2.5 The air bubbles removal in the head 7.2.6 Checking root to damper 7.2.7 Checking negative pressure abnormality (DELETED) 7.2.8 Maintenance check 7.2.9 Root Cause Analysis of Ink **Discharging Defect** 7.2.10 Trouble at Ink Filling 8.1 Basic Operation 8.1.1 Start Up 8.2 Print Mode 8.2.1 LOCAL 8.2.2 SETUP **8.2.3 MAINTENANCE** 8.2.4 MACHINE SETUP 8.3 Service Mode 8.3.1 #ADJUST 8.3.2 #TEST

6.4.14 ID Contact PCB CN032 Assy 6.4.15 Take-up Motor PCB Assy

| Opera                       | ting Principle              | 1                                                 |
|-----------------------------|-----------------------------|---------------------------------------------------|
| 1.2<br>Maintenance Function | 1.3<br>Ink System           |                                                   |
|                             |                             | 2                                                 |
|                             |                             | 3                                                 |
|                             |                             | 4                                                 |
|                             |                             | 5                                                 |
|                             |                             | 6                                                 |
|                             |                             | 7                                                 |
|                             |                             | 8                                                 |
|                             | 1.2<br>Maintenance Function | 1.2<br>Maintenance Function     1.3<br>Ink System |

| ting Principle    | Opera                       |                                                     |
|-------------------|-----------------------------|-----------------------------------------------------|
| 1.3<br>Ink System | 1.2<br>Maintenance Function | 1.1<br>Basic Operation                              |
|                   |                             |                                                     |
|                   |                             |                                                     |
|                   |                             |                                                     |
|                   |                             |                                                     |
|                   |                             |                                                     |
|                   |                             |                                                     |
|                   |                             |                                                     |
|                   | ting Principle1.3Ink System | 1.2<br>Maintenance Function       1.3<br>Ink System |

|                        | Opera                       | ting Principle    | 1 |
|------------------------|-----------------------------|-------------------|---|
| 1.1<br>Basic Operation | 1.2<br>Maintenance Function | 1.3<br>Ink System |   |
|                        |                             |                   | 2 |
|                        |                             |                   | 3 |
|                        |                             |                   | 4 |
|                        |                             |                   | 5 |
|                        |                             |                   | 6 |
|                        |                             |                   | 7 |
|                        |                             |                   | 8 |
|                        |                             |                   |   |

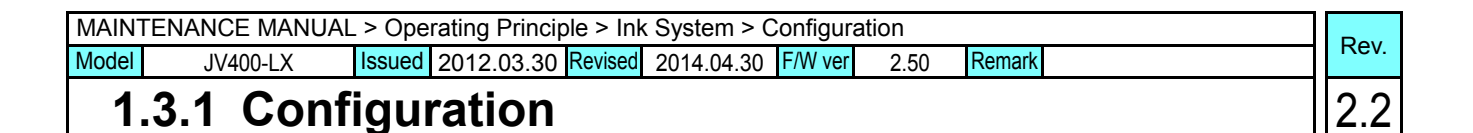

#### ■ Ink Supply Path Diagrammatic Illustration

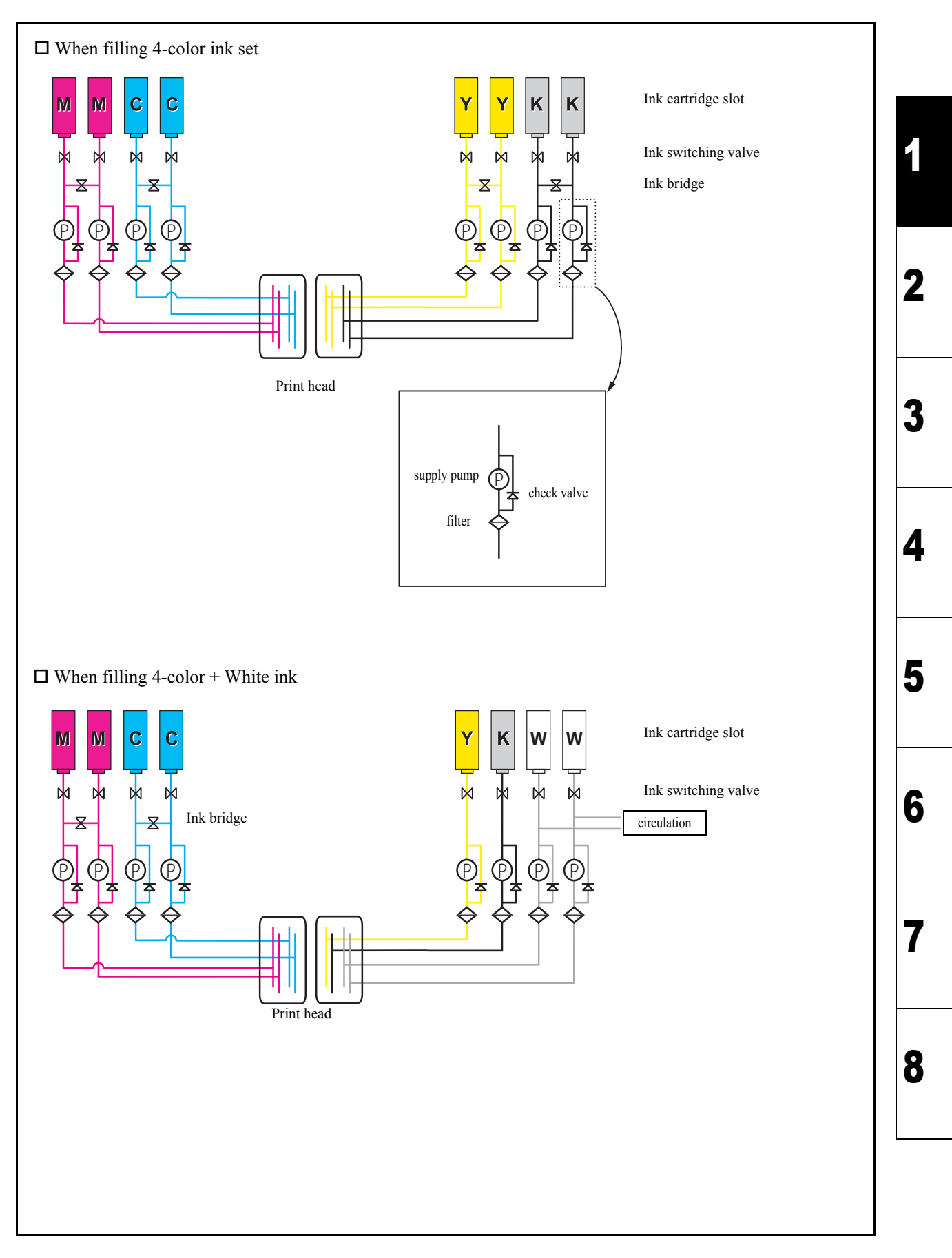

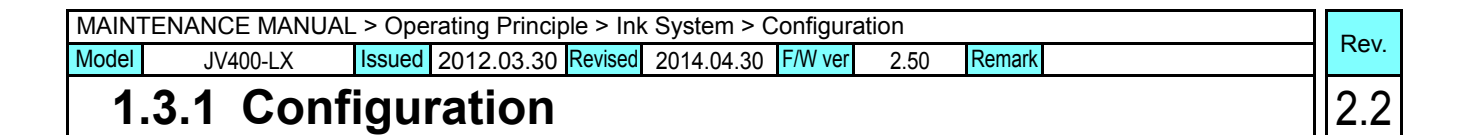

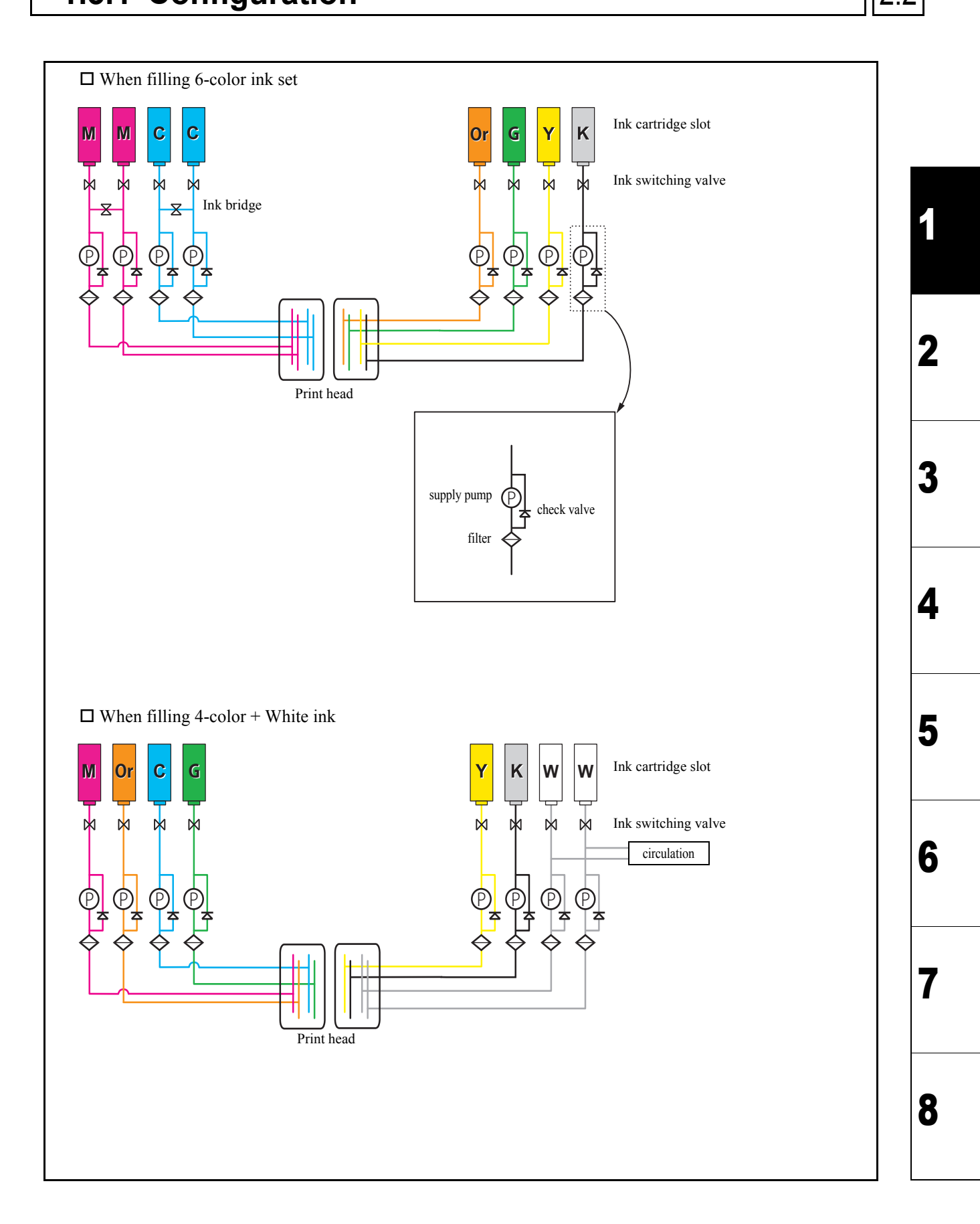

| MAINTENANCE MANUAL > Operating Principle > Ink System > Configuration |                     |        |            |         |            |         | Dav  |        |  |  |      |
|-----------------------------------------------------------------------|---------------------|--------|------------|---------|------------|---------|------|--------|--|--|------|
| Model                                                                 | JV400-LX            | Issued | 2012.03.30 | Revised | 2014.04.30 | F/W ver | 2.50 | Remark |  |  | Rev. |
| 1                                                                     | 1.3.1 Configuration |        |            |         |            |         | 4    | 2.2    |  |  |      |

#### Relationship between piping and nozzle orders

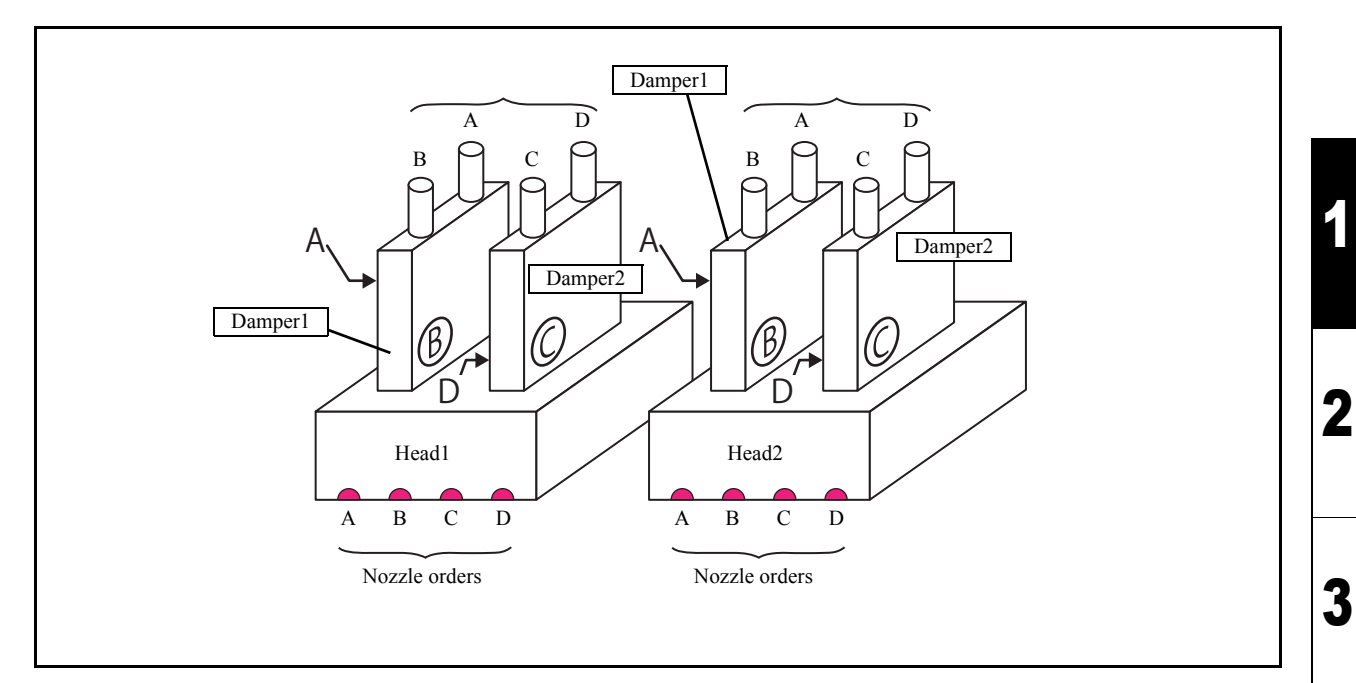

#### **Flow of the ink supply control**

| No. | Item                                      | Description                                                                                                    |
|-----|-------------------------------------------|----------------------------------------------------------------------------------------------------|
| 1   | Monitoring of cartridge error             | Monitors a cartridge error when ink is supplied.<br>For details, see "1.3.2 Ink System Error Monitoring".                                                       |
| 2   | Control and selection of supply cartridge | Checks the status of the ink cartridge and selects the cartridge (for the 4-color ink set).<br>For details, see "1.3.3 Supply Cartridge Control and Selection". |
| 3   | Updating of cartridge LED status          | Updates the LED status depending on the status of ink supply and errors.<br>For details, see "1.3.4 Cartridge LED Control".                                     |
| 4   | Open/close supply valves                  | Open/close the ink supply valves depending on the control and selection of the ink supply cartridge.<br>For details, see "1.3.5 Supply Valve Control".          |

#### ■ Ink system configuration

| No. | Item                                                                                                    | Description                                                                                                    |
|-----|----------------------------------------------------------------------------------------------------|----------------------------------------------------------------------------------------------------|
| 1   | All colors of 4-Color ink<br>set<br>"M,C" of 4-Color +W<br>"Y,K,Or,G" of 6-Color                                                | <ul> <li>Two paths of the same color are linked shortly after the cartridge valves.</li> <li>Normally the valve of 1 cartridge per color is opened by toggle switching, supplying ink to a 2-nozzle row.</li> <li>Thereafter, the cartridge on the side with the open valve is referred to as the control cartridge, while the other is referred to as the sub cartridge.</li> <li>Longer consecutive drawing time than conventional products and replacement of cartridges during the drawing are allowed by toggle switching of 2 cartridges for 1 supply path.</li> </ul> |
| 2   | When filling other than 4-<br>Color ("K,Y,W" of 4-<br>Color +W)<br>"Y,K,Or,G" of 6-Color<br>All colors of 6-Color +W<br>ink set | <ul> <li>1 cartridge is connected to a 1-nozzle row. No toggle is switched and all cartridges are control cartridges.</li> <li>Since 1 cartridge is assigned to 1 path, it cannot be replaced during printing.</li> </ul>                                                                                                    |
| 3   | Ink supply system                                                                                                    | • During drawing etc., ink is supplied via the ink supply pump.                                                                                                    |
| 4   | Replacing ink cartridge                                                                                                    | • The warning message is displayed if the cartridge is not installed even after a lapse of 10 minutes to prevent the supply system from getting dry.                                                                                                    |

4

5

6

7

#### 1.3.1 Configuration

| No. | Item              | Description                                                                                                    |
|-----|-------------------|----------------------------------------------------------------------------------------------------|
| 5   | Ink supply valve  | <ul> <li>For each cartridge, a supply valve is provided to supply ink by opening it.</li> <li>The supply valve is normally closed and is opened only when ink supply is required.</li> <li>Ink supply is executed during discharge operation (for printing or flushing) and suction operation (for cleaning or filling). The supply valve for any cartridge that has developed an error does not open, thus does not allow ink supply.</li> </ul> |
| 6   | Ink cartridge LED | • For each cartridge, two LEDs (green: control LED; red: error LED) are used to allow the user to visually check the cartridge state.                                                                                                    |
| 7   | Ink supply pump   | <ul> <li>Ink is supplied from the cartridge to the damper.</li> <li>There is one ink supply pump for one damper.</li> </ul>                                                                                                    |

3

1

6

7

Issued 2012.03.30 Revised 2013.02.15 F/W ver Remark 2.00

## 1.3.2 Ink System Error Monitoring

#### ■ Monitoring of cartridge error

| No. | Item                                         | Description                                                                                                    |
|-----|----------------------------------------------|----------------------------------------------------------------------------------------------------|
| 1   | Cartridge error check                        | <ul> <li>A cartridge error is periodically checked (every 50 ms).</li> <li>Select the supply cartridge in taking into account the error status and the amount of remaining ink.</li> </ul>                                                                                                    |
| 2   | LED control when an error occurs             | <ul> <li>The green LED lights up to indicate that the supply cartridge is now being controlled.</li> <li>The red LED lights up or blinks to indicate that the cartridge must or should be replaced.</li> </ul>                                                                                                    |
| 3   | Supply valve control<br>when an error occurs | <ul> <li>The valve for the cartridge where the green LED is lit opens when the instruction to open the valve is issued.</li> <li>When an error occurs in a supply cartridge while the valve is open (during printing or cleaning), the valve switches to the other cartridge which can supply ink, if any, to continue machine operation. If a supply cartridge is removed, printing or cleaning will be stopped and the machine will return to LOCAL mode.</li> </ul> |

#### Monitoring of ink system error

The ink system are checked for any error periodically (every 50 ms), and machine operation is limited according to the error, if detected. The table below shows the possible errors and the limitations on machine operation.

| Priori | Ink system error                | Execution sta-<br>tus when an<br>error occurs <sup>*1</sup><br>CL/<br>filling Printing |   | Description of the error                                                                                                    |  |
|--------|---------------------------------|----------------------------------------------------------------------------------------|---|----------------------------------------------------------------------------------------------------|--|
| ity    |                                 |                                                                                        |   |                                                                                                    |  |
| 1      | Initial filling is not executed | Х                                                                                      | Х | Initial filling has not been executed.                                                                                                    |  |
| 2      | Damper error <sup>*2</sup>      | Х                                                                                      | х | Errors occurred in the damper sensor and in supplying.                                                                                                    |  |
| 3      | INK END error                   | х                                                                                      | Х | Errors occurred in both cartridges and no ink in the damper.                                                                                                    |  |
| 4      | !WASTE TANK                     | Х                                                                                      | Х | Ink is full in the waste ink tank.                                                                                                    |  |
| 5      | INK NEAR END error              | $\triangle$                                                                            | 0 | <ul> <li>Errors occurred in both cartridges and supply ink operation can not be executed.</li> <li>Machine returns to LOCAL mode every completion of printing one file.</li> </ul> |  |
| 6      | NO CARTRIDGE                    | 0                                                                                      | 0 | No cartridge has been installed.                                                                                                    |  |
| 7      | Ink IC <sup>*3</sup>            | 0                                                                                      | 0 | <ul><li>An error related to the cartridge IC has occurred.</li><li>Ink supply is impossible.</li></ul>                                                                             |  |
| 8      | Cartridge ink end               | х                                                                                      | Х | Ink supply is impossible for the amount of remaining ink in the cartridge is 10% and less.                                                                                         |  |
| 9      | Cartridge near end              | 0                                                                                      | 0 | The amount of remaining ink in the cartridge is 10% and less.                                                                                                    |  |
| 10     | Check ink pack                  | х                                                                                      | х | Ink supply is impossible, even if there is 20% and over amount of ink.                                                                                                    |  |
| 11     | Ink supply                      | Х                                                                                      | Х | Ink supply is impossible, even if there is 20% and over<br>amount of ink.After occurs "Check ink pack".                                                                            |  |
| 12     | Expiration:2 MONTH              | Х                                                                                      | Х | Two months have passed since the expiration date of the ink.                                                                                                    |  |
| 13     | Expiration:1 MONTH              | 0                                                                                      | 0 | <ul> <li>One month has passed since the expiration date of the ink.</li> <li>Machine returns to LOCAL mode every completion of printing one file.</li> </ul>                       |  |
| 14     | !Replace a WIPER                | 0                                                                                      | 0 | The wiper operation count has exceeded the number which requires the replacement of the wiper.                                                                                     |  |
| 15     | Expiration                      | 0                                                                                      | 0 | Ink expiration has been reached.                                                                                                    |  |

\*1.O: Executable X: Inexecutable  $\triangle$ :Executable (restricted)

\*2.

\*3.Ink IC:INK IC CAN'T READ, WRONG INK IC, Kind of INK, Color of INK, WRONG CARTRIDGE.

6

8

1

Rev.

2.0

#### Issued 2012.03.30 Revised 2013.02.15 F/W ver 2.00 Remark

#### Ink System Error Monitoring 1.3.2

| Rev. |
|------|
| 2.0  |

1

2

3

4

5

6

7

8

#### Errors related to the amount of remaining ink

- Calculate the number of ink shots by printing and flushing or the amount of ink sucked by cleaning and filling, and then the amount of consumed ink by subtraction of remaining ink.
- When the amount of remaining ink is updated, it is written into the ink IC chip.
- A cartridge error is issued according to the amount of remaining ink.

| No   | Itom               | Description                                                                                                    |                                                                                   |  |  |  |  |
|------|--------------------|----------------------------------------------------------------------------------------------------|-----------------------------------------------------------------------------------|--|--|--|--|
| INO. | Item               | Error detect timing                                                                                                    | Limitations after error detection                                                 |  |  |  |  |
| 1    | Cartridge near end | Detected that the amount of remaining ink in the cartridge is 10% and less.                                                         |                                                                                   |  |  |  |  |
| 2    | Cartridge ink end  | This occurs when ink filling cannot be performed after detecting ink near end.                                                      |                                                                                   |  |  |  |  |
| 3    | WRONG CARTRIDGE    | Occurs when the amount of consumed ink exceeds<br>nearly double the ink cartridge capacity but the ink<br>end is not displayed yet. |                                                                                   |  |  |  |  |
| 4    | Damper High        | Even if a certain amount of ink has been consumed<br>in the damper, the Hi sensor remains "ON".                                     |                                                                                   |  |  |  |  |
| 5    | Near end           | Ink supply is impossible, though there is ink.                                                                                      | Filling, damper maintenance, air purge and cleaning cannot be performed.          |  |  |  |  |
| 6    | Ink end            | Ink supply is impossible for ink empty in the damper.                                                                               | Filling, damper maintenance, air purge, cleaning and drawing cannot be performed. |  |  |  |  |

### 1.3.3 Supply Cartridge Control and Selection

Rev. 2.2

# 1.3.3 Supply Cartridge Control and Selection

#### Supply cartridge control

| No. | Item                                              | Description                                                                                                    |
|-----|---------------------------------------------------|----------------------------------------------------------------------------------------------------|
| 1   | 4-Color ink set<br>[ <b>M M C C Y Y K K</b> ]     | <ul> <li>The machine uses two ink cartridges for 1 supply system and can mount 8 cartridges in total.</li> <li>Switching between cartridges for ink supply occurs under any of the following conditions: <ul> <li>Ink end during supplying</li> <li>Ink IC warning</li> <li>Expiration date of ink</li> <li>When the cartridge is removed</li> <li>Check the ink pack</li> </ul> </li> </ul> |
| 2   | 4-Color +W ink set<br>[M M C C Y K W W]           | <ul> <li>M ink and C ink use two ink cartridges for 1 supply system. Switching between cartridges for ink supply occurs same as above 1.</li> <li>Y ink and K ink use one ink cartridge for 1 supply system</li> <li>(For W ink, toggle switching of the supply cartridge is not performed.)</li> </ul>                                                                                      |
| 3   | 6-Color ink set<br>[ <u>M M C C Or G Y K</u> ]    | <ul> <li>M ink and C ink use two ink cartridges for 1 supply system. Switching between cartridges for ink supply occurs same as above 1.</li> <li>Y ink, K ink, Or ink and G ink use one ink cartridge for 1 supply system</li> </ul>                                                                                                    |
| 4   | 6-Color +W ink set<br>[ <b>M Or C G Y K W W</b> ] | <ul> <li>The machine uses one ink cartridges for 1 supply system.</li> <li>(For M and C ink, toggle switching of the supply cartridge is not performed.)</li> </ul>                                                                                                    |

#### **Cartridge status indicated by LEDs**

| LED   | Status | Explanation                                                                                                    | 2 |
|-------|--------|----------------------------------------------------------------------------------------------------|---|
| Green | Lit    | Supply cartridge                                                                                                    |   |
| Red   | Blink  | Expiration:1MONTH, CARTRIDGE NEAR END                                                                                                    |   |
|       | Lit    | <ul> <li>NO CARTRIDGE</li> <li>CARTRIDGE END</li> <li>CHECK INK PACK</li> <li>INK SUPPLY</li> <li>WRONG INK IC</li> <li>INK IC CAN'T READ Errors related to ink IC, namely, NON-ORIGINAL INK, WRONG INK IC, Kind of INK, Color of INK, WRONG CARTRIDGE and Expiration:2MONTH</li> </ul> | 6 |

#### ■ When using selection and determination of the supply cartridge for the UISS

 $\Box$  supply cartridge switching selection timing

- $\bullet$  At power-on
- When an error occurs in the currently selected cartridge
- When a cartridge with higher priority than the currently selected cartridge is inserted

#### JV400-LX Issued 2012.03.30 Revised 2013.02.15 F/W ver

### **1.3.3 Supply Cartridge Control and Selection**

 $\Box$  When there is more than one effective cartridge for 1-ink supply path

| Priority | Cartridge status                                                                                                    |
|----------|----------------------------------------------------------------------------------------------------|
| 1        | The cartridge having the 10% and less amount of remaining ink is selected.                                                                                          |
| 2        | If there is no distinction at "1", the cartridge within one month passed to the expiration date is selected.                                                        |
| 3        | If there is no distinction at "1" and "2", the selected cartridge is selected. When selected cartridge is nothing, the cartridge having smaller amount is selected. |
| 4        | If there is no distinction at "1", "2" and "3", the cartridge in the smaller slot number is selected.                                                               |

#### □ Availability of ink supply

Model

| Cartridge 2          | Normal cartridge | Cartridge near<br>end | Cartridge ink end | No cartridge<br>Ink IC* <sup>1</sup> |
|----------------------|------------------|-----------------------|-------------------|--------------------------------------|
| Normal cartridge     | 0                | 0                     | 0                 | 0                                    |
| Cartridge near end   | 0                | 0                     | 0                 | 0                                    |
| Cartridge ink end    | 0                | 0                     | Х                 | Х                                    |
| No cartridge         | 0                | 0                     | Х                 | Х                                    |
| Ink IC <sup>*1</sup> | 0                | 0                     | Х                 | Х                                    |

\*1.Ink IC:INK IC CAN'T READ, WRONG INK IC, Kind of INK, Color of INK, WRONG CAR-TRIDGE,Expiration:2MONTH.

O: Ink supply is allowed. X: Ink supply is impossible.

#### □ List of supply cartridge switching condition

| Sub cartridge      | Normal cartridge | Cartridge near<br>end | Cartridge ink end | No cartridge<br>Ink IC* <sup>1</sup> |
|--------------------|------------------|-----------------------|-------------------|--------------------------------------|
| Normal cartridge   | Δ                | 0                     | -                 | -                                    |
| Cartridge near end | -                | Δ                     | -                 | -                                    |
| Cartridge ink end  | 0                | 0                     | -                 | -                                    |
| No cartridge       | 0                | 0                     | _                 | -                                    |
| Ink IC*1           | 0                | 0                     | _                 | _                                    |

\*1 Ink IC: INK IC CAN'T READ, WRONG INK IC, Kind of INK, Color of INK, WRONG CARTRIDGE, Expiration:2MONTH

O: Switched. -: Not switched.

 $\triangle$ : Switched according to priority (No operation by the condition as above during cleaning).

4

5

6

8

Rev.

Remark

| MAINTENANCE MANUAL > Operating Principle > Ink System > Cartridge LED Control |           |        |            |         |            | Boy     |        |  |      |
|-------------------------------------------------------------------------------|-----------|--------|------------|---------|------------|---------|--------|--|------|
| Model                                                                         | JV400-LX  | Issued | 2012.03.30 | Revised | 2013.02.15 | F/W ver | Remark |  | Rev. |
| 1.                                                                            | 3.4 Cartr | ridg   | e LED      | Со      | ntrol      |         |        |  | 2.0  |

#### ■ Condition of each cartridge LED indicated by its lighting and blinking

The two LEDs light up or blink to indicate the condition of the cartridge and help the user determine the time for replacing the cartridge.

| LED             |                  | Cartridge status                                                                                                    |
|-----------------|------------------|----------------------------------------------------------------------------------------------------|
| Control LED     | Not lit          | No cartridge has been selected as the supply cartridge                                                                                                    |
| (Green)         | Blinking         | -                                                                                                    |
|                 | Lit              | • A cartridge has been selected as the supply cartridge<br>(All cartridge LEDs are Lit for any other than the 4-color ink set except when an error occurs.)                                                            |
| Error LED (Red) | Not lit          | The cartridge is normal                                                                                                    |
|                 | Blinking         | <ul> <li>An error has occurred (Blinking signifies that one of the following errors has occurred)</li> <li>Cartridge near end</li> <li>One month has passed since the expiration date of the ink</li> </ul>            |
|                 | Fast<br>blinking | Two month has passed since the expiration date of the ink                                                                                                    |
|                 | Lit              | An error has occurred (Lighting signifies that one of the following errors has occurred)<br>• Residual quantity 0 cartridge<br>• No cartridge<br>• Cartridge end<br>• CHECK INK PACK<br>• INK SUPPLY<br>• WRONG INK IC |
|                 |                  | INK IC CAN'T READ, Errors related to ink IC, namely, NON-ORIGINAL INK, WRONG INK IC, Kind of INK, Color of INK, WRONG CARTRIDGE and Expiration:2MONTH                                                                  |

#### ■ LED operation pattern

| _                                                                                                    |             | For the 4-c | Except for the 4-color ink set |           |             |           |
|----------------------------------------------------------------------------------------------------|-------------|-------------|--------------------------------|-----------|-------------|-----------|
| Event                                                                                                  | Cartrio     | dge 1       | Cartridge 2                    |           | Cartridge 1 |           |
|                                                                                                    | Control LED | Error LED   | Control LED                    | Error LED | Control LED | Error LED |
| Online supply start<br>• Both cartridges free from problems<br>• Cartridge 1 is the control cartridge. | Lit         | _           | _                              | _         | Lit         | -         |
| Cartridge 1<br>• Cartridge near end                                                                    | Lit         | Blink       | -                              | -         | Lit         | Blink     |
| Cartridge 1<br>• Cartridge end<br>• Cartridge 2 is the control cartridge.                              | _           | Lit         | Lit                            | _         | _           | Lit       |
| Cartridge 2<br>• Cartridge near end                                                                    | _           | Lit         | Lit                            | Blink     |             |           |
| Cartridge 1<br>• Removed for replacement                                                               | _           | Lit         | _                              | -         | _           | Lit       |
| Cartridge 1<br>• A normal cartridge has been set                                                       | _           | _           | Lit                            | -         | Lit         | -         |
| Cartridge 2<br>• Cartridge end<br>• Cartridge 1 is the control cartridge.                              | Lit         | _           | _                              | Lit       |             |           |
| Online printing has been completed<br>• All valves closed                                              | Lit         | _           | _                              | Lit       | Lit         | -         |

5

6

7

| MAINTENANCE MANUAL > Operating Principle > Ink System > Supply Valve Control |          |        |            |         | 1[         | Dev     |        |  |      |
|------------------------------------------------------------------------------|----------|--------|------------|---------|------------|---------|--------|--|------|
| Model                                                                        | JV400-LX | Issued | 2012.03.30 | Revised | 2013.02.15 | F/W ver | Remark |  | Rev. |
| 1.3.5 Supply Valve Control                                                   |          |        |            |         | 2.0        |         |        |  |      |

#### ■ Timing to open/close the supply valve

The supply valves are usually closed and opened only when ink supply is required.

JV400-LX Issued 2012.03.30 Revised 2013.05.10 F/W ver Remark 2.00

### 1.3.6 Supply Pump Control

Rev. 2.1

1

2

3

4

5

6

7

8

#### Out line

- 1 Use the roller pump.
- 2 Normally, it is in the released status (tube is not squashed).
- 3 After ink has been supplied, be sure to perform the operation to make it be in the released status.

#### Operation status

| Operation                          | Contents                                                                                                    |
|------------------------------------|----------------------------------------------------------------------------------------------------|
| Ink supply                         | When rotating the pump, ink can be sent.                                                                                                    |
| Make it be in the released status. | By reversing the pump, release the lock of the roller.<br>Caracole the pump.                                                                                                    |
| Released status                    | Status that the lock in the pump has been released                                                                                                    |
| Locked status                      | Status when stopping the pump rotating for ink supply<br>As the tube is squashed, ink does not leak.<br>For 4-Color and M.C of 4-color + W ink you can make it be in this status<br>meaningly to prevent ink from flowing into the damper by mistake. |

#### JV400-LX Issued 2012.03.30 Revised 2013.02.15 F/W ver

### 1.3.7 Monitoring of the Amount of Remaining Ink

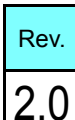

2

3

4

5

6

8

#### Outline

Model

• The amount of remaining cartridge ink is calculated in such a way that the amount of ink consumed for the following operations is calculated by subtraction of remaining ink.

Remark

- Number of ink shots by printing and flushing
- Consumption of the ink by cleaning and filling
- When the amount of remaining ink is updated, it is written into the ink IC chip.
- A cartridge error is issued according to the amount of remaining ink.

#### Calculation of the amount of consumed ink

- Ink discharging during printing and flushing
  - The amount of ink consumed by ink discharging is calculated by counting the number of ink shots.
  - This machine counts ink shots for each row of nozzles and performs calculation by taking account of dot sizes (small, middle and large).
- Ink suction during cleaning and filling

The table below shows the amount of ink consumed for various ink suction operations. (For the 4-color ink set)

| Motion          | Ink consumption through one supply path [cc] |  |  |
|-----------------|----------------------------------------------|--|--|
| SOFT cleaning   | 0.057                                        |  |  |
| NORMAL cleaning | 0.388                                        |  |  |
| HARD cleaning   | 0.634                                        |  |  |

#### Updating of the amount of remaining ink

The amount of remaining ink will be updated and written onto the ink IC chip at the timing shown below.

| No. | Timing for updating                                                                                                    | Execution conditions                                                                                                    |
|-----|----------------------------------------------------------------------------------------------------|----------------------------------------------------------------------------------------------------|
| 1   | When more than the specified amount of ink was discharged                                                                                                    | • When ink was consumed by drawing and cleaning, writing is performed with the specified amount.                                                                                       |
| 3   | <ul> <li>When any of the following errors has occurred during printing:</li> <li>Cartridge near end</li> <li>Cartridge ink end</li> <li>Wrong Cartridge</li> </ul> | <ul> <li>Updated just after occurrence of the error, not waiting for writing at the capping pre-operation.</li> <li>Updated before replacing the cartridge during printing.</li> </ul> |

#### Outline of Control

- 1. The ink suction and discharge mechanism is driven by roller pumps (ink suction pumps).
- 2. The amount of ink discharged to the waste ink tank is counted by the firmware, and warnings are issued depending on the level. They are displayed in sequences involving ink suction and discharge, or locally.

#### ■ System configuration

The system configuration of the ink suction and discharge mechanism is as shown below.

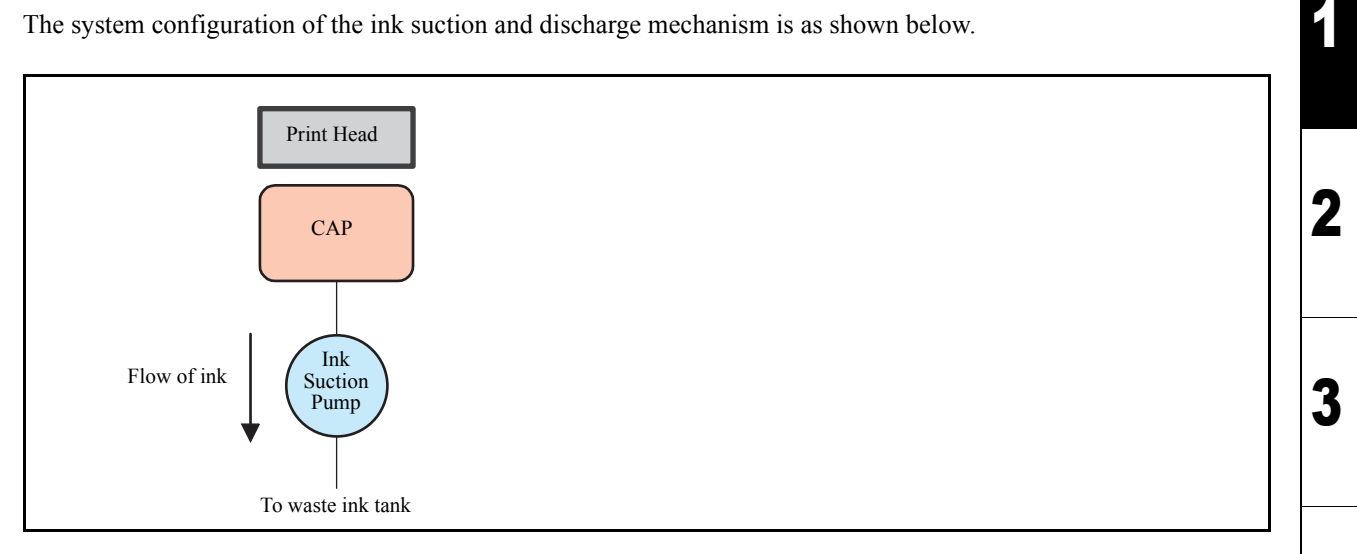

4

5

6

7

#### Operation sequence for initial filling

The sequence of initial ink filling is shown below:

| No. | Item                                       | Description                                                                                                    |             |
|-----|--------------------------------------------|----------------------------------------------------------------------------------------------------|-------------|
| 1   | Selection of ink type (ink type)           | Select a set value shown below.<br>Setting value: LX100, LX101                                                                                                    |             |
| 2   | Selection of number of colors<br>(ink set) | Select a set value shown below.<br>Setting value:4-Color (M M C C Y Y K K),<br>4-Color + W (M M C C Y K W W),<br>6-Color (M M C C Or G Y K ),<br>6-Color + W (M Or C G Y K W W)                                                                                                    |             |
| 3   | Ink filling                                | <ul> <li>6-Color + W (M Or C G Y K W W)</li> <li>Insert the ink cartridges into all the slots <ul> <li>Insert the ink cartridges into all the slots</li> </ul> </li> <li>Open the damper air purge valve. <ul> <li>Turn the valve at top of the damper 90 degree.</li> <li>Press [ENTER] key after rotation, ink filling is starting.</li> </ul> </li> <li>Fill up ink <ul> <li>Perform filling from the cartridge to the filter.</li> <li>Absorb ink until the damper is crushed.</li> <li>With the cartridge valve open, absorb ink up to the filter for a certain time.</li> </ul> </li> <li>Perform filling at the UISS connection part. <ul> <li>a) OPEN the cartridge valve whose connected path has a smaller number.</li> <li>b) Perform the suction operation for a certain amount of time.</li> </ul> </li> </ul>                                                                                                    | 2<br>3<br>4 |
|     |                                            | <ol> <li>Fill into the circulation path.         <ul> <li>This is performed when you selected 4-Color +W or 6-Color +W.</li> <li>a) Lock the supply pump with rotating to the direction for filling.</li> <li>b) OPEN the No.7 and No.8 cartridge valve and circulation valve.</li> <li>c) Perform the suction operation for a certain amount of time.</li> </ul> </li> <li>Fill into the path.         <ul> <li>a) Perform filling to the full position of the damper with the supply pump.</li> <li>b) Perform the suction operation to the "Lo" position.</li> <li>c) Perform filling to the "Hi" position of the damper.</li> <li>d) Repeat b) and c) 10 times for purging air in the path.</li> <li>e) Perform wiping</li> </ul> </li> <li>Perform air purge of the printer head.         <ul> <li>Use the air purge jig (including package).</li> <li>Refer to the Installation guide for details.</li> </ul> </li> <li>Close the air purge valve of the damper 90 degree.         <ul> <li>Press [ENTER] key after rotation, cleaning is starting.</li> <li>Filling will not be executed if a warning about the ink cartridge is displayed.</li> <li>When a waste ink tank warning occurs, the warning message is displayed.</li> </ul> </li> </ol> | 5<br>6<br>7 |

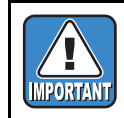

• If filling any other than the 4-color +W or 6-color +W ink set when this unit is installed, you have to change the coupler before initial filling.

For details, refer to the Installation guide.

| MAINT | ENANCE MA | NUAL > | > Basic Opera | ation > Ir | k System > | Ink Syste | n      | Boy  |
|-------|-----------|--------|---------------|------------|------------|-----------|--------|------|
| Model | JV400-LX  | Issued | 2012.03.30    | Revised    | 2013.02.15 | F/W ver   | Remark | Rev. |
| 1.3   | .10 Ir    | ik S   | ystem         |            |            |           |        | 2.0  |

#### Outline

Ink supply of the JV400 is carried out through a method of feeding ink from an ink cartridge by a pump.

Ink supply control: To charge the print head with ink and fill the damper with a certain amount of ink so as to prevent the damper from becoming empty.

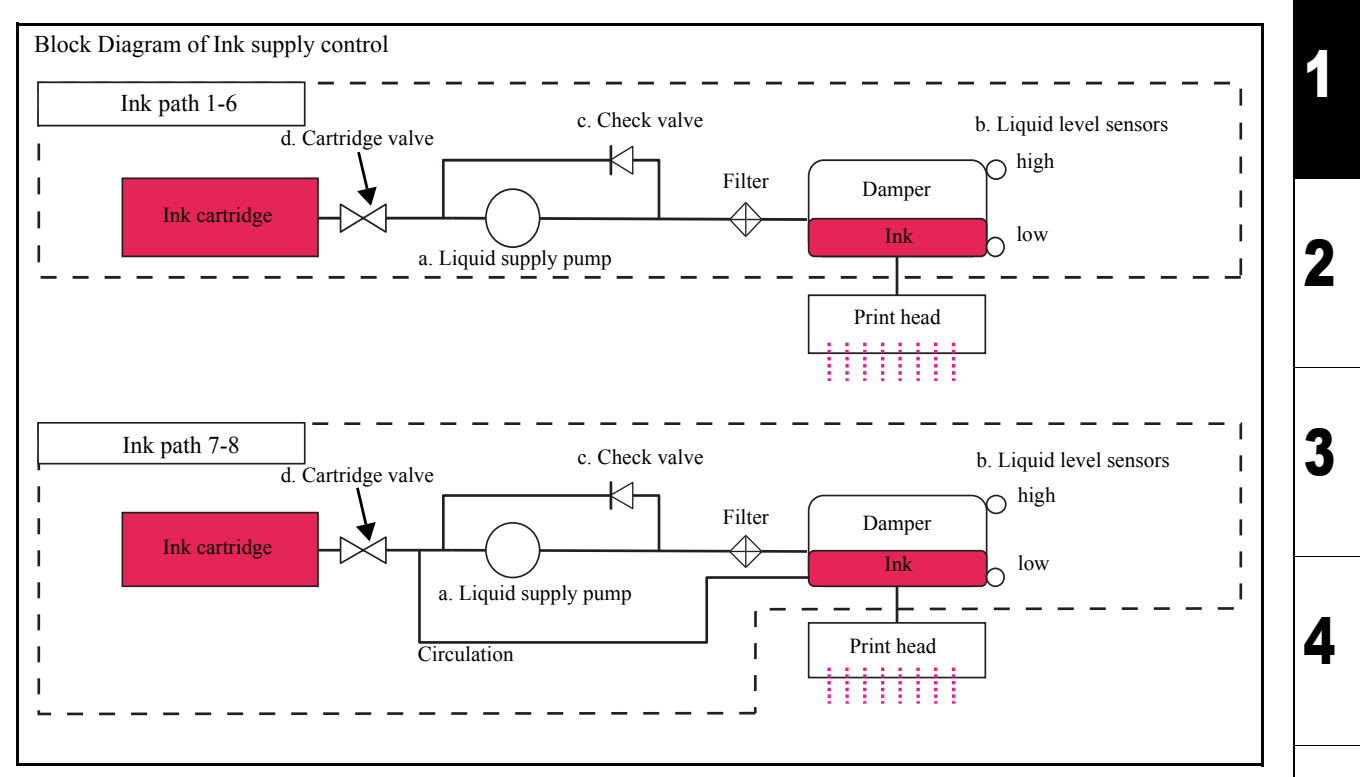

The following list shows the control components:

|    | Components           | Descriptions                                                                                                    |
|----|----------------------|----------------------------------------------------------------------------------------------------|
| a. | Liquid supply pump   | Feeds ink from the cartridge to the damper. When the liquid level is detected to be at the high level in the damper, no liquid is fed. |
| b. | Liquid level sensors | Two sensors for detecting the "high and low" levels to watch the ink volume in the damper.                                             |
| c. | Check valve          | Protect the parts from positive pressure over.                                                                                         |
| d. | Cartridge valve      | OPEN this at ink supply.                                                                                                    |

8

5

6

#### Ink Route Diagram

Ink Route Diagram is described below.

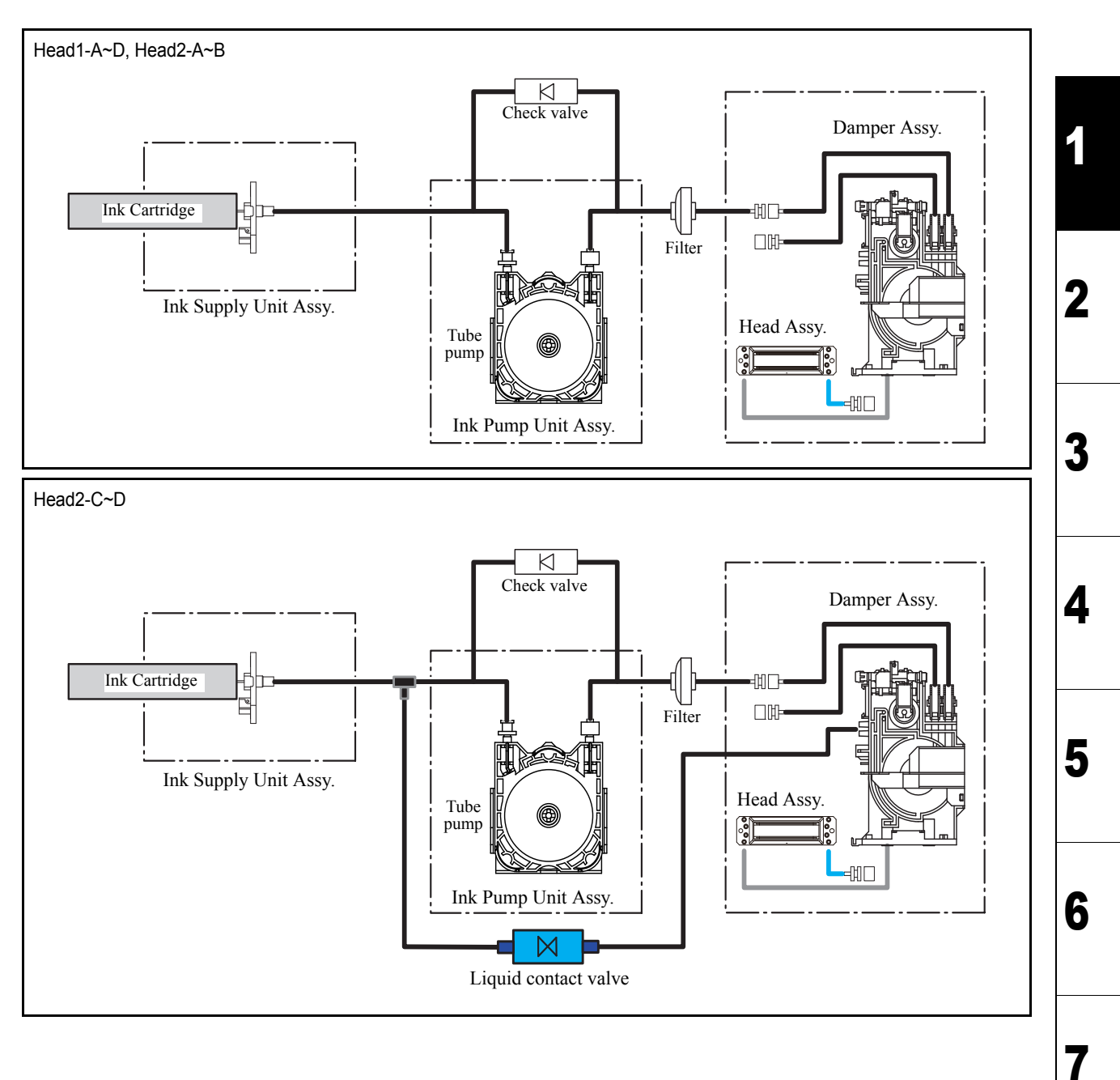

| MAINTENANCE MANUAL > Basic Operation > Ink System > Ink System |          |                 |            |            |         | Dav    |  |      |
|----------------------------------------------------------------|----------|-----------------|------------|------------|---------|--------|--|------|
| Model                                                          | JV400-LX | Issued 2012.03. | 30 Revised | 2013.02.15 | F/W ver | Remark |  | Rev. |
| 1.3                                                            | .10 In   | k Syste         | n          |            |         |        |  | 2.0  |

#### Ink Supply Control

Control this for each damper (four systems x 2) separately. The liquid level sensors among the control components are operated as described below:

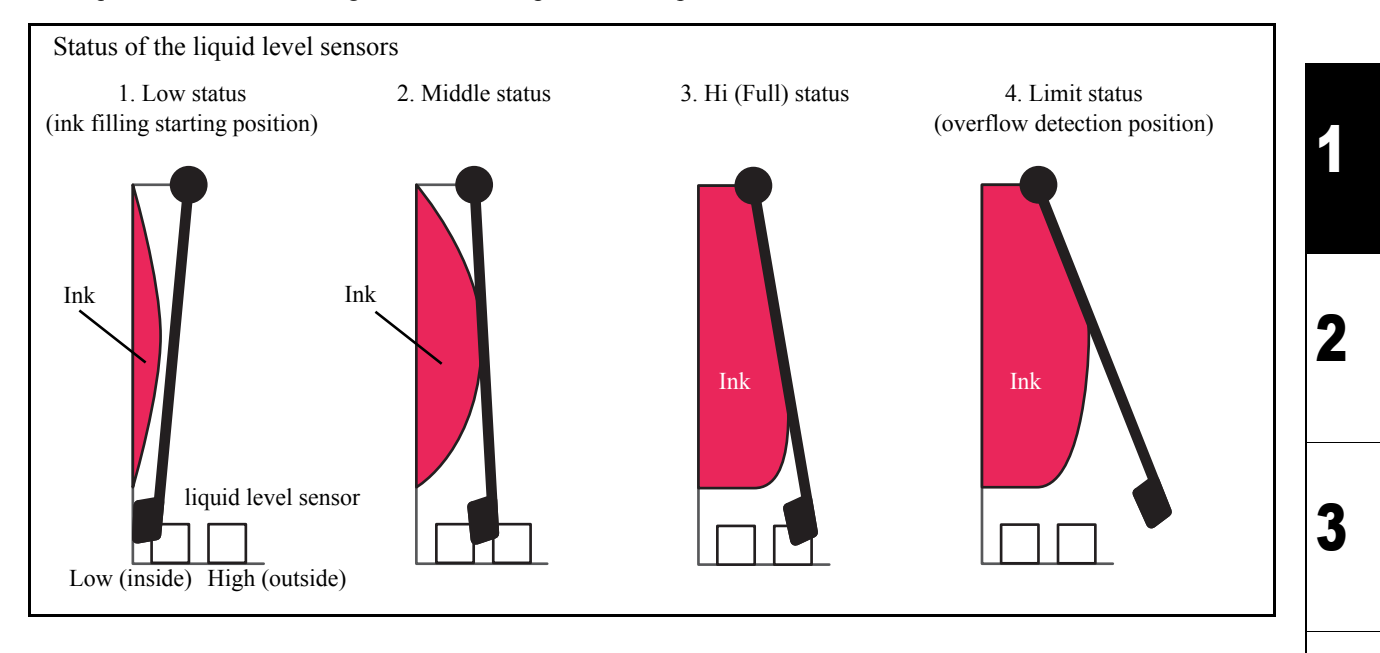

| No. | Liquid detection sen-<br>sor |     | Descriptions             | Operation                                                      |  |
|-----|------------------------------|-----|--------------------------|----------------------------------------------------------------|--|
|     | Low High                     |     |                          |                                                                |  |
| 1   | ON                           | OFF | Ink filling is required. | Filling starts automatically during print-<br>ing or cleaning. |  |
| 2   | ON                           | ON  | Ink filling is required. | Filling starts automatically during print-<br>ing or cleaning. |  |
| 3   | OFF                          | ON  | Ink is full.(normal.)    | Filling stops after uniformity time.                           |  |
| 4   | OFF                          | OFF | Over flow                | Filling stops immediately and an error occurs.                 |  |

#### ■ Ink System Controls Except Pressure-Feed Ink Supply

#### □ Wiping

- No wiper lifting/lowering mechanism is used.
- Wiper back-and-forth motion

#### □ Ink cartridge

• As usual

#### □ Periodical flashing

• As usual

#### □ Periodical cleaning

• Cleaning depending on a level by user setting.

4

5

6

7

| MAINT | ENANCE MA | NUAL > | > Basic Opera | ation > In | k System > | Ink System | ]      | Boy |   |
|-------|-----------|--------|---------------|------------|------------|------------|--------|-----|---|
| Model | JV400-LX  | Issued | 2012.03.30    | Revised    | 2013.02.15 | F/W ver    | Remark | Rev |   |
| 1.3   | .10 In    | ık S   | ystem         | Ì          |            |            |        | 2.0 | ) |

Sequence of cleaning

| Start<br>suction<br>wiping<br>flashing<br>End | *suction to the head<br>filling at same time by sensor detection |
|-----------------------------------------------|------------------------------------------------------------------|
|-----------------------------------------------|------------------------------------------------------------------|

Sequence for normal/soft/hard are same as above, they are difference from suction time.

| MAINTENANCE MANUAL > Basic Operation > Ink System > Ink Cartridge       | Boy | Dev |
|-------------------------------------------------------------------------|-----|-----|
| Model JV400-LX Issued 2012.03.30 Revised 2014.04.30 F/W ver 2.50 Remark | Rev | v.  |
| 1.3.11 Ink Cartridge                                                    | 2.2 | 2   |

Supports a large volumetric ink pack of 600cc and a 600cc cartridge using reusable eco- case.

#### ■ Consists of:

- 1. Eco-case : Case of the cartridge to be inserted in the printer
- 2. Ink pack : Pack with ink. Set this in the eco-case.
- 3. IC chip : Ink information has been written in and this is put in the eco-case.

#### ■ Main point of difference from the conventional ink cartridge

- 1. Ink capacity has increased to 600cc.
- 2. There is no ink near end detection board.
- (For ink consumption, count the amount of discharged ink with FW.)
- 3. For ink replacing work, replace the ink pack and the IC chip inside the eco-case.

#### Ink corresponding table

The corresponding table of ink type and cartridge is indicated below:

| Capacity | Kind of the | ink: <b>LX-100</b> | LX-101    |
|----------|-------------|--------------------|-----------|
|          | 4 colors    | white              | 6 color   |
| 220cc    | Nothing     | Available          | Nothing   |
| 600cc    | Available   | Nothing            | Available |

#### ■ Usage

Only you have to do is to insert the 600cc cartridge. There is no item to be set before using. In addition, you do not have to measure and enter the cartridge weight.

#### ■ Ink consumption flow

The flow from start using new ink to replacing ink at ink end, including consuming ink.

```
□ "Y", "K" and "W" of "4-Color +W"
```

```
"Or", "G", "Y" and "K" of "6-Color"
```

"M","C","Or","G","Y","K" and "W" of "6-Color +W"

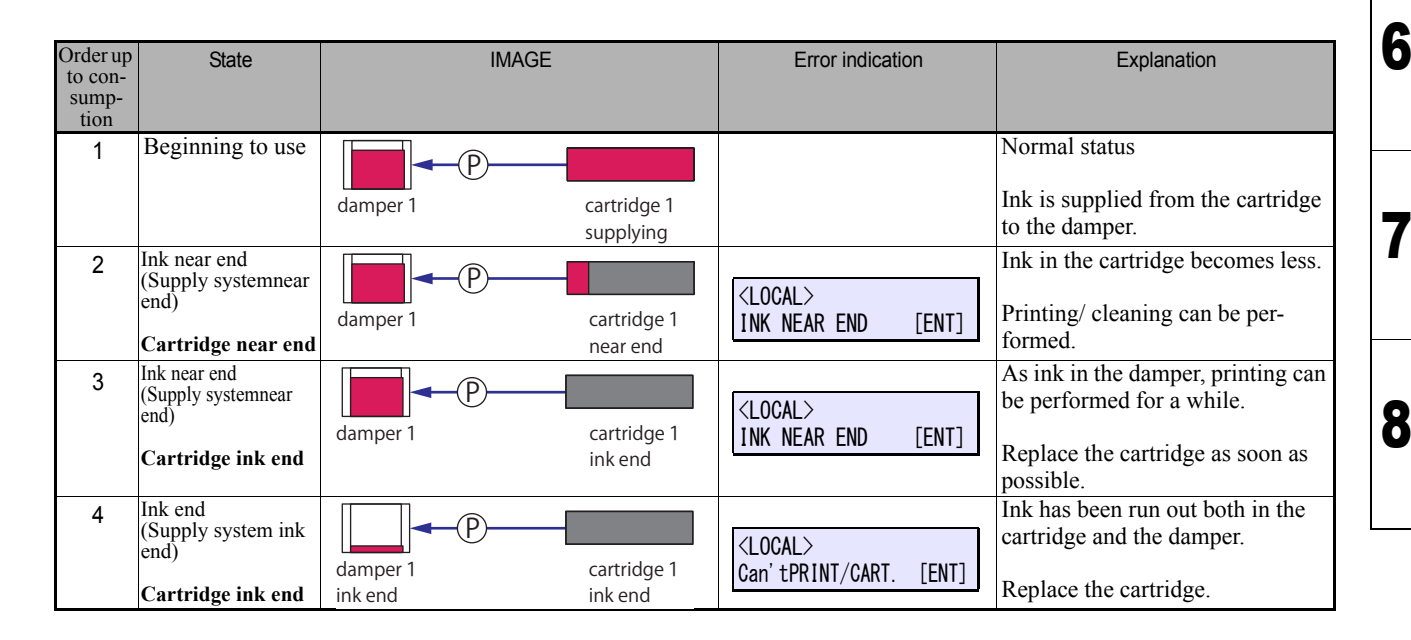

Ζ

3

4

Model JV400-LX Issued 2012.03.30 Revised 2013.05.10 F/W ver

### 1.3.11 Ink Cartridge

□ All colors of 4-color UISS

"M" and "C" of "6-Color +W"

"M" and "C" of "6-Color"

| Order up<br>to con-<br>sump-<br>tion | State                                                                                                    | IMAGE                                                                                                    | Error indication                           | Explanation                                                                                                    |
|--------------------------------------|----------------------------------------------------------------------------------------------------|----------------------------------------------------------------------------------------------------|--------------------------------------------|----------------------------------------------------------------------------------------------------|
| 1                                    | Beginning to use                                                                                                    | damper 1<br>damper 2<br>Cartridge 1<br>supplying<br>Cartridge 2                                                                                                    |                                            | Normal status<br>Ink is supplied from either cartridge to<br>both dampers.                                                                                                    |
| 2                                    | Cartridge near end                                                                                                    | damper 1<br>damper 2<br>Cartridge 1<br>near end • supplying<br>cartridge2                                                                                                    |                                            | Ink in one cartridge becomes less.<br>Printing/ cleaning can be performed.                                                                                                    |
| 3                                    | Cartridge ink end                                                                                                    | damper 1<br>damper 2<br>Cartridge 1<br>ink end<br>Cartridge 2<br>supplying                                                                                                    |                                            | Ink in one cartridge has been run out.<br>As there is ink in the other cartridge,<br>you can use it continuously.                                                                                                    |
| 4                                    | Ink near end<br>(Supply system near<br>end)<br>Cartridge near end<br>Cartridge ink end<br>Simultaneous occur-<br>rence | damper 1<br>damper 2<br>Cartridge 1<br>ink end<br>cartridge 2<br>ink end • supplying                                                                                                    | <local><br/>INK NEAR END [ENT]</local>     | Inks in both cartridges become less.<br>Though you can use continuously,<br>replace the cartridge as soon as possi-<br>ble.                                                                                                    |
| 5                                    | Ink near end<br>(Supply systemnear<br>end)<br>Cartridge ink end<br>Cartridge ink end<br>Simultaneous occur-<br>rence   | damper 1<br>damper 2<br>damper 2<br>damper | <local><br/>INK NEAR END [ENT]</local>     | Inks in both cartridges have been run<br>out.<br>The cartridge ink end warning is also<br>displayed.<br>As there is ink in the damper, printing<br>can be performed for a while.<br>Replace the cartridge as soon as possi-<br>ble |
| 6                                    | ink end<br>(Supply system ink<br>end)<br>Cartridge ink end<br>Cartridge ink end<br>Simultaneous occur-<br>rence        | damper 1<br>ink end<br>damper 2<br>damper 2<br>damper 2<br>damper 2<br>ink end<br>cartridge 1<br>ink end<br>cartridge 2<br>ink end                                                                                                    | <local><br/>Can'tPRINT/CART. [ENT]</local> | Inks in both cartridges have been run<br>out.<br>Ink in the damper has also been run<br>out.<br>As printing cannot be performed,<br>replace the cartridge.                                                                         |

Remark

 MAINTENANCE MANUAL > Basic Operation > Ink System > Ink Cartridge

 Model
 JV400-LX
 Issued
 2012.03.30
 Revised
 2013.02.15
 F/W ver
 Remark

### 1.3.11 Ink Cartridge

#### **Errors that occur in ink supply**

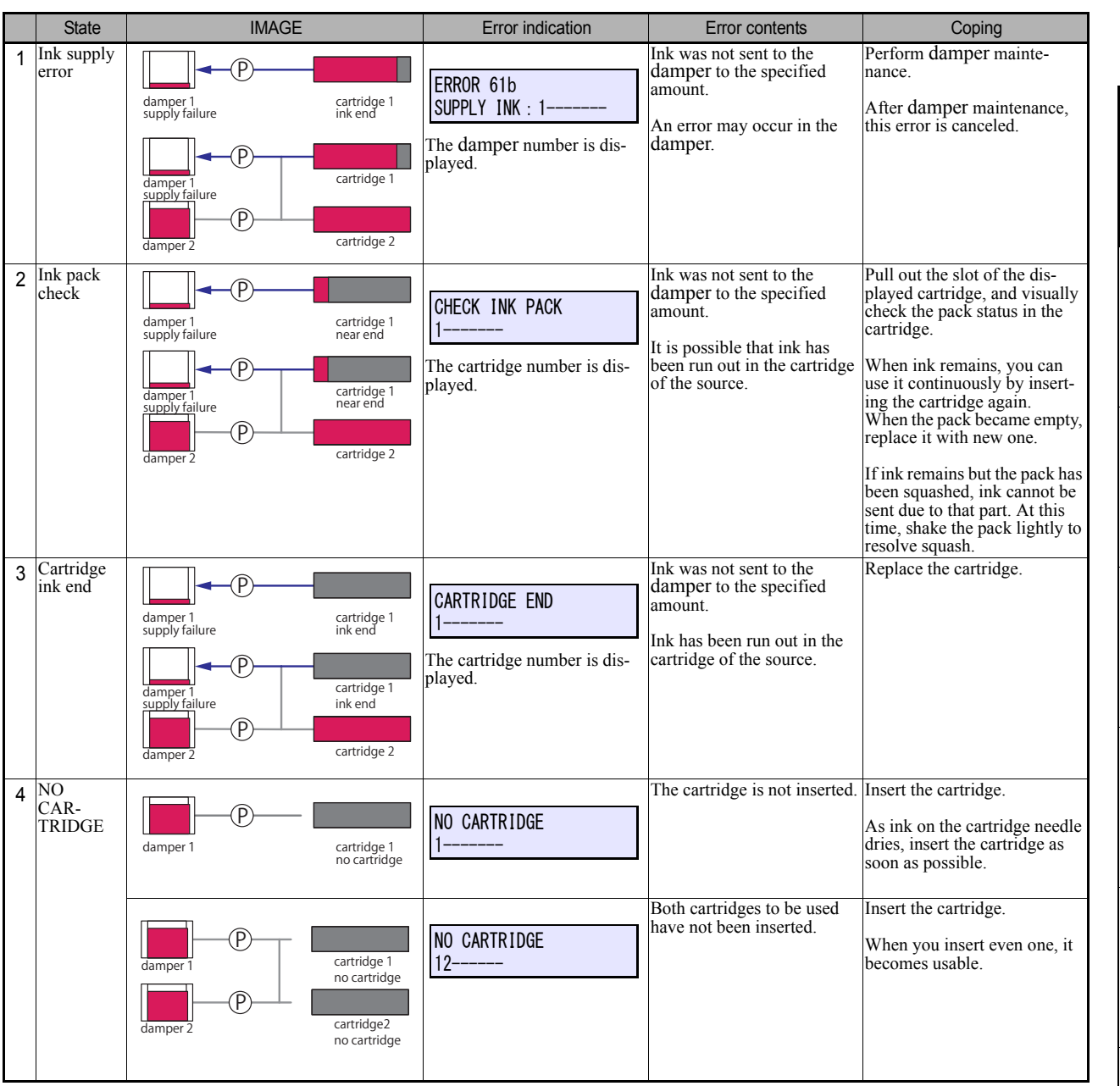

#### Process when filling has failed

Even if you send ink, when the sensor detection is no change and filling has failed, JV400-LX can detect that there is no ink in the cartridge of ink source with the liquid amount control of the damper.

If filling has failed, "Cartridge end" is displayed and the cartridge becomes unusable.

However, when the amount of remaining ink in the cartridge is more than the specified amount, "Ink pack check" warning is displayed, and the machine prompts you to check that there is no problem in the ink pack.

After checking the ink pack, insert it again and send ink again. If sending ink has failed again, "ERROR 616 Ink supply" error is displayed, and the machine prompts you to check the ink path.

Rev.

2.0

Δ

Z

6

7

|                          | 1 |
|--------------------------|---|
| uit Board Specifications | 2 |
|                          | 3 |
|                          | 4 |
|                          | 5 |
|                          | 6 |
|                          | 7 |
|                          | 8 |
|                          |   |

|               |                              | <b>Electrical Parts</b>            |
|---------------|------------------------------|------------------------------------|
| 2.1           | 2.2                          | 2.3                                |
| Block Diagram | <b>Operation Explanation</b> | <b>Circuit Board Specification</b> |
|               |                              |                                    |

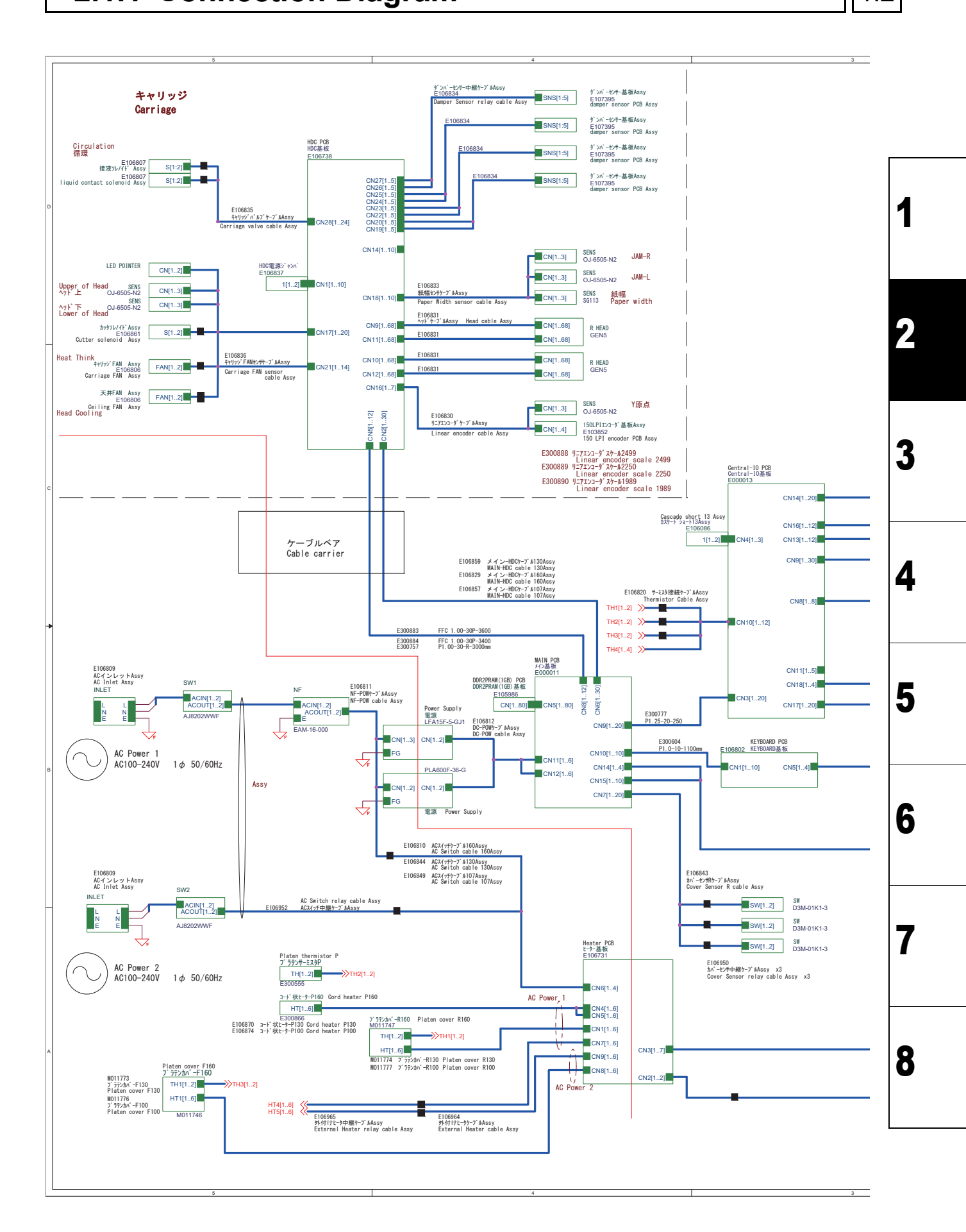

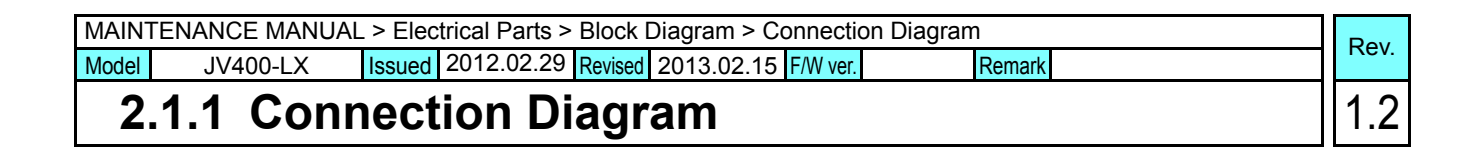

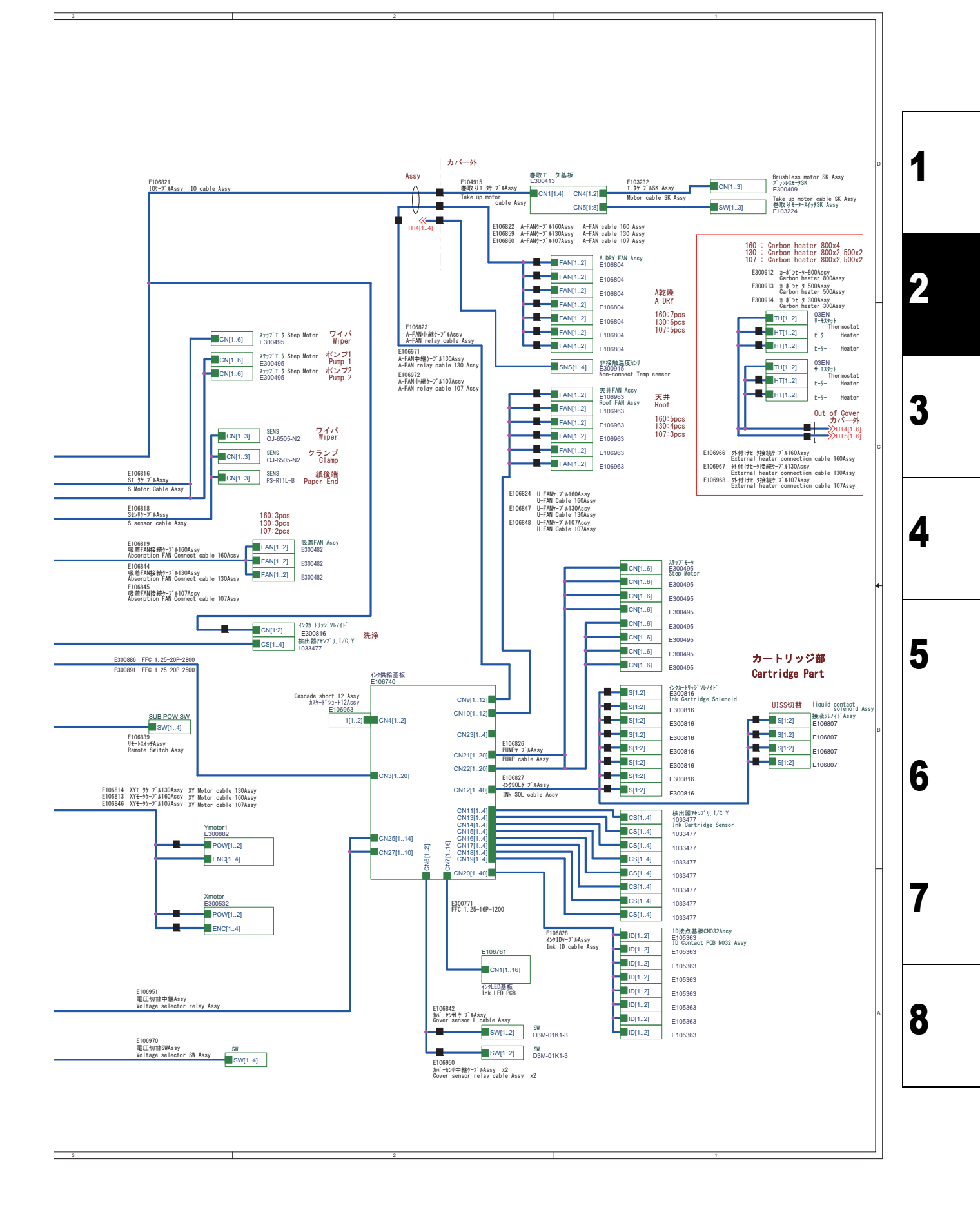

2.1

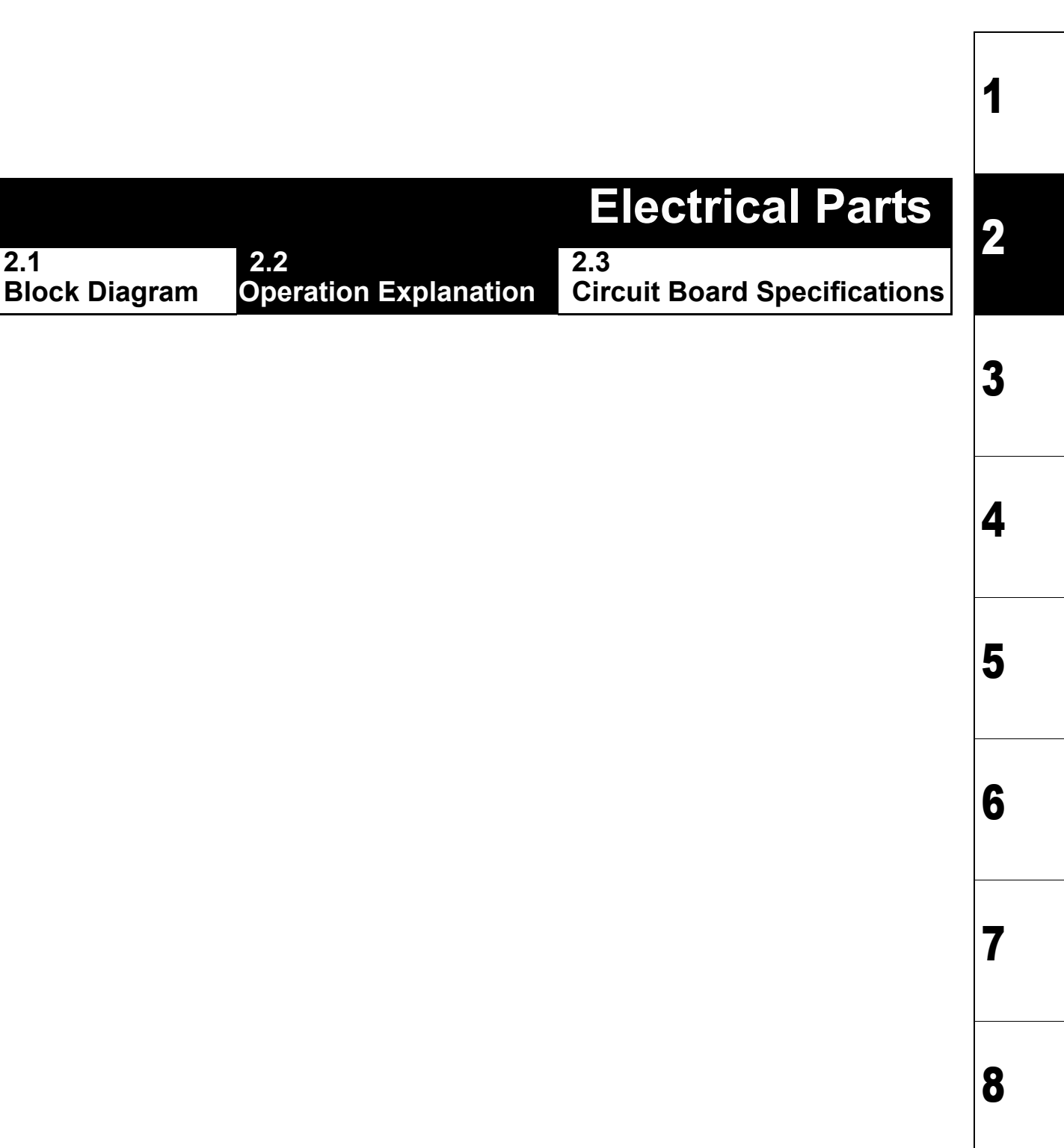
|                      |                                                                  | 1 |
|----------------------|------------------------------------------------------------------|---|
| 2.1<br>Block Diagram | 2.2<br>Operation Explanation 2.3<br>Circuit Board Specifications | 2 |
|                      |                                                                  | 3 |
|                      |                                                                  | 4 |
|                      |                                                                  | 5 |
|                      |                                                                  | 6 |
|                      |                                                                  | 7 |

| MAIN  | FENANCE MANUA | L > Elec | trical Parts > | Circuit Bo | oard Specifications > DC Pow | ver Supply (DC36V) | ][ | Pov   |
|-------|---------------|----------|----------------|------------|------------------------------|--------------------|----|-------|
| Model | JV400-LX      | Issued   | 2012.02.29     | Revised    | F/W ver.                     | Remark             |    | ILEV. |
| 2     | .3.1 DC P     | ow       | er Sup         | ply (      | (DC36V)                      |                    |    | 1.0   |

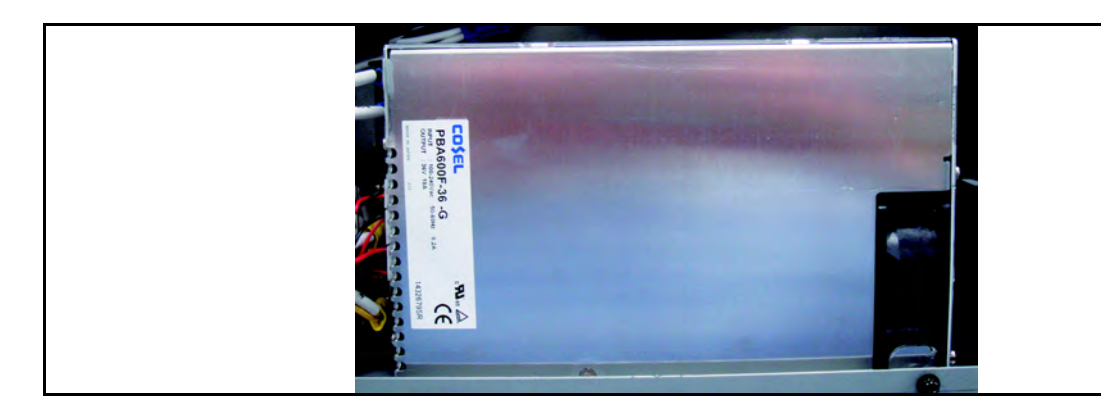

#### Outline

Unit name: Switching power supply (PBA600F-36-G)

Mounted position: Electrical box

□ Main specifications

Power supply for internal circuit (DC36V).

#### ■List of Connectors

#### Terminal block

| Terminal block | Terminal | Function         | Connected to:*     | Remarks |
|----------------|----------|------------------|--------------------|---------|
| Pin No.        | name     |                  |                    |         |
| 1              | L        | AC(Line) input   | Noise Filter       |         |
| 2              | N        | AC(Nutral) input | Noise Filter       |         |
| 3              | FG       | FG               |                    |         |
| 4              | V-       | 0V               | EPL Main PCB Assy. | CN11    |
| 5              | V-       | 0V               |                    |         |
| 6              | V+       | DC36V            | EPL Main PCB Assy. | CN11    |
| 7              | V+       | DC36V            |                    |         |

#### □ Connector

| Parts No. | Pin | Connected to:*     | Connecting desti-<br>nation CN | Remarks |
|-----------|-----|--------------------|--------------------------------|---------|
| CN1       | 10  | EPL Main PCB Assy. | CN12                           |         |
| CN2       | 10  | EPL Main PCB Assy. | CN12                           |         |
| CN3       | 8   | EPL Main PCB Assy. | CN12                           |         |

\*For the details of connecting destinations, refer to the block diagram.

1

2

3

4

5

6

7

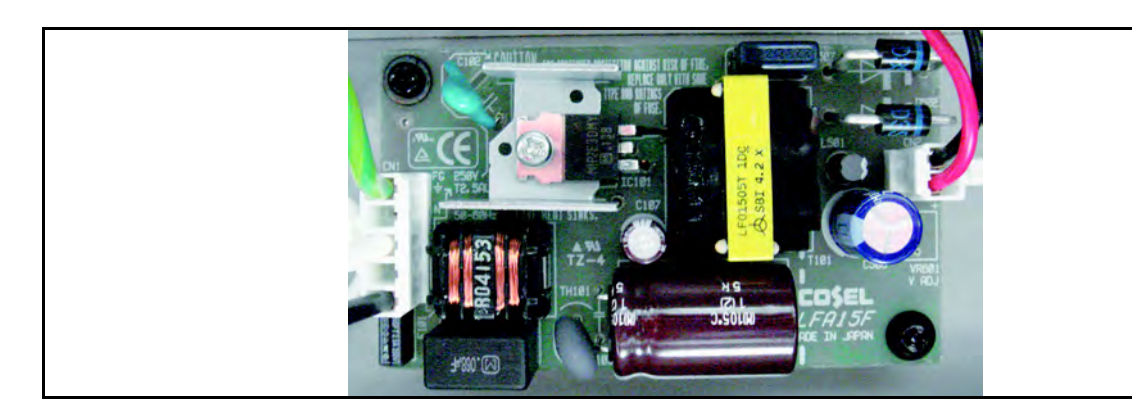

#### Outline

Unit name: Switching power supply (LFA15F-5-J1)

Mounted position: Electrical box

□ Main specifications

Power supply for backup circuit (DC5V).

#### ■List of Connectors

| Parts No. | Pin | Connected to:*     | Connecting desti-<br>nation CN | Remarks   |
|-----------|-----|--------------------|--------------------------------|-----------|
| CN1       | 10  | Noise Filter       |                                | AC input  |
| CN2       | 10  | EPL Main PCB Assy. | CN11                           | DC output |

\*For the details of connecting destinations, refer to the block diagram.

7

8

2

| MAIN  | FENANCE MANUAL | _ > Elec | trical Parts > | Circuit | Board Specifications | s > Main PC | CB Assy. |   | Pov  |
|-------|----------------|----------|----------------|---------|----------------------|-------------|----------|---|------|
| Model | JV400-LX       | Issued   | 2012.02.29     | Revised | F/W ver.             | F           | Remark   | ſ | nev. |
| 2     | 2.2 Main       |          |                |         |                      |             |          |   | 1 0  |

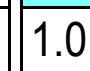

3

4

5

6

## 2.3.3 Main PCB Assy.

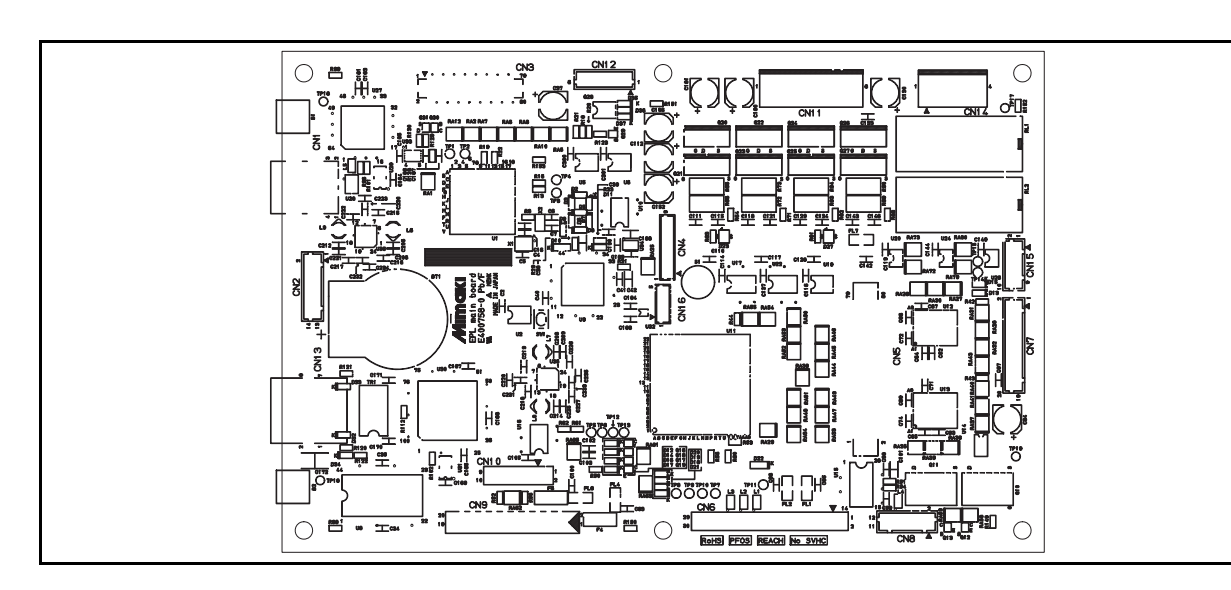

#### Outline

Unit name: EPL MAIN PCB Assy.

Mounted position: Electrical box

□ Main specifications

XY motor, HDC PCB and Central IO PCB are connected.

#### ■ List of Connectors

| Parts No. | Pin | Connected to:*       | Connecting desti- | Remarks                                      |
|-----------|-----|----------------------|-------------------|----------------------------------------------|
|           |     |                      | nation CN         |                                              |
| CN1       | 4   | Host PC              |                   | USB2.0 I/F                                   |
| CN2       | 14  | Not use              |                   | UART (x 2CH)                                 |
| CN3       | 80  | Debug board          |                   | For Debug                                    |
| CN4       | 9   | Not use              |                   | JTAG I/F(For CPLD writing or FPGA JTAG TEST) |
| CN5       | 80  | DDRII PRAM PCB Assy  |                   | For Memory PCB                               |
| CN6       | 30  | HDC PCB Assy         | CN1               | Head IO signal                               |
| CN7       | 20  | Cover Switch         |                   |                                              |
| CN8       | 12  | HDC PCB Assy         | CN5               | Serializer I/F                               |
| CN9       | 20  | Central IO PCB Assy  | CN3               |                                              |
| CN10      | 10  | Keyboad PCB          | CN1               |                                              |
| CN11      | 6   | Power supply         |                   |                                              |
| CN12      | 6   | Power supply (DC36V) | CN1~3             | For remote control                           |
| CN13      | 10  | LAN I/F              |                   | Ethernet (100BASE-TX)                        |
| CN14      | 4   | XY Motor             |                   | XY Motor drive                               |
| CN15      | 10  | XY Motor             |                   | XY Motor encorder                            |
| CN16      | 5   | Not use              |                   |                                              |

\*For the details of connecting destinations, refer to the block diagram.

#### Test point

| Parts No. | Signal | Remarks |
|-----------|--------|---------|
| TP16-19   | GND    |         |

# 2.3.3 Main PCB Assy.

### ■ Fuse Specification

| Parts No., | Rate                | Using Voltage | Remark                 |
|------------|---------------------|---------------|------------------------|
| F1         | 6.3A AC125V, DC60V  | 36V           | 36V(CN6 First system)  |
| F2         | 6.3A AC125V, DC60V  | 36V           | 36V(CN6 Second system) |
| F3         | 6.3A AC125V, DC60V  | 36V           | 36V(CN8 Second system) |
| F4         | 6.3A AC125V, DC60V  | 36V           | 36V(CN9)               |
| F5         | 6.3A AC125V, DC60V  | 36V           | 36V(CN8 Second system) |
| F6         | 3.15A AC125V, DC60V | +5V           | 36V(CN9)               |

### ■ LED light on

| Parts No. | Check points            | Condition for lighting                                                            |
|-----------|-------------------------|-----------------------------------------------------------------------------------|
| D2        | 3.3V, F/W, CPU          | It is used many purpose by F/W.                                                   |
| D3        | 3.3V, F/W, CPU          | It is used many purpose by F/W.                                                   |
| D4        | 3.3V, F/W, CPU          | It is used many purpose by F/W.                                                   |
| D5        | 3.3V, F/W, CPU          | It is used many purpose by F/W.                                                   |
| D6        | 3.3V, F/W, CPU          | It is used many purpose by F/W.                                                   |
| D7        | 3.3V, F/W, CPU          | It is used many purpose by F/W.                                                   |
| D8        | 3.3V, F/W, CPU          | It is used many purpose by F/W.                                                   |
| D9        | 3.3V, FW, CPU           | It is used many purpose by F/W.                                                   |
| D11       | 3.3V, FPGA              | It is light on when FPGA is completed to write down. <sup>*1</sup>                |
| D12       | 37V, F1 check, CN6      | Huse1 is normal and 37V current is on.                                            |
| D13       | 5V, CN7 sensor check    | Not used. Not light on.                                                           |
| D14       | 37V, F2 check, CN6      | Huse2 is normal and 37V current is on.                                            |
| D15       | 5V, CN7 sensor check    | Not used. Not light on.                                                           |
| D16       | 37V, F4 check, CN9      | Huse3 is normal and 37V current is on.                                            |
| D17       | 5V,F6 check, CN9        | Huse6 is normal and 5V current is on.                                             |
| D18       | 3.3V, FPGA              | It is used many purpose by F/W and FPGA.                                          |
| D19       | 3.3V, FPGA              | It is used many purpose by F/W and FPGA.                                          |
| D20       | 3.3V, FPGA              | It is used many purpose by F/W and FPGA.                                          |
| D21       | 3.3V, FPGA              | It is used many purpose by F/W and FPGA.                                          |
| D32       | 3.3V, Ethernet connect  | It is blinking, when it is connected yellow-LED and LAN cable, and it is          |
|           |                         | sending and receiving the data.                                                   |
| D33       | 3.3V, Ethernet connect  | It is light on, when it is connected green-LED and LAN cable.                     |
| D34       | 3.3V, Ethernet connect  | It is light on, when it is connected to the network devices which is full duplex. |
| D35       | 5V, Power supply check  | 5V(CN11-5pins) current is on. <sup>*1</sup>                                       |
| D36       | 37V, Power supply check | 37V(CN11-2pins) current is on.                                                    |
| D37       | 37V, Power supply check | 37V(CN11-1pins) current is on.                                                    |

\*1.Only D11 and D35 light on, when main power turn on and power turn off.Another LED light on, when power turn on.

6

7

8

Rev.

1.1

1

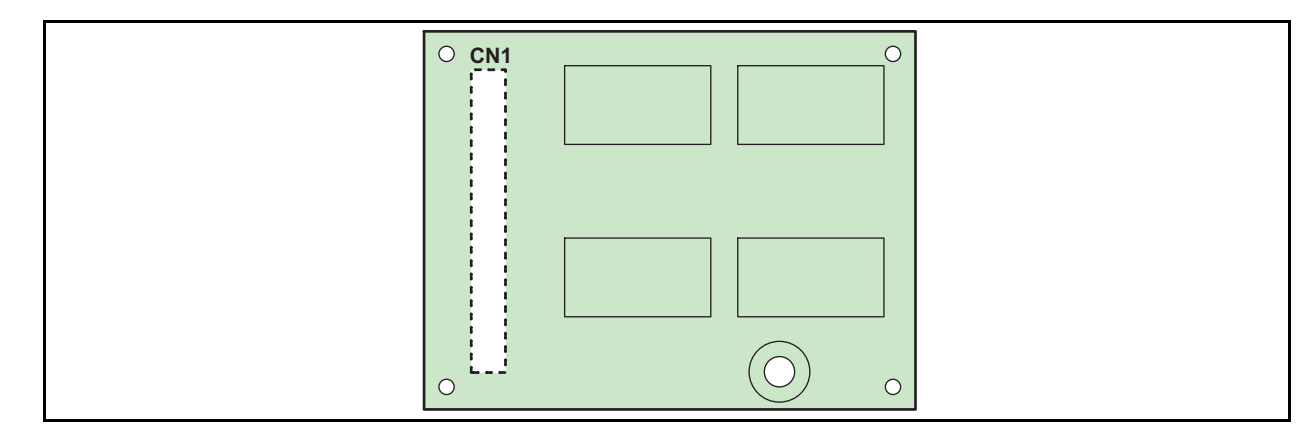

#### Outline

Unit name: DDRII PRAM(1GB) PCB Assy.

#### ■ List of Connectors

| Parts No. | Pin | Connected to:*    | Connecting desti-<br>nation CN | Remarks | , |
|-----------|-----|-------------------|--------------------------------|---------|---|
| CN1       | 80  | EPL Main PCB Assy | CN5                            |         |   |

\*For the details of connecting destinations, refer to the block diagram.

#### 2.3.5 Central IO PCB Assy.

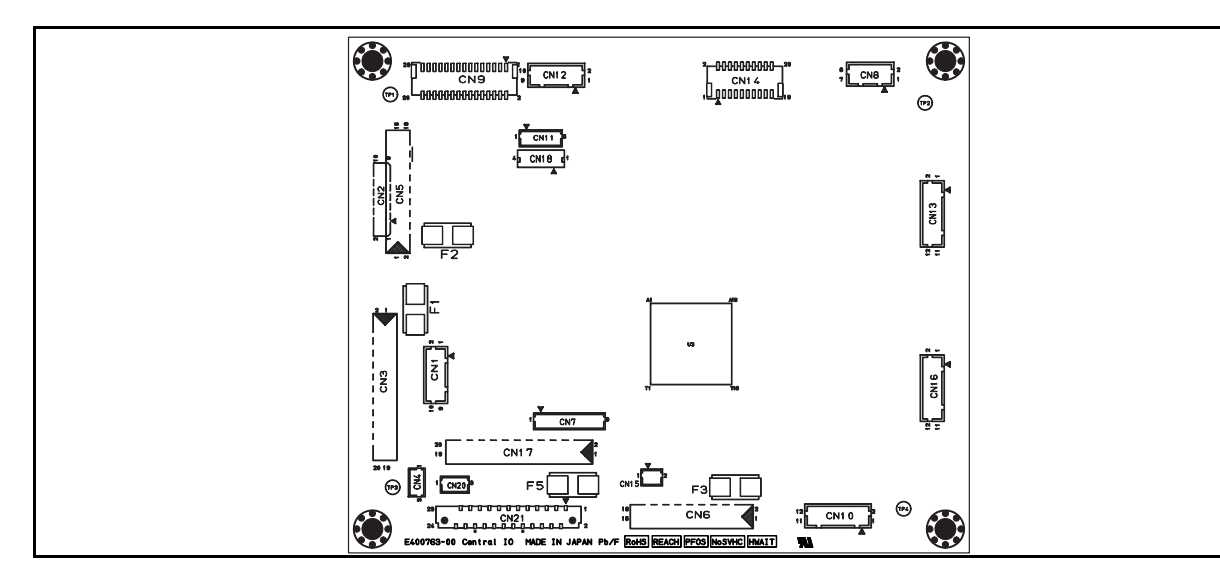

#### ■ Outline

Unit name: Central IO PCB Assy.

Mounted position: Electrical box

□ Main specifications

Pump motor, Wiper motor, Sensor, Suction fan, Heater thermistor (etc.) are connected.

#### List of Connectors

| Parts No. | Pin | Connected to:*                                      | Connecting desti-<br>nation CN | Remarks                   |
|-----------|-----|-----------------------------------------------------|--------------------------------|---------------------------|
| CN1       | 10  | Not use                                             |                                | Spare                     |
| CN2       | 10  | Not use                                             |                                | Connector is not mounted. |
| CN3       | 20  | EPL Main PCB Assy                                   | CN9                            |                           |
| CN4       | 3   | Cascade short 13 Assy                               |                                |                           |
| CN5       | 16  | Not use                                             |                                | Spare                     |
| CN6       | 16  | Not use                                             |                                | Spare                     |
| CN7       | 9   | Not use                                             |                                | For Debug                 |
| CN8       | 8   | Suction fan                                         |                                |                           |
| CN9       | 30  | Clump sensor, Wiper sensor<br>Media sensor          |                                |                           |
| CN10      | 12  | Heater thermistor<br>Non-contact temperature sensor |                                |                           |
| CN11      | 5   | Not use                                             |                                | Spare                     |
| CN12      | 10  | Not use                                             |                                | Spare                     |
| CN13      | 12  | Pump Motor                                          |                                |                           |
| CN14      | 20  | Cleaning Solenoid<br>Take up Motor                  |                                |                           |
| CN16      | 12  | Wiper Motor                                         |                                |                           |
| CN17      | 20  | Ink system PCB Assy                                 | CN3                            |                           |
| CN18      | 4   | Cleaning cartridge                                  |                                |                           |
| CN20      | 3   | Not use                                             |                                | Spare                     |

\*For the details of connecting destinations, refer to the block diagram.

1

2

3

4

5

6

7

Rate

7A

3A

### LED light on

F5

■ Fuse Specification

Parts No.,

F1

| Parts No. | Check points            | Condition for lighting                                                                         |
|-----------|-------------------------|------------------------------------------------------------------------------------------------|
| D1        | 37V, CN1, CN3, F1 check | HuseF1 is normal and 37V current from CN3 is on.                                               |
| D2        | 37V, CN5, F2 check      | HuseF2 is normal and 37V current from CN3 is on.                                               |
| D3        | 37V, CN6, F3 check      | HuseF3 is normal and 37V current from CN3 is on.                                               |
| D4        | 3.3V, FPGA              | It is light on faintly when FPGA is completed to write down.                                   |
| D11       | 5V, CN9 sensor check    | Not used. Not light on.                                                                        |
| D12       | 5V, CN9 sensor check    | Not used. Not light on.                                                                        |
| D13       | 5V, CN9 sensor check    | Wiper sensor; light on when sensor is on, light off when sensor is off.                        |
| D14       | 5V, Keyboard check      | Not used. Not light on.                                                                        |
| D15       | 5V, CN9 sensor check    | Not used. Not light on.                                                                        |
| D21       | 5V, CN9 sensor check    | Y origin sensor; light on darkly when sensor is on, light on brightly when sensor is off.      |
| D22       | 5V, CN9 sensor check    | Not used. It is always light on darkly.                                                        |
| D23       | 5V, CN9 sensor check    | Feeding slack sensor; light on darkly when sensor is on, light on brightly when sensor is off. |
| D24       | 5V, CN9 sensor check    | X origin sensor; light on darkly when sensor is on, light on brightly when sensor is off.      |
| D29       | 37V, CN17, F5 check     | HuseF5 is normal and current from CN3 is on.                                                   |

Remark

#### Test point

Model

| Parts No. | Signal | Remarks |
|-----------|--------|---------|
| TP1-4     | GND    |         |

Using Voltage

36V

36V

MAINTENANCE MANUAL > Electrical Parts > Circuit Board Specifications > Central IO PCB Assy.

Issued 2012.02.29 Revised 2013.05.10 F/W ver.

# 2.3.5 Central IO PCB Assy.

JV400-LX

Remark

Rev.

2

3

4

5

6

7

8

# 2.3.6 Ink System PCB Assy.

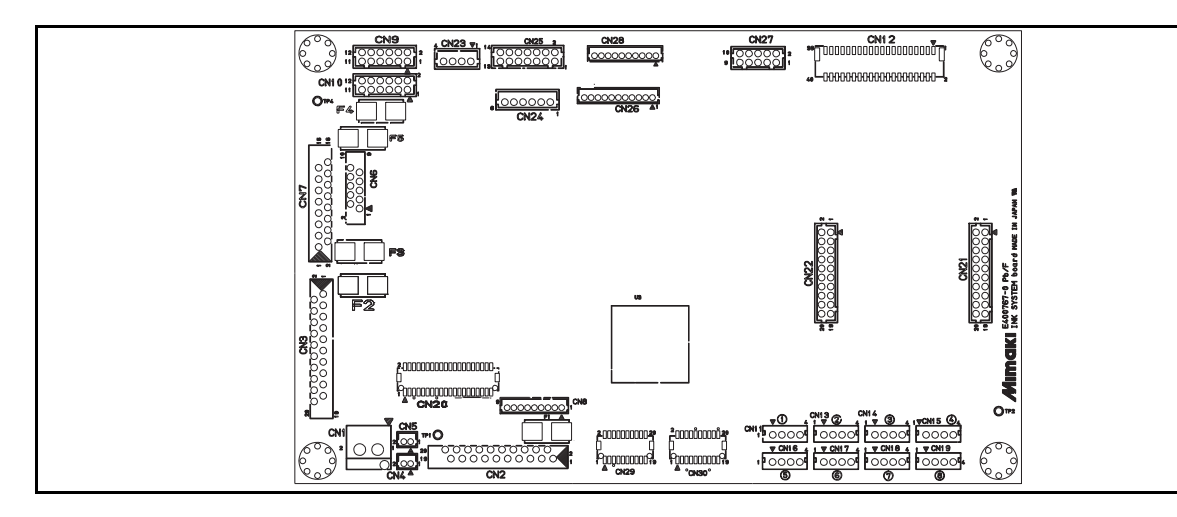

#### Outline

Unit name: Ink System PCB Assy.

Mounted position: Ink system

#### □ Main specifications

The items below are connected:

Ink Cartridge Solenoid (x8), Ink end sensor, Cartridge sensor, Ink LED PCB Assy, Ink supply pump, Diaphragm Pump, Roof Fan and Drying Fan.

#### ■ List of Connectors

| Parts No. | Pin | Connected to:*              | Connecting<br>destination<br>CN | Remarks                   |          |
|-----------|-----|-----------------------------|---------------------------------|---------------------------|----------|
| CN1       | 2   | Not use                     |                                 | Spare                     | 5        |
| CN2       | 20  | Not use                     |                                 | Spare                     | J        |
| CN3       | 20  | Central IO PCB Assy         | CN17                            |                           |          |
| CN4       | 2   | Cascade short 12Assy        |                                 |                           |          |
| CN5       | 2   | Cover sensor                |                                 |                           |          |
| CN6       | 10  | Not use                     |                                 | Connector is not mounted. |          |
| CN7       | 16  | Ink LED PCB Assy            | CN1                             |                           | 6        |
| CN8       | 9   | Not use                     |                                 | For Debug                 |          |
| CN9       | 12  | Drying Fan                  |                                 |                           |          |
| CN10      | 12  | Roof Fan                    |                                 |                           |          |
| CN11      | 4   | Cartridge 1                 |                                 |                           |          |
| CN12      | 40  | Ink Cartridge Solenoid(1-8) |                                 |                           | 7        |
|           |     | Liquid contact valve        |                                 |                           | _        |
| CN13      | 4   | Cartridge 2                 |                                 |                           |          |
| CN14      | 4   | Cartridge 3                 |                                 |                           |          |
| CN15      | 4   | Cartridge 4                 |                                 |                           |          |
| CN16      | 4   | Cartridge 5                 |                                 |                           |          |
| CN17      | 4   | Cartridge 6                 |                                 |                           | <b>K</b> |
| CN18      | 4   | Cartridge 7                 |                                 |                           |          |
| CN19      | 4   | Cartridge 8                 |                                 |                           |          |
| CN20      | 40  | Ink ID(1-8)                 |                                 |                           |          |
| CN21      | 20  | Ink supply pump (1-5)       |                                 |                           |          |
| CN22      | 20  | Ink supply pump(6-8?        |                                 |                           |          |
| CN23      | 4   |                             |                                 |                           |          |
| CN24      | 6   | Cooling fan for Heater PCB  |                                 | Spare                     |          |

1

2

3

| MAINTENANCE MANUAL > Electrical Parts > Circuit Board Specifications > Ink System PCB Assy. |            |             |                |          |        |   |      |
|---------------------------------------------------------------------------------------------|------------|-------------|----------------|----------|--------|---|------|
| Model                                                                                       | JV400-LX   | Issued 2012 | .02.29 Revised | F/W ver. | Remark |   | ιev. |
| 2                                                                                           | .3.6 Ink S | System      | PCB As         | ssy.     |        | 1 | 0.1  |

#### Parts No. Pin Connected to:\* Connecting Remarks destination CN 14 CN25 Voltage selector CN26 11 Not use Spare CN27 10 CN3 Heater PCB Assy CN28 10 Not use Spare CN29 20 Not use Spare CN30 20 Not use Spare

\*For the details of connecting destinations, refer to the block diagram.

#### Test point

| Parts No. | Signal | Remarks |
|-----------|--------|---------|
| TP1-4     | GND    |         |

#### ■ Fuse Specification

| Parts No., | Rate | Using Voltage | Remark |
|------------|------|---------------|--------|
| F1         | 3A   | 36V           |        |
| F2         | 7A   | 36V           |        |
| F3         | 3A   | 36V           |        |
| F4         | 3A   | Drying Fan    |        |
| F5         | 3A   | Roof Fan      |        |

8

1

### 2.3.7 HDC PCB Assy.

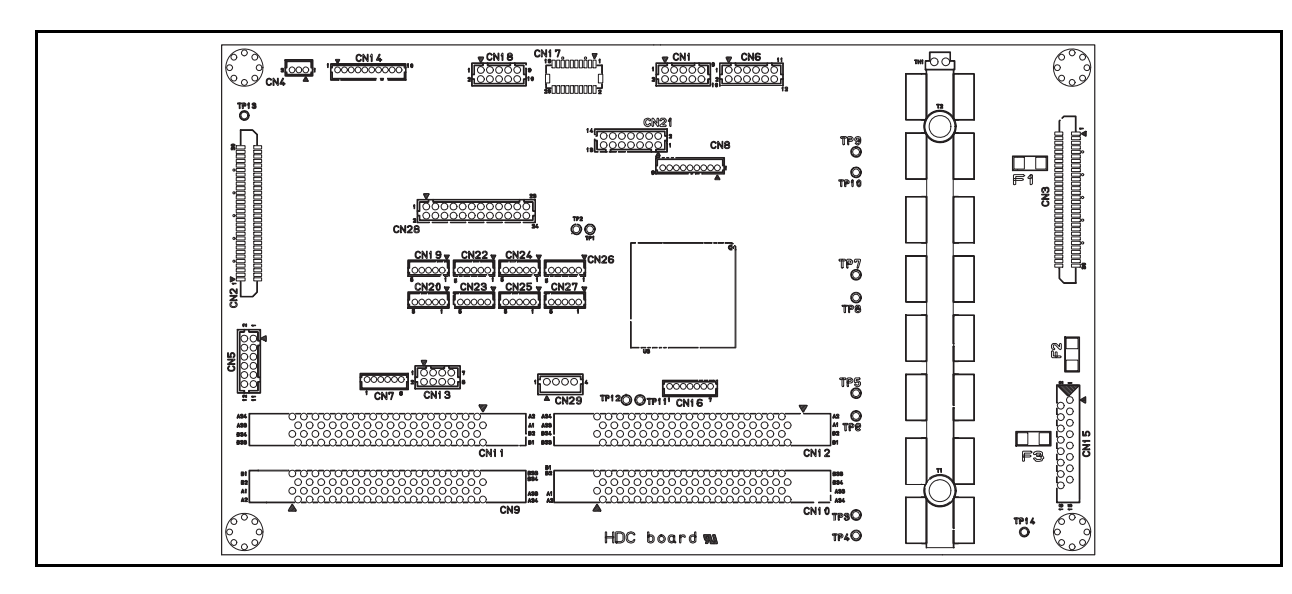

#### Outline

Unit name: HDC PCB Assy.

Mounted position: Mounted on the slider of printing part.

#### $\Box$ Main specifications

Generates COM wave shape for driving head and transfers it to the head. In addition, monitors damper.

#### ■ List of Connectors

| Parts No. | Pin | Connected to:*                              | Connecting<br>destination<br>CN | Remarks   |
|-----------|-----|---------------------------------------------|---------------------------------|-----------|
| CN1       | 10  | HDC power supply junper Assy                |                                 |           |
| CN2       | 30  | EPL Main PCB Assy                           | CN6                             |           |
| CN3       | 30  | Not use                                     |                                 |           |
| CN4       | 3   | Not use                                     |                                 |           |
| CN5       | 12  | EPL Main PCB Assy                           | CN8                             |           |
| CN6       | 12  | Not use                                     |                                 |           |
| CN7       | 6   | Not use                                     |                                 |           |
| CN8       | 9   | Not use                                     |                                 | For Debug |
| CN9       | 68  | Head 1                                      |                                 |           |
| CN10      | 68  | Head 2                                      |                                 |           |
| CN11      | 68  | Head 1                                      |                                 |           |
| CN12      | 68  | Head 2                                      |                                 |           |
| CN13      | 8   | Not use                                     |                                 | Spare     |
| CN14      |     |                                             |                                 | Nothing   |
| CN15      | 16  | Not use                                     |                                 | Spare     |
| CN16      | 7   | Y origin sensor<br>150LPI encorder PCB Assy | CN1                             |           |
| CN17      | 20  | LED pointer<br>Head height sensor<br>Cutter |                                 |           |
| CN18      | 10  | Paper width sensor<br>Jam sensor            |                                 |           |
| CN19      | 5   | Damper sensor 1                             |                                 |           |
| CN20      | 5   | Damper sensor 2                             |                                 |           |
| CN21      | 14  | HDC fan, head cooling fan                   |                                 |           |
| CN22      | 5   | Damper sensor 3                             |                                 |           |

1

Rev.

1.1

2

6

7

8

| Rov | MAINTENANCE MANUAL > Electrical Parts > Circuit Board Specifications > HDC PCB Assy. |        |  |          |          |         |            |        |          |       |
|-----|--------------------------------------------------------------------------------------|--------|--|----------|----------|---------|------------|--------|----------|-------|
|     |                                                                                      | Remark |  | F/W ver. | 13.05.10 | Revised | 2012.02.29 | Issued | JV400-LX | Model |
| 1.2 | 2.3.7 HDC PCB Assy.                                                                  |        |  |          |          |         |            |        |          |       |

# 2.3.7 HDC PCB Assy.

| Parts No. | Pin | Connected to:*    | Connecting<br>destination<br>CN | Remarks |
|-----------|-----|-------------------|---------------------------------|---------|
| CN23      | 5   | Damper sensor 4   |                                 |         |
| CN24      | 5   | Damper sensor 5   |                                 |         |
| CN25      | 5   | Damper sensor 6   |                                 |         |
| CN26      | 5   | Damper sensor 7   |                                 |         |
| CN27      | 5   | Damper sensor 8   |                                 |         |
| CN28      | 24  | Circulation valve |                                 |         |
| CN29      | 4   | Not use           |                                 |         |

\*For the details of connecting destinations, refer to the block diagram.

#### Test point

| Parts No. | Signal | Remarks |
|-----------|--------|---------|
| TP3       | COM1   |         |
| TP4       | COM2   |         |
| TP5       | COM3   |         |
| TP6       | COM4   |         |
| TP7       | COM5   |         |
| TP8       | COM6   |         |
| TP9       | COM7   |         |
| TP10      | COM8   |         |
| TP13      | GND    |         |
| TP14      | GND    |         |

#### ■ Fuse Specification

| Parts No., | Rate  | Using Voltage | Remark      |
|------------|-------|---------------|-------------|
| F1         | 5A    | 36V           | CN3         |
| F2         | 3.15A | 36V           | CN15(Spare) |
| F3         | 3.15A | 5V            | CN15(Spare) |

#### ■ LED light on

| Parts No. | Check points          | Condition for lighting                                        |
|-----------|-----------------------|---------------------------------------------------------------|
| LED1      | 37V, F1 check, CN3    | Huse1,37V and FPGA is normal.                                 |
| LED2      | 3.3V, CPL             | It is light on when CPLD is completed to write down.          |
| LED3      | 37V, F2 check, CN15   | Huse2,37V and FPGA is normal.                                 |
| LED4      | 3.3V, FPGA            | It is light off when FPGA is FIFO under.                      |
| LED5      | 5V, CN16 sensor check | Not used. Not light on.                                       |
| LED6      | 3.3V, FPGA            | It is light off when FPGA is over-through rate of wave shape. |
| LED7      | 3.3V, FPGA            | It is light off when FPGA is command error.                   |
| LED8      | 3.3V, FPGA            | It is light off when FPGA is COM voltage over.                |
| LED9      | 5V, CN17 sensor check | Not used. Not light on.                                       |
| LED10     | 5V, CN17 sensor check | Not used. Not light on.                                       |
| LED11     | CN28 (valve check)    | Not used. Not light on.                                       |
| LED12     | CN28 (valve check)    | Not used. Not light on.                                       |
| LED13     | CN28 (valve check)    | Not used. Not light on.                                       |
| LED14     | CN28 (valve check)    | Not used. Not light on.                                       |

1

4

5

6

7

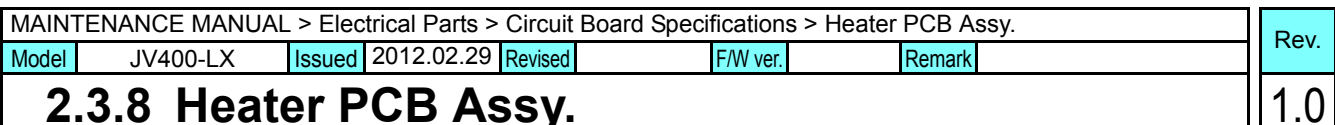

#### Heater PCB Assy. 2.3.8

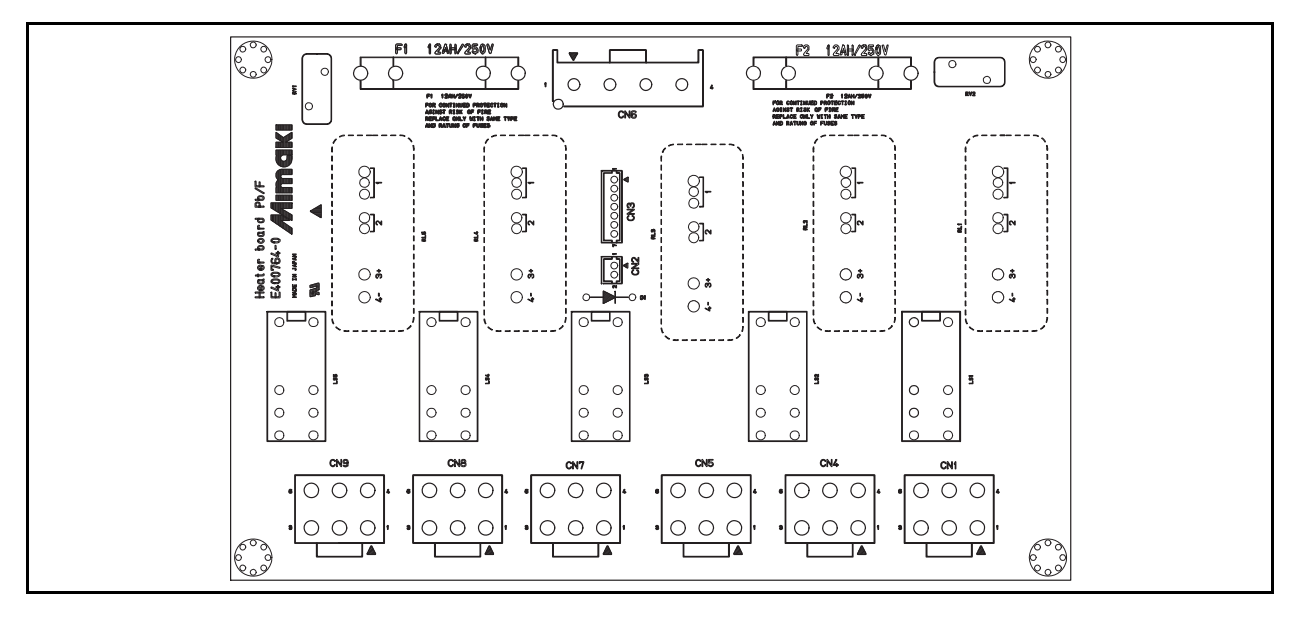

#### Outline

Unit name: Heater PCB Assy.

Mounted position: Mounted in the left cover.

□ Main specifications

Performs ON/ OFF control of each heater of Pre/ Print/ After/ Drying.

#### ■ List of Connectors

| Parts No. | Pin | Connected to:*       | Connecting<br>destination<br>CN | Remarks |   | E |
|-----------|-----|----------------------|---------------------------------|---------|---|---|
| CN1       | 6   | Pre Heater           |                                 |         |   | J |
| CN2       | 2   | Voltage Selector     |                                 |         |   |   |
| CN3       | 7   | Ink system PCB Assy  | CN27                            |         |   |   |
| CN4       | 6   | Print Heater         |                                 |         |   |   |
| CN5       | 6   | Print Heater         |                                 |         |   | _ |
| CN6       | 4   | AC Switch Cable Assy |                                 |         |   | 6 |
| CN7       | 6   | Drying Heater        |                                 |         |   | V |
| CN8       | 6   | After Heater         |                                 |         |   |   |
| CN9       | 6   | Drying Heater        |                                 |         | _ |   |

\*For the details of connecting destinations, refer to the block diagram.

#### **Fuse Specification**

| Parts No., | Rate | Using Voltage | Remark |
|------------|------|---------------|--------|
| F1         | 12A  | AC100-240V    | Heater |
| F2         | 12A  | AC100-240V    | Heater |

1

2

3

4

7

| MAIN  | FENANCE MANUAL | > Elec | trical Parts > | Circuit | Board Specifications > | > INK LED PCB | Assy. | Pov   |
|-------|----------------|--------|----------------|---------|------------------------|---------------|-------|-------|
| Model | JV400-LX       | Issued | 2012.02.29     | Revised | F/W ver.               | Remark        |       | TVEV. |
| 2     | .3.9 INK L     | _ED    | PCB            | Ass     | V.                     |               |       | 1.0   |

|    | <br><u></u> |            |                               |            |
|----|-------------|------------|-------------------------------|------------|
| ©_ |             | $\bigcirc$ | <del>ско</del><br>Фаалоосоосф | $\bigcirc$ |
|    |             |            |                               |            |

#### ■ Outline

Unit name: INK LED PCB Assy.

Mounted position: Front of the ink cartridge unit.

□ Main specifications

The FFC from the Ink System PCB assy is connected to this PCB. The LEDs (green, red) corresponding to each slot of the cartridge is displayed on the LED PCB assy.

#### ■ List of Connectors

| Parts No. | Pin | Connected to:*      | Connecting<br>destination<br>CN | Remarks   |
|-----------|-----|---------------------|---------------------------------|-----------|
| CN1       | 16  | Ink System PCB Assy | CN7                             |           |
| CN2       | 16  | Not use             |                                 | Spare     |
| CN3       | 9   | Not use             |                                 | For Debug |
| CN4       | 2   | Not use             |                                 | Spare     |

\*For the details of connecting destinations, refer to the block diagram.

3 4 5

6

7

8

1

#### 2.3.10 Key Board PCB Assy.

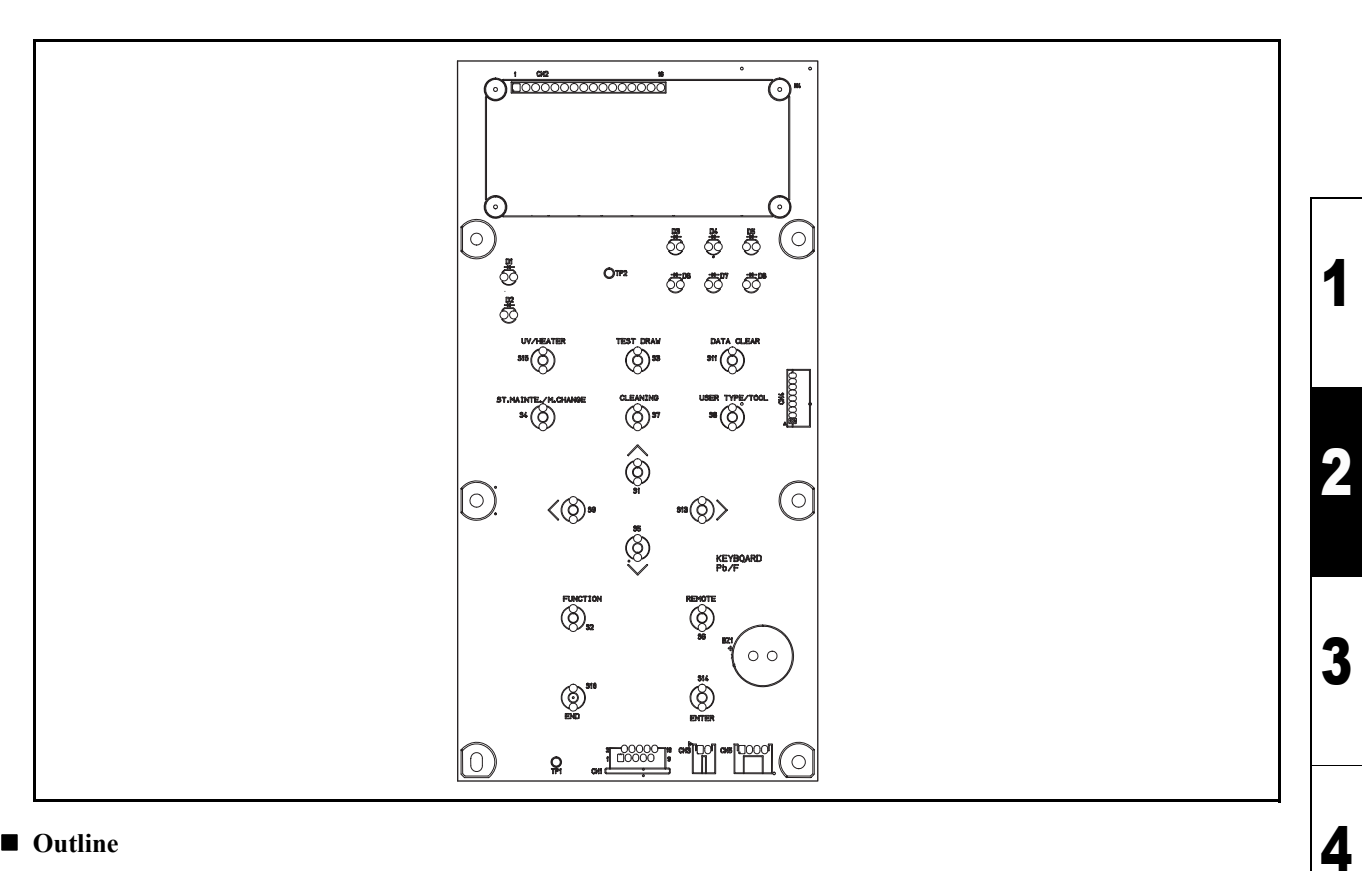

#### Outline

Unit name: Key Board PCB Assy.

□ Main specifications

Has LCD with 2 lines of 20 characters and key switches.

#### List of Connectors

| Parts No. | Pin | Connected to:*     | Connecting desti-<br>nation CN | Remarks |
|-----------|-----|--------------------|--------------------------------|---------|
| CN1       | 10  | EPL Main PCB Assy. | CN10                           |         |
| CN2       | 16  | LCD                |                                |         |
| CN3       | 2   | Not use            |                                |         |
| CN4       | 9   | Not use            |                                |         |
| CN5       | 4   | Remote switch Assy |                                |         |

\*For the details of connecting destinations, refer to the block diagram.

#### Test point

| Parts No. | Signal | Remarks |
|-----------|--------|---------|
| TP1       | GND    |         |

#### LED light on

| Parts No. | Check points              | Condition for lighting          |
|-----------|---------------------------|---------------------------------|
| D17       | 5V Power switch, CN1, CN5 | 5V current is on. <sup>*1</sup> |

\*1.Main power on and off, D17 light on.

Rev.

1.1

5

6

7

| Rov   | ure sensor PCB | s > Positive Press | fication | Board Speci | Circuit | trical Parts > | _ > Elec | FENANCE MANUAL | MAIN  |
|-------|----------------|--------------------|----------|-------------|---------|----------------|----------|----------------|-------|
| IXEV. |                | Remark             | F/W ver. | 2013.02.15  | Revised | 2012.02.29     | Issued   | JV400-LX       | Model |
| 1.1   | DELETED)       | B Assv.(           | · PC     | sensoi      | ure :   | Pressu         | ive      | 3.11 Posit     | 2.3   |

This item was deleted.

| MAIN  | FENANCE MANUA | _ > Elec | trical Parts > | Circuit | Board Speci | fication | s > Negativ | e Pres | sure sensor PCB | Rev   |
|-------|---------------|----------|----------------|---------|-------------|----------|-------------|--------|-----------------|-------|
| Model | JV400-LX      | Issued   | 2012.02.29     | Revised | 2013.02.15  | F/W ver. |             | Remark |                 | ILEV. |
| 2.3   | 3.12 Nega     | tive     | Press          | ure     | senso       | r P      | CB As       | SSV.   | (DELETED)       | 1.1   |

This item was deleted.

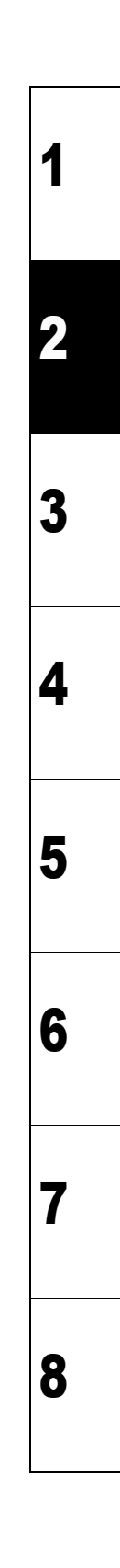

#### ■ Outline

Board name: Take-up PCB SK Assy

This PCB is connected to the station PCB assy via external connector, which can be attached or removed by users. It is used inside the take-up motor unit, as a junction between the Central IO PCB Assy and take-up motor.

#### List of connectors

| CN No | Pin | Connected to:                    | Remarks |
|-------|-----|----------------------------------|---------|
| CN1   | 9   | External Connector Cable         |         |
| CN2   | 5   | Start, direction changing switch |         |
| CN3   | 6   | Take-up Motor                    |         |

\*For the details of connecting destinations, refer to the block diagram.

1

2

3

4

5

6

7

## 2.3.14 Encoder PCB Assy

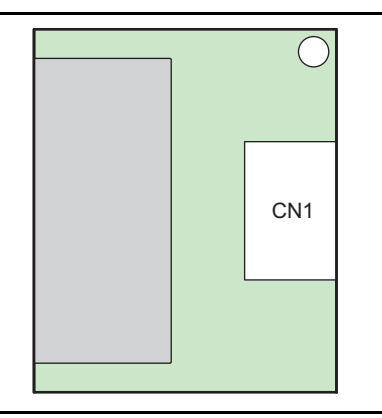

#### Outline

Board name: 150 LPI Encoder PCB Assy

#### List of connectors

| Parts No. | Pin | Connected to:* | Connecting<br>destination<br>CN | Remarks |
|-----------|-----|----------------|---------------------------------|---------|
| CN1       | 4   | HDC PCB Assy   | CN16                            |         |

\*For the details of connecting destinations, refer to the block diagram.

7

4

5

2

6 7

# 2.3.15 Damper sensor PCB Assy

|--|

#### ■ Outline

Board name: Damper sensor PCB Assy

□ Main specifications

Monitors ink amount sensor of damper.

#### List of connectors

| Parts No. | Pin | Connected to:* | Connecting<br>destination<br>CN | Remarks |
|-----------|-----|----------------|---------------------------------|---------|
| CN1       | 7   | HDC PCB Assy.  |                                 |         |

\*For the details of connecting destinations, refer to the block diagram.

2

|                          |                      |                         | 2 |
|--------------------------|----------------------|-------------------------|---|
|                          |                      | Workflow                | 2 |
| 3.1<br>Ink Related Parts | 3.2<br>Driving Parts | 3.3<br>Electrical Parts | 3 |
|                          |                      |                         |   |

MAINTENANCE MANUAL > Workflow > Ink Related Parts > Replacement of the Head Unit

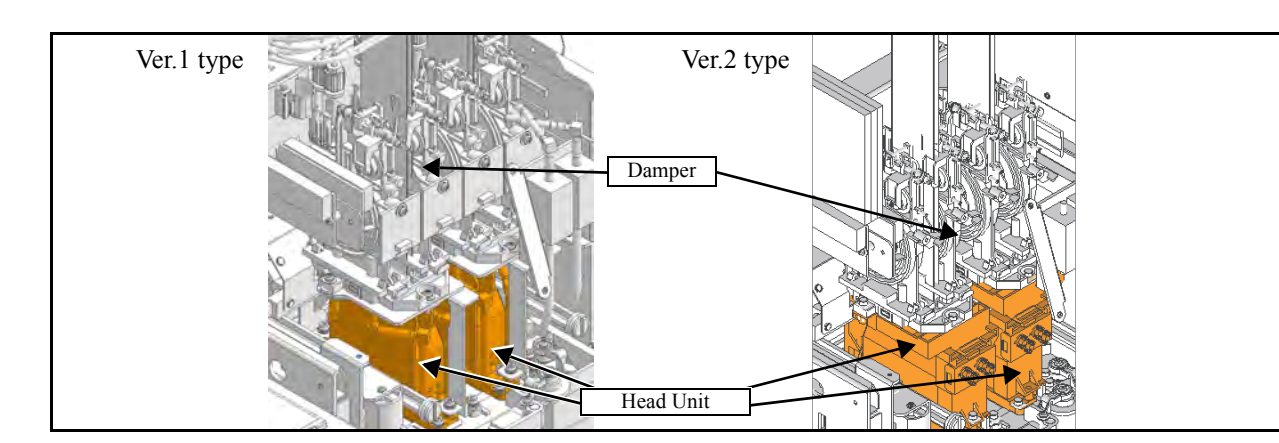

#### List of replacement procedures

1)When Head unit is Ver.1 type.

| Item                  |       | Work operation                                      | Description                                                                                                    | Ref.  |
|-----------------------|-------|-----------------------------------------------------|----------------------------------------------------------------------------------------------------|-------|
| Covers                | 1. 🗖  | Removal of covers, etc.                             | Remove the following covers.<br>Right maintenance cover C, Right maintenance cover U,<br>Y cover RR, Head cover      | 6.1.1 |
| Cooling fan           | 2. 🗖  | Removal of cooling fan                              | Remove the cooling fan (screws x 2.)                                                                                 |       |
| Damper                | 3. 🗖  | Removing tube before the damper                     | Remove the fittings (x 8) at the top of damper.<br>Remove the circulation tube of only W-ink damper.                 | 6.2.3 |
| Ink                   | 4. 🗖  | Ink discharge                                       | Check the groove of damper valve opening shaft is vertical position.<br>Discharge ink of the damper and the head.    | 6.2.3 |
| Fluid Level<br>Sensor | 5. 🗖  | Disconnecting of the damper sensor<br>PCB connector | Disconnect the sensor connector of the Fluid Level Sensor from damper sensor PCB.                                    |       |
| Printing Head         | 6. 🗖  | Removing of the Head                                | Remove the target head with the damper.                                                                              |       |
| Unit Assy             | 7. 🗖  |                                                     | Remove the damper and the damper adapter Assy.                                                                       |       |
|                       | 8. 🗖  | Mounting of the head.                               | Mount the New Head.                                                                                                  |       |
|                       | 9. 🗖  |                                                     | Mount the damper and the damper adapter Assy.                                                                        | 6.2.3 |
|                       | 10. 🗖 |                                                     | Mount the head on the main body.                                                                                     |       |
| Fluid Level<br>Sensor | 11. 🗖 | Connecting of the sensor connec-<br>tor             | Connect the connector of the Fluid Level Sensor to damper sensor PCB.                                                |       |
| Damper                | 12. 🗖 | Connecting tube to the damper                       | Attach the fittings (x 8) at the top of damper.<br>Connect the circulation tube of only W-ink damper.                |       |
| Ink                   | 13. 🗖 | Ink filling in the head                             | Perform ink filling into the head and the damper.                                                                    |       |
| Cooling fan           | 14. 🗖 | Removal of cooling fan                              | Attach the cooling fan (screws x 2.)                                                                                 | 6.2.3 |
| Adjust                | 15. 🗖 | Check of the head ID                                | Manual entry is not necessary.<br>As it has been stored in the head memory, it can be regis-<br>tered automatically. |       |
|                       | 16. 🗖 | Head Adjust                                         | Perform tilt adjustment and back/ forth adjustment.                                                                  | 4.2.1 |
|                       | 17. 🗖 | Correction of dot position                          | Perform dot position correction.                                                                                     | 4.2.2 |
| Covers                | 18.   | Mounting of the covers.                             | Mount the covers that have been removed.                                                                             | 6.1.1 |

1

2

3

4

5

6

7

# ModelJV400-LXIssued2012.02.29Revised2014.03.20F/W ver.3.1.1Replacement of the Head Unit

Rev.

2)When Head unit is Ver.2 type.

| Item                  |       | Work operation                                      | Description                                                                                                    | Ref.   |   |
|-----------------------|-------|-----------------------------------------------------|----------------------------------------------------------------------------------------------------|--------|---|
| Covers                | 1. 🗖  | Removal of covers, etc.                             | Remove the following covers.<br>Right maintenance cover C, Right maintenance cover U,<br>Y cover RR, Head cover      | 6.1.1  |   |
| Cooling fan           | 2. 🗖  | Removal of cooling fan                              | Remove the cooling fan (screws x 2.)                                                                                 |        |   |
| Damper                | 3. 🗆  | Removing tube before the damper                     | Remove the fittings (x 8) at the top of damper.<br>Remove the circulation tube of only W-ink damper.                 | 6.2.3  | 1 |
| Ink                   | 4. □  | Ink discharge                                       | Check the groove of damper valve opening shaft is vertical position.<br>Discharge ink of the damper and the head.    |        |   |
| Fluid Level<br>Sensor | 5. 🗖  | Disconnecting of the damper sensor<br>PCB connector | Disconnect the sensor connector of the Fluid Level Sensor from damper sensor PCB.                                    |        | 2 |
| Printing Head         | 6. 🗖  | Removing of the Head                                | Remove the target head with the damper.                                                                              |        |   |
| Unit Assy             | 7. 🗖  |                                                     | Remove the damper.                                                                                                   |        |   |
|                       | 8. 🗖  |                                                     | Remove the adapter maintenance Assy.                                                                                 |        |   |
|                       | 9. 🗖  | Mounting of the head.                               | Mount the New Head.                                                                                                  | 6.2.3  | 9 |
|                       | 10. 🗖 |                                                     | Reassemble the head Assy. (In case that only head 1 (left head) is replaced.)                                        |        | 2 |
|                       | 11. 🗖 |                                                     | Mount the damper.                                                                                                    |        |   |
|                       | 12. 🗖 |                                                     | Mount the head on the main body.                                                                                     |        |   |
| Fluid Level<br>Sensor | 13. 🗖 | Connecting of the sensor connector                  | Connect the connector of the Fluid Level Sensor to damper sensor PCB.                                                |        | 4 |
| Damper                | 14. 🗖 | Connecting tube to the damper                       | Attach the fittings (x 8) at the top of damper.<br>Connect the circulation tube of only W-ink damper.                |        |   |
| Ink                   | 15. 🗖 | Ink filling in the head                             | Perform ink filling into the head and the damper.                                                                    | 4.2.21 |   |
| Cooling fan           | 16. 🗖 | Removal of cooling fan                              | Attach the cooling fan (screws x 2.)                                                                                 | 6.2.3  | 5 |
| Adjust                | 17. 🗖 | Check of the head ID                                | Manual entry is not necessary.<br>As it has been stored in the head memory, it can be regis-<br>tered automatically. |        | J |
|                       | 18. 🗖 | Head Adjust                                         | Perform tilt adjustment and back/ forth adjustment.                                                                  | 4.2.1  |   |
|                       | 19. 🗖 | Correction of dot position                          | Perform dot position correction.                                                                                     | 4.2.2  | C |
| Covers                | 20.   | Mounting of the covers.                             | Mount the covers that have been removed.                                                                             | 6.1.1  | O |

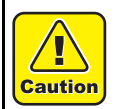

Be sure to wear protective glasses and working gloves during the operation. Ink may get into your eyes depending on the working condition, or hand skin may get rough if you touch the ink.

7

| Model | JV400-LX  | Issued 2012 | .02.29 Revised | 2014.03.20 | F/W ver. | Remark | Rev. |
|-------|-----------|-------------|----------------|------------|----------|--------|------|
| 3.    | 1.1 Repla | aceme       | nt of th       | ne Hea     | ld U     | nit    | 2.2  |
|       |           |             |                |            |          |        |      |

#### Head return method

In case of replacement GEN5 head with malfunction, clean the head in accordance with the following and return it.

#### □ Applicable model

| No. | Model    | Head type           | Cleaning liquid (pa | Cleaning liquid (parts code / parts name / contents) |  |  |
|-----|----------|---------------------|---------------------|------------------------------------------------------|--|--|
| 1   | JV400-LX | Tube (Ver.1)        | MP-M014428          | MP-M014428 Maintenance liquid 04 200ml               |  |  |
|     |          | Molded type (Ver.2) |                     |                                                      |  |  |

MAINTENANCE MANUAL > Workflow > Ink Related Parts > Replacement of the Head Unit

#### □ Necessary material

| No. | Parts code     | Parts name                            | Quantity       | Remarks                                               |
|-----|----------------|---------------------------------------|----------------|-------------------------------------------------------|
| 1   | MP-TP-SX 2*4   | Elastomer tube                        | About 300mm    | For jointing to the supply path of JV400-LX           |
| 2   | MP-2-4031-04   | Disposable syringe                    | 1pcs           | Syringe Assy. (JV400 cleaning kit $II$ ) is available |
| 3   | -              | Filter (10µm)                         | 1pcs           | Use at the time of cleaning                           |
| 4   | MP-M014428     | Cleaning liquid 04<br>(200ml bottled) | About 200ml    |                                                       |
| 5   | Fitting        | MTLL420-1                             | 2pcs           |                                                       |
| 6   | Cleaning paper |                                       | Several sheets |                                                       |

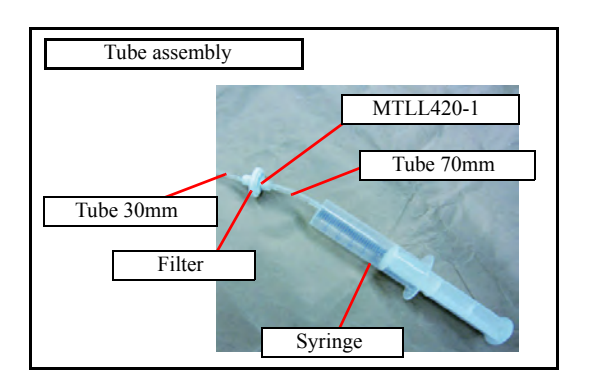

#### □ Work Procedure for Head Cleaning

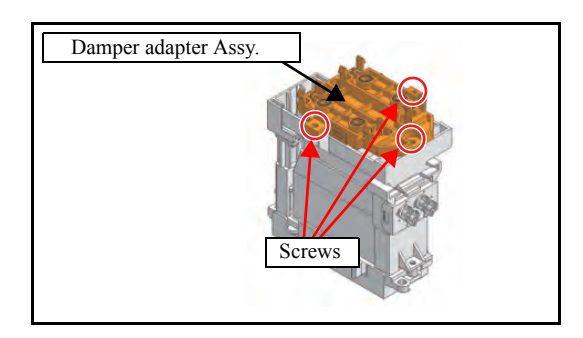

1. In case of Ver.2 type, remove the damper adapter Assy.

- 2. Discharge remained ink inside the head with syringe.
- 3. Clean the air purge path and nozzle until a color becomes clear. As a rough guide, each path use 50ml cleaning liquid.

Dev

1

2

3

4

5

6

7

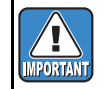

• Be careful of injection: Spout out the cleaning liquid slowly from nozzle, do not spout out like shower. Liquid feeding speed is 0.5ml/s.

• Do not attach the filter, when fill the cleaning liquid to the syringe from bottle.

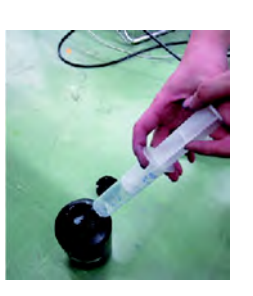

2

3

4

5

6

8

4. Wipe the nozzle surface with cleaning paper dipped with maintenance liquid 04.

Perform cleaning it that no ink attachments on the nozzle surface.

5. Fill the cleaning liquid from ink supply pump.

In case of above, exudate the cleaning liquid from nozzle.

- 6. Cap the ink supply port.
  - •Cut elastomer tube to about 50mm.
  - Ver.1 type: Connect the each fitting.
  - Ver.2: Remove the Head adopter, connect the each SUS pipe with the tubes.

Removed Head adopter is combined by blister pack.

- 7. Protect the nozzle surface of the return head by attaching the cap and cap rubber that are attached to new head Assy.
- Head for returning is packed by blister pack and packing box.
   Packing box (empty) which used for sending the new head is reused for returning.

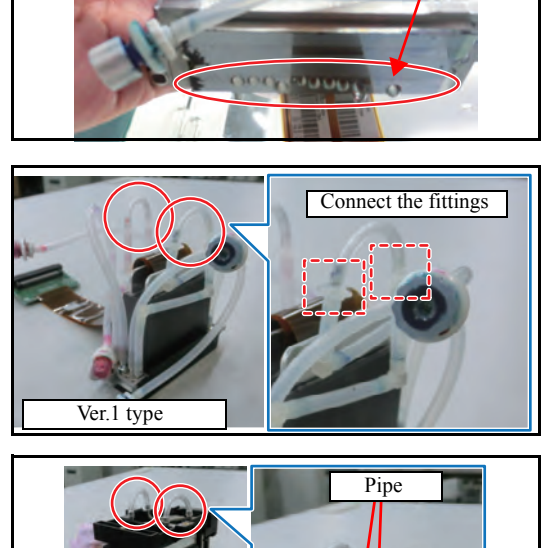

Exudation of cleaning liquid

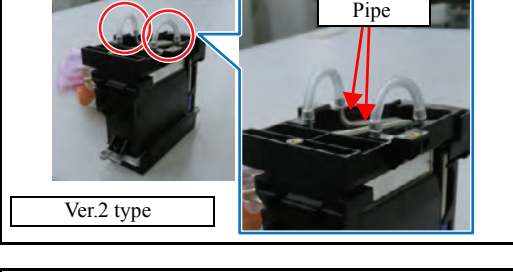

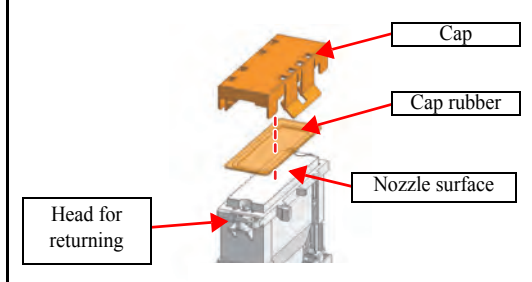

# delJV400-LXIssued2012.02.29Revised2014.03.20F/W ver.**3.1.1** Replacement of the Head Unit

#### **Requirement information**

List the following information as much as possible.

#### **Defective Head Information**

| Damaged date           |                                                | ]                                                                                    |  |  |
|------------------------|------------------------------------------------|--------------------------------------------------------------------------------------|--|--|
| Reported date          |                                                | Reported by :                                                                        |  |  |
| Dealer                 |                                                |                                                                                      |  |  |
| Head info.             | Head name                                      |                                                                                      |  |  |
|                        | Head serial No.                                |                                                                                      |  |  |
|                        | Position No. of a defective head               |                                                                                      |  |  |
| Machine info.          | Model                                          | JV400-LX JV400-SUV JFX500 UJV500<br>TS500 TX500 YG500 SWJ-320                        |  |  |
|                        | Machine No. / FW version                       | / FW Ver.                                                                            |  |  |
|                        | Changed ink kind and ink color set             | No / Yes ( ->                                                                        |  |  |
|                        | RIP.                                           | RLP. Ver. / Other RIP                                                                |  |  |
|                        | Besolution                                     |                                                                                      |  |  |
| Ink info               | Kind of ink                                    | LX100, LX101, SU100, LUS150, LUS200, Ac300<br>LH100, Rc300, Sb300, CS100, PR100, ( ) |  |  |
|                        | Defective ink color                            | K ,Ma ,Cy ,Ye ,Or ,G ,W , Bl ,Lb ,Lm ,Lc,Re ,Lk ,<br>Cl, Pr                          |  |  |
|                        | Ink Lot No.                                    |                                                                                      |  |  |
| Media Info.            | Kind of media                                  |                                                                                      |  |  |
|                        | Emboss                                         | Yes / No                                                                             |  |  |
|                        | The print exceeding the media edge             | Yes / No                                                                             |  |  |
| Environment            | Head gap                                       |                                                                                      |  |  |
|                        | Temperature and humidity                       | °C %                                                                                 |  |  |
|                        | Dust (Yes: its kind)                           | No / Yes (                                                                           |  |  |
|                        | Ambient light to machine (Yes : its situation) | No / Yes (                                                                           |  |  |
|                        | Fixing Jig (Yes : Color • Shine)               | No / Yes (Color : Shine : Yes / No                                                   |  |  |
|                        | Used specific chemicals around the machine     |                                                                                      |  |  |
|                        | (Yes : Kind)                                   | No / Yes (Kind :                                                                     |  |  |
|                        | Remarks (Another information)                  |                                                                                      |  |  |
| The states of problem  | Did a media iam occur?                         | Yes / No                                                                             |  |  |
| detections             | Did the problem occur after changing a media?  | Yes / No                                                                             |  |  |
|                        | The date of the provious head replacement      |                                                                                      |  |  |
|                        | (Head of the same position)                    |                                                                                      |  |  |
|                        |                                                |                                                                                      |  |  |
|                        | An unused period was more than a week.         | NO / Yes ( day                                                                       |  |  |
|                        | Did the machine is used without covers?        | Yes / No                                                                             |  |  |
|                        | User adjusted the nead individually.           | NO / Yes ( Contents of adjustment :                                                  |  |  |
|                        | (Head voltage / Change of waveform )           |                                                                                      |  |  |
|                        | The states of nozzle drop out                  | Random / Specified / Plenty                                                          |  |  |
| Destauration of the f  | Did you perform the following works before     | (Places shark to the balaw)                                                          |  |  |
| Restorative work info. | head replacement?                              | (Please check to the below.)                                                         |  |  |
|                        | Leak check                                     |                                                                                      |  |  |
|                        | Cleaning                                       |                                                                                      |  |  |
|                        | Wiping nozzles directly                        |                                                                                      |  |  |
|                        | Ink filling                                    |                                                                                      |  |  |
|                        | Pressure feeding of cleaning solution          |                                                                                      |  |  |
|                        | Air pressure adjustment                        |                                                                                      |  |  |
| Request and suggestion | Warranty (Please fill in a check mark if you   | require a warranty. )                                                                |  |  |
| (Operation or          |                                                |                                                                                      |  |  |
| procedure)             |                                                |                                                                                      |  |  |
| Chack for accessories  | Defective head Test print Sa                   | mple of defective print                                                              |  |  |
|                        | The data of problem detections (Backup data    | ta)                                                                                  |  |  |
|                        |                                                |                                                                                      |  |  |

1

2

3

4

5

6

7

|                                                                                                    | nt of the Head Unit                                                                                                    | Rev.        |
|----------------------------------------------------------------------------------------------------|----------------------------------------------------------------------------------------------------|-------------|
| Nodel JV400-LX Issued 2012.02.29 Revised 2014.03.20 F/W ver.                                                                                                    | . Remark                                                                                                    |             |
| 3.1.1 Replacement of the Head L                                                                                                    | Jnit                                                                                                    | 2.2         |
|                                                                                                    |                                                                                                    |             |
| □ Attachment article at the time of the return                                                                                                    |                                                                                                    |             |
| If no articles are attached at present, forward them at an early date                                                                                                    | e. Otherwise the investigation will be delayed                                                                                                    |             |
| 1:Used head (with trouble)                                                                                                    |                                                                                                    |             |
| 2:Test prints (from which the nozzle status can be determined)                                                                                                    |                                                                                                    |             |
| 3:Samples (outcomes) from which the trouble can be determined                                                                                                    | *If the user is able to provide them                                                                                                    |             |
| 4:Data from the time when the trouble occurred                                                                                                    | *If the user is able to provide them                                                                                                    | 1           |
| 5:Check sheet                                                                                                    |                                                                                                    |             |
|                                                                                                    |                                                                                                    |             |
| Reassemble of the Head unit (Refer to "Manual for Mainten                                                                                                    | iance Head".)                                                                                                    |             |
| Head unit Assy. (kit) for maintenance is assembled for Head 2 a                                                                                                    | at the time of shipment.                                                                                                    | 2           |
| 1 : When Head 2 is replaced, the head unit for rep                                                                                                    | lacement is just used.                                                                                                    |             |
| 2 : When Head 1 is replaced, reassembly of the he                                                                                                    | ead and leak check is necessary in accor<br>eakage Check"                                                                                                    | r-          |
|                                                                                                    |                                                                                                    |             |
| O Reassembly from for Head2 to for head1                                                                                                    |                                                                                                    | 2           |
| 1.) Remove the Damper adopter Assy. (3 screws, refer to Fig                                                                                                    | g.1.)                                                                                                    | U           |
| 2.) Remove the four <b>pipes</b> . (Release from hook, and pull out t                                                                                                    | o above slowly. Refer to Fig.2.)                                                                                                    |             |
| In case of reassembling, do not replace top and b                                                                                                    | ottom of pipe in principle, though the pip                                                                                                    | be          |
| becomes the top and bottom symmetric shape.                                                                                                    |                                                                                                    | 1           |
| 3) Remove the <b>Pipe attachment BKT R</b> (Push the stopper at                                                                                                    | nd slide the BKT to forward. Refer to Fig.                                                                                                    | 3)          |
| 4.) Move the harness of the Head from right to left. (Refer to F                                                                                                    | ia.4.))                                                                                                    | 0.)         |
| Fig 1 Fig 2 Fig                                                                                                    | 3                                                                                                    |             |
| Damper adopter Assy.                                                                                                    |                                                                                                    | F           |
| Pipe 4                                                                                                    | 15 11                                                                                                    |             |
|                                                                                                    | Slide to forward                                                                                                    | V           |
| Pipe 1                                                                                                    | Slide to forward<br>Pipe attachment BKT R                                                                                                    |             |
| Pipe 1                                                                                                    | Slide to forward<br>Pipe attachment BKT R                                                                                                    |             |
| Screw Pipe 3                                                                                                    | Slide to forward<br>Pipe attachment BKT R                                                                                                    |             |
| Pipe 1<br>Pipe 3<br>Pipe 2                                                                                                    | Slide to forward<br>Pipe attachment BKT R                                                                                                    | 6           |
| Pipe 3<br>Pipe 2                                                                                                    | Slide to forward<br>Pipe attachment BKT R<br>Push stopper                                                                                                    | 6           |
| Fig.4 Fig.5 Fig.5                                                                                                    | Slide to forward<br>Pipe attachment BKT R<br>Push stopper                                                                                                    | 6           |
| Fig.4 Rear Fig.5 Fig.5 F                                                                                                    | Slide to forward<br>Pipe attachment BKT R<br>Push stopper<br>ig.6 Pipe 4 (shortest one)<br>Pipe 1                                                                                                    | 6           |
| Fig.4 Fig.5 Fig.5 Fig.4 Rear Pipe attachment BKT L                                                                                                    | Slide to forward<br>Pipe attachment BKT R<br>Push stopper<br>ig.6 Pipe 4 (shortest one)<br>Pipe 1                                                                                                    | 6           |
| Fig.4 Fig.5 Fig.5 Fig.4 Fig.5 Fig.4 Fig.6 Fig.6                                                                                                    | Slide to forward<br>Pipe attachment BKT R<br>Push stopper<br>ig.6 Pipe 4 (shortest one)<br>Pipe 1<br>Pipe 1<br>Pipe 1<br>Pipe 1<br>Pipe 1<br>Pipe 1<br>Pipe 1<br>Pipe 1<br>Pipe 1<br>Pipe 1<br>Pipe 1<br>Pipe 1<br>Pipe 1<br>Pipe 1<br>Pipe 1<br>Pipe 1<br>Pipe 1<br>Pipe 1<br>Pipe 1<br>Pipe 2<br>Pipe 2<br>Pip | 6           |
| Fig.4<br>Rear<br>Move to left                                                                                                    | Slide to forward<br>Pipe attachment BKT R<br>Push stopper<br>ig.6 Pipe 4 (shortest one)<br>Pipe 1<br>Pipe 1<br>Pip | 6           |
| Fig.4<br>Fig.4<br>Fig.5<br>Fig.4<br>Fig.5<br>Fig.5<br>Fig.4<br>Fig.5<br>Fig.4<br>Fig.5<br>Fig.4<br>Fig.4<br>Fig.5<br>Fig.4<br>Fig.4<br>Fig.5<br>Fig.4<br>Fig.4 | Slide to forward<br>Pipe attachment BKT R<br>Push stopper<br>ig.6 Pipe 4 (shortest one)<br>Pipe 1<br>Pipe 1<br>Pip | 6           |
| Fig.4<br>Rear<br>Hipe attachment BKT L<br>Move to left                                                                                                    | Slide to forward<br>Pipe attachment BKT R<br>Push stopper<br>ig.6 Pipe 4 (shortest one)<br>Pipe 1<br>Pipe 2                                                                                                    | 6<br>7<br>8 |
| Fig.4<br>Rear<br>Pipe 3<br>Pipe 2<br>Fig.4<br>Fig.5<br>Fig.5<br>Fig.4<br>Pipe attachment BKT L<br>Move to left<br>Move to left                                                                                                    | Slide to forward<br>Pipe attachment BKT R<br>Push stopper<br>ig.6 Pipe 4 (shortest one)<br>Pipe 1<br>Pipe 2<br>(longest one) Pipe 3                                                                                                    | 6<br>7<br>8 |
| Fig.4<br>Rear<br>Harness<br>Pipe 3<br>Pipe 3<br>Pipe 2<br>Pipe 2<br>Pipe 3<br>Pipe 3                                                                                                    | Slide to forward<br>Pipe attachment BKT R<br>Push stopper<br>ig.6 Pipe 4 (shortest one)<br>Pipe 1<br>Pipe 2<br>(longest one) Pipe 3<br>Pipe attachment BKT L                                                                                                    | 6<br>7<br>8 |

# Model JV400-LX Issued 2012.02.29 Revised 2014.03.20 F/W ver. 3.1.1 Replacement of the Head Unit

Remark

Rev.

2

3

Δ

5

6

- 5.) Attach the Pipe attachment BKT L.(Refer to Fig.5.)
- 6.) Attach the Pipes. (Refer to Fig.6.)

Insert straight the pipe from the top, without damaging the rubber with edge of the SUS pipe.

Be careful that position of the pipe is different with head 1 or head 2 (left and right are reversed).

7.) Attach the Damper adopter Assy.(Refer to Fig.1.)

Insert straight the pipe from the top, without damaging the rubber with edge of the SUS pipe, and fix with screws

### ■ 3. Replacement to the Air purge base BKT

When both heads are used with Ver.1 type (Tube type) Head unit and when head is replacing to Ver.2 type (molding type) Head unit, remove the **Lure lock BKT and** replace to the **Air purge base BKT** in accordance with the following.

### □ Outline of the Air purge base BKT

- When Ver.2 type (molding type) Head unit is only used • Attach the **Air purge BKT** to left position of the Air purge base BKT, and keep it. (1 screw, refer to Fig 7.)
- When both Ver.1 type (tube type) and Ver.2 type (molding type) Head unit are used • Attach the **Air purge BKT** to the position of Ver.1 type (tube type) Head unit. (1 screw, refer to Fig.8.)

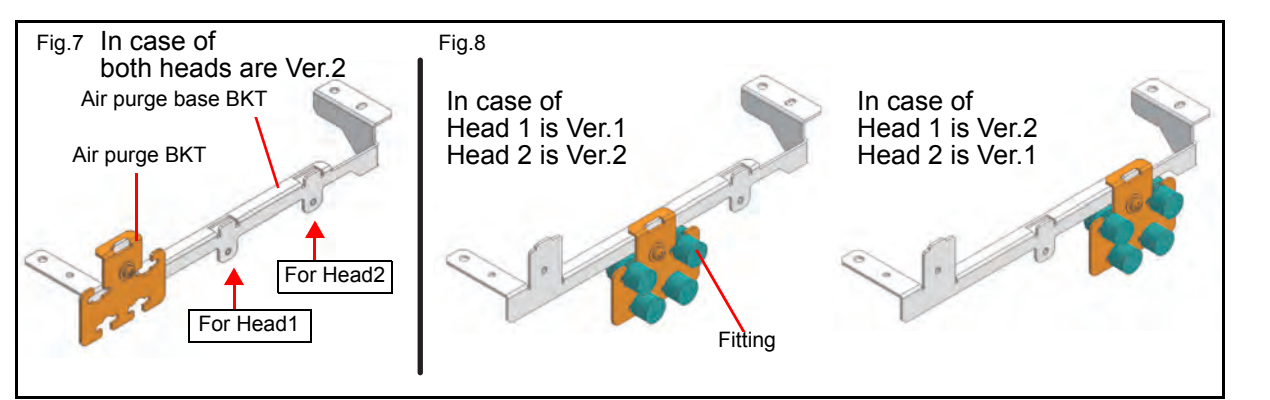

### □ Replacement from the Lure lock BKT to the Air purge base BKT

- 1.)Remove the Fitting from the Lure lock BKT. (8x, refer to Fig.9.)
- 2.)Remove the Lure lock BKT.

PORTAN

- 3.)Attach the fittings to the **Air purge BKT**. (When one head isVer.1 type one only. In case of Fig.7. attachment of the fittings is not necessary.)
- 4.)Attach the Air purge BKT to the Air purge base BKT. (Refer to Fig.7, 8.)
- 5.)Attach the Air purge base BKT. (2 screws, refer to Fig.10.)

Pass two **Circulation tubes** through between the **Air purge base BKT** and the **Head unit** when the Air purge base BKT is attached. (Refer to Fig.11.)

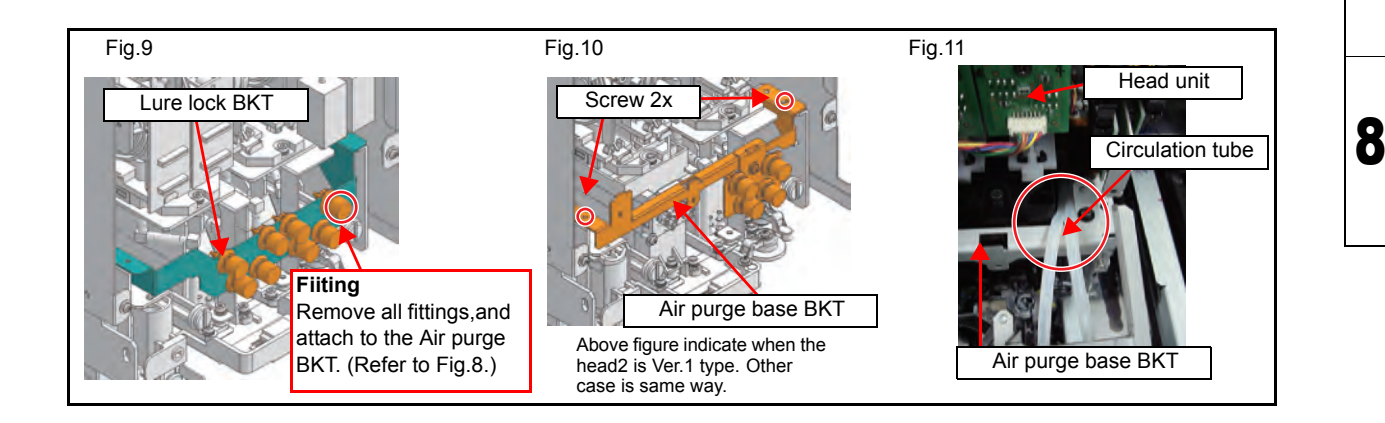

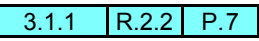

| Print head unit | Damper |
|-----------------|--------|

#### List of replacement procedures

| Item                  |       | Work operation                  | Description                                                                                                    | Ref.   |
|-----------------------|-------|---------------------------------|----------------------------------------------------------------------------------------------------|--------|
| Covers                | 1. 🗖  | Removal of covers, etc.         | Remove the following covers.<br>Right maintenance cover C, Right maintenance cover U<br>Head cover                | 6.1.1  |
| Cooling fan           | 2. 🗖  | Removal of cooling fan          | Remove the cooling fan (screws x 2.)                                                                              | 6.2.2  |
| Damper                | 3. 🗖  | Removing tube before the damper | Remove the fittings (x 8) at the top of damper.                                                                   |        |
| Ink                   | 4. 🗖  | Ink discharge                   | Check the groove of damper valve opening shaft is vertical position.<br>Discharge ink of the damper and the head. | 4.2.20 |
| Fluid Level<br>Sensor | 5. 🗖  | Remove the damper sensor PCB    | Remove the damper sensor PCB from damper (screw x1).                                                              | 6.2.2  |
| Damper                | 6. 🗖  | Removing of the damper          | Remove the target damper from damper adapter Assy.<br>Remove the circulation tube of only W-ink damper.           |        |
|                       | 7. 🗖  | Mounting of the damper          | Mount the new damper to damper adapter Assy.                                                                      |        |
| Fluid Level<br>Sensor | 8. 🗖  | Attach the damper sensor PCB    | Attach the damper sensor PCB to damper (screw x 1).                                                               |        |
| Damper                | 9. 🗖  | Connecting tube to the damper   | Attach the fittings (x 8) at the top of damper.<br>Connect the circulation tube of only W-ink damper.             |        |
| Ink                   | 10. 🗖 | Ink filling in the head         | Perform ink filling into the head and the damper.                                                                 | 4.2.21 |
| Cooling fan           | 11. 🗖 | Removal of cooling fan          | Attach the cooling fan (screws x 2.)                                                                              | 6.2.2  |
| Covers                | 12. 🗖 | Mounting of the covers.         | Mount the covers that have been removed.                                                                          | 6.1.1  |

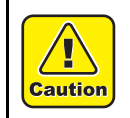

Be sure to wear protective glasses and working gloves during the operation. Ink may get into your eyes depending on the working condition, or hand skin may get rough if you touch the ink. 1

2

3

4

5

6

7

### JV400-LX 3.1.3 Replacement of the lnk Supply Pump

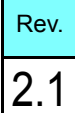

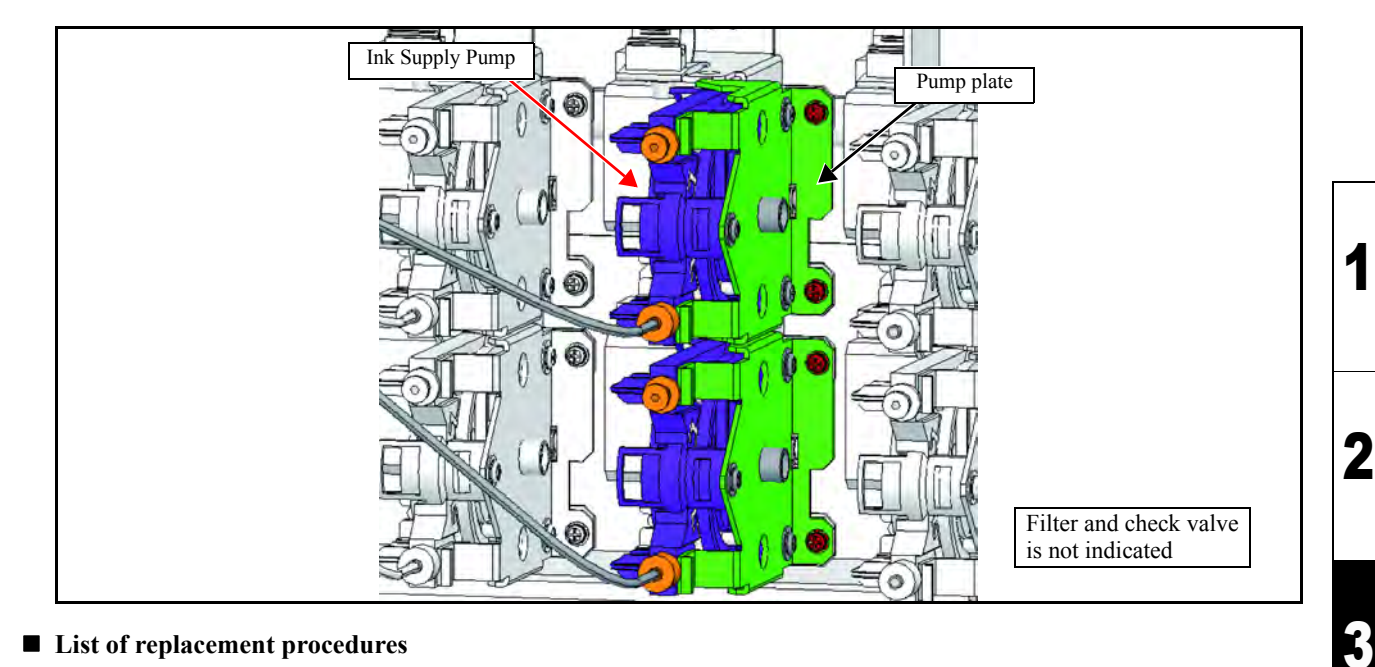

#### ■ List of replacement procedures

| Item              |      | Work operation            | Description                                                                                                    | Ref.   |
|-------------------|------|---------------------------|----------------------------------------------------------------------------------------------------|--------|
| Covers            | 1. 🗖 | Removal of covers, etc.   | Remove the "Rear cover - LU".                                                                                                    | 6.1.1  |
| Cartridge<br>Assy | 2. 🗖 | Removal of the joint.     | Remove the joint of the pump.                                                                                                    |        |
|                   | 3. 🗖 | Protect ink leak          | Attach the fitting to the tube of the damper side so that ink dose not leak it.                                                                              |        |
|                   | 4. 🗖 | Removal of the pump.      | Remove two screws of the pump sheet metal and the pump.                                                                                                    | 6.2.9  |
|                   | 5. 🗖 | Mounting of the pump.     | Mount the New pump.                                                                                                    |        |
|                   | 6. 🗖 | Mounting of the joint.    | Mount the joint which has been removed.                                                                                                    |        |
| Ink               | 7. 🗖 | Ink filling               | Perform ink filling into the head and the damper.                                                                                                    | 4.2.21 |
| Covers            | 8. 🗖 | Mounting of the covers.   | Mount the covers that have been removed.                                                                                                    | 6.1.1  |
| Ink               | 9. 🗖 | Air purge of the ink path | Perform air purge of the subject ink path with "FILL UP<br>INK" in MAINTANCE menu.<br>Refer to OPERATION MANUAL "Filling the white<br>ink"(P.4-37 - P.4-39). |        |

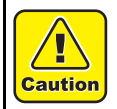

Be sure to wear protective glasses and working gloves during the operation. Ink may get into your eyes depending on the working condition, or hand skin may get rough if you touch the ink.

| MAINTENANCE MANUAL > Workflow > Ink Related Parts > Replacement of the filter |  |  | Pov |  |  |
|-------------------------------------------------------------------------------|--|--|-----|--|--|
| Model JV400-LX Issued 2012.01.27 Revised 2013.05.10 F/W ver. Remark           |  |  |     |  |  |
| 3.1.4 Replacement of the filter                                               |  |  | 2.1 |  |  |
|                                                                               |  |  |     |  |  |

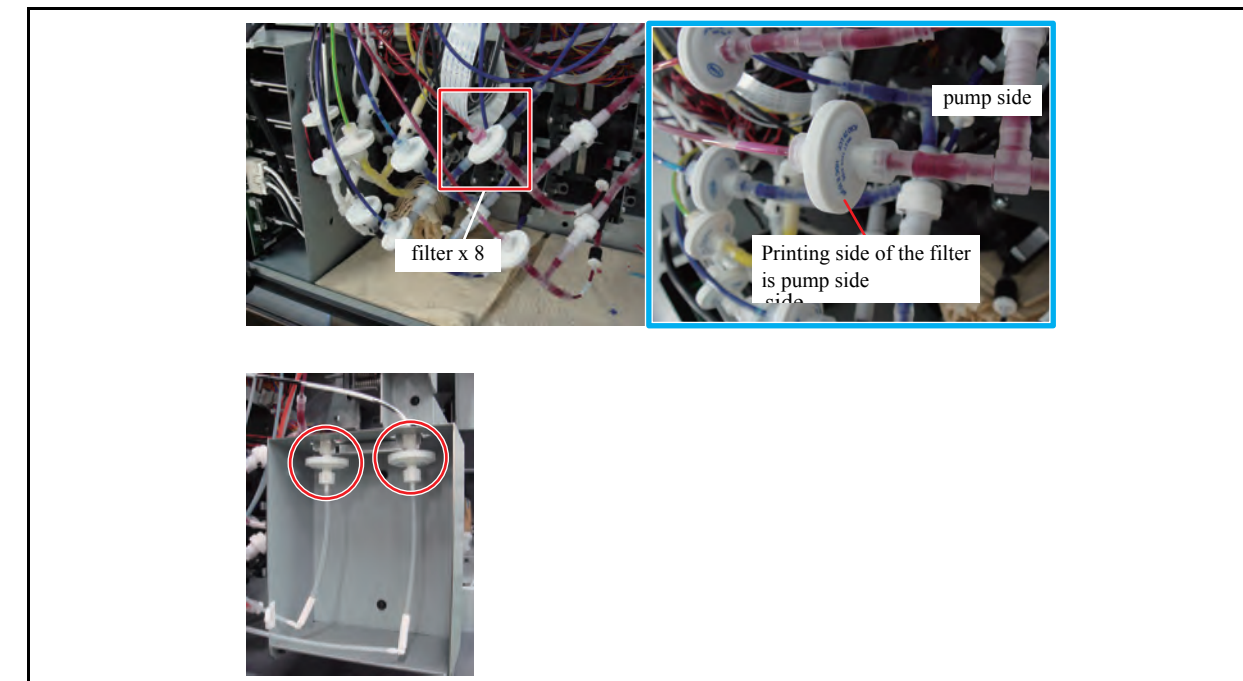

#### List of replacement procedures

| Item   | Work operation |                            | Description                                                                                                    | Ref.  |
|--------|----------------|----------------------------|----------------------------------------------------------------------------------------------------|-------|
| Covers | 1. 🗖           | Removal of cover           | Remove the Rear cover LU.                                                                                                    | 6.1.1 |
| Filter | 2. 🗖           | Replacement of the Filter. | Remove the Filter.                                                                                                    |       |
|        | 3. 🗖           |                            | Mount the new Filter.(Printing side of the filter is pump side.)                                                                                             |       |
| Covers | 4. 🛛           | Mounting of the cover      | Mount the cover that have been removed.                                                                                                    | 6.1.1 |
| Ink    | 5. 🗖           | Air purge of the ink path  | Perform air purge of the subject ink path with "FILL UP<br>INK" in MAINTANCE menu.<br>Refer to OPERATION MANUAL "Filling the white<br>ink"(P.4-37 - P.4-39). |       |

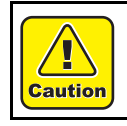

Be sure to wear protective glasses and working gloves during the operation. Ink may get into your eyes depending on the working condition, or hand skin may get rough if you touch the ink.

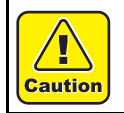

Do not raise up the tube end to the damper side, when filter is removed. (It protect from damper expansion by ink back flow from tube.)

2

3

4

5

6

7

|                          |                      |                                            | • |
|--------------------------|----------------------|--------------------------------------------|---|
|                          |                      |                                            | 2 |
| 3.1<br>Ink Related Parts | 3.2<br>Driving Parts | <b>Workflow</b><br>3.3<br>Electrical Parts | 3 |
|                          |                      |                                            | 4 |
|                          |                      |                                            | 5 |
|                          |                      |                                            | 6 |
|                          |                      |                                            | 7 |
|                          |                      |                                            | 8 |
|                          |                      |                                            |   |

# 3.2.1 Replacement of the Linear Encoder Scale

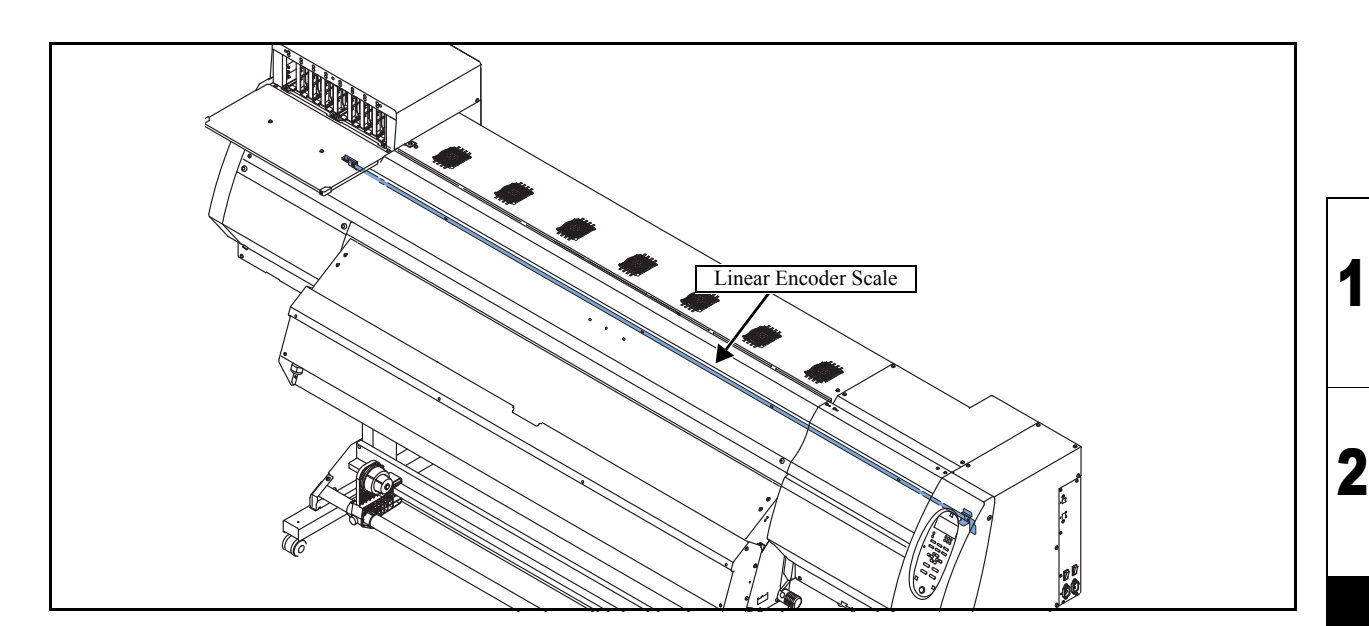

#### List of replacement procedures

| Item                    | Work operation |                                       | Description                                                                                                    | Ref.            |
|-------------------------|----------------|---------------------------------------|----------------------------------------------------------------------------------------------------|-----------------|
| Covers                  | 1. 🗖           | Removal of covers, etc.               | Remove the following covers.<br>Front cover 200L, Right maintenance cover U,<br>Right maintenance cover C, Left maintenance cover | 6.1.1           |
| Linear<br>Encoder Scale | 2. 🗖           | Removal of the linear encoder scale.  | Remove the linear encoder scale.                                                                                                  |                 |
|                         | 3. 🗖           | Removal of the protective film        | Peel off the protective film from the encoder.                                                                                    | 6.3.5           |
|                         | 4. 🗖           | Mounting of the linear encoder scale. | Mount the linear encoder scale.<br>Pay attention to the location of the encoder PCB assy.                                         |                 |
| Check                   | 5. 🗖           | Encoder check                         | Carry out the encoder check to confirm it functions normally.                                                                     | 4.3.5<br>5.1.12 |
| Covers                  | 6. 🗖           | Mounting of the covers.               | Mount the covers that have been removed.                                                                                          | 6.1.1           |

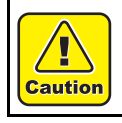

Be sure to wear protective glasses and working gloves during the operation. Ink may get into your eyes depending on the working condition, or hand skin may get rough if you touch the ink.

|                          |                      |                         | 2 |
|--------------------------|----------------------|-------------------------|---|
|                          |                      | Workflow                | 2 |
| 3.1<br>Ink Related Parts | 3.2<br>Driving Parts | 3.3<br>Electrical Parts | 3 |

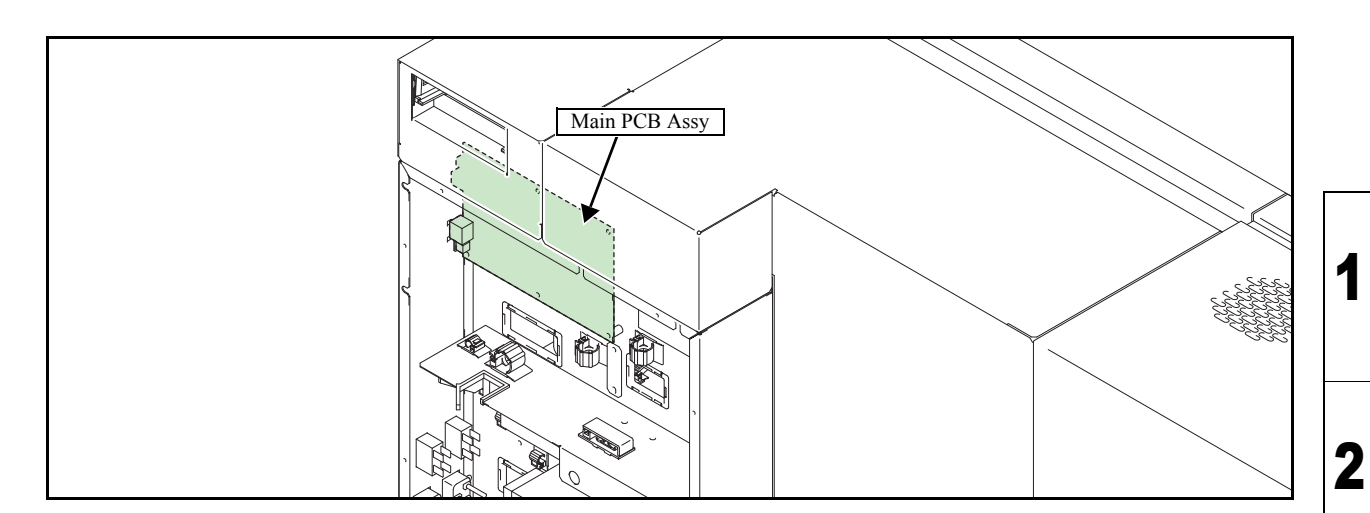

#### List of replacement procedures

| Item                   | Work operation |                                | Description                                                                   | Ref.  |
|------------------------|----------------|--------------------------------|-------------------------------------------------------------------------------|-------|
| Advance<br>preparation | 1. 🗖           | Parameter upload               | Before the printed-circuit board is replaced, upload its parameter to the PC. |       |
| Covers                 | 2. 🗖           | Removal of covers, etc.        | Remove the electrical box cover 200.                                          | 6.1.1 |
| Main PCB               | 3. 🗖           | Removal of the main PCB assy.  | Remove the main PCB assy.                                                     | 612   |
| Assy                   | 4. 🗖           | Mounting of the main PCB assy. | Mount the main PCB assy.                                                      | 0.4.2 |
| Check                  | 5. 🗖           | Parameter download             | Download the parameters which were uploaded in operation "1".                 |       |
| Covers                 | 6. 🗖           | Mounting of the covers.        | Mount the covers that have been removed.                                      | 6.1.1 |

8

3

|           | 2 |
|-----------|---|
|           | 3 |
| nt<br>ent | 4 |
|           | 5 |
|           | 6 |
|           | 7 |
|           | 8 |

## 4.3 Mechanical Adjustme

Adjustme

4.1 Operation Matrix 4.2

**Adjustment Items**
# Adjustment

4.1 Operation Matrix 4.2 Adjustment Items

4.3 Mechanical Adjustment 1

2

| MAINTENANCE MANUAL > Adjustment > Adjustment Items > HEAD ADJUST |      |  |  |  |  |
|------------------------------------------------------------------|------|--|--|--|--|
| Model JV400-LX Issued 2012.02.29 Revised F/W ver. 1.00 Remark    | Rev. |  |  |  |  |
| 4.2.1 HEAD ADJUST                                                | 1.0  |  |  |  |  |

IMPORTANT,

On the drawing with the built-in patterns, the slant and the back and forth positions of each head are checked and mechanically adjusted.

• [HEAD ADJUST] consists of the slant adjustment and back/forth adjustment. When either one of the above is adjusted, be sure to check the other. If any adjustment is required, repeat both of the adjustments alternately until any adjustment is not required on both.

• When the head adjustment is incorrect, be sure to execute the adjustment since it affects other parameter adjustments.

#### Head Adjusting Flow

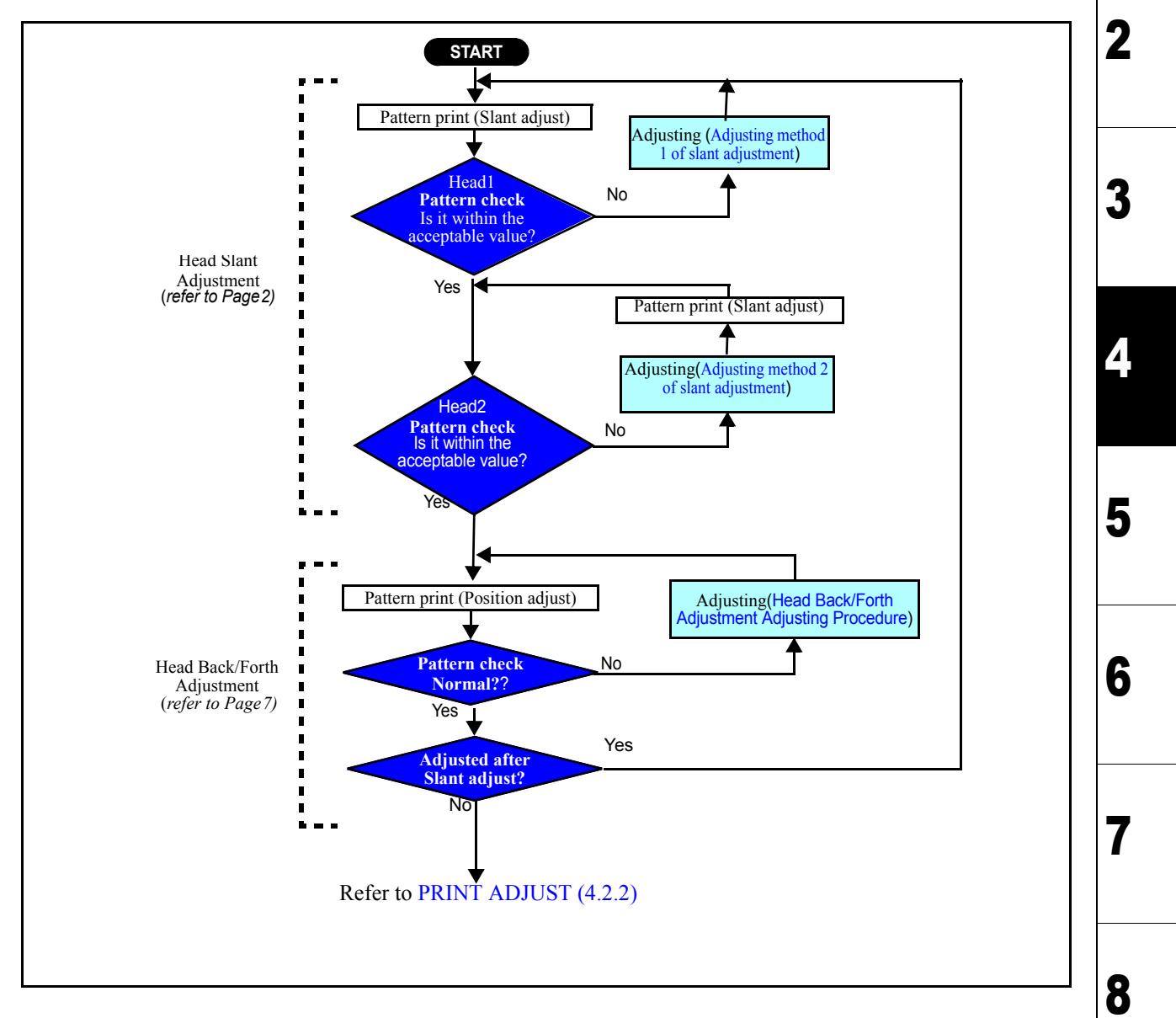

#### Outline of Head Slant Adjustment

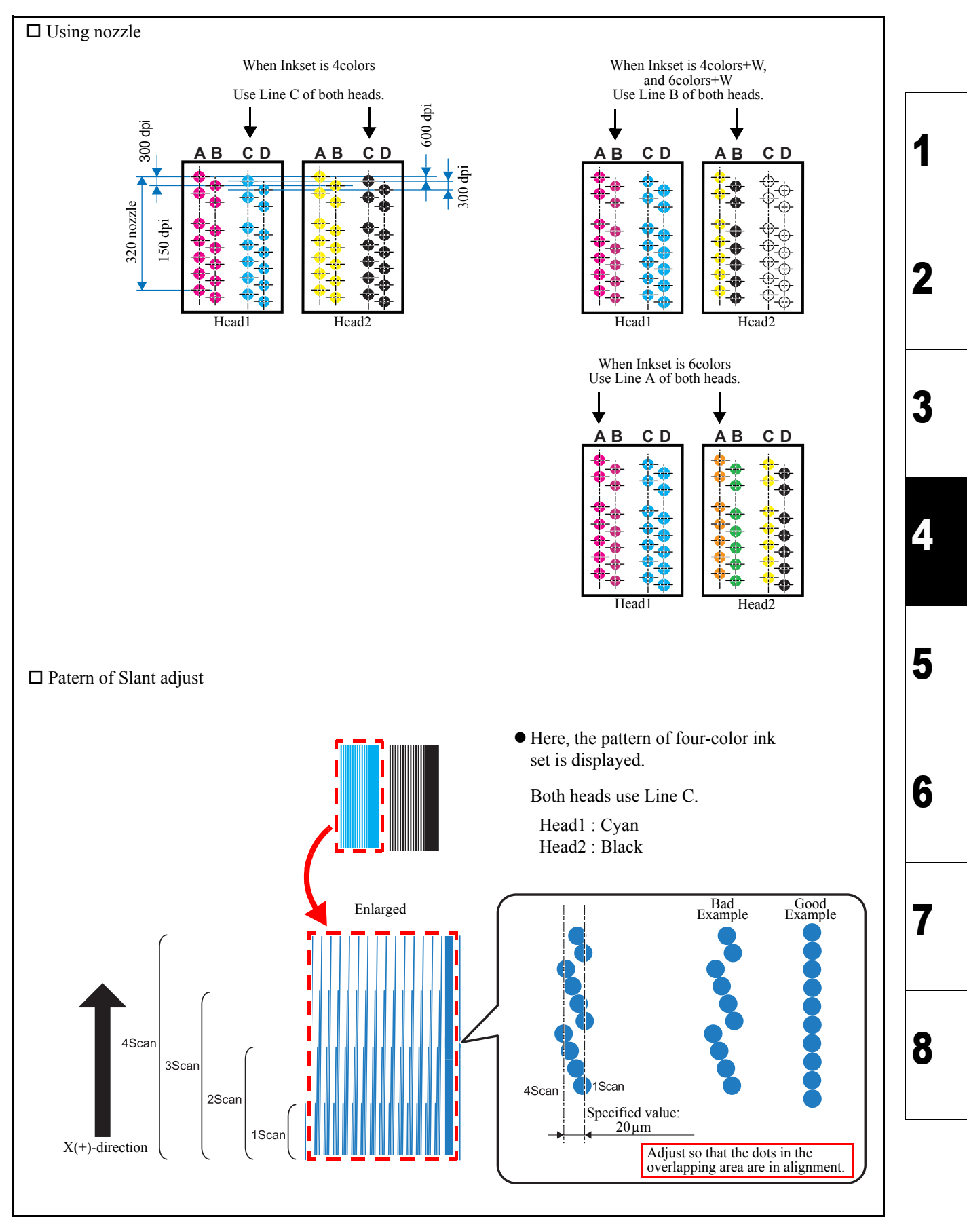

| Iodel JV400-LX Issued 2012.02.29 Revised                                                                 | F/W ver. 1.00 Remark                                                                                                    | ┥┝╴            |
|----------------------------------------------------------------------------------------------------|----------------------------------------------------------------------------------------------------|----------------|
| 4.2.1 HEAD ADJUST                                                                                        |                                                                                                    |                |
| Procedures of Head Slant Adjustment                                                                      | <ol> <li>Set Media at X-origin.</li> <li>Set the drawing origin as follows;<br/>(Set in [LOCAL] -&gt; [ORIGIN])<br/>X ≥ 0, Y &gt; 0</li> <li>Display [#ADJUST] -&gt; [HEAD ADJUST] -&gt; [SLANTadju</li> <li>Press the [ENTER] key to draw the pattern.<br/>[ENTER]:To start Pattern drawing [ ↓ ] [ ↓ ] [ ↓ ] [ ↓ ] [ ↓ ] [ ↓ ] [ ↓ ] [ ↓ ]</li> </ol>                                                                                                    | ;t].           |
| Scan Specified value:<br>20μm                                                                            | <ul> <li>4. Confirm whether quantity of biggest gap by each scan is set within 20μm.</li> <li>1) Confirm a pattern of head 1. <ul> <li>If quantity of gap is beyond the tolerance level, perform "Adjusting method 1 of slant adjustment".</li> </ul> </li> <li>2) If head 1 is the tolerance level, Confirm a pattern of head 2. <ul> <li>If quantity of gap is beyond the tolerance level, perform "Adjusting method 2 of slant adjustment".</li> </ul> </li> </ul> | tled           |
| Adjusting method 1 of slant adjustment<br>Carriage slant adjustment screw<br>Storage<br>position<br>Move | <ol> <li>Move the carriage slant adjustment screw from the storage position to the adjusting screw hole.</li> <li>Attach the slant adjustment screw on the storage position as indicated in the upper left photo exc when performing adjustment.</li> <li>Be sure to return it after adjustment has been co pleted.</li> </ol>                                                                                                    | e<br>ept<br>m- |

| MAINTENANCE MANUAL > Adjustment > Adjustment Items > HEAD ADJUST |                      |     |  |  |  |
|------------------------------------------------------------------|----------------------|-----|--|--|--|
| Model JV400-LX Issued 2012.02.29 Revised                         | F/W ver. 1.00 Remark | Rev |  |  |  |
| 4.2.1 HEAD ADJUST                                                |                      | 1.( |  |  |  |

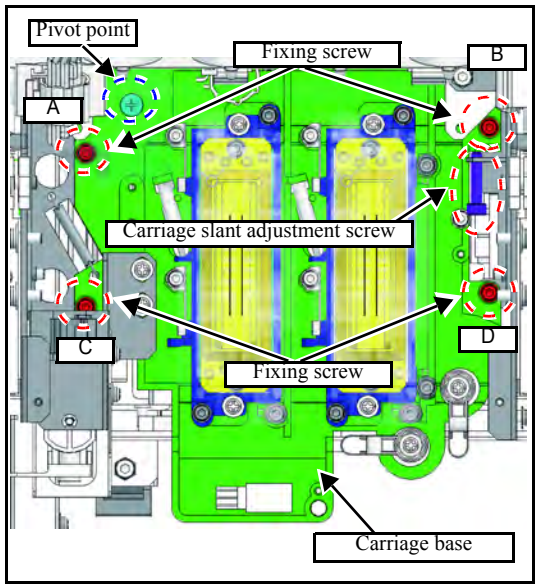

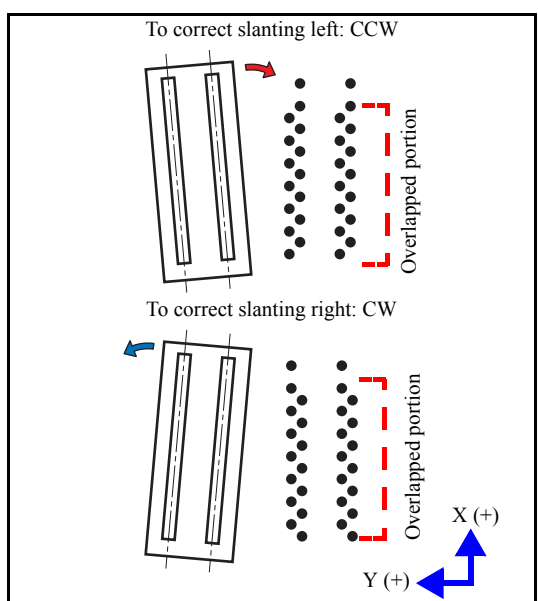

2. Loosen the fixing screws(x4) of the carriage base.

3. Rotate the Carriage slant adjustment screw according to the amount of displacement to adjust the slant.

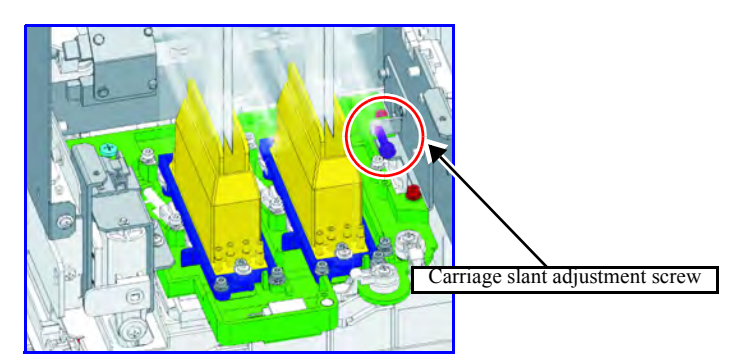

Direction of turning the Micro Adjuster To correct slanting left: Turn counterclockwise (CCW). To correct slanting right: Turn clockwise (CW).

- 4. Tighten the loosened fixing screws(x4) of the carriage base.
  - Tighten the fixing screws in the following order:  $[A] \rightarrow [C] \rightarrow [B] \rightarrow [D]$

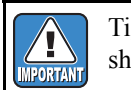

Tighten the screws with care that the head is not shifted from the correct position.

5. Re-draw the pattern and check that slant is  $20\mu m$  and less.

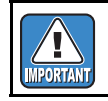

Repeat "Adjusting" -> "Patterns Drawing" until no more displacement is available.

6. When adjustment has been completed, return the carriage slant adjustment screw to the storage position.

2

3

Δ

5

6

7

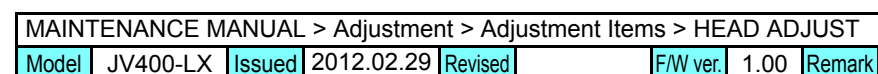

#### HEAD ADJUST 4.2.1

### Adjusting method 2 of slant adjustment

accordingly.

Slant adjustment screy

MPORTANT

This is the method for adjusting slant of the head 2 only.

• For checking slant, refer to the Outline of Head Slant Adjustment (p, 2).

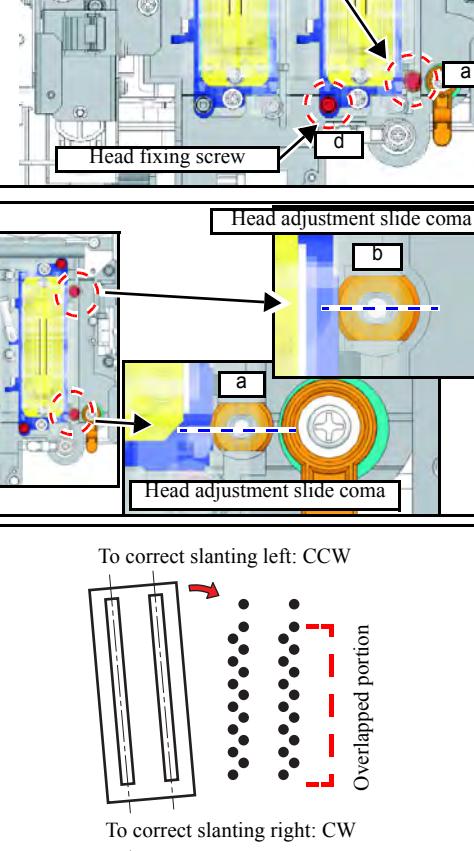

- 1. Adjust slant of the head 1 with the Adjusting method 1 of slant adjustment (p. 3).
- 2. Loosen the Head fixing screw "c" and "d".

• Before performing slant adjustment for the head 2 only, be sure to check/ adjust the head 1.

As slant adjustment of the head 1 is adjustment to move entire carriage, slant of the head 2 changes

- 3. Remove the slant adjustment screw "a"and "b"
- 4. Rotate the head adjustment slide coma by 90 degrees and turn it to a side.

Use a standard screwdriver.

- 5. Tighten the slant adjustment screw "b".
- 6. Temporarily tighten the slant adjustment screw "a" (not so strong that the coma cannot slide).
- 7. Rotate the slant adjustment lever depending on the slanting amount, and adjust the amount.

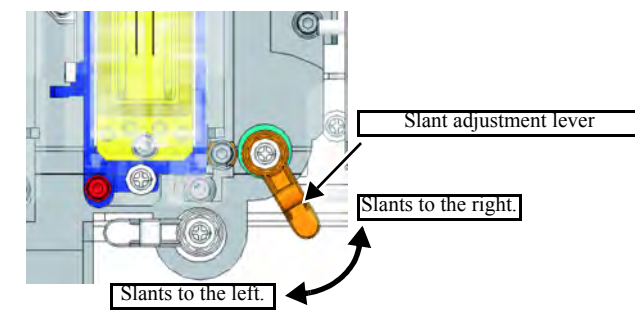

- 8. Fully tighten the slant adjustment screw "a" temporarily tightened.
- 9. Tighten the loosened Head fixing screw "c" and "d".

Tighten the screws with care that the head is not shifted from the correct position.

Overlapped portior

Y (+)

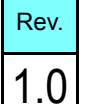

2

3

4

5

6

| MAINTENANCE MANUAL > Adjustment > Adjustment Items > HEAD ADJUST         |  |  |  |  |  |  |  |
|--------------------------------------------------------------------------|--|--|--|--|--|--|--|
| Model JV400-LX Issued 2012.02.29 Revised 2014.04.30 F/W ver. 2.50 Remark |  |  |  |  |  |  |  |
| 4.2.1 HEAD ADJUST                                                        |  |  |  |  |  |  |  |

10. Re-draw the pattern and check that there is no slant.

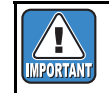

Repeat "Adjusting" -> "Patterns Drawing" until no more displacement is available.

#### ■ Head Back/Forth Adjusting Patterns

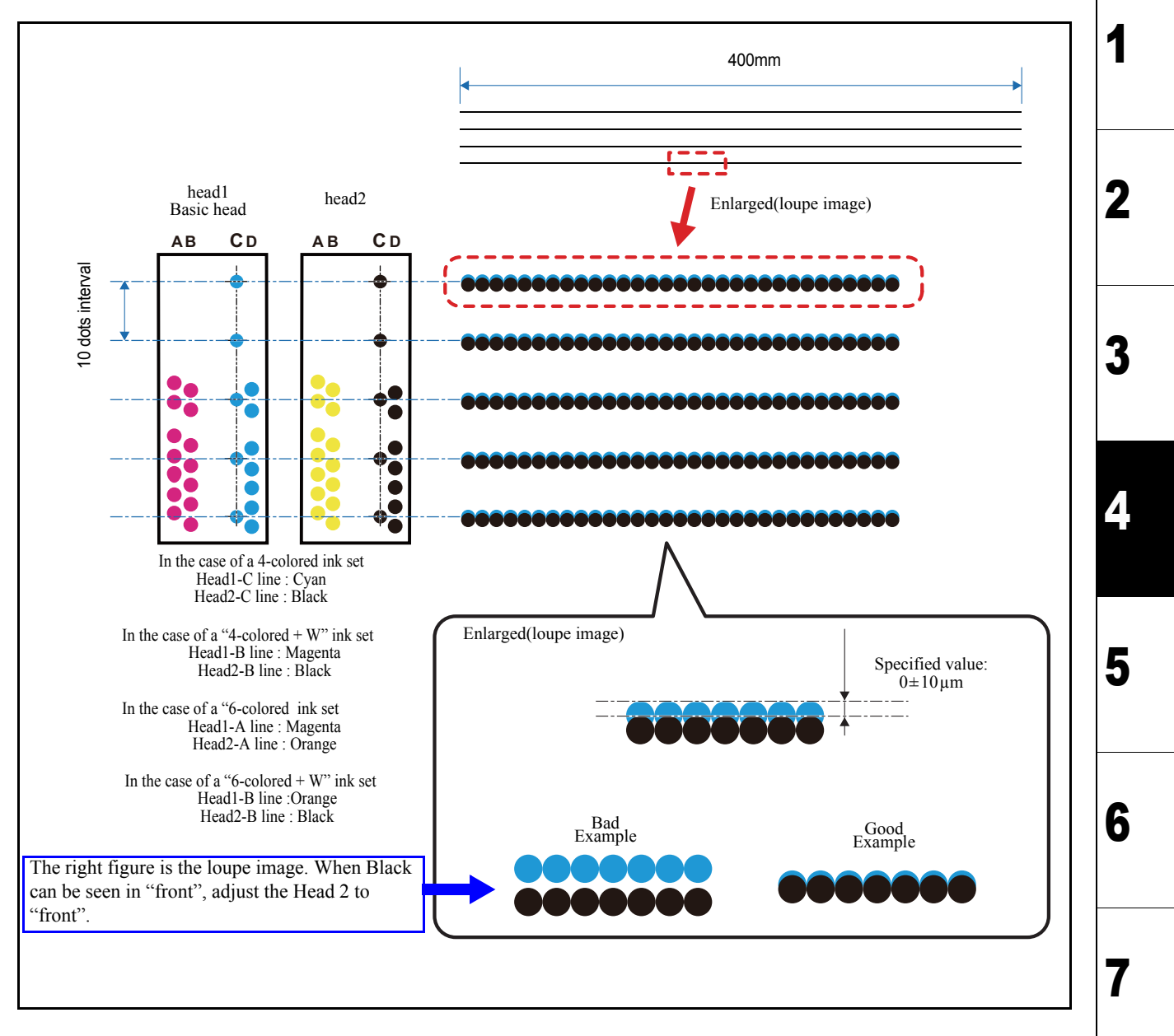

| MAINTENANCE MANUAL > Adjustment > Adjustment Items > HEAD ADJUST |                   |        |            |         |  | Boy      |      |        |  |  |      |
|------------------------------------------------------------------|-------------------|--------|------------|---------|--|----------|------|--------|--|--|------|
| Model                                                            | JV400-LX          | Issued | 2012.02.29 | Revised |  | F/W ver. | 1.00 | Remark |  |  | Rev. |
| 4                                                                | 4.2.1 HEAD ADJUST |        |            |         |  |          |      | 1.0    |  |  |      |

Procedures of Head Back/Forth Adjustment

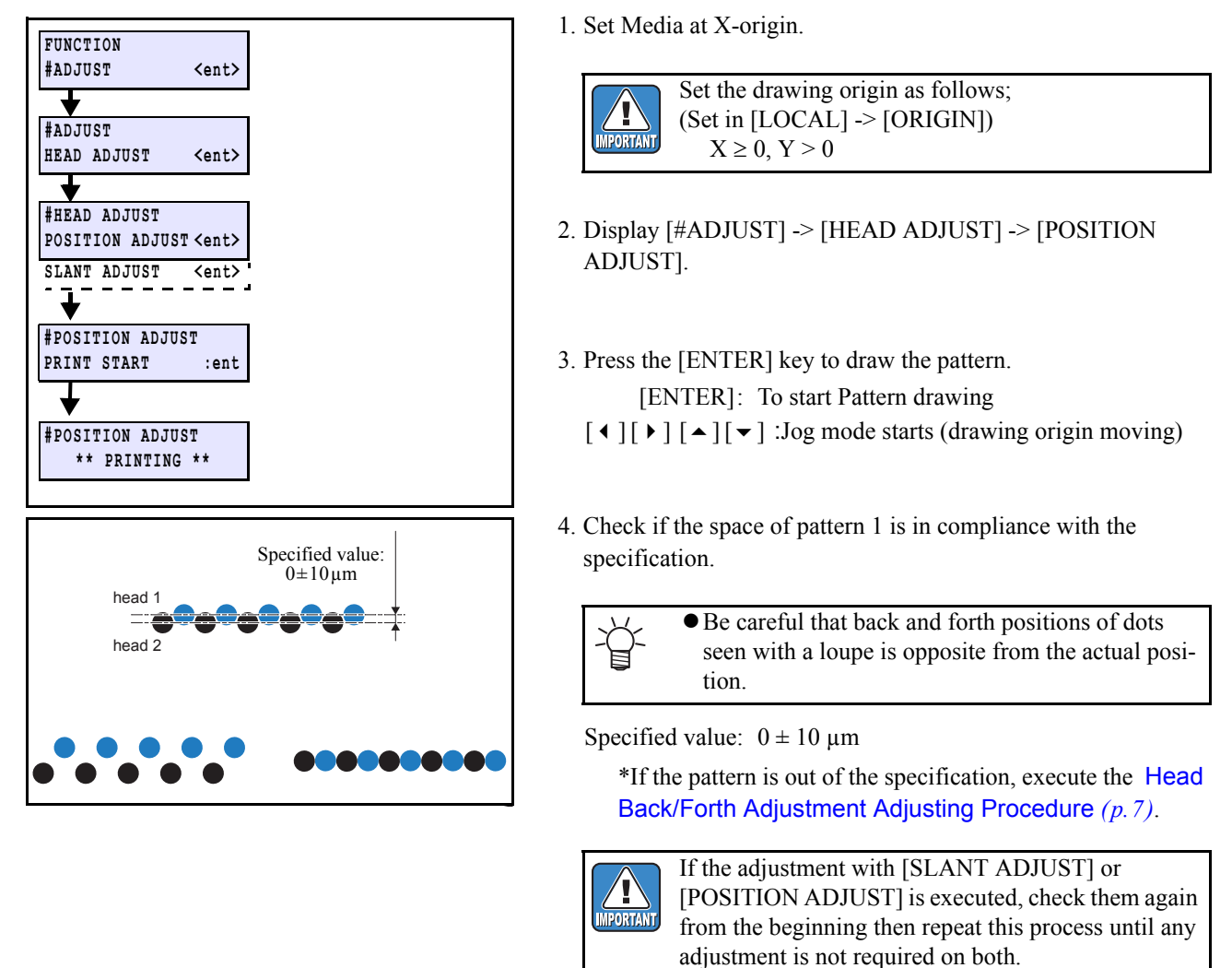

#### Head Back/Forth Adjustment Adjusting Procedure

Based on the head 1, move the head 2 and adjust.

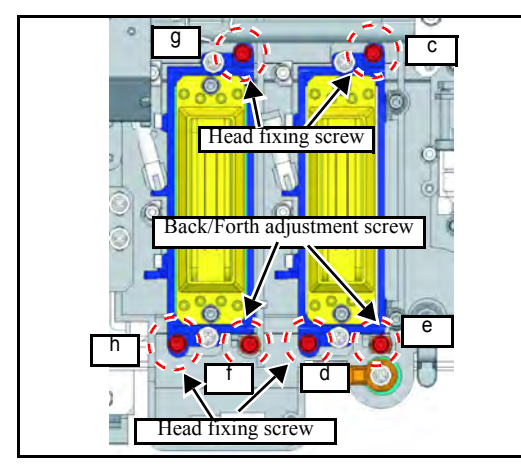

1. Loosen the Head fixing screw "g" and "h".

2

3

Δ

5

6

| MAINTENANCE MANUAL > Adjustment > Adjustment Items > HEAD ADJUST |                                                               |  |  |  |  |  |      | Dav |     |
|------------------------------------------------------------------|---------------------------------------------------------------|--|--|--|--|--|------|-----|-----|
| Model                                                            | Model JV400-LX Issued 2012.02.29 Revised F/W ver. 1.00 Remark |  |  |  |  |  | Rev. |     |     |
| 4.                                                               | 4.2.1 HEAD ADJUST                                             |  |  |  |  |  |      |     | 1.0 |

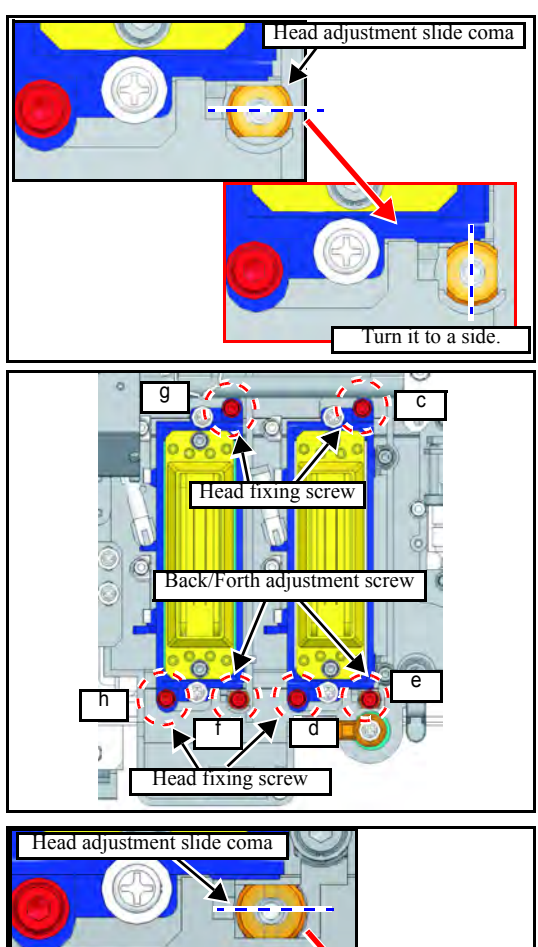

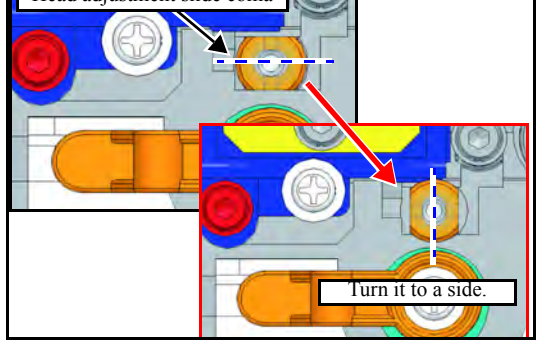

- 2. Remove the Back/Forth adjustment screw "f".
- Rotate the head adjustment slide coma (below Back/ Forth adjustment screw "f") by 90 degrees and turn it to a side. Use a standard screwdriver.
- 4. Tighten the Back/Forth adjustment screw "f". (Fix the coma.)
- 5. Tighten the Head fixing screw "g" and "h".
- 6. Loosen the Head fixing screw "c" and "d".

- 7. Remove the Back/Forth adjustment screw "e".
- Rotate the head adjustment slide coma (below Back/ Forth adjustment screw "e") by 90 degrees and turn it to a side. Use a standard screwdriver.
- 9. Temporarily tighten the slant adjustment screw "e" (not so strong that the coma cannot slide).
- 10. Rotate the Back/Forth adjustment lever depending on the Back/ Forth amount, and adjust the amount.

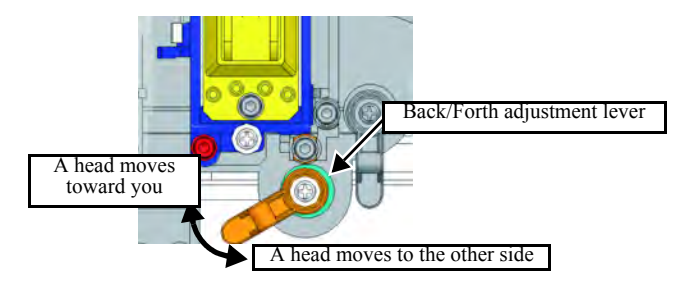

- Direction of turning the Back/Forth adjustment lever. Dot position down: Turn clockwise (CW). Dot position up: Turn counterclockwise (CCW).
- 11. Fully tighten the slant adjustment screw "e" temporarily tightened.
- 12. Tighten the loosened Head fixing screw "c" and "d".

Z

3

Δ

5

6

| MAINTENANCE MANUAL > Adjustment > Adjustment Items > HEAD ADJUST |                   |  |  |  |  |  | Dev  |  |
|------------------------------------------------------------------|-------------------|--|--|--|--|--|------|--|
| Model JV400-LX Issued 2012.02.29 Revised F/W ver. 1.00 Remark    |                   |  |  |  |  |  | Rev. |  |
| 4                                                                | 4.2.1 HEAD ADJUST |  |  |  |  |  |      |  |

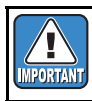

Tighten the screws with care that the head is not shifted from the correct position.

13. Draw the pattern again and check if no displacement occurs.

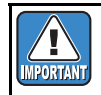

Repeat "Adjusting" -> "Patterns Drawing" until no more displacement is available.

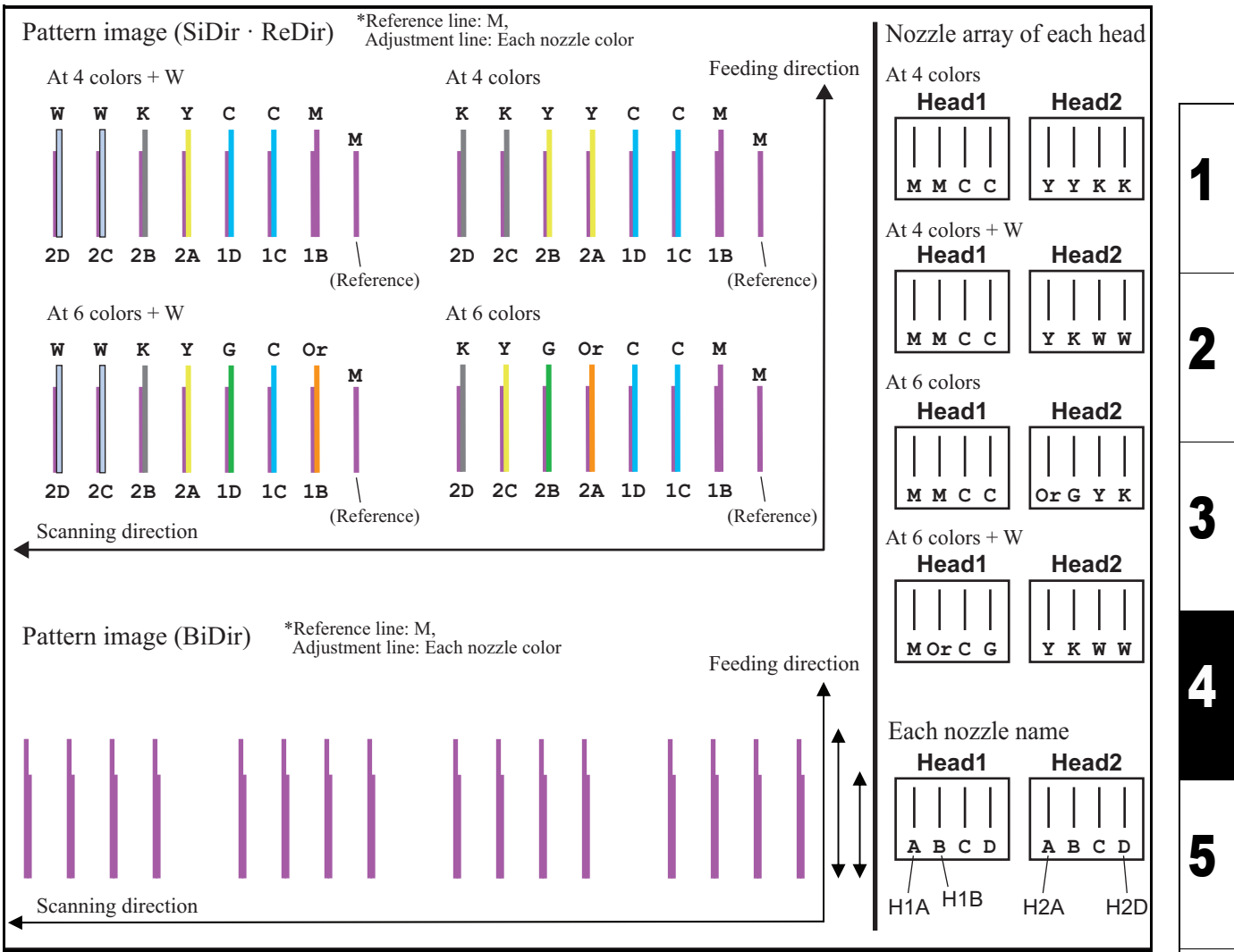

Draw the built-in patterns, and compensate the parameter so that the drop positions of other heads are on the same line as the drop position of reference head (Head 1) in the Y-direction. To each of the discharged waveforms, execute [SiDir], [ReDir] and [BiDir] in each resolution.

#### Work Procedures

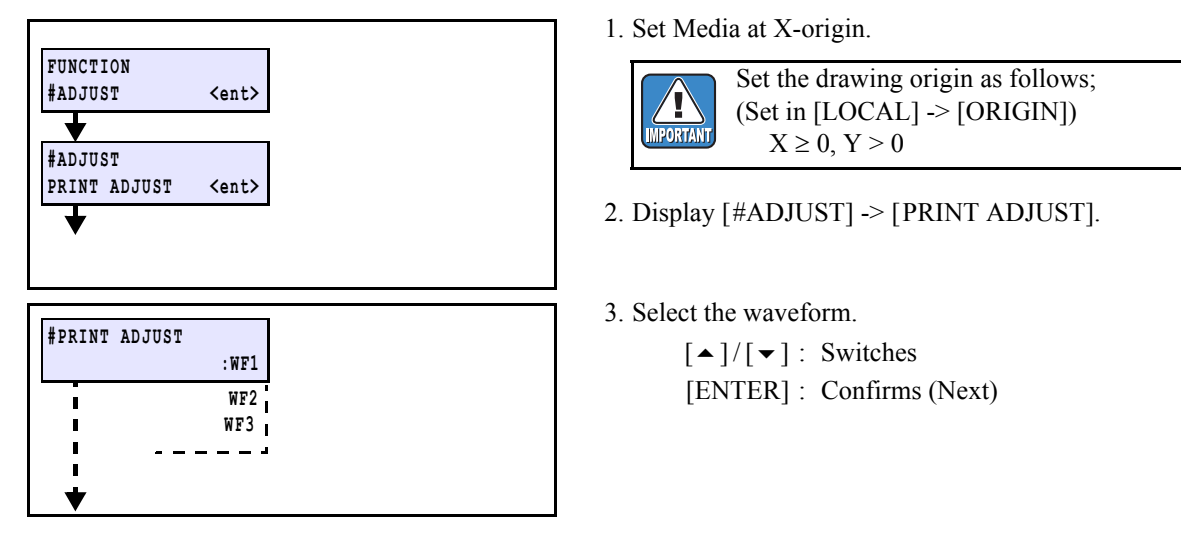

6

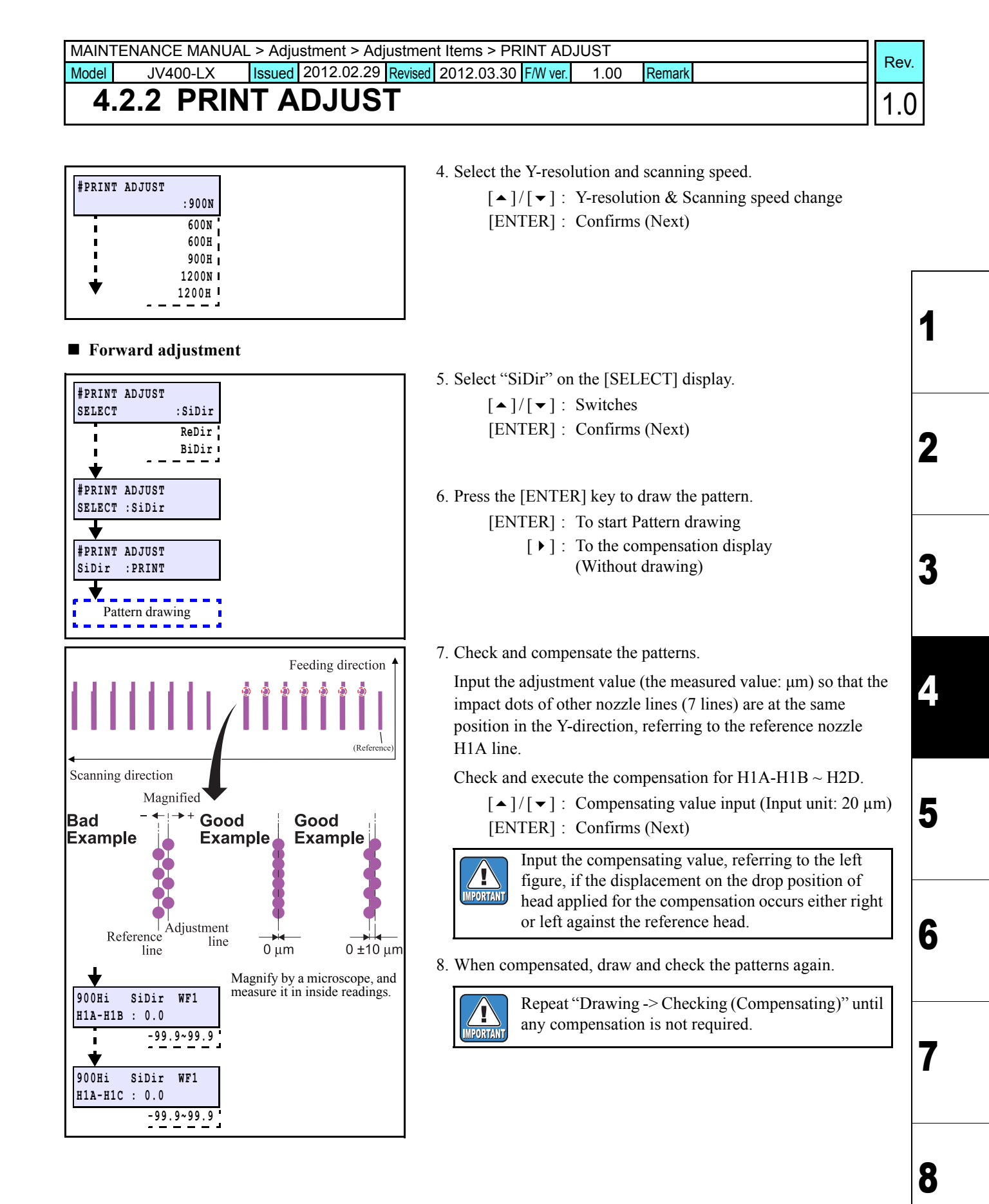

| MAINTENANCE MA                | ANUAL > Adjustment > Adjustment Items > PRINT ADJUST<br>_X Issued 2012.02.29 Revised 2012.03.30 F/W ver. 1.00 Remark | Rev.             |
|-------------------------------|----------------------------------------------------------------------------------------------------|------------------|
| 4.2.2 PI                      | RINT ADJUST                                                                                                    | 1.0              |
| Return adjustm                | ient                                                                                                    |                  |
| #PRINT ADJUST<br>SELECT :ReD: | 9. On the [SELECT] display, select "ReDir", and same way as "SiDir".                                                 | adjust it in the |
| SiDi<br>BiDi                  | $[ \bullet ] / [ \bullet ] : Switches$ ir $[ENTER] : Confirms (Next)$                                                |                  |

10. Press the [ENTER] key to draw the pattern.

- [ENTER] : To start Pattern drawing
  - [ ▶ ] : To the compensation display (Without drawing)

11. When compensated, draw and check the patterns again.

Repeat "Drawing -> Checking (Compensating)" until any compensation is not required. 2

3

5

6

7

8

- 12. Select "BiDir" on the [SELECT] display.[▲]/[▼]: Switches
  - [ENTER] : Confirms (Next)

13. Press the [ENTER] key to draw the pattern.

- [ENTER]: To start Pattern drawing
  - [▶] : To the compensation display (Without drawing)

14. Check and compensate the patterns.

The reference lines are drawn in going, and then the adjustment lines are drawn at the same Y-coordinate positions in returning. The position where the lines above are overlapped on one vertical line is specified as the correct dot position (H1A: Mcolor fixed)

Confirm that the dots are on the same line.

- \* The adjusting procedure is the same although the drawing pattern is different depending on mode.
  - [▲]/[▼]: Compensating value input (Measured value) [ENTER]: Confirms

If the displacement is significantly different in the right and left, other reasons are considered.

15. When compensated, draw and check the patterns again.

IMPORTANT

Repeat "Drawing -> Checking (Compensating)" until any compensation is not required.

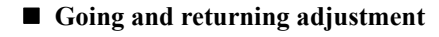

#PRINT ADJUST SELECT:ReDir

**#PRINT ADJUST** 

H1A-H1B : 0.0

H1A-H1C : 0.0

Pattern drawing

ReDir

ReDir WF1

-99.9~99.9

WF1

-99.9~99.9

ReDir:PRINT

900Hi

900Hi

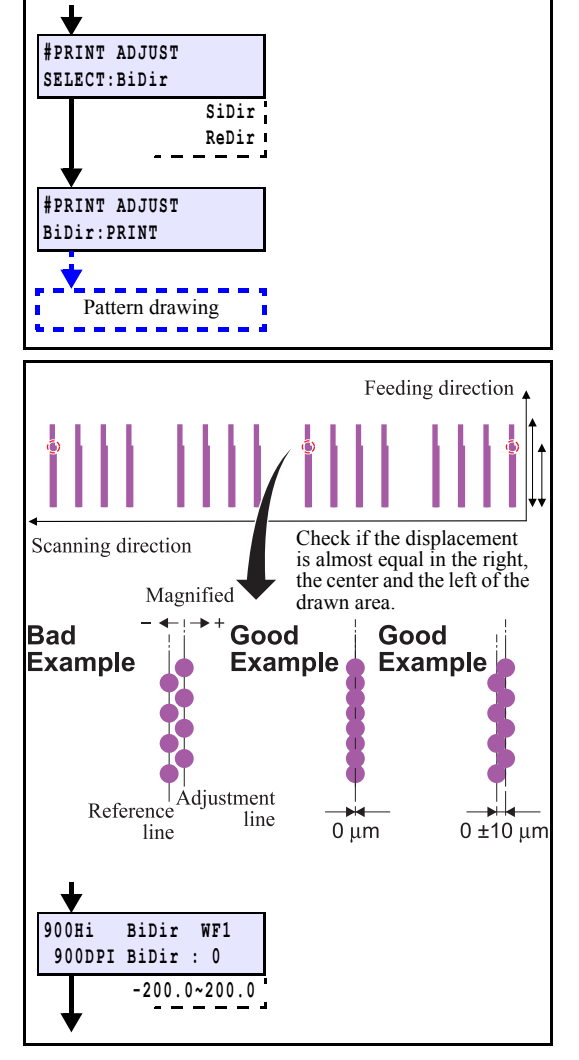

| MAINTENANCE MANUAL > Adjustment > Adjustment Items > PRINT ADJUST |                                                                          |  |  |  |  |  |  |      |   |     |
|-------------------------------------------------------------------|--------------------------------------------------------------------------|--|--|--|--|--|--|------|---|-----|
| Model                                                             | Nodel JV400-LX Issued 2012.02.29 Revised 2013.02.15 F/W ver. 1.00 Remark |  |  |  |  |  |  | tev. |   |     |
| 4                                                                 | 4.2.2 PRINT ADJUST                                                       |  |  |  |  |  |  |      | 1 | 1.1 |

| <b>#PRINT ADJUST</b> |
|----------------------|
| :BASIS SET           |

16. Select [BASIS SET] and press [ENTER] key. The values adjusted in WF1 1200std are set as the correction value of other modes.

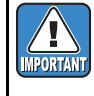

The value set using [BASIS SET] are values calculated as a guideline for correction values.Thus, the actual ink landing position may be misaligned. Be sure to adjust the landing position for each mode that will be sure.

1

2

3

Δ

5

6

7

## 4.2.3 REPLACE COUNT

#### Outline

Indicating the following items of machine on the LCD.

□ REPLACE COUNTER List of Items

| No | Item           | Remarks                                               |
|----|----------------|-------------------------------------------------------|
| 1  | CARTRIDGE      | Number of replacements of Cartridge 1~8               |
| 2  | SCAN COUNT     | Number of scans                                       |
| 3  | USE TIME       | Time of Power ON Unit: [H]                            |
| 4  | WIPING COUNT   | Number of wiping                                      |
| 5  | SHOT COUNT     | Number of discharging of Head 1~8 Unit: [1,000 times] |
| 6  | DRAW LENGTH    | Drawing length [m]                                    |
| 7  | DRAW AREA      | Drawing area [m <sup>2</sup> ]                        |
| 8  | INK PIC        | Number of IC chip error detections of Cartridge 1~8   |
| 9  | PUMP MOTOR     | Rotation time of each pump motor Unit: [H]            |
| 10 | SENDING PUMP   | Rotation time of each pump motor Unit: [H]            |
| 11 | FILTER(W)      | Used days of filter in white ink path Unit:[Day]      |
| 12 | WIPER CLEANING | Elapsed time after wiper cleaning Unit:[H]            |

#### Procedures

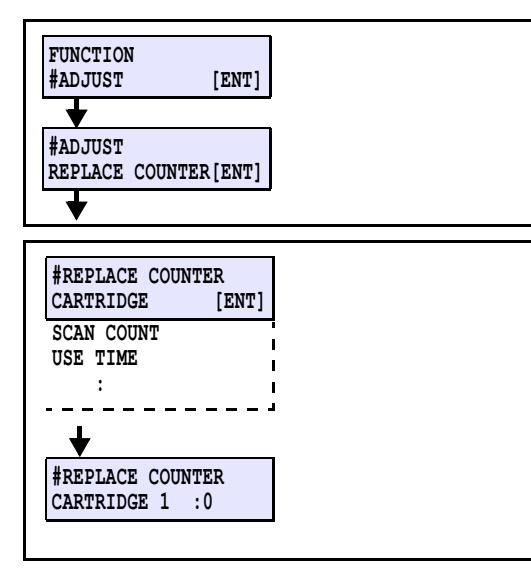

#### 1. Select [#ADJUST] -> [REPLACE COUNTER].

- 2. Select the item to be indicated, and then fix it by [ENTER] to indicate it.
  - [▲]/[▼]: Switch
  - [ENTER]: Finalizes (to Information indicating display) [END]: Return

1.1

## 4.2.4 DEFAULT SET

#### ■ Outline

Returning each parameter to the initial value.

DEFAULT SET List of Items

| No | Item                     | Operation                                               | Remarks |
|----|--------------------------|---------------------------------------------------------|---------|
| 1  | SYSTEM PARAMETER         | Initialize the parameter in question.                   |         |
| 2  | MAINTE PARAMETER         | Initialize the parameter in question.                   |         |
| 3  | SERVO PARAMETER          | Initialize the parameter in question.                   |         |
| 4  | FEED PARAMETER           | Initialize the parameter in question.                   |         |
| 5  | HEAD PARAMETER           | Initialize the parameter in question.                   |         |
| 6  | OPE PARAMETER            | Initialize the parameter in question.                   |         |
| 7  | INK PARAMETER 1          | Initialize the parameter in question.                   |         |
| 8  | INK PARAMETER 2          | Initialize the parameter in question.                   |         |
| 9  | DEBUG PARAM              | Initialize the parameter in question.                   |         |
| 10 | SCAN PARAMETER           | Initialize the parameter in question.                   |         |
| 11 | NOZLE RECOCVERY<br>PARAM | Initialize the parameter in question.                   |         |
| 12 | SHIPPING set             | Initializing parameters of others than the adjustments. |         |

#### Work Procedures

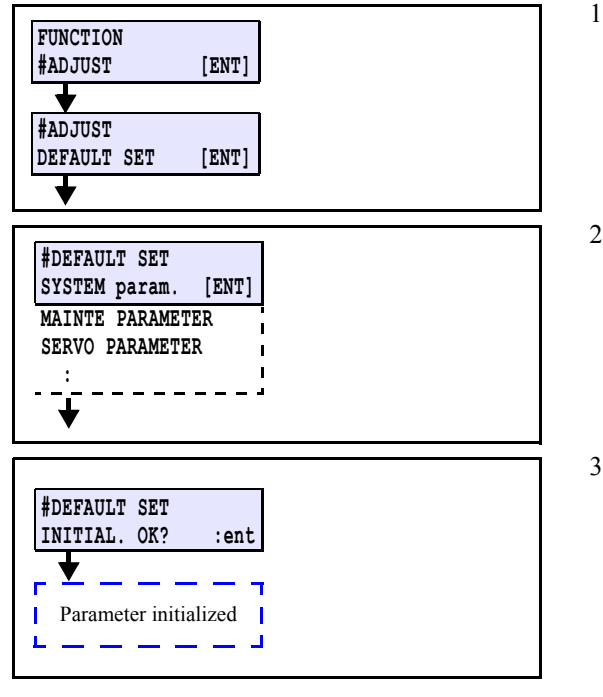

#### 1. Select [#ADJUST] -> [DEFAULT SET].

2. Select the parameter to be initialized, and then fix it by [ENTER].

[▲]/[▼]: Switch [ENTER]: Confirms (to Confirmation display) [END]: Return

3. Initialize by [ENTER].

[ENTER]: Execute [END]: Return

| MAINT | ENANCE MANUA | Adjustment > Adjust | stment Items > CAPPING |      |        | Dev  |
|-------|--------------|---------------------|------------------------|------|--------|------|
| Model | JV400-LX     | Issued 2012.02.29 R | Revised F/W ver.       | 1.00 | Remark | Rev. |
| 4.    | 2.5 CAP      | PING                |                        |      |        | 1.0  |

#### ■ Outline

Adjusts the location for capping and wiper. Adjusted value is saved in the system parameter. Basically, it is not necessary to make adjustment even when cap (and the like) has been replaced.

#### ■ Adjustment procedure

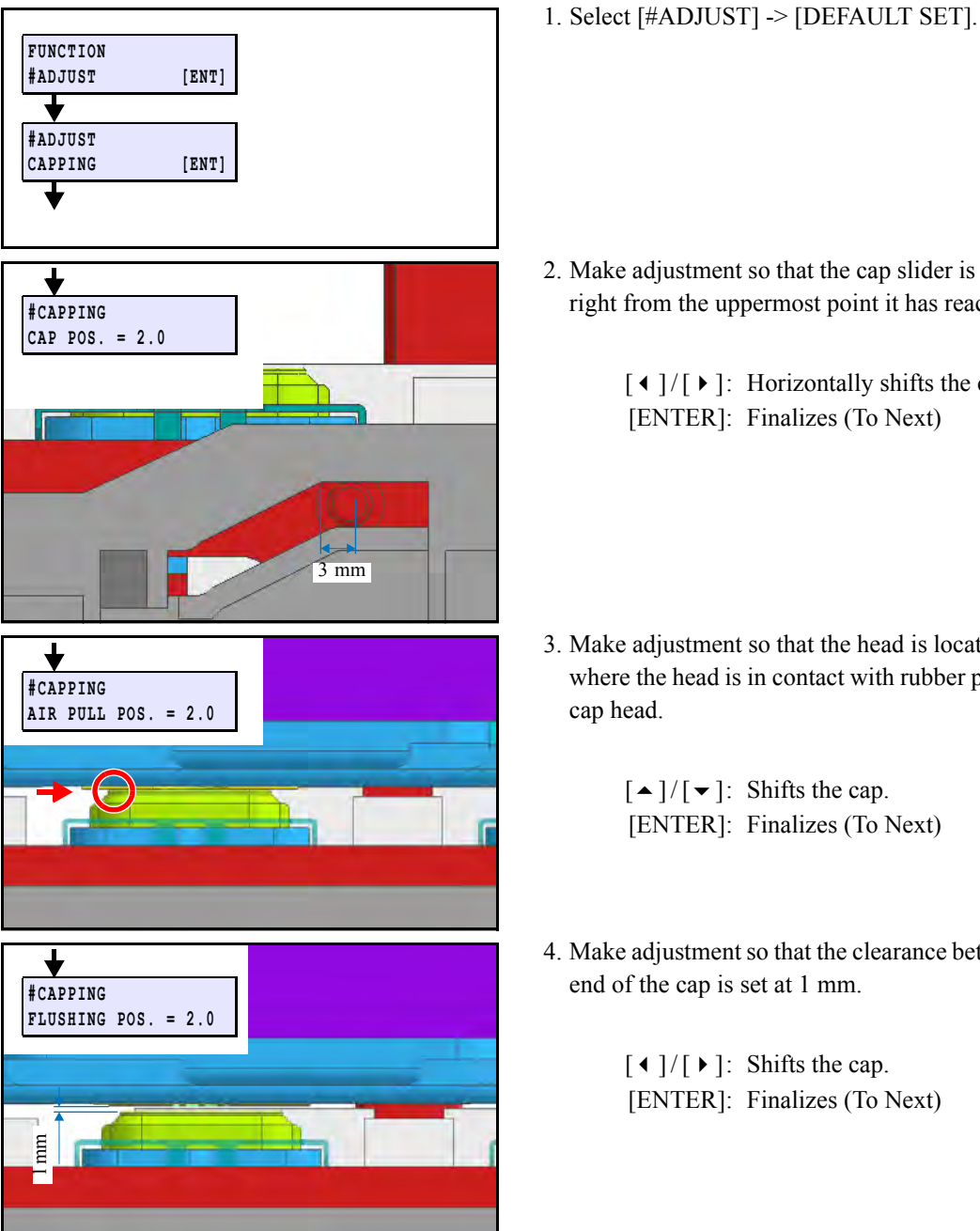

- 2. Make adjustment so that the cap slider is located at 3 mm to the right from the uppermost point it has reached on the cap base.
  - $[ \bullet ] / [ \bullet ]$ : Horizontally shifts the cap. [ENTER]: Finalizes (To Next)
- 3. Make adjustment so that the head is located exactly at the point where the head is in contact with rubber portion (left end) of the cap head.

 $[ \bullet ] / [ \bullet ]$ : Shifts the cap. [ENTER]: Finalizes (To Next)

4. Make adjustment so that the clearance between the head and left end of the cap is set at 1 mm.

> $[ \bullet ] / [ \bullet ]$ : Shifts the cap. [ENTER]: Finalizes (To Next)

| MAINT | ENANCE MANUAL                                                            | _ > Adju | stment > Adj | ustmen | it Items > AD | JUST V | VIPER |  |  | Dev  |
|-------|--------------------------------------------------------------------------|----------|--------------|--------|---------------|--------|-------|--|--|------|
| Model | Model JV400-LX Issued 2012.02.29 Revised 2013.05.10 F/W ver. 2.20 Remark |          |              |        |               |        |       |  |  | Rev. |
| 4.    | 2.6 ADJI                                                                 | JST      | WIPE         | R      |               |        |       |  |  | 1.3  |

Adjusts the wiper position. The adjusted value is stored in the system parameter.

#### ■ Adjustment procedure

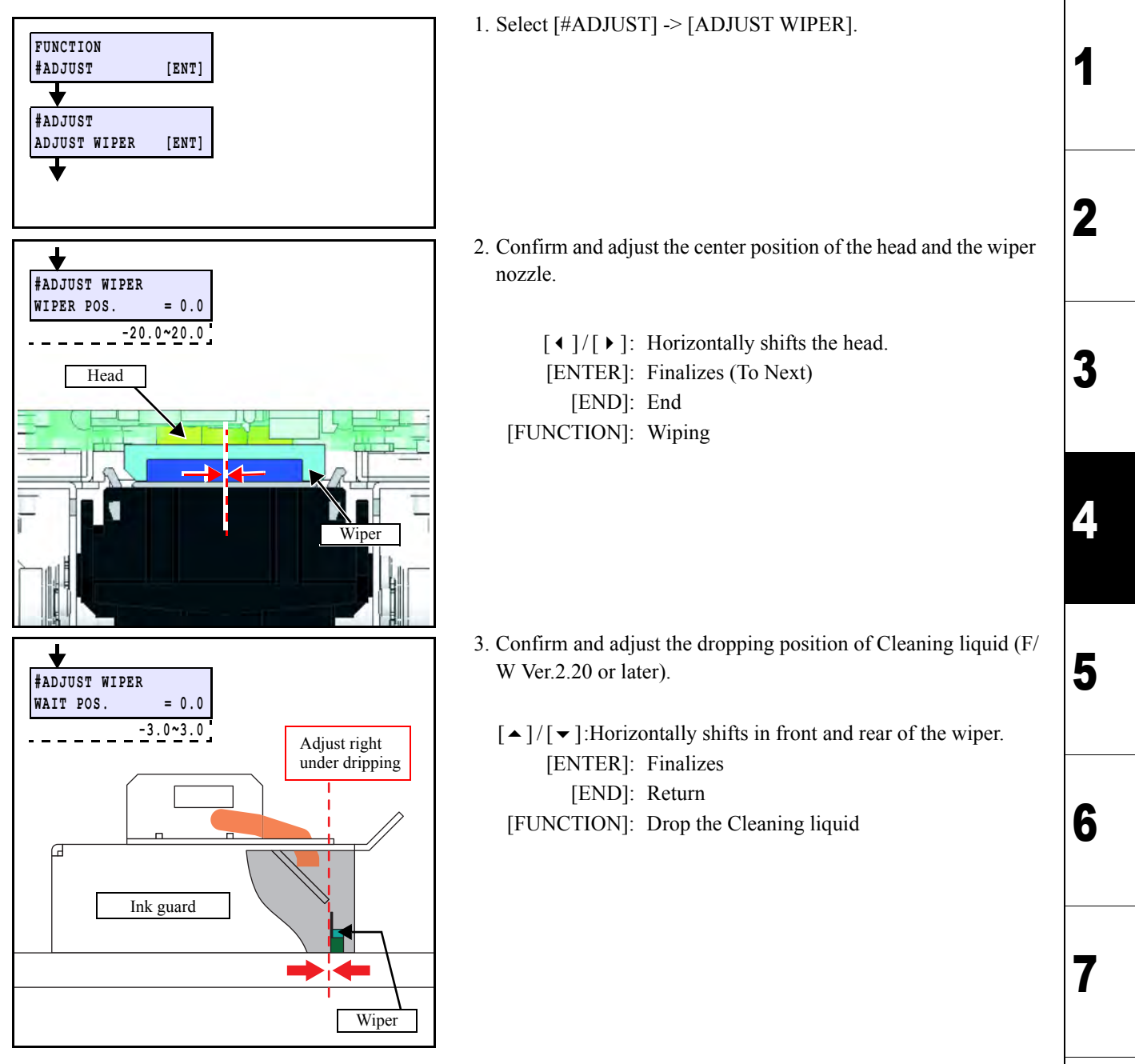

| MAINT | ENANCE MANUA | L > Adjustment > Adj | ustmer  | it Items > HEA | AD WAS   | H(DELE | TED)   | Dev  |
|-------|--------------|----------------------|---------|----------------|----------|--------|--------|------|
| Model | JV400-LX     | Issued 2012.02.29    | Revised | 2013.02.15     | F/W ver. | 2.20   | Remark | Rev. |
| 4.    | 2.7 HEA      | D WASH([             | DEL     | .ETED)         |          |        |        | 1.1  |

This item was deleted.

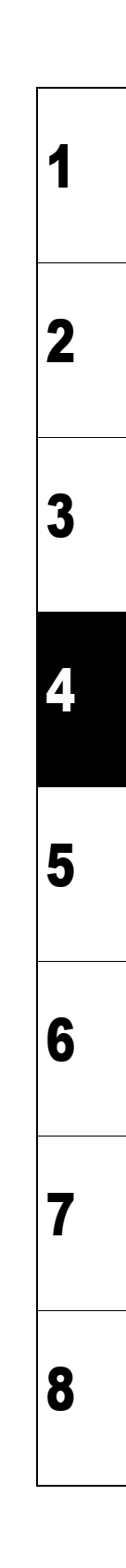

| MAIN  | FENANCE MANUAL | Adjustment > Adjustm    | ent Items > MAINT.WAS  | SH(DELE | ETED)  | Dev  |
|-------|----------------|-------------------------|------------------------|---------|--------|------|
| Model | JV400-LX       | Issued 2012.02.29 Revis | ed 2013.02.15 F/W ver. | 1.00    | Remark | Rev. |
| 4     | .2.8 MAIN      | IT.WASH(DE              | LETED)                 |         |        | 1.3  |

This item was deleted.

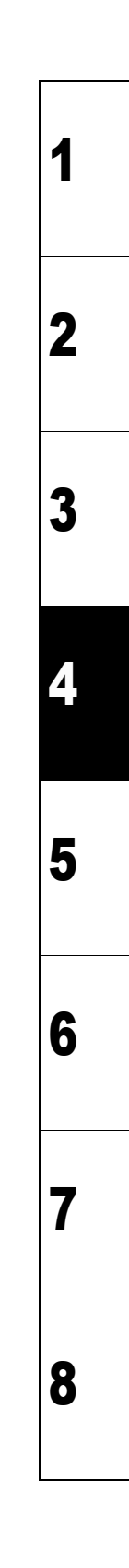

| MAINT | ENANCE MANU | AL > Adjustment > Adjustment Item | s > HEAD ID   |        | Dev  |
|-------|-------------|-----------------------------------|---------------|--------|------|
| Model | JV400-LX    | Issued 2012.02.29 Revised         | F/W ver. 1.00 | Remark | Rev. |
| 4.    | 2.9 HEA     | AD ID                             |               |        | 1.0  |

#### ■ Outline

HEAD ID represents each head characteristic written at shipping. The variation between heads is unified by inputting the value to printer.

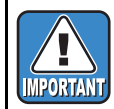

As this machine reads the head ID from the mounted memory (ROM) on the print head at each startup, it is not necessary to set the head ID.

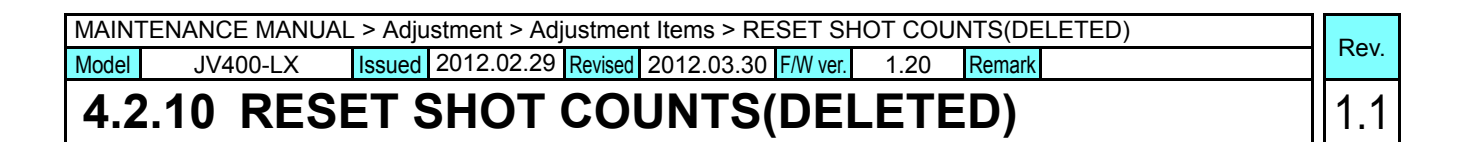

This item was deleted.

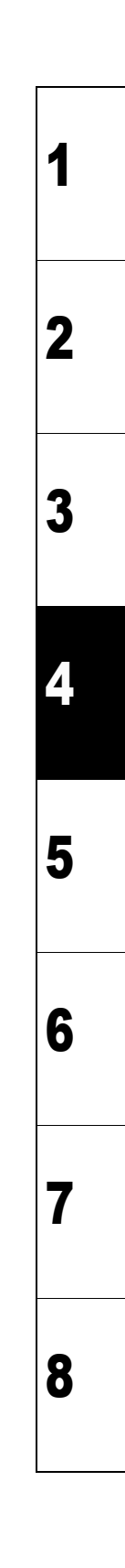

| MAIN  | FENANCE MANUAL | . > Adju | stment > Adj | ustment l | Items > Head Tem | perature |        |   |      |
|-------|----------------|----------|--------------|-----------|------------------|----------|--------|---|------|
| Model | JV400-LX       | Issued   | 2012.02.29   | Revised   | F/W ver.         | 1.00     | Remark | R | tev. |
| 4.2   | 2.11 Head      | l Te     | mpera        | ture      |                  |          |        | 1 | 0.   |

Confirms/sets the head temperature.

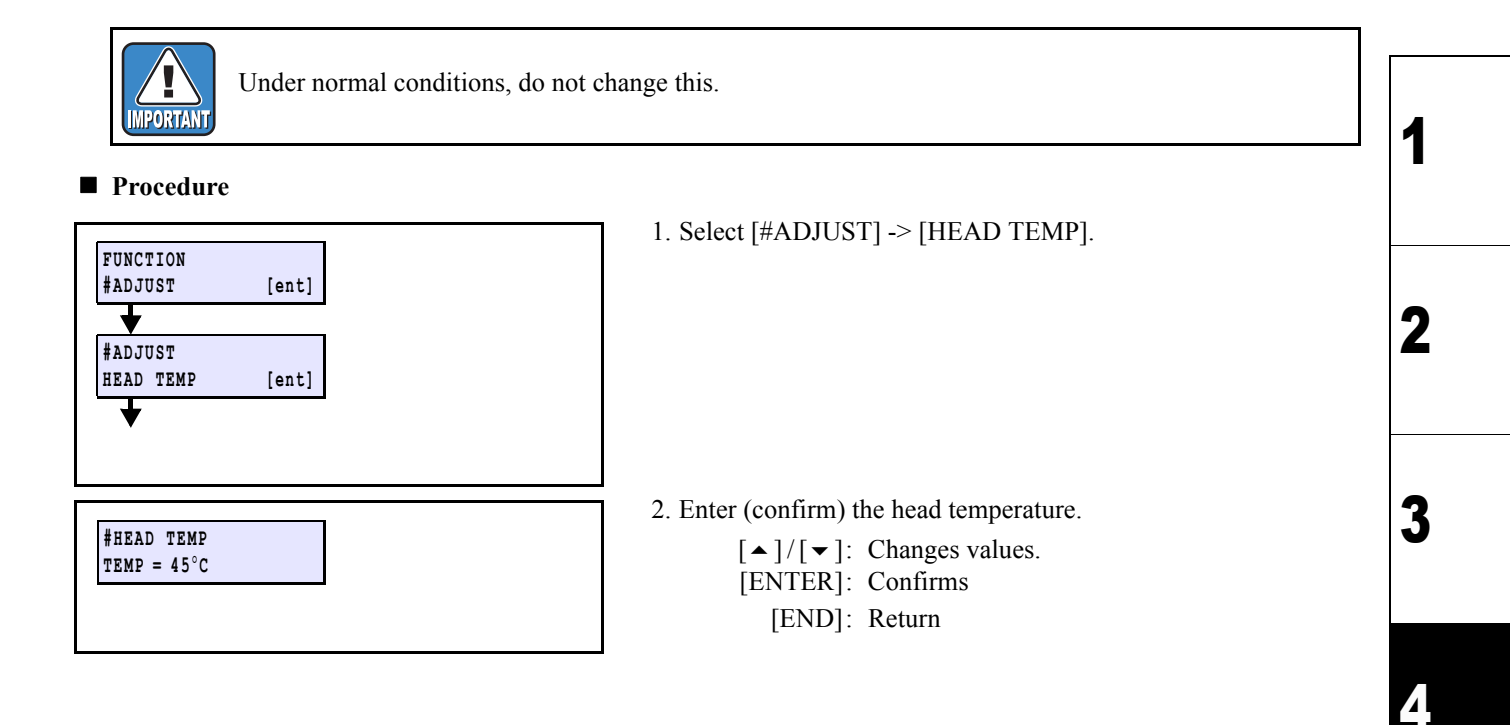

5

6

7

| MAINT | ENANCE MAN | UAL > A | Adjustment > | Adjustr | nent Items > Serial I | No.  |        | MAINTENANCE MANUAL > Adjustment > Adjustment Items > Serial No. |  |      |  |  |  |  |  |  |
|-------|------------|---------|--------------|---------|-----------------------|------|--------|-----------------------------------------------------------------|--|------|--|--|--|--|--|--|
| Model | JV400-LX   | Issued  | 2012.02.29   | Revised | F/W ver.              | 1.00 | Remark |                                                                 |  | Rev. |  |  |  |  |  |  |
| 4.2   | .12 Ser    | ial     | No.          |         |                       |      |        |                                                                 |  | 1.0  |  |  |  |  |  |  |

Confirming and changing of the serial No. of JV400-LX

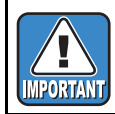

Normally, don't change the serial No., which has been registered.

#### Work Procedures

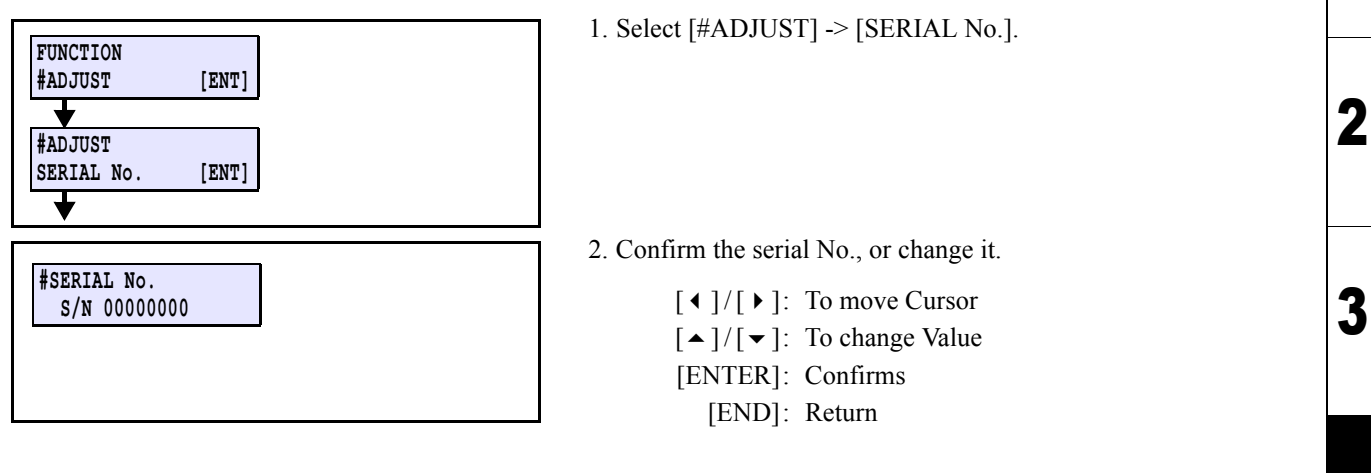

1

4

5

6

7

| MAINT | MAINTENANCE MANUAL > Adjustment > Adjustment Items > DEALER No. |        |            |         |          |      |        |  |      |
|-------|-----------------------------------------------------------------|--------|------------|---------|----------|------|--------|--|------|
| Model | JV400-LX                                                        | Issued | 2012.02.29 | Revised | F/W ver. | 1.00 | Remark |  | Rev. |
| 4.2   | .13 DEA                                                         | LER    | No.        |         |          |      |        |  | 1.0  |

Check and set the dealer No. For dealer No., 8-digit alphameric characters (0 to 9, A to Z) can be input.

Procedures

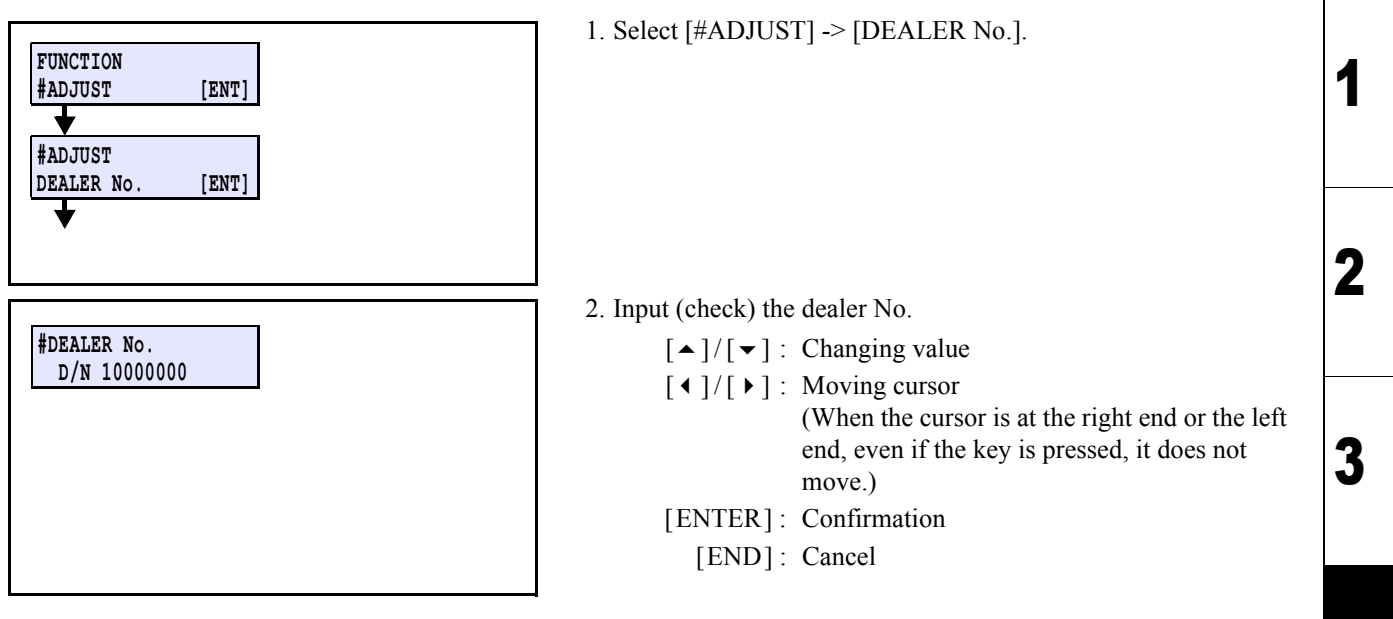

Δ

5

6

7

| MAINTENANCE MANUAL > Adjustment > Adjustment Items > FEED COMP.2 |          |        |            |         |   |          |      |        | Boy |      |
|------------------------------------------------------------------|----------|--------|------------|---------|---|----------|------|--------|-----|------|
| Model                                                            | JV400-LX | Issued | 2012.02.29 | Revised | F | -/W ver. | 1.00 | Remark |     | Rev. |
| 4.2                                                              | .14 FE   | ED (   | COMP       | .2      |   |          |      |        |     | 1.0  |

Compensates basic feeding amount of media. (Provides a baseline value for user compensation value.) Adjust this when the parameter is initialized or the head is replaced.

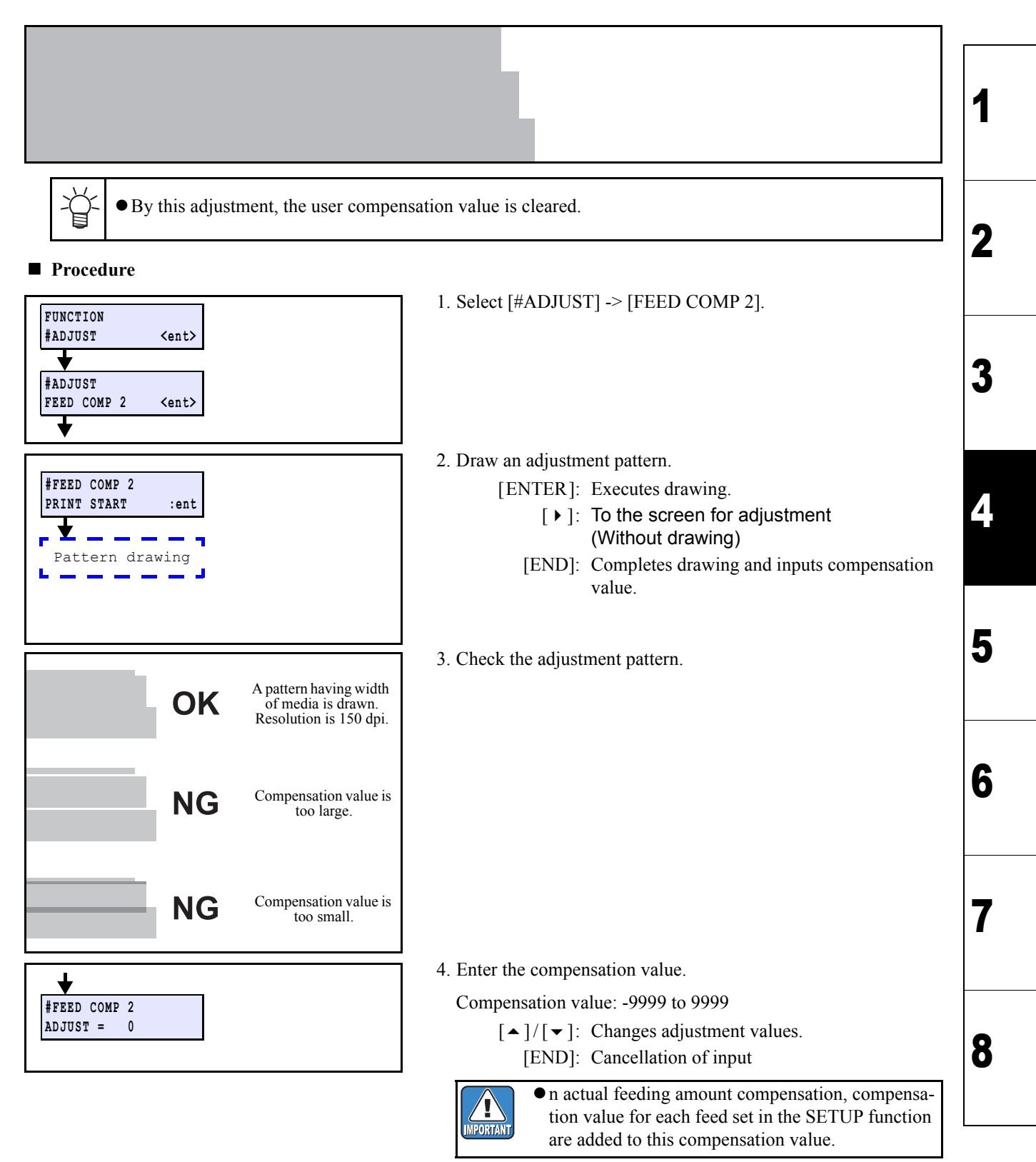

| MAINTENANCE MANUAL > Adjustment > Adjustment Items > EDGE ADJUST                                         |         |    |       |   |  |  |  |  |  |     | <b></b> |
|----------------------------------------------------------------------------------------------------|---------|----|-------|---|--|--|--|--|--|-----|---------|
| Model     JV400-LX     Issued     2012.02.29     Revised     2012.11.01     F/W ver.     1.00     Remark |         |    |       |   |  |  |  |  |  | ev. |         |
| 4.2                                                                                                    | .15 EDG | ΕA | DJUSI | Γ |  |  |  |  |  | 1   | .2      |

Adjust the width of the each dead space of the right and left ends of the media. Is used when the system parameter has been initialized or the (plot areas at both ends) are not in the right place.

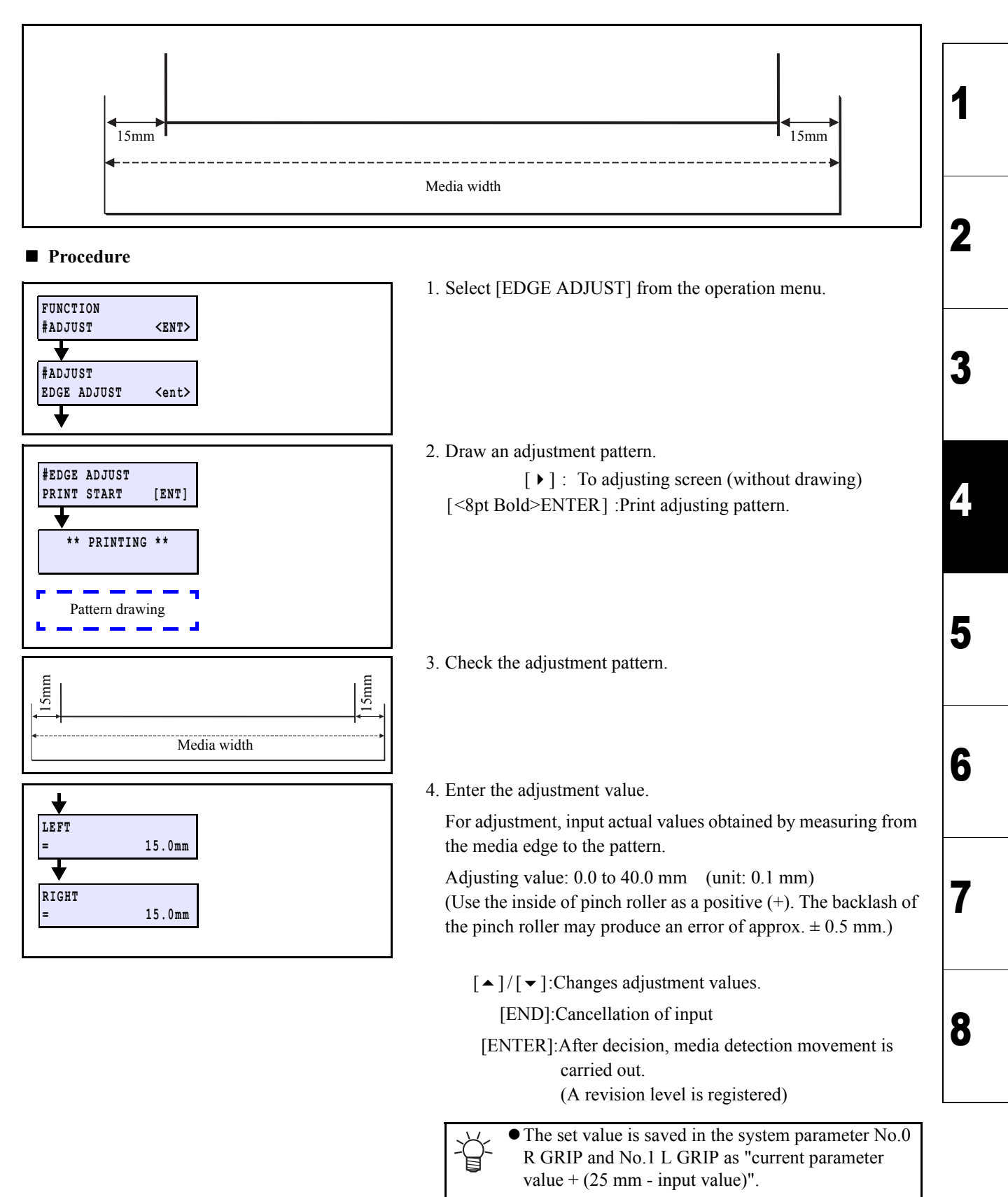

| MAINTENANCE MANUAL > Adjustment > Adjustment Items > POINTER OFFSET |          |        |            |         |          |      |        | - |   |      |
|---------------------------------------------------------------------|----------|--------|------------|---------|----------|------|--------|---|---|------|
| Model                                                               | JV400-LX | Issued | 2012.02.29 | Revised | F/W ver. | 1.00 | Remark |   | Г | tev. |
| 4.2                                                                 | 16 POIN  | ITFI   |            | SFT     | -        |      |        |   | 1 | 0    |

Print the adjustment pattern and adjust the location of the LED pointer and print origin (Nozzle A Column).

#### Procedure

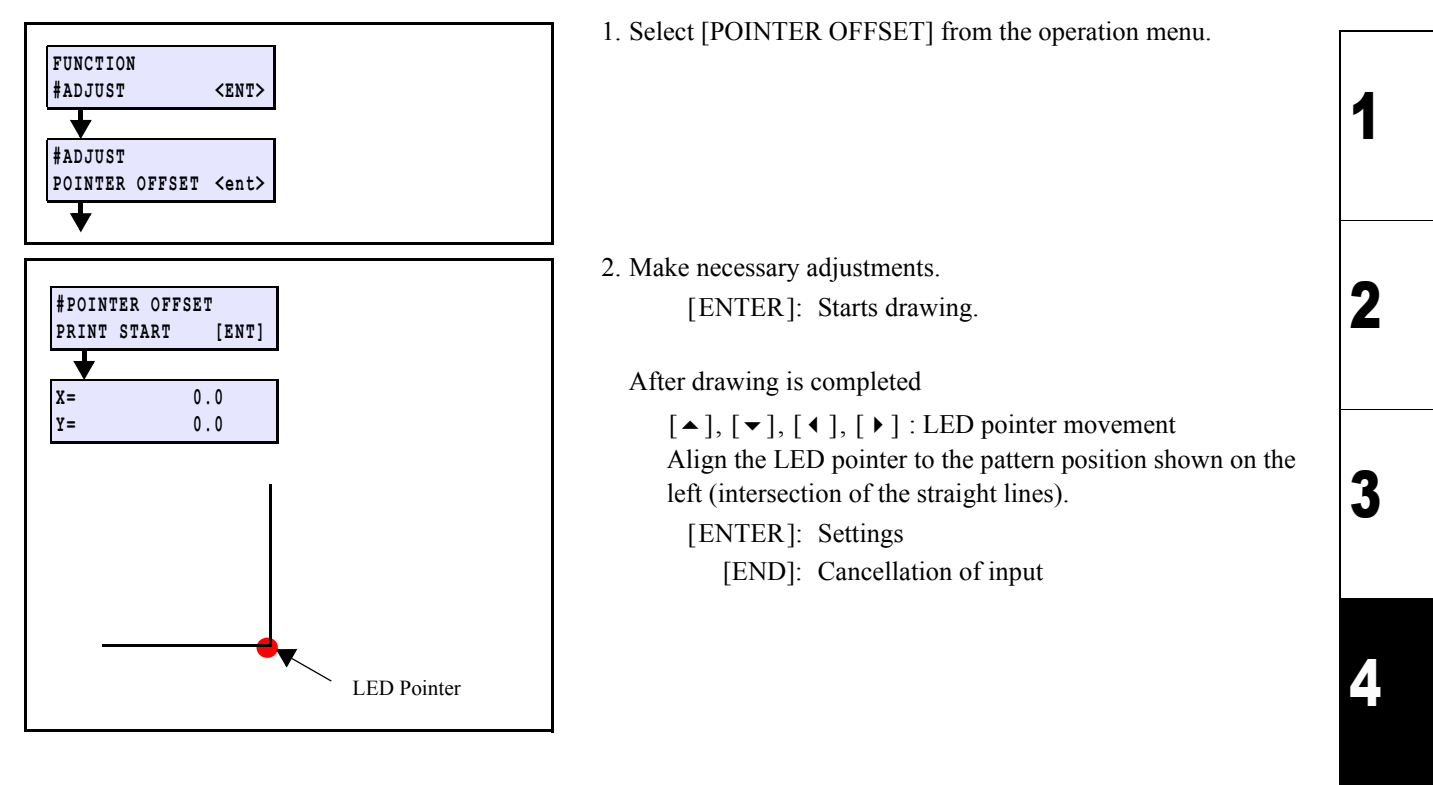

5

6

7

| MAINT | ENANCE MANUA | L > Adjust | tment > Adju | ustment Item | is > Time Set |      |        | Dev  |
|-------|--------------|------------|--------------|--------------|---------------|------|--------|------|
| Model | JV400-LX     | Issued 2   | 2012.02.29   | Revised      | F/W ver.      | 1.00 | Remark | Rev. |
| 4.2   | .17 Time     | Set        |              |              |               |      |        | 1.0  |

Setting the time.

#### Procedures

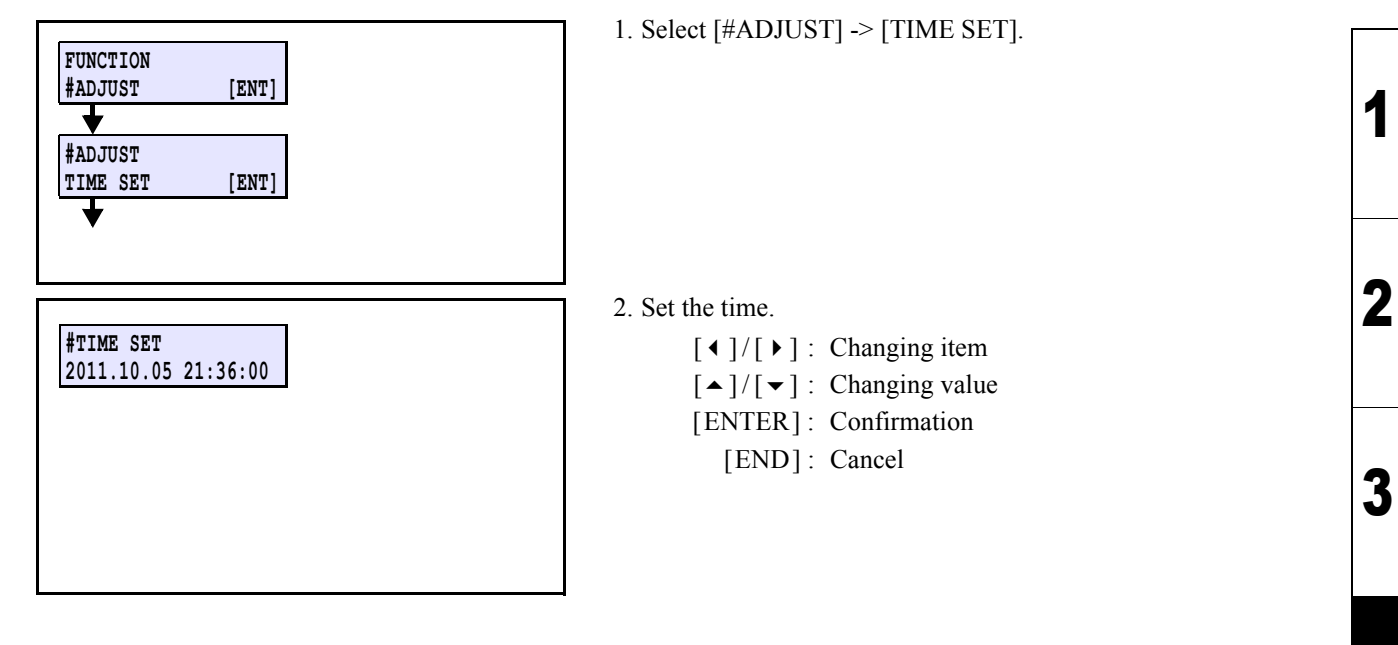

4

5

6

7

| MAINT | MAINTENANCE MANUAL > Adjustment > Adjustment Items > INK FILLUP(DELETED) |                                                           |      |  |  |  |  |
|-------|--------------------------------------------------------------------------|-----------------------------------------------------------|------|--|--|--|--|
| Model | JV400-LX                                                                 | Issued 2012.02.29 Revised 2013.02.15 F/W ver. 1.20 Remark | Rev. |  |  |  |  |
| 4.2   | .18 INK I                                                                | FILLUP(DELETED)                                           | 1.1  |  |  |  |  |

This item was deleted.

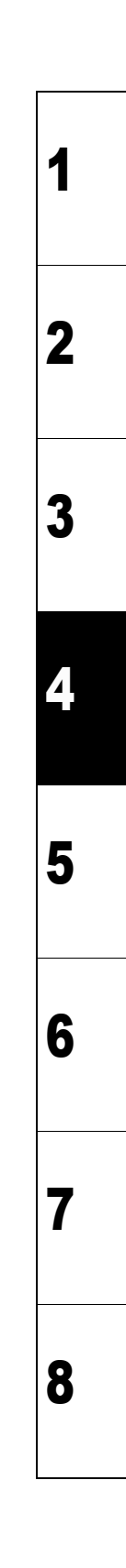

| MAINTENANCE MANUAL > Adjustment > Adjustment Items > INK SET |           |        |            |         |            |          |      |        | Dev |      |
|--------------------------------------------------------------|-----------|--------|------------|---------|------------|----------|------|--------|-----|------|
| Model                                                        | JV400-LX  | Issued | 2012.02.29 | Revised | 2014.04.30 | F/W ver. | 2.50 | Remark |     | Rev. |
| 4.2                                                          | .19 INK 9 | SET    |            |         |            |          |      |        |     | 1.3  |

Change ink set information set in the machine.

Use this when ink filling has been completed and when you reset ink set because you performed parameter initialization etc.

You can select all ink sets usable in the machine.

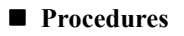

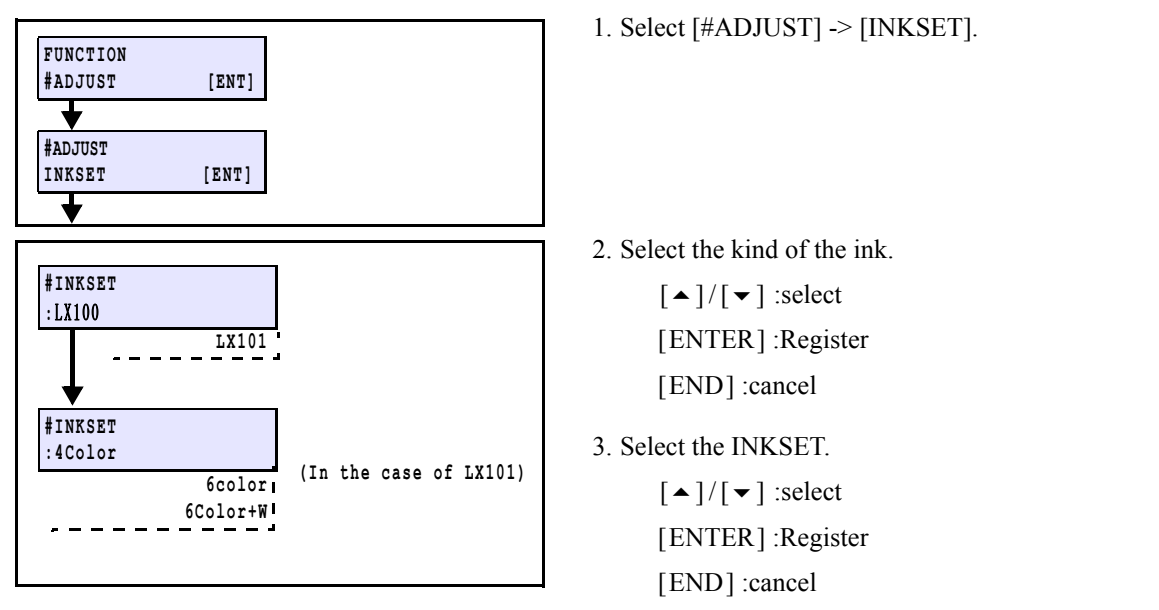

1

2

3

Δ

5

6

7

| MAINT                                                                              | ENANCE MANUA                                                                       | L > Adjus                        | stment > A                         | Adjustme        | nt Items > DA                                    | MPER D                            | ISCHAF                        | RGE                  |                                 | Rev.                    |
|------------------------------------------------------------------------------------|------------------------------------------------------------------------------------|----------------------------------|------------------------------------|-----------------|--------------------------------------------------|-----------------------------------|-------------------------------|----------------------|---------------------------------|-------------------------|
| Model                                                                              |                                                                                    |                                  |                                    |                 |                                                  | F/W ver.                          | 2.20                          | Remark               |                                 |                         |
| 4.2                                                                                | .20 DAIN                                                                           | PER                              |                                    | CHA             | RGE                                              |                                   |                               |                      |                                 | Z.1                     |
| <ul> <li>Outl</li> <li>Perfo</li> <li>1.Re</li> <li>2.Dis</li> <li>Proc</li> </ul> | line<br>orm this at head re<br>move the tubes fro<br>scharge ink in the<br>cedures | placeme<br>om the da<br>damper l | nt and dar<br>amper.<br>oy sucking | nper repl<br>g. | acement. Inc                                     | ludes ink                         | dischar,                      | ging of a            | air purge port.                 | 4                       |
| #ADJUS<br>DAMPEF                                                                   | r<br>R [ENT]                                                                       |                                  |                                    |                 | <ol> <li>Turn Pow</li> <li>Select [#A</li> </ol> | er supply                         | y off. Re<br>] -> [DA         | move the             | e cartridge cover in adva       | nce.                    |
| #DAMPR                                                                             | P                                                                                  |                                  |                                    |                 | 3. Select [D]                                    | ISCHAR                            | GE] and                       | l press [H           | ENTER].                         |                         |
| :DISCH                                                                             | HARGE [ENT]                                                                        |                                  |                                    |                 | [▲]                                              | /[▼]: \$                          | Select                        |                      |                                 |                         |
| -₊-                                                                                |                                                                                    |                                  |                                    |                 | [EN]                                             | TER]: I                           | Execute                       |                      |                                 |                         |
| #SELEC<br>:MMCC-                                                                   | CT DAMPER<br><br>:YYKK<br>:MMCCYYKK                                                |                                  |                                    |                 | 4. Select the<br>[▶]key.<br>[◀]/<br>[EN]         | a damper<br>/ [▶] : S<br>FER] : H | on whic<br>Select<br>Register | h you pe             | erform discharge with [ •       | د <sub>ا</sub> ر 3<br>۸ |
| <br>                                                                               |                                                                                    |                                  |                                    |                 | 5. Separate t                                    | the damp                          | er which                      | n is selec           | ted and its ink supply pa       | ath.                    |
| REMOVE<br>COMPLE                                                                   | INK TUBE<br>TED [ENT]                                                              |                                  |                                    |                 | After sepa                                       | arating, p                        | oress [EN                     | NTER] k              | ey.                             |                         |
| DAMPER<br>STARTE                                                                   | E [ENT]                                                                            |                                  |                                    |                 | Press [EN                                        | tion of dan                       | ey again                      | at next s            | creen.                          | 5<br>6<br>7             |
|                                                                                    |                                                                                    |                                  |                                    |                 | IMPORTANT                                        | Protect t<br>cleaning             | he ink le<br>paper d          | eak from<br>uring wo | tube top by covering it orking. | with                    |
| u                                                                                  |                                                                                    |                                  |                                    |                 | 6. Close the                                     | cover.                            |                               |                      |                                 | 8                       |
|                                                                                    | ER<br>Llose cover<br>PLEASE WAIT                                                   |                                  |                                    |                 | After ope                                        | rating for                        | r detectii                    | ng origin            | n point, go to next step.       |                         |

| MAINTENANCE MANUAL > Adjustment > Adjustment Items > DAMPER DISCHARGE |          |        |            |         |            |          | Boy  |        |  |      |
|-----------------------------------------------------------------------|----------|--------|------------|---------|------------|----------|------|--------|--|------|
| Model                                                                 | JV400-LX | Issued | 2013.01.31 | Revised | 2013.05.10 | F/W ver. | 2.20 | Remark |  | Rev. |
| 4.2                                                                   | 2.20 DAM | PEF    | R DISC     | HA      | RGE        |          |      |        |  | 2.1  |

| DISCHARGE DA           | MPER              |      |  |
|------------------------|-------------------|------|--|
| START                  | [ENT]             |      |  |
| ▼                      |                   | •    |  |
| ** DISCHA              | RGE **            |      |  |
|                        | ωλτπ              |      |  |
| PLEASE<br>↓            | WAII              | l    |  |
| ♥ PLEASE               | WAII              |      |  |
| PLEASE<br>#DAMPER      | NAII              | <br> |  |
| #DAMPER<br>: DISCHARGE | [ENT]             | <br> |  |
| #DAMPER<br>: DISCHARGE | [ENT]<br>; FILLUP | <br> |  |

7. Start to discharge with [ENTER] key.

8. Select [DISCHARGE] and press [ENTER].

| MAINTENANCE MANUAL > Adjustment > Adjustment Items > DAMPER FILLUP |          |                   |                             |      |        |      |  |
|--------------------------------------------------------------------|----------|-------------------|-----------------------------|------|--------|------|--|
| Model                                                              | JV400-LX | Issued 2012.01.27 | Revised 2013.05.10 F/W ver. | 1.20 | Remark | Rev. |  |
| 4.2                                                                | .21 DAM  | PER FILL          | .UP                         |      |        | 2.1  |  |

Perform ink filling from the damper to the head.

#### Procedures

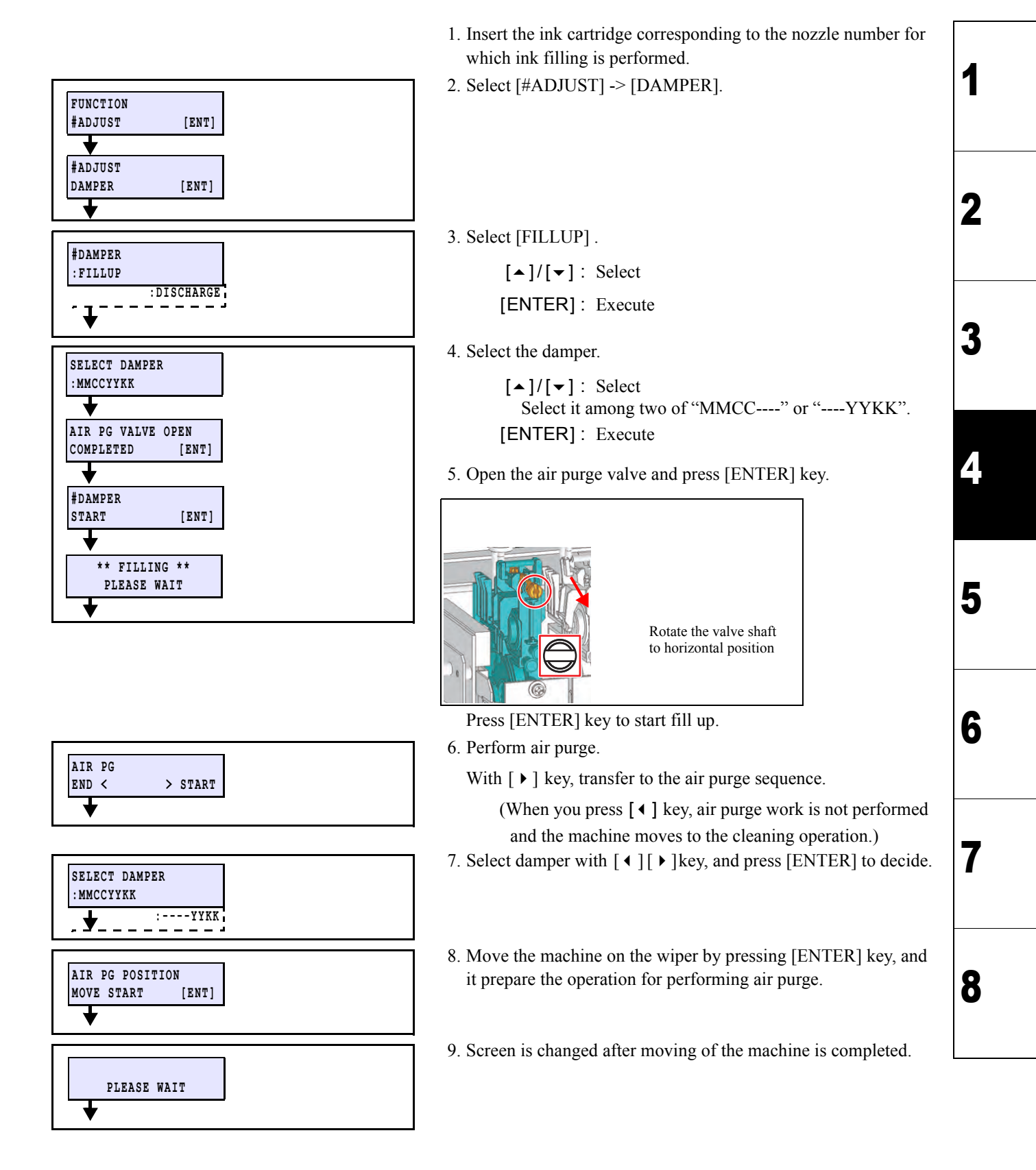

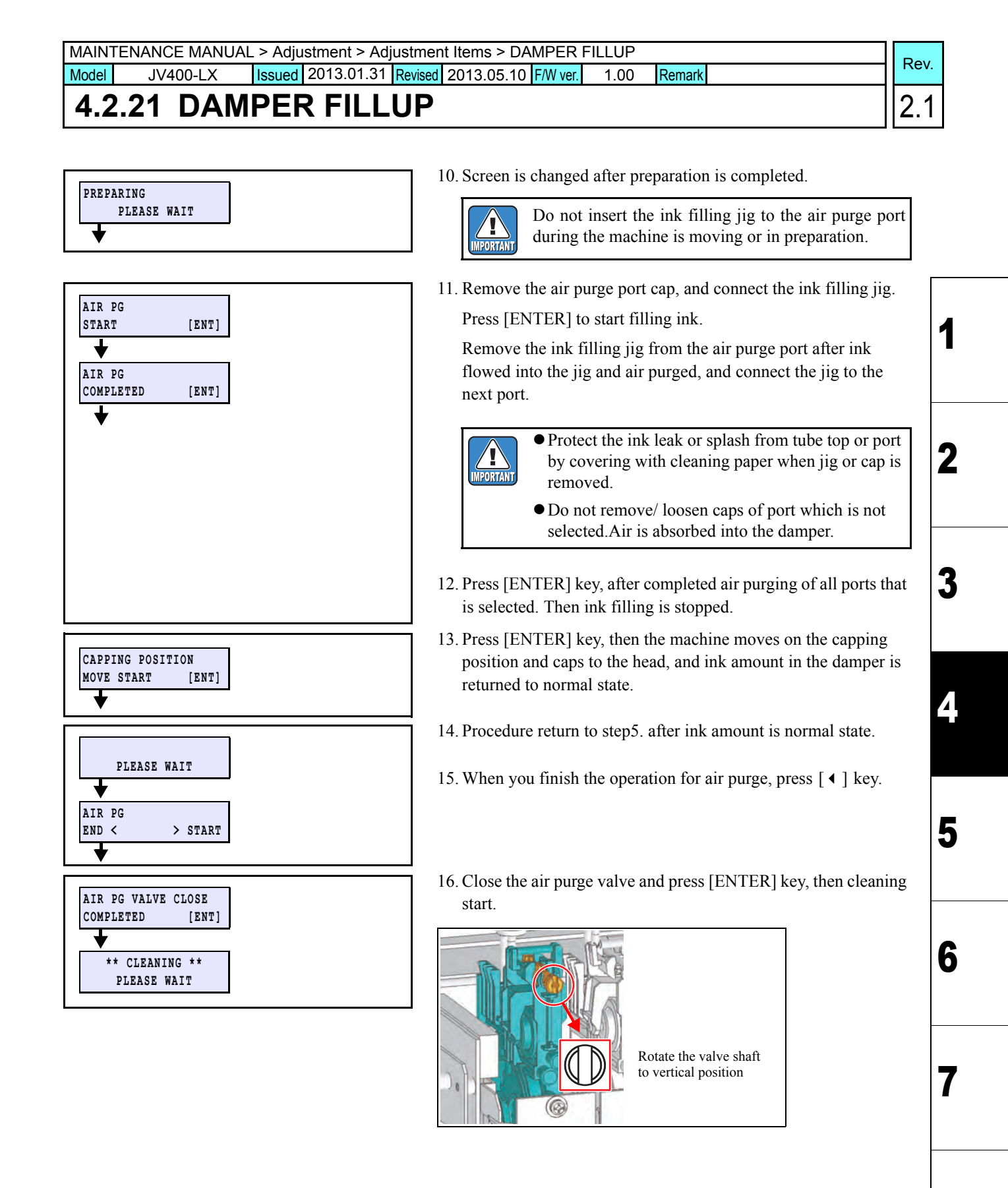

#### Use the ink filling jig.

Connect the top edge of the ink filling jig with the "Fitting" on the carriage front surface.

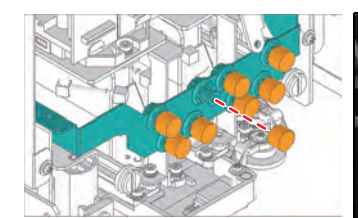

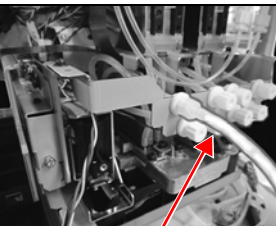

Remove the cap

Ink filling jig (connect the top edge)

5

6

7

8

1
| Model     JV400-LX     Issued     2012.02.29     Revised     2013.02.15                                                                                                    | W ver. 1.00 Remark |
|----------------------------------------------------------------------------------------------------|--------------------|
| 4.2.22 Power Supply voltage                                                                                                    | <u> </u> [1.       |
| Outline                                                                                                    |                    |
| ~                                                                                                    |                    |
| Select depending on the power supply voltage used for the mac.<br>Switch heater control depending on the power supply voltage.                                               | ine.               |
| <ul> <li>Select depending on the power supply voltage used for the mac.</li> <li>Switch heater control depending on the power supply voltage.</li> <li>Procedures</li> </ul> | ine.               |

© 2014 MIMAKI ENGINEERING CO., LTD.

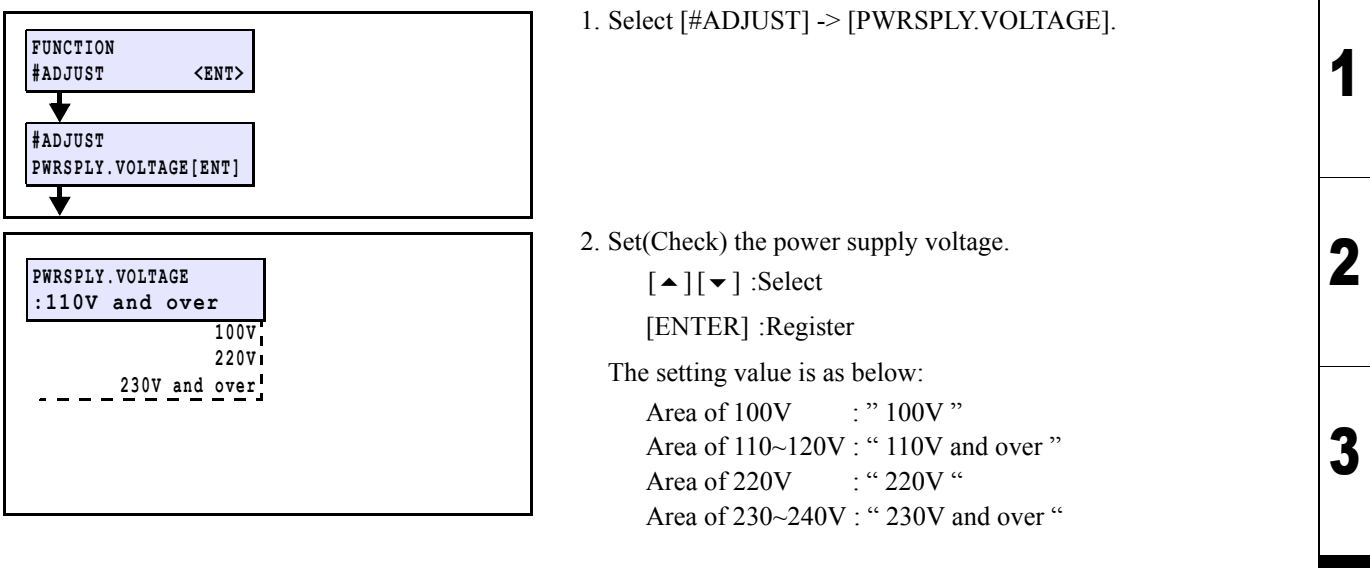

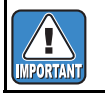

If you do not set the proper voltage, it may cause damage.

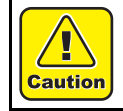

When the power supply voltage was changed, adjust the voltage selector at lower of the main body. False setting may disturb the machine.

Δ

| MAIN                                                                                                    | FENANCE MANUAL | . > Adju | stment > Adju | ustment I | Items > Nozzle Rec | overy |  |   |      |    |
|----------------------------------------------------------------------------------------------------|----------------|----------|---------------|-----------|--------------------|-------|--|---|------|----|
| Model         JV400-LX         Issued         2012.03.30         Revised         F/W ver.         1.00         Remark |                |          |               |           |                    |       |  | R | tev. |    |
| 4.2                                                                                                    | 2.23 Nozz      | le F     | lecove        | ery       |                    |       |  |   | 1    | .0 |

Set the nozzle recovery.

This is the same function as "MAINTENANCE / NOZZLE RECOVERY", however, the destination to which the registered nozzle will be saved differs. You can register 16 per nozzle line.

| MAIN                                                          | <b>FENANCE MANUAL</b> | . > Adju | stment > Adj | ustmen | it Items > チョッカク | <i>「</i> チョウセ | 1 |  | Boy  |
|---------------------------------------------------------------|-----------------------|----------|--------------|--------|------------------|---------------|---|--|------|
| Model JV400-LX Issued 2012.03.30 Revised F/W ver. 1.00 Remark |                       |          |              |        |                  |               |   |  | Rev. |
| 4.2                                                           | 2.24 チョン              | ッカ       | クチョ          | ウイ     | セイ               |               |   |  | 1.0  |

For only production. (Indication is only Japanese.)

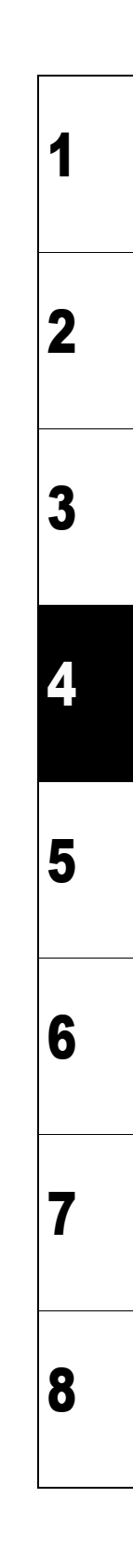

| MAIN  | FENANCE MANUAI | L > Adjustment > Adj | ustment Iter | ms > LAN CONFI | G    |        | Р |      |
|-------|----------------|----------------------|--------------|----------------|------|--------|---|------|
| Model | JV400-LX       | Issued 2012.03.30    | Revised      | F/W ver.       | 1.00 | Remark | R | lev. |
| 4.2   | 2.25 LAN       | CONFIG               |              |                |      |        | 1 | .0   |

As this is a function for development, the details are not disclosed.

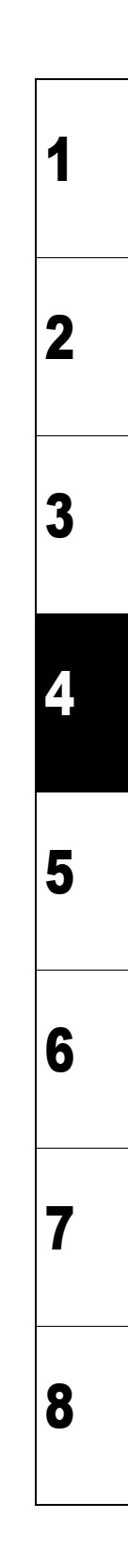

| MAINT | ENANCE MANUAL | - > Adjustment > Adju | stmen   | t Items > HE | AD VOL   | T ADJ |        | Boy  |
|-------|---------------|-----------------------|---------|--------------|----------|-------|--------|------|
| Model | JV400-LX      | Issued 2012.03.30 R   | Revised | 2014.04.30   | F/W ver. | 1.00  | Remark | Rev. |
| 4.2   | .26 HEAI      | D VOLT AD             | ))      |              |          |       |        | 1.1  |

Check the density difference and the difference of the dot volume for each head line.

- If the difference of the density and the dot volume is big, as the density stripe may occur at printing, visually judge the density difference.
- For the dot volume, observe the dot shape with a microscope and adjust the voltage.

#### Procedures

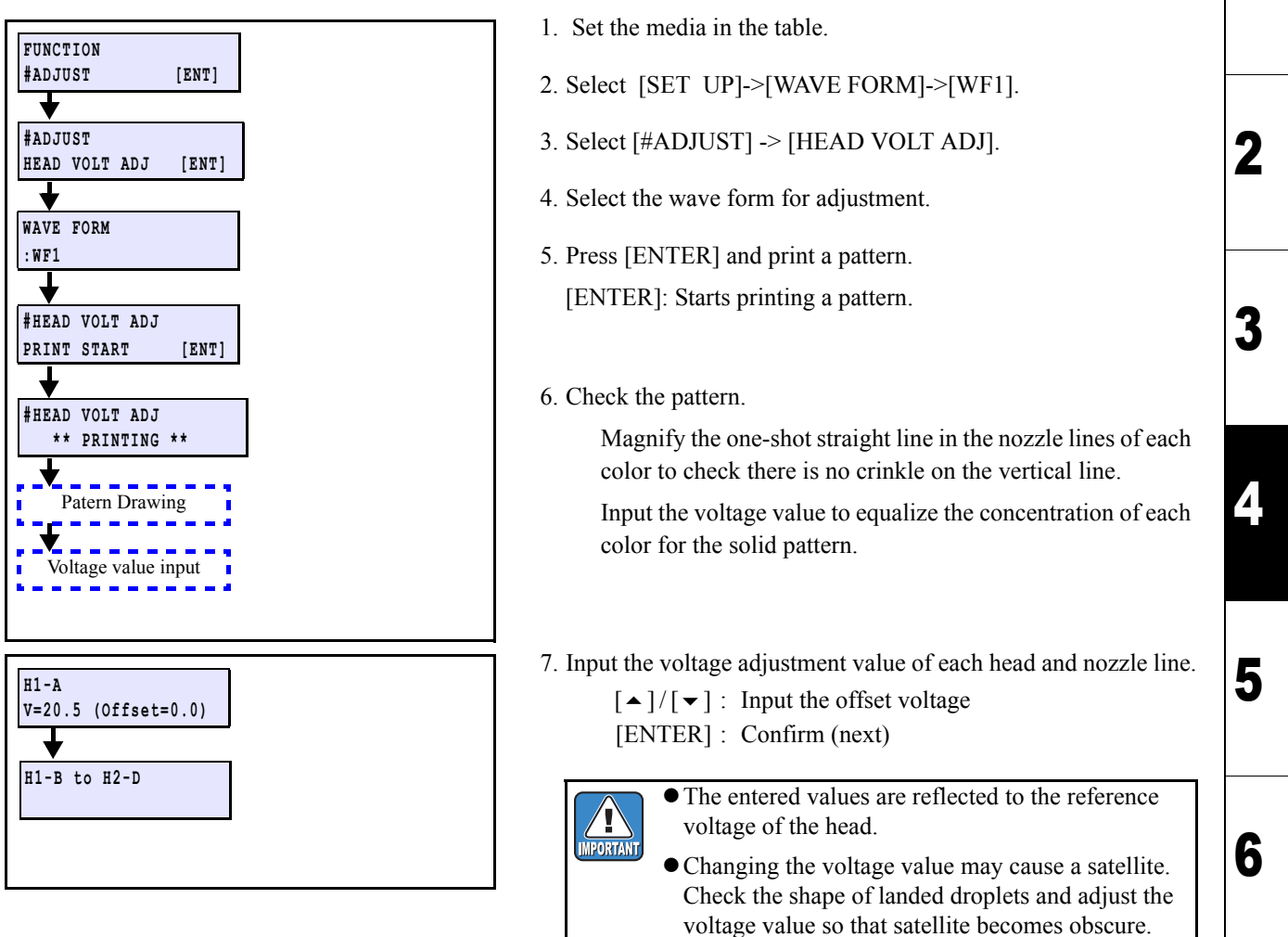

| MAIN                                                                     | ENANCE MANUA | L > Adjustment > A | djustmer | nt Items > HE | AD VOL | T ADJ |  |     | Davi |
|--------------------------------------------------------------------------|--------------|--------------------|----------|---------------|--------|-------|--|-----|------|
| Model JV400-LX Issued 2012.03.30 Revised 2014.04.30 F/W ver. 1.00 Remark |              |                    |          |               |        |       |  |     | Rev. |
| 4.2.26 HEAD VOLT ADJ                                                     |              |                    |          |               |        |       |  | 1.1 |      |

Method to adjust

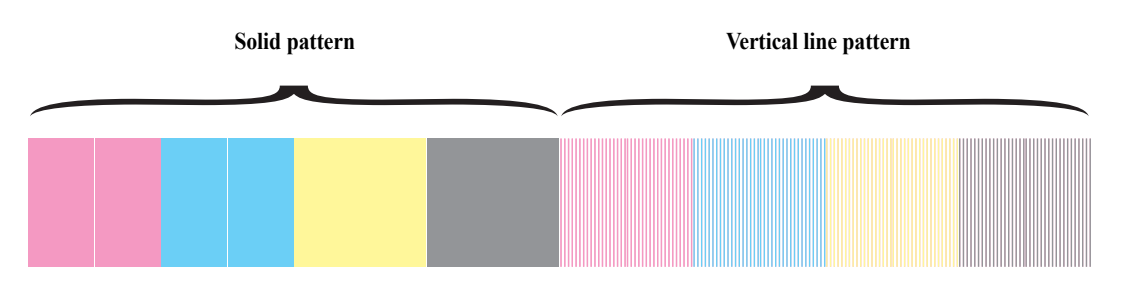

1 Adjust the voltage value so that the dot is not divided into two dots and there is no crinkle in the vertical line patterns, when the printing pattern is magnified with a loupe.

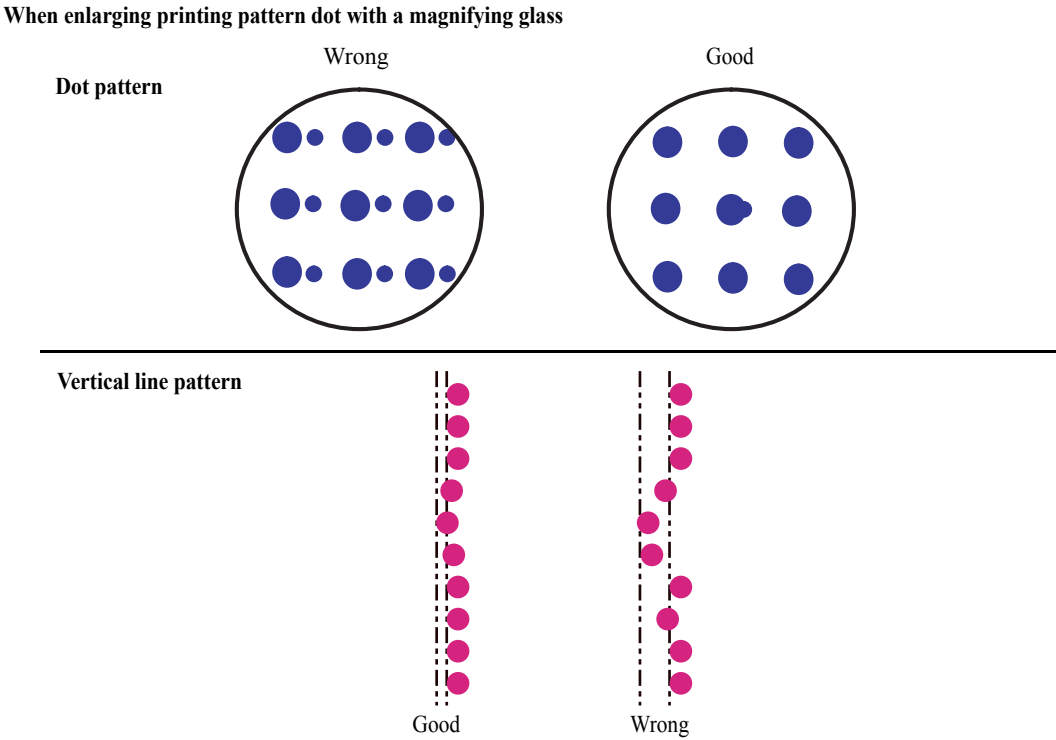

2 Observe the solid pattern and change the voltage value so that the concentration difference of each nozzle line is nothing.

When each nozzle line has concentration difference, Change the voltage value so that the difference is nothing or small. (All colors)

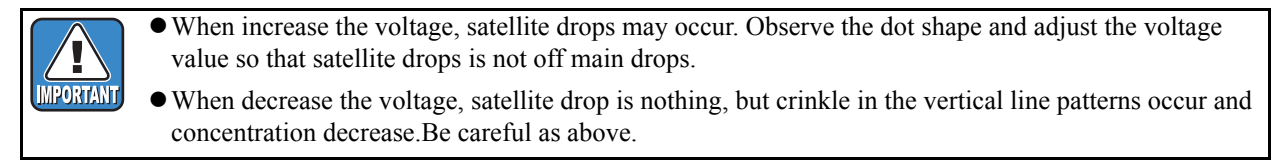

1

2

3

Δ

5

6

7

|                         |                         | Adjustment                   | Л |
|-------------------------|-------------------------|------------------------------|---|
| 4.1<br>Operation Matrix | 4.2<br>Adjustment Items | 4.3<br>Mechanical Adjustment | 4 |

Perform carriage vertical-tilt and slant adjustment for right and left directions.

- Procedures
  - □ Preparations

- 1. Remove the following covers.
  - 1) Right maintenance cover U
  - 2) Right maintenance cover C
  - 3) Front cover 200L
  - 4) Head cover
- 2. Move the carriage on platen.
- 3. Remove the "Filter stay" and "Head Cover R".

- 4. Move the Head UP/ DOWN Lever to the lowest position.
- 5. Move the clamp lever downward.

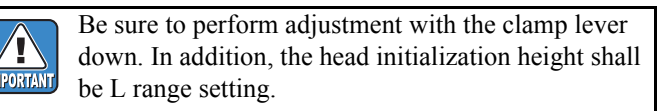

□ Height for right and left (slant for right and left) adjustment

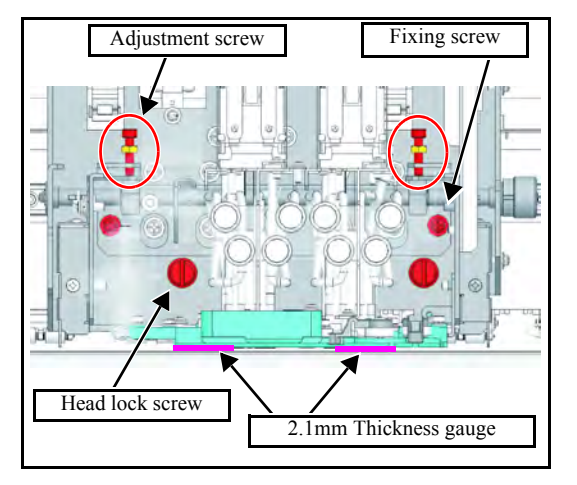

- 6. Put thickness gauge of 2.1mm between the carriage base and the platen.
- 7. Loosen the lock nut of the adjustment screw.
- 8. Loosen the fixing screw (x2) and the head lock screw (x2) by one revolution.
- 9. Perform "height adjustment for right and left" by rotating the adjustment screws for right and left so that the distance between the carriage base front side bottom surface and the platen shall be 2.1mm.

Adjust this while checking all range height so that there is no difference between the carriage base for right and left.

10. When adjustment has been completed, fully tighten the fixing screw and the head lock screw.

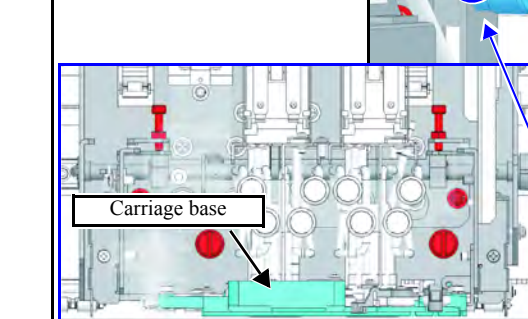

Groove of lever is in front.

Head Cover R

© 2014 MIMAKI ENGINEERING CO.,LTD.

Z

3

Δ

5

6

| MAINTENANCE MANUAL > Adjustment > Adjustment Items > Carriage slant adjust |                             |        |            |         |            |          |        |   |     |
|----------------------------------------------------------------------------|-----------------------------|--------|------------|---------|------------|----------|--------|---|-----|
| Model                                                                      | JV400-LX                    | Issued | 2012.02.29 | Revised | 2013.03.05 | F/W ver. | Remark |   | ev. |
| 4                                                                          | 4.3.1 Carriage slant adjust |        |            |         |            |          |        | 1 | .1  |

□ Back and forth slant (Vertical-tilt) adjustment

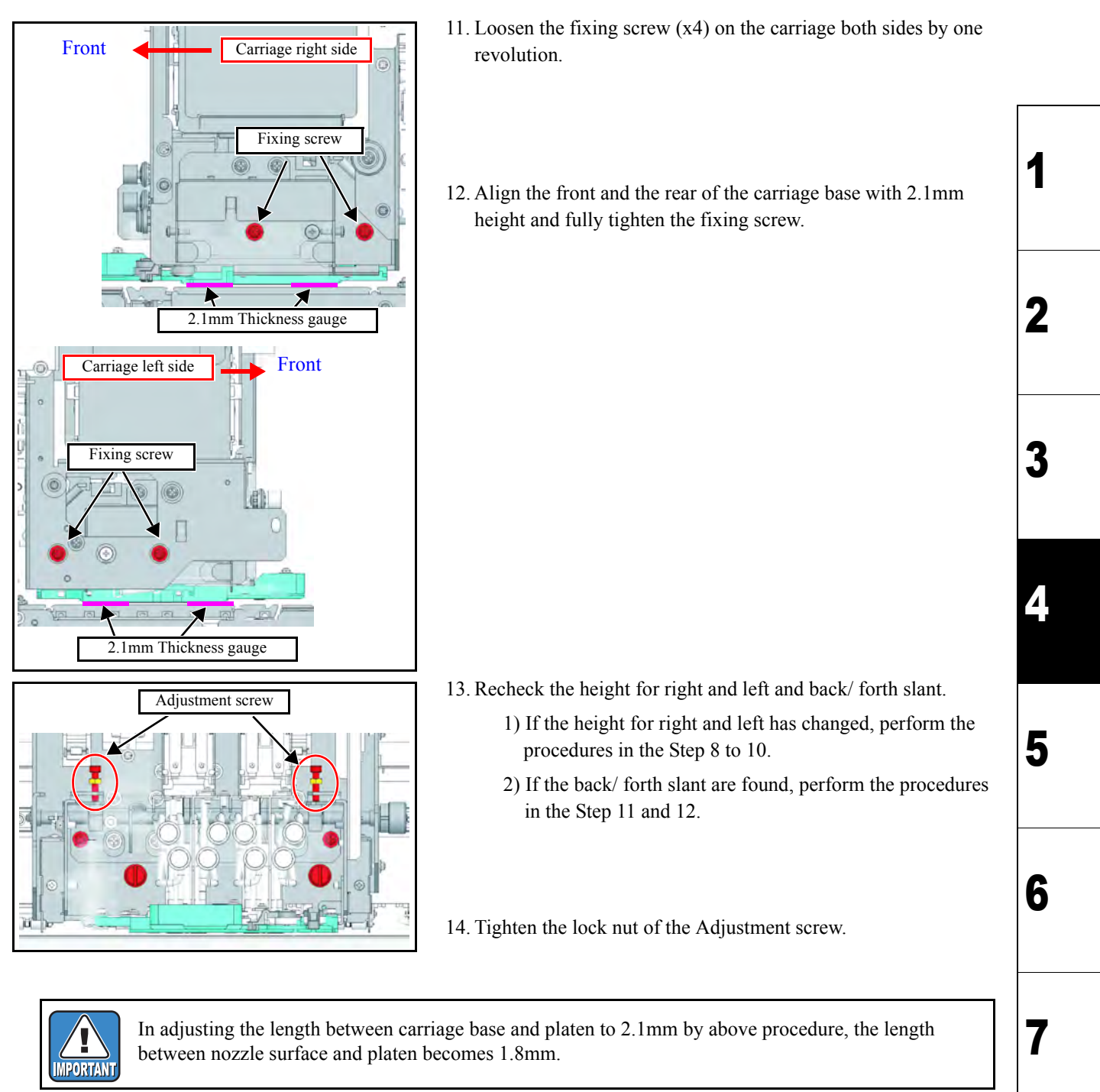

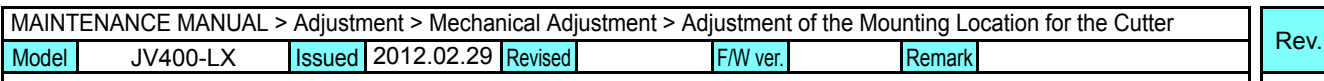

### 4.3.2 Adjustment of the Mounting Location for the Cutter

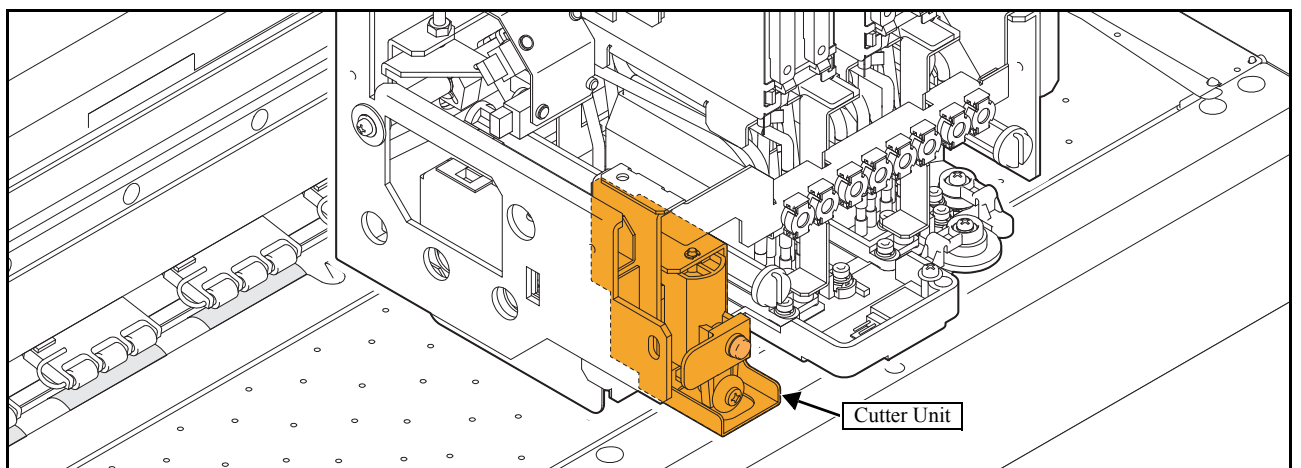

#### ■ Function

Adjust the cutter location in the back-and-forth direction by moving the cutter unit back and forth while visually checking the location.

 $\frac{1}{2}$  If the jig is not available, it is possible to use an alternative with a cutter unit height of 7.0 mm.

#### Procedure

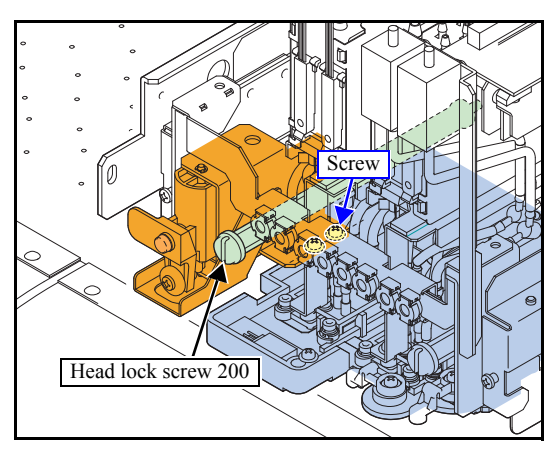

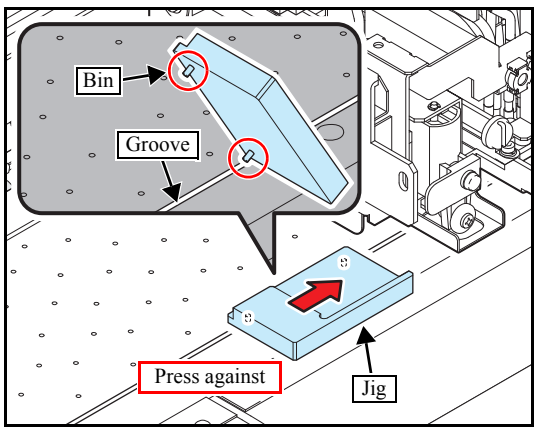

#### 1. Remove the Head lock screw 200.

- 2. Use the cutter unit screws (x2) to temporarily fix the unit. Tighten the screws just enough to support the unit.
- 3. Push down the clamp lever.

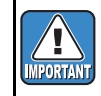

Be sure to make the adjustment while the clamp lever is lowered. The head initial height should be set in the L range.

- 4. Set the jig on the platen. Set the bin (x2) on the bottom of the jig to the platen media plate front and back fitting.
- 5. Attach the jig to the head. Slide the jig toward the head until it attaches (stopping position).

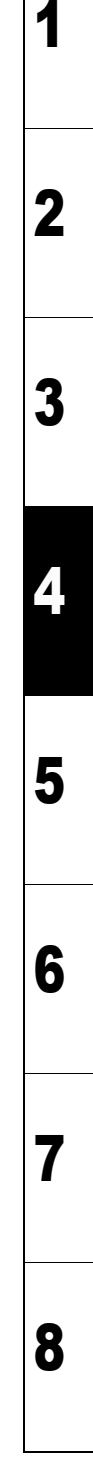

1.0

# Rev.

2

3

Δ

5

6

8

# 4.3.2 Adjustment of the Mounting Location for the Cutter

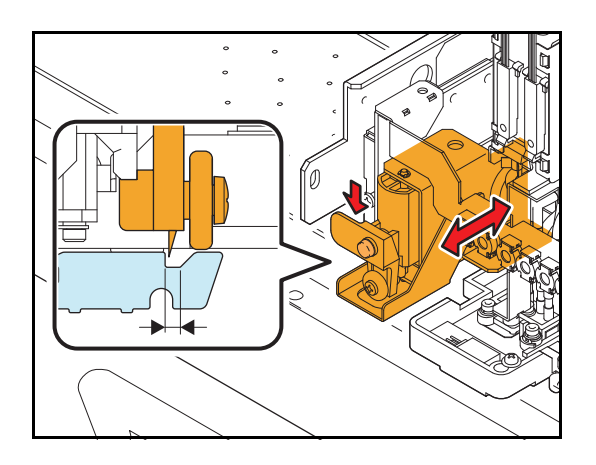

6. Align the front and back of the cutter unit. Lower the cutter blade until it fits into the fitting, and then determine the front and back position of the unit and fix it using the screws.

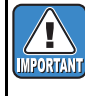

The fitting area is wider than the actual cutter blade. Therefore, alignment should be made within that area.

- If the jig is not available, press the cutter blade assy
   down to the platen surface and adjust it until it fits the platen.
- 7. Move the head unit manually and push down the cutter blade assy at each right, center and left end on the platen, to check back-front positioning.

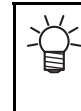

On rare occasions, the blade comes out of the slot because of assembly errors or fluctuation in part accuracies. In such a case, adjust again to the backfront optimum position where the blade is always in whole slot on the platen.

# MAINTENANCE MANUAL > Adjustment > Mechanical Adjustment > Adjustment of the Station Height Model JV400-LX Issued 2012.02.29 Revised 2014.04.30 F/W ver. Remark

# 4.3.3 Adjustment of the Station Height

#### Outline

Adjust the height of the station.

#### Procedure

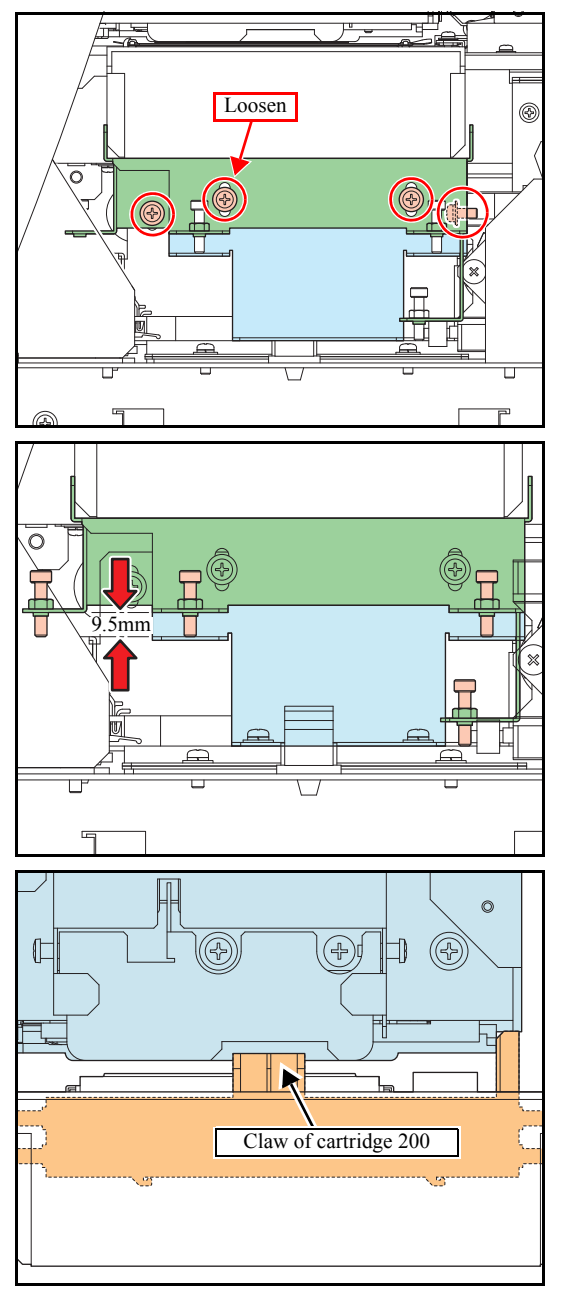

Adjust the height of the station.

- Remove the following covers.
   Right cover 200
- 2. Loosen the four screws used for station-base adjustment.

- 3. Loosen the hexagon socket head screws and make an adjustment to set their thickness gauge at 9.5 mm, then tighten the nuts.
- 4. Tighten up four loosened screws used for station-base adjustment and fix them at 8 mm in thickness gauge.
- 5. Confirm to be caught in the claw of cartridge 200 when the cartridge is positioned at "H" 'the highest position). If not, lift the station base to the position caught.

Rev.

1

# 4.3.3 Adjustment of the Station Height

#### Check procedure

Implement the cleaning and check visually whether the ink is sucked normally.  $_{\circ}$ 

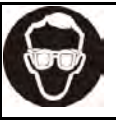

• Be sure to wear the goggle during the following work.

- 1. Perform cleaning : [CLEANING] -> [TYPE: SOFT]
- 2. After ink suction, check the nozzle surface after the carriage moves to the wiping position.

3. Check the nozzle surface visually whether the ink get sucked normally.

4. If both of No.1 head side and No.2 head side works normally, the operation is completed.

# If the ink was not sucked normally, please implement the following procedure (1) and (2).

- (1) Make wet the lip of the cap rubber with the following cleaning solution.
- [using 03 cleaning solution(FL003-Z-22)] (2) Confirm adjustment of the station height.
- Refer to [4.3.3 Adjustment of the Station Height].

Rev.

1.0

1

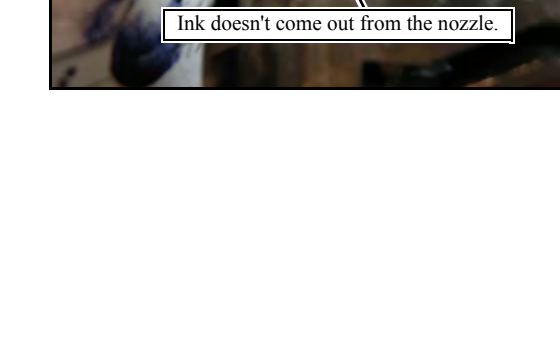

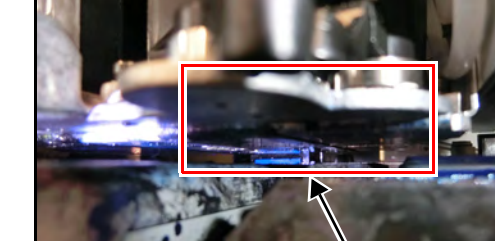

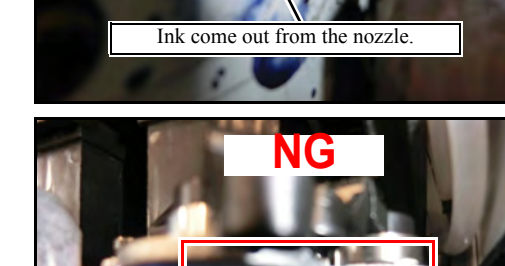

© 2014 MIMAKI ENGINEERING CO., LTD.

# MAINTENANCE MANUAL > Adjustment > Mechanical Adjustment > Adjustment of the Wiper Height Model JV400-LX Issued 2012.02.29 Revised 2014.04.30 F/W ver. Remark 4.3.4 Adjustment of the Wiper Height

#### Outline

Adjust the height of the wiper.

#### Procedure

Rear side

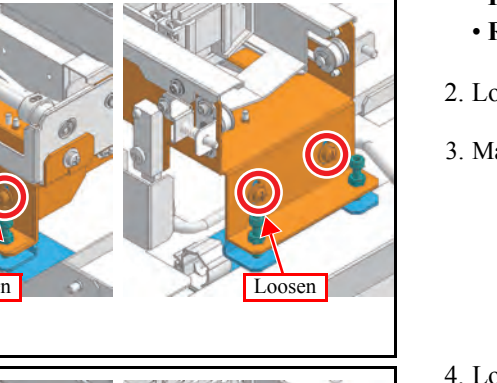

Front side

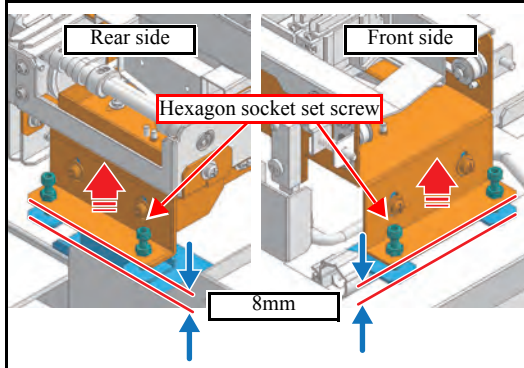

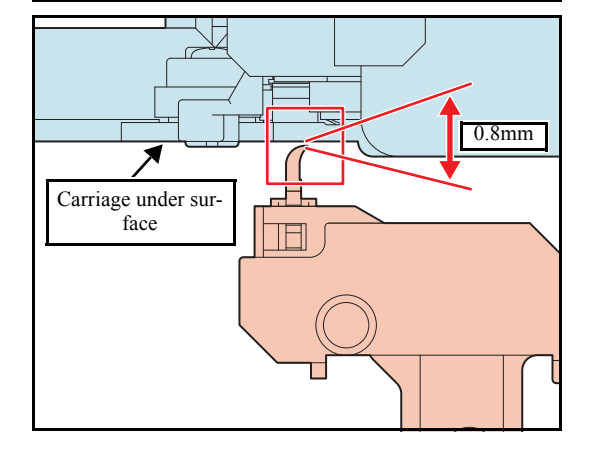

- 1. Remove the following covers.
  - Right maintenance cover C
  - Rear cover R
- 2. Loosen the wiper height adjusting screws (x4).
- 3. Make the head gap "Low"
- 4. Loosen the hexagon socket set screws, and then adjust temporarily so that the reading of thickness gauge is 8 mm.

5. Make the 0.8mm space between carriage base and wiper edge with using the hexagon socket set screws for adjusting.

Rev.

1.1

1

# Model JV400-LX Issued 2012.02.29 Revised 2014.04.30 F/W ver. 4.3.4 Adjustment of the Wiper Height

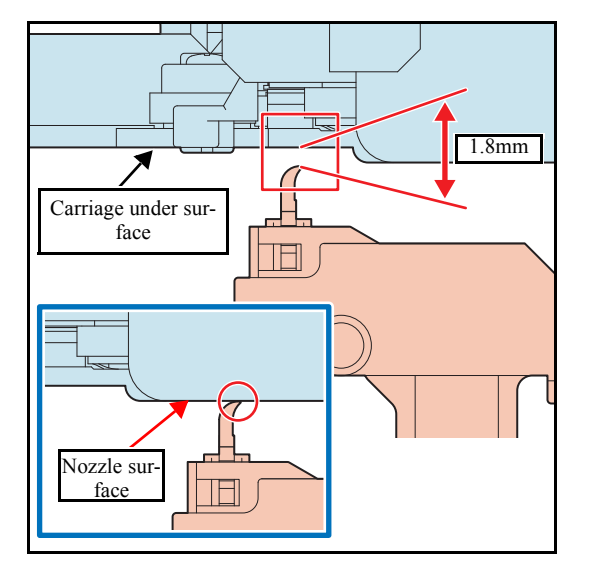

6. Make the head gap "High" and confirm whether the wiper touches nozzle surface.

And at that time, confirm the space between the carriage base and the wiper edge is 1.8mm.

7. Push into the unit for downwards, and make 4 wiper height adjusting screws tightening. Then tighten the nut of the hexagon socket set screw.

Rev.

1.1

### 4.3.5 Positioning of the Encoder Sensor

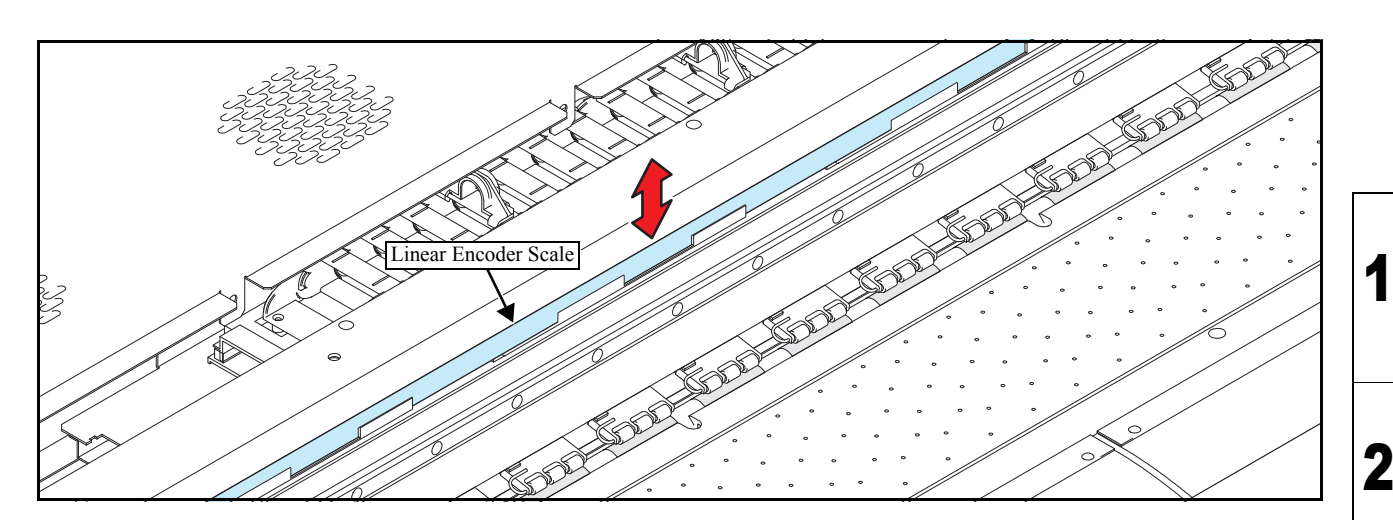

#### Outline

Adjust the position of the encoder sensor.

#### Procedure

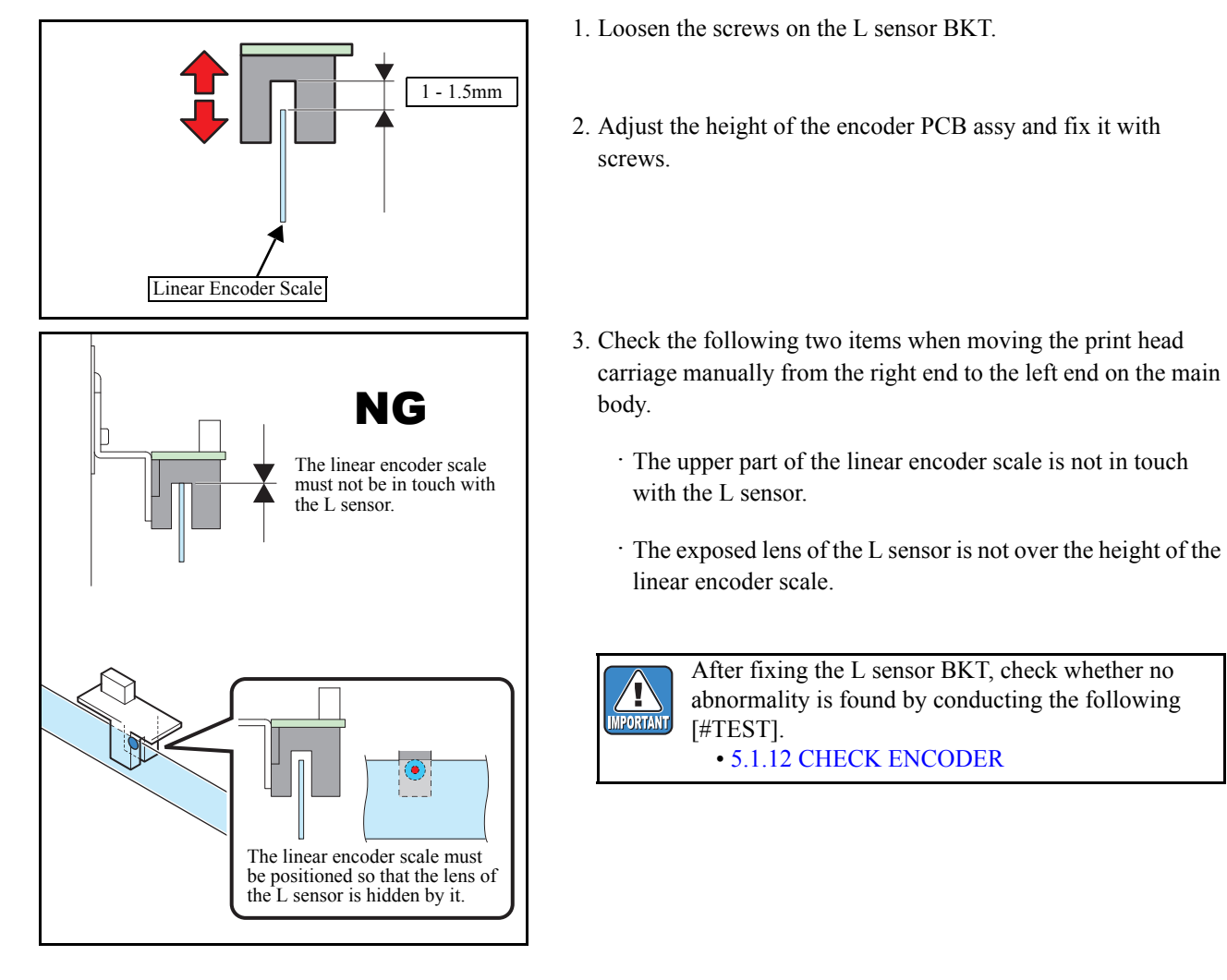

© 2014 MIMAKI ENGINEERING CO.,LTD.

Rev.

1.1

3

5

6

Issued 2012.02.29 Revised JV400-LX

F/W ver.

## 4.3.6 Adjustment of the Jam Sensor Height

#### ■ Outline

Perform jam sensor height adjustment for right and left.

#### Procedure

□ Preparations

Groove of lever is in front. Carriage base

□ Jam sensor Assy (right) height adjustment

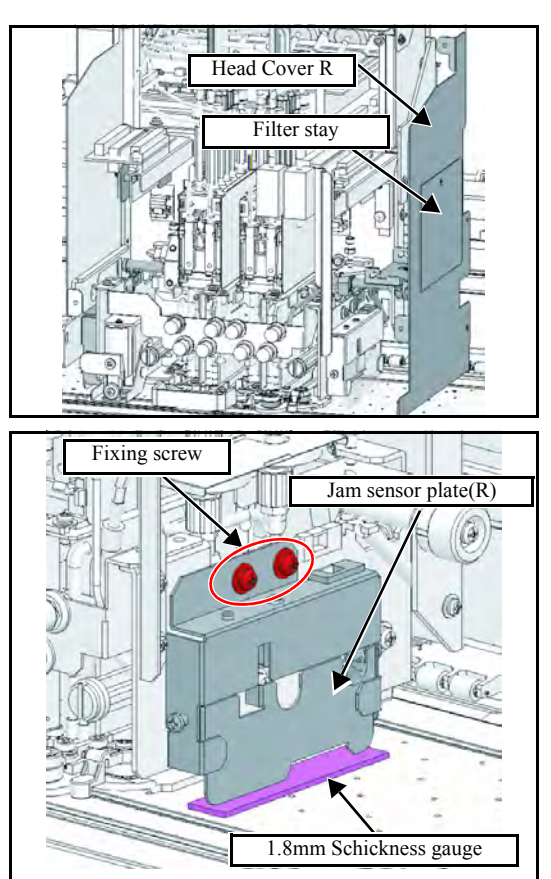

- 1. Remove the following covers.
  - 1) Right maintenance cover U
  - 2) Right maintenance cover C
  - 3) Front cover 200L
  - 4) Head cover
- 2. Move the carriage onto the platen.
- 3. Move the Head UP/ DOWN Lever to the lowest position.
- 4. Move the clamp lever downward.

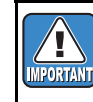

Be sure to perform adjustment with the clamp lever down. In addition, the head initialization height shall be L range setting.

5. Remome the "Filter stay" and "Head Cover R".

- 6. Loosen the fixing screw (x2) by one revolution.
- 7. Put thickness gauze of 1.8mm between the jam sensor plate (R) and the platen, and align the height.
- 8. Tighten the Fixing screw.

Rev.

1.0

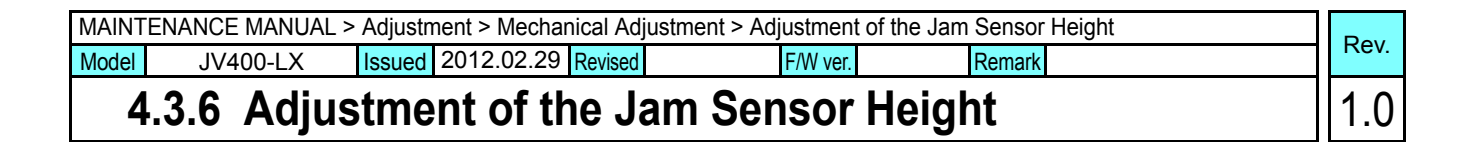

- □ Jam sensor Assy (left) height adjustment
- 9. Remove the Head Cover L.

Head cover L

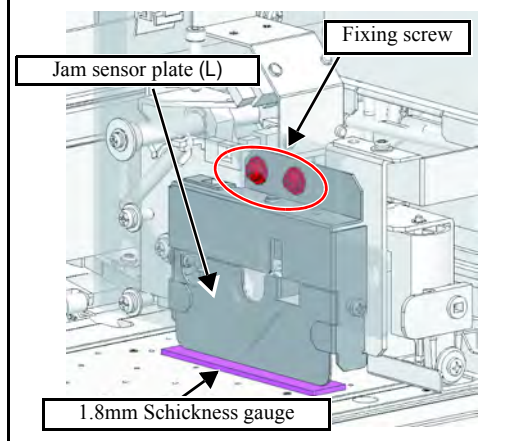

- 10. Loosen the fixing screw (x2) by one revolution.
- 11. Put thickness gauze of 1.8mm between the jam sensor plate (R) and the platen, and align the height.
- 12. Tighten the Fixing screw.

| MAINTENANCE MANUAL > Adjustment > Mechanical Adjustment > Centering of the Roll Holder         Model       JV400-LX       Issued       2012.02.29       Revised       F/W ver.       Remark |                                    |                   |         |          |        |  |   |      |
|----------------------------------------------------------------------------------------------------|------------------------------------|-------------------|---------|----------|--------|--|---|------|
| Model                                                                                                    | JV400-LX                           | Issued 2012.02.29 | Revised | F/W ver. | Remark |  | F | tev. |
| 4                                                                                                    | 4.3.7 Centering of the Roll Holder |                   |         |          |        |  |   | 0.1  |

Carry out centering so that the axes of roller holder (axis of both feeding side and take-up side) are aligned, by positioning them face-to-face.

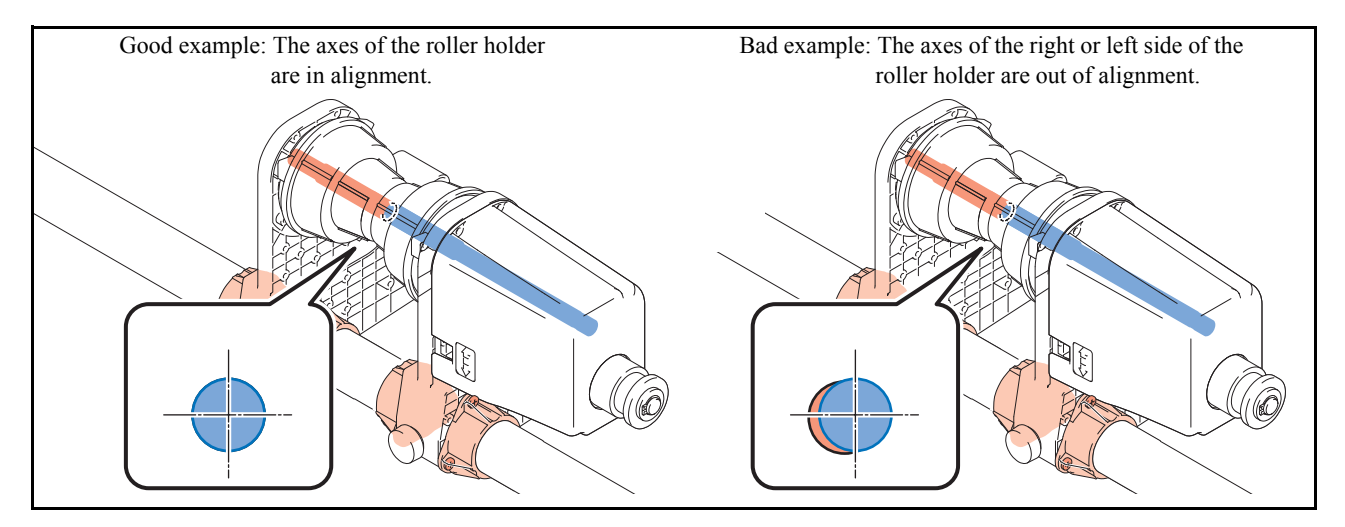

#### ■ Adjustment procedure

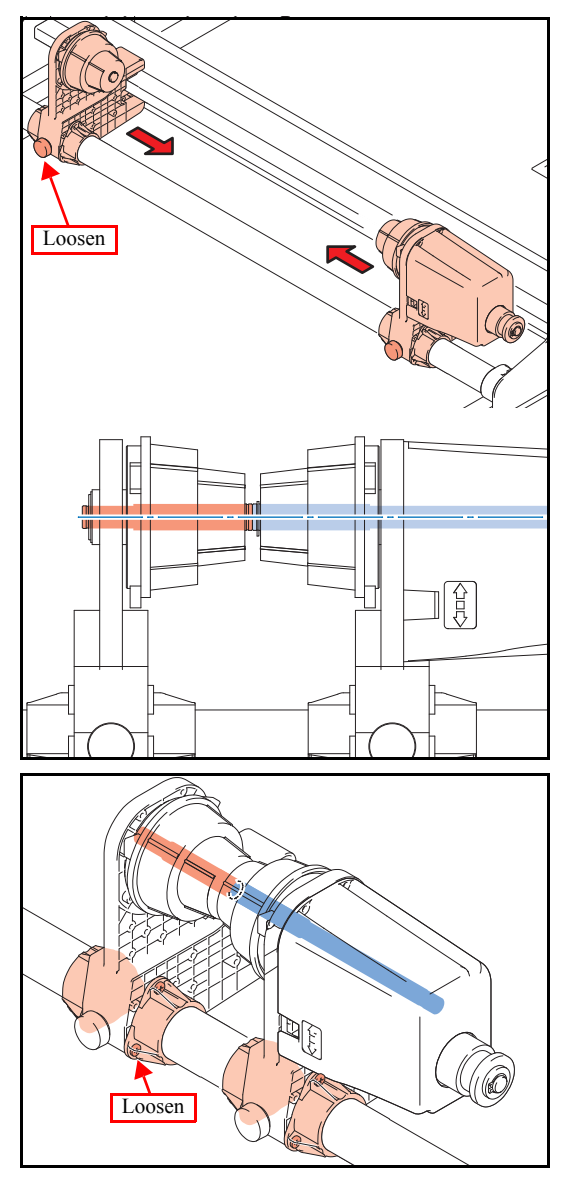

1. Carry out centering so that the axes of roll holder are aligned by positioning the feeding side and the take-up side face-to-face.

- 2. In case their axes are not aligned, make adjustment after loosening the screws of the bushing.
- 3. After the both axes have been aligned, tighten up screws and check for any misalignment of axis at the right, left and central part of the main body.

| MAIN  | ENANCE MANUA | _ > Adju | stment > Adj | ustment Iter | ms > Head Leakage Chec | :k     | Dev  |
|-------|--------------|----------|--------------|--------------|------------------------|--------|------|
| Model | JV400-LX     | Issued   | 2014.04.30   | Revised      | F/W ver.               | Remark | Rev. |
| 4     | 3.8 Head     | Lea      | kage C       | heck         |                        |        | 1.0  |

When head unit Assy. for maintenance is reassembled for head1, leakage check is necessary.

Refer to "Manual for Maintenance Head " or "3.1.1 Replacement of the Head Unit" for replacement.

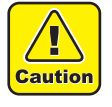

Be sure to wear protective glasses and working gloves during the operation. Ink may get into your eyes, or hand skin may get rough if you touch the ink.

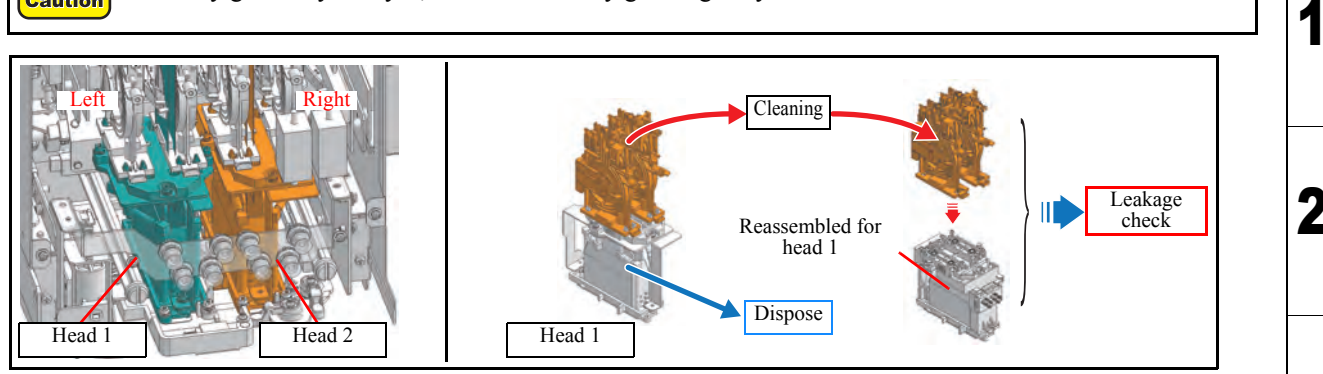

#### Necessary tools

| No. | Parts code                                    | Parts name                            | Quantity                   | Remarks                                   |
|-----|-----------------------------------------------|---------------------------------------|----------------------------|-------------------------------------------|
| 1   | A101838                                       | Leakage check jig                     | 1 pcs                      | It is used after assembled                |
|     | MP-M015099                                    |                                       | 1 pcs                      |                                           |
| 2   | MP-MTLLP-1                                    | Mail plug                             | 4 pcs                      | Use only 3 plugs when No.1 jig is used    |
| 3   | C-ML003-Z-K-1-KW<br>C-ML003-Z-K-1-KW (for EU) | Cleaning liquid 03<br>(200ml bottled) | 2 bottles<br>(About 400ml) | It is not necessary in case of new damper |
| 4   | MP-2-4031-04                                  | Disposable syringe                    | 1 pcs                      |                                           |
| 5   | MP-LCF-12100                                  | Filter (10µm)                         | 1 pcs                      | Use for cleaning                          |
| 6   | MP-M700765                                    | Pipe seal rubber L                    | 8 pcs                      | for replacement                           |

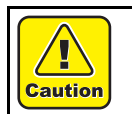

Do not use the jig of No.1 at the position where liquid contact. Pressure gauge may be damaged.

| MAIN  | AINTENANCE MANUAL > Adjustment > Adjustment Items > Head Leakage Check |        |            |         |  |          |  |        |  | Pov |      |
|-------|------------------------------------------------------------------------|--------|------------|---------|--|----------|--|--------|--|-----|------|
| Model | JV400-LX                                                               | Issued | 2014.04.30 | Revised |  | F/W ver. |  | Remark |  |     | Rev. |
|       |                                                                        |        |            |         |  |          |  |        |  | . 🗆 |      |

# 4.3.8 Head Leakage Check

Preparation (Cleaning of Damper)

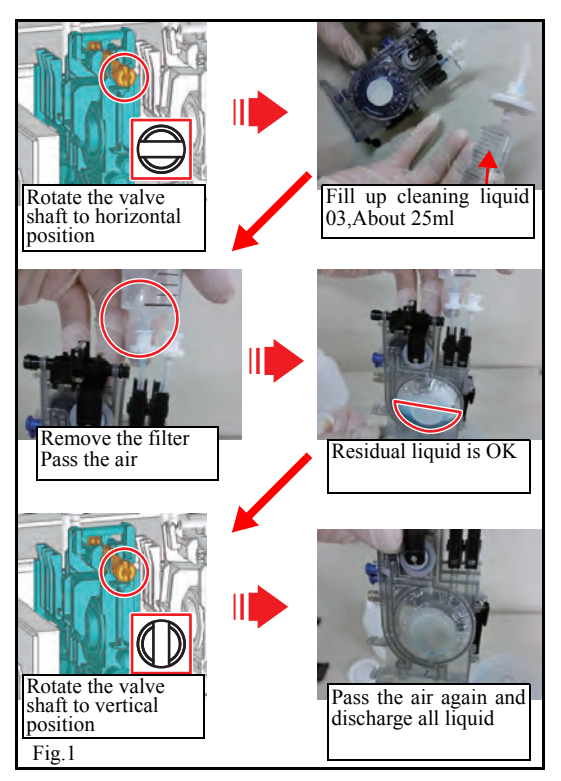

1.)Perform Ink discharge of head 1.

Select [#ADJUST]->[#DAMPER]-> "DISCHARGE". Refer to "4.2.20 DAMPER DISCHARGE". 1.0

2

3

5

6

- 2.)Perform cleaning of cap. (Because leakage may occur for ink dirt.)
- 3.)Turn off power supply, and remove the head1 with damper.
- 4.)Remove the damper from head1, and perform cleaning it. Use cleaning liquid?Cleaning liquid 03
  - (1) Release the damper valve by rotating the valve shaft to horizontal position?
  - (2) Fill up the damper with cleaning liquid 03 with the syringe (with filter).
  - (3) Remove the syringe filter, and pass air through the damper by using the syringe with the damper valve released.
  - (4) Close the damper valve, and pass air through the damper again by using the syringe to completely discharge the cleaning solution.
  - (5) Repeat the above procedures until clean.

#### ■ Work procedures for Leakage check

#### a: Official method; In case that Leakage check jig (pressure gauge) is used

#### □ Tools

- 1; JIG used to check leakage on the path (A101838\_OPT-J0094) 1pcs.
- 2; Attachment to support the leakage checking JIG for 400 (MP-M015099-00) 1pcs.
- 3; Female cap (MP-FTLLP-1) 3pcs.

#### □ Preparation

- 1.Connect the jigs for leakage checking. (See fig.2)
- 2.Confirm whether the JIG in itself does not leak out. (-50[kPa] for 1[min] leaving, variation less than 2[kPa].)

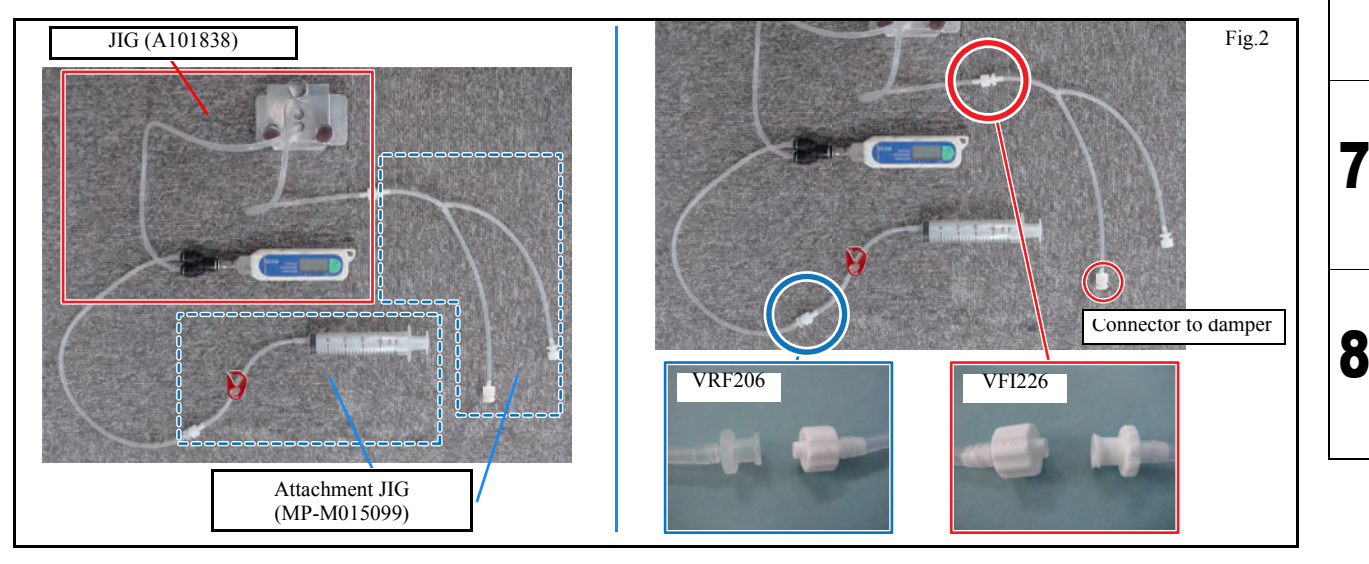

| MAINTENANCE MANUAL > Adjustment > Adjustment Items > Head Leakage Check |                          |        |            |         |          |        |  | Boy  |
|-------------------------------------------------------------------------|--------------------------|--------|------------|---------|----------|--------|--|------|
| Model                                                                   | JV400-LX                 | Issued | 2014.04.30 | Revised | F/W ver. | Remark |  | Rev. |
| 4                                                                       | 4.3.8 Head Leakage Check |        |            |         |          | 1.0    |  |      |
|                                                                         |                          |        |            |         |          |        |  |      |

- 1.) Attach the new head to the damper after cleaning, and attach it to the carriage.
- 2.)Attach the head connector cable. (Do not connect the damper sensor cable and supply tube.)
- 3.)Turn on power supply.
- 4.) Connect the tube for leakage check. (See fig.3)

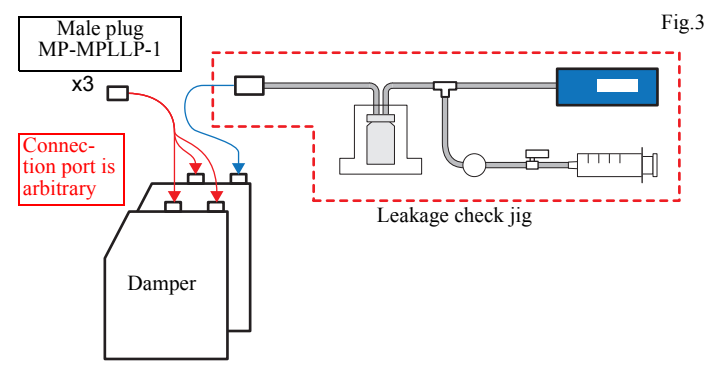

- 5.)Select [#TEST]->[#AGING]->[#PUMP MOTOR], and set as below.
  - [CAP]: "ON" [PUMP]: "1" [Dir.]: "normal"
  - [SPEED]: 600rpm
  - [ACC]: 500rpm/s
  - [EXEC TIME]: 3m
- 6.)Execute with [ENTER] key with screen of [PUMP START].
- 7.)Stop when the pressure meter reaches -50 [kPa] and wait for one minute after the pressure meter has stabilized.
  - •It is acceptable if the pressure meter variation is less than 2 [kPa].
  - •If the variation is 2 [kPa] or more (if a slow leak has occurred), perform procedures by referring to the next section 5. "Determining the Cause of a Leak".

8.)Remove the male plug, and release the negative pressure.

9.)Connect the tube to return.

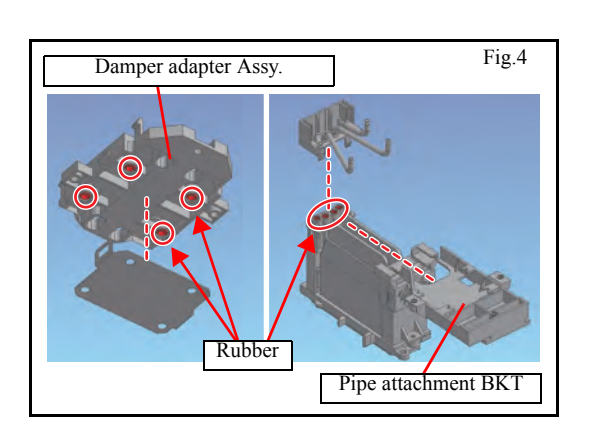

4.3.8 R.1.0 P.3

2

3

Δ

5

6

| MAINTENANCE MANUAL > Adjustment > Adjustment Items > Head Leakage Check |          |                     |         |          |        |  | Dav  |
|-------------------------------------------------------------------------|----------|---------------------|---------|----------|--------|--|------|
| Model                                                                   | JV400-LX | Issued 2014.04.30 R | Revised | F/W ver. | Remark |  | Rev. |
| 4.                                                                      | 3.8 Hea  | d Leakage           | Check   |          |        |  | 1.0  |

#### b: Temporary method; In case that Leakage check jig (pressure gauge) is not used

MPORTANT

Suction

Check by using the temporary method and reassemble. If there is any discharge fault, such as the nozzle clogging, always check again according to the formal method.

- 1.)Attach the new head to the damper after cleaning, and attach it to the carriage.
- 2.)Attach the male plug (4x) to the upper of the damper.
- 3.)In capping condition, remove the tube under the cap connected to the pump and suction from that tube by using the syringe.

It is recommended that confirm whether the JIG in itself does not leak out with suitable iron plate, etc.

2

3

Δ

5

6

8

4.)If there are no leaks, smash the damper and close the sensor dog. Wait for one minute and check that none of the sensor dogs of any of the four routes has expanded.

If a sensor dog has expanded, perform procedures by referring to the next section 5. "Determining the Cause of a Leak".

Releasing Negative Pressure:

• Always release the top part of the damper to release the negative pressure.

• Releasing negative pressure from the cap side or air purge port results in ink being suctioned from the nozzle. Be careful as this can be cause for replacing the damper and head.

#### **Determining the Cause of a Leak**

Damper

- ① It is highly probable that there is a leak in the capping part if the sensor dogs of both Nos. 1 and 2 dampers cannot be closed.
  - In case of cap leakage  $\rightarrow$  Replace the cap and perform cap cleaning.
- If there is a station height fault  $\rightarrow$  Adjust the station height.

② It is highly probable that there is a leak in the head part, if a sensor dog of one damper cannot be closed.

- 1)Leakage at the joint between the damper and the damper adopter
- If there is suction when pressing the damper against the adapter  $\rightarrow$  Replace the damper seal rubber (MP-

M700711).

- The damper part has a leak  $\rightarrow$  Replace the damper.
- 2)Leakage between the SUS pipe and pipe seal rubber
- SUS pipe insertion fault (rises up)  $\rightarrow$  Reinsert the SUS pipe correctly. (Be careful to insert at an angle because a leak could be caused if the rubber is damaged.)
- Deformation and damage of pipe seal rubber  $\rightarrow$  Replace the pipe seal rubber.
- ③ It is highly probable that there is a leak in the damper part if the damper on one side of a sensor dog cannot be closed.
- $\bullet$  Work procedure is same way as (2).

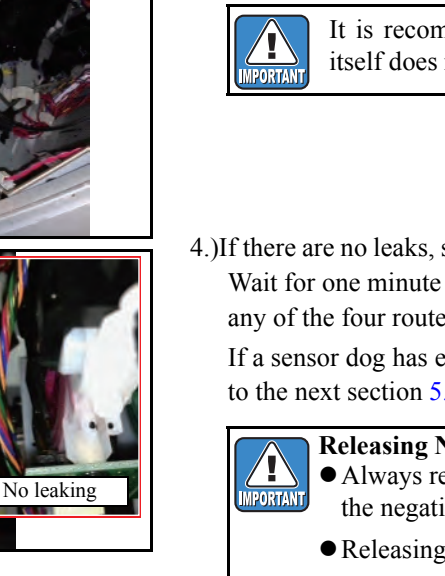

# **Test Items**

| 5.1           | 5.2        |
|---------------|------------|
| Test Function | Other Test |

Issued 2012.02.29 Revised 2014.04.30 F/W ver JV400-LX 2.50 Remark

#### **CHECK PATTERN** 5.1.1

Rev. 1.4

1

2

3

4

5

6

7

8

#### Outline

Following 12 "CHECK PATTERN" types are printable.

| 100%    | 50%    | 25%    | 6.25%                   |
|---------|--------|--------|-------------------------|
| NOZZLE  | V-LINE | H-LINE | SLANT                   |
| GRADATE | V-1B1W | H-1B1W | DROP CHECK <sup>*</sup> |

#### ■ List of CHECK PATTERN

| No | Operation                                          | Selectable Values / Description                                                                            |
|----|----------------------------------------------------|----------------------------------------------------------------------------------------------------|
| 1  | Select a pattern                                   | Select a desired one among the check patterns listed above.                                                |
| 2  | Select X resolution                                | 600, 900, 1200 dpi                                                                                         |
| 3  | Select Y resolution                                | 450, 600, 900, 1200 dpi                                                                                    |
| 4  | Select scan direction and the number of divisions. | Direction : SiDir ,BiDir<br>Divisions : 4,8,16,32,64 passes,6,12,24,48 passes                              |
| 5  | Select the Linewidth                               | 1~1500dots                                                                                                 |
| 6  | Select the interval of the line.                   | 1~9999dots                                                                                                 |
| 7  | Select drawing size                                | X: 10 ~ 9990 mm<br>Y: 10mm ~ Paper detect size                                                             |
| 8  | Select drawing color                               | MCYK(4 color), MMCCYKWW(4color+W)<br>MMCCOrGYK(6color), MOCGYKWW(6color+W)                                 |
| 9  | Start drawing.                                     | [ENTER]: Starts drawing.<br>[REMOTE]: Selects nozzles and Switches between high speed scanning ON and OFF. |
| 10 | During drawing.                                    | [END]: Stop the drawing.                                                                                   |

\* Pattern of the [DROP CHECK] dose not heve menu of the [Y resolution]-[Drawing color].

© 2014 MIMAKI ENGINEERING CO., LTD.

JV400-LX Issued 2012.02.29 Revised 2012.03.30 F/W ver 1.00 Remark

# 5.1.2 SENSOR TEST

Rev. 1.0

-

6

7

8

#### Outline

Each sensor is tested.

### ■ List of SENSOR TEST

| Name of Test        | Function                                                                                                    | LCD display                          |
|---------------------|----------------------------------------------------------------------------------------------------|--------------------------------------|
| COVER               | Displaying the status of the Cover Sensor.<br>(The identification by the cover name is not possible.<br>Because each cover sensor for series connection.) | OPEN/CLOSE                           |
| Y ORIGIN            | Displaying the status of the Y-origin Sensor.                                                                                                    | ON/OFF                               |
| LEVER               | Displaying the status of the Clamp Lever.                                                                                                    | ON/OFF                               |
| REAR PAPER          | Displaying the status of the Rear Paper Sensor.                                                                                                    | ON/OFF                               |
| WIPER               | Displaying the status of the Wiper Origin Sensor.                                                                                                    | ON/OFF                               |
| INK CARTRIDGE       | Displaying the status of the Ink Cartridge Sensor.                                                                                                    | 1 to 8/                              |
| INK END             | Displaying the status of the Ink Near End Sensor.                                                                                                    | 1 to 8/                              |
| WASH CARTRIDGE      | Displaying the status of the Wash Cartridge Sensor.                                                                                                    | ON/OFF                               |
| WASH CART. END      | Displaying the status of the Wash Cartridge Near End Sensor.                                                                                              | ON/OFF                               |
| HEAD(UPSIDE)        | Displaying the status of the Ink Head.                                                                                                    | ON/OFF                               |
| HEAD(DOWN-<br>SIDE) | Displaying the status of the Ink Head.                                                                                                    | ON/OFF                               |
| MEDIA JAM           | Displaying the status of the Media Jam Sensor.                                                                                                    | ON/OFF                               |
| CLEANER             | Displaying the status of the Cleaner.                                                                                                    | ON/OFF                               |
| DAMPER 1 to 8       | Displaying the status of the Damper.                                                                                                    | A sensor name of "ON" is displayed / |

| MAINTENANCE MANUAL > Test Items > Test Function > MEMORY CHECK |          |        |            |         |            |         |      | Pov    | 1   |     |  |
|----------------------------------------------------------------|----------|--------|------------|---------|------------|---------|------|--------|-----|-----|--|
| Model                                                          | JV400-LX | Issued | 2012.02.29 | Revised | 2012.03.30 | F/W ver | 1.00 | Remark | Rev |     |  |
| 5.                                                             | 1.3 MEM  | OR     | Y CHE      | CK      |            |         |      |        |     | 1.0 |  |

Checks each memory of the machine.

#### ■ Content

| Item        | Content                                                                                                    |
|-------------|----------------------------------------------------------------------------------------------------|
| S-RAM check | <ul> <li>Executes Read/Write check of S-RAM.</li> <li>When a DATA error occurs, "S-RAM D:xxxxxxx" is displayed.</li> <li>When a Address error occurs, "S-RAM A:xxxxxxx" is displayed.</li> </ul> |
| F-ROM check | Executes hash check of F-ROM.<br>• When a check sum error occurs, "F-ROM SUM ERROR" is displayed.                                                                                                |
| SDRAM check | <ul> <li>Executes Read/Write check of SDRAM.</li> <li>When a DATA error occurs, "SDRAM D:xxxxxxx" is displayed.</li> <li>When a Address error occurs, "SDRAM A:xxxxxxx" is displayed.</li> </ul> |

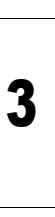

4

1

2

Tests the panel switch.

#### ■ Content

When the panel switch is pressed, the name of the switch is displayed on the LCD.

If none is pressed, "NONE" is displayed on the LCD.

When you press the [END] key, "Test end" is displayed and the keyboard test is completed.

| MAINTENANCE MANUAL > Test Items > Test Function > LCD |          |        |            |         |         |      | Dev    |  |      |
|-------------------------------------------------------|----------|--------|------------|---------|---------|------|--------|--|------|
| Model                                                 | JV400-LX | Issued | 2012.02.29 | Revised | F/W ver | 1.00 | Remark |  | Rev. |
| 5                                                     | 1.5 LCD  |        |            |         |         |      |        |  | 1.0  |

The characters are displayed on the LCD.

#### ■ Content

After LCD test starts, each character will be displayed repeatedly on the LCD.

When you press the [END] key, the LCD is completed.

| MAINTENANCE MANUAL > Test Items > Test Function > CHECK TEMP. |          |        |            |         |        |   |      |        |  |   |      |
|---------------------------------------------------------------|----------|--------|------------|---------|--------|---|------|--------|--|---|------|
| Model                                                         | JV400-LX | Issued | 2012.02.29 | Revised | F/W ve | ſ | 1.00 | Remark |  |   | ιev. |
| 5                                                             | 1.6 CHE  | CK 1   | ГЕМР.      |         |        |   |      |        |  | 1 | .0   |

Temperature check of each part that monitors temperature is available.

#### ■ Content

The temperature in the table below is displayed.

| Display  | Content                              | 1 |
|----------|--------------------------------------|---|
| ROOM AIR | Room temperature                     |   |
| HEAD1    | Head temperature of head 1 EVEN side |   |
| HEAD2    | Head temperature of head 1 ODD side  |   |
| HDC      | Temperature of HDC PCB               | 2 |

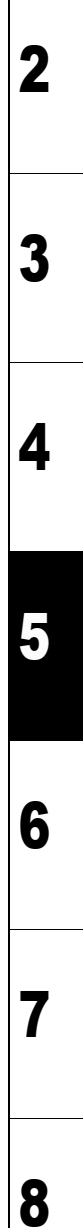

| MAINTENANCE MANUAL > Test Items > Test Function > CHECK INK IC |          |                   |         |         |      |        | Po |      |    |
|----------------------------------------------------------------|----------|-------------------|---------|---------|------|--------|----|------|----|
| Model                                                          | JV400-LX | Issued 2012.02.29 | Revised | F/W ver | 1.00 | Remark |    | T.C. | ۷. |
| 5.                                                             | 1.7 CHE  | <b>CK INK IC</b>  |         |         |      |        |    | 1.(  | 0  |

Check the ink cartridge IC.

#### ■ Content

Check is performed by reading the IC chip data, and then displays the number of errors for each cartridge.

When an error occurs, "IC=1 ERR=1" is displayed.

| MAINTENANCE MANUAL > Test Items > Test Function > CARTRIDGE VALVE |                       |        |            |         |         |      |        |  |  | Pov   |
|-------------------------------------------------------------------|-----------------------|--------|------------|---------|---------|------|--------|--|--|-------|
| Model                                                             | JV400-LX              | Issued | 2012.02.29 | Revised | F/W ver | 1.00 | Remark |  |  | ILEV. |
| 5                                                                 | 5.1.8 CARTRIDGE VALVE |        |            |         |         |      |        |  |  | 1.0   |

#### ■ Function

Open/close of cartridge valve is checked. Executes all OPEN/all CLOSE of valves by pressing [FUNCTION] key.

| MAINTENANCE MANUAL > Test Items > Test Function > CARTRIDGE SENSOR |          |                           |         |      |        |  |      |
|--------------------------------------------------------------------|----------|---------------------------|---------|------|--------|--|------|
| Model                                                              | JV400-LX | Issued 2012.02.29 Revised | F/W ver | 1.00 | Remark |  | Rev. |
| 5.1.9 CARTRIDGE SENSOR                                             |          |                           |         |      |        |  |      |

#### ■ Function

Cartridge sensor and Ink end sensor, it is checked operating conditions.

| MAINTENANCE MANUAL > Test Items > Test Function > Maintenance Cartridge |                              |                                                          |      |  |  |  |
|-------------------------------------------------------------------------|------------------------------|----------------------------------------------------------|------|--|--|--|
| Model                                                                   | JV400-LX                     | Issued 2012.02.29 Revised 2012.11.01 F/W ver 1.00 Remark | Nev. |  |  |  |
| 5.1                                                                     | 5.1.10 Maintenance Cartridge |                                                          |      |  |  |  |

#### ■ Function

Perform various operation checks of slot of the maintenance cartridge.

- 1, Checking cartridge sensor and ink near end sensor
- 2, Valve operation test

| MAINTENANCE MANUAL > Test Items > Test Function > AGING |              |        |            |         |            |         |      | Pov    |      |
|---------------------------------------------------------|--------------|--------|------------|---------|------------|---------|------|--------|------|
| Model                                                   | JV400-LX     | Issued | 2012.02.29 | Revised | 2013.02.15 | F/W ver | 1.00 | Remark | Rev. |
| 5.1                                                     | 5.1.11 AGING |        |            |         |            |         |      | 1.1    |      |

For the durability testing, continuous reciprocating operation is executed.

#### ■ List of AGING items

| Name of Test | Function                                                               |
|--------------|------------------------------------------------------------------------|
| XY SERVO*    | Continuous reciprocating operation in X-axis and Y-axis                |
| X SERVO      | Continuous reciprocating operation in X-axis                           |
| Y SERVO*     | Continuous reciprocating operation in Y-axis                           |
| PUMP MOTOR   | Continuous operation of Ink-supplying Pump Motor (Max.24Days)          |
| WIPER MOTER  | Continuous reciprocating operation of Wiper Motor (Max.9999Times)      |
| WIPE HEAD    | Continuous reciprocating operation of Wiping. (Max.9999Times)          |
| CAPPING      | Continuous reciprocating operation of Capping.                         |
| CLEANING     | Execution of cleaning operation by the designated times (Max.500Times) |
| FLASHING     | Continuous reciprocating operation of Flashing.                        |
| X measure    | Continuous operation of the X measure.                                 |
| СОМ          | For developmental debugging                                            |
| INK SUPPLY   | Operation of Ink-supplying Pump Motor.                                 |
| CIRCURATION  | Operation of Circuration Pump Motor.                                   |

\*It may cause ink leakage from the Head when executed in keeping the ink charged.

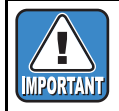

For the work, put down unused media or the like in advance since it may cause ink leakage when [Y SERVO] or [XY SERVO] is executed.

1

| MAINTENANCE MANUAL > Test Items > Test Function > CHECK ENCODER |                      |        |            |         |         |      |        |  | Po |    |
|-----------------------------------------------------------------|----------------------|--------|------------|---------|---------|------|--------|--|----|----|
| Model                                                           | JV400-LX             | Issued | 2012.02.29 | Revised | F/W ver | 1.00 | Remark |  | Re | ν. |
| 5.1                                                             | 5.1.12 CHECK ENCODER |        |            |         |         |      |        |  |    | 0  |

Checks the operation of the linear encoder and the motor encoder by moving the slider.

#### ■ Content

"M: xxx E: xxx" is displayed on the lower row of the LCD. The coordinate value of the motor encoder is displayed in M, and that of the linear encoder is displayed in E in units of mm.

With  $[ \bullet ] [ \bullet ]$  key, you can move the slider to right and left.
| MAINTENANCE MANUAL > Test Items > Test Function > TEST HARDWARE |          |                           |         |      |        | ΙΓ | Pov |      |
|-----------------------------------------------------------------|----------|---------------------------|---------|------|--------|----|-----|------|
| Model                                                           | JV400-LX | Issued 2012.02.29 Revised | F/W ver | 1.00 | Remark |    |     | Rev. |
| 5.1                                                             | .13 TES  | Γ HARDWARE                |         |      |        |    |     | 1.0  |

#### ■ Outline

Port test of the hardware

#### ■ Content

As this is a function for development, the details are not disclosed.

| MAINTENANCE MANUAL > Test Items > Test Function > PAPER SENSOR |          |        |            |            |                     |       | 1 |
|----------------------------------------------------------------|----------|--------|------------|------------|---------------------|-------|---|
| Model                                                          | JV400-LX | Issued | 2012.02.29 | Revised    | F/W ver 1.00 Remark | ILEV. |   |
| 5.1                                                            | .14 PAPE | ER S   | SENSC      | <b>D</b> R |                     | 1.0   |   |

The paper sensor is tested.

Remove the cap(move the station to its lowest point), and then display the paper sensor read value.

\*\*\* (@@@,\$\$\$) @@@: Sensor read value during SLOP-ON

- \$\$\$ : Sensor read value during SLOP-OFF
- \*\*\* : Difference between @@@ and \$\$\$

The sensor read value is updated regularly (every 150 msec).

#### $[ \bullet ], [ \bullet ]$ : Moves the head

[END] : After the cap is put back on, the paper sensor test is completed.

1

2

3

4

5

6

7

| MAINTENANCE MANUAL > Test Items > Test Function > HEATER |          |        |            |         |            |         |      |        |   |     |
|----------------------------------------------------------|----------|--------|------------|---------|------------|---------|------|--------|---|-----|
| Model                                                    | JV400-LX | Issued | 2012.02.29 | Revised | 2012.11.01 | F/W ver | 1.00 | Remark |   | ev. |
| 5.1                                                      | .15 HEA  | ΓER    |            |         |            |         |      |        | 1 | .1  |

Temperature tests of the media heater, ON/OFF test of heater are executed.

Temperature is displayed with a unit selected in the [UNIT SETUP] of the [MACHINE SETUP] function.
A/D conversion value is also displayed.

#### ■ Operation Procedures of "TEMP."

Purpose: Check that heater temperature control can operate normally.

Contents: The operation is same when the HEATER key is pressed in LOCAL. However, the changed value is not saved.

| Step | Item                | Description                                                                                                    | Remarks |
|------|---------------------|----------------------------------------------------------------------------------------------------|---------|
| 1    | Temperature setting | Sets temperature of Pre, Print, and Post Heater to control the heater.<br>Set value (Celsius): OFF, 20 – 70 °C (unit: 1°C)<br>Set value (Fahrenheit): OFF, 68 – 122°F (Because conversion is used, the unit is<br>not 1°F) |         |
| 2    | Temperature display | [END]: Returns to temperature setting.                                                                                                    |         |

#### ■ Operation Procedures of "SSR"

Purpose: Check the heater operation and the A/D value.

Contents: The ON heater temperature moves up. If it is left, it may exceed the upper limit of the setting value. Be careful about it.

| Step | Item           | Description                                      | Remarks                        |
|------|----------------|--------------------------------------------------|--------------------------------|
| 1    | ON/OFF setting | Designates ON/OFF of Pre, Print and Post Heater. | Temperature is not controlled. |
| 2    | ON/OFF display | [END]: Returns to setting screen.                |                                |

1

2

| MAINTENANCE MANUAL > Test Items > Test Function > ACTION TEST |          |            |          |         |            | Boy     |      |        |  |      |   |
|---------------------------------------------------------------|----------|------------|----------|---------|------------|---------|------|--------|--|------|---|
| Model                                                         | JV400-LX | Issued 201 | 12.02.29 | Revised | 2012.03.30 | F/W ver | 1.20 | Remark |  | Nev. | • |
| 5.1                                                           | .16 ACTI | ON T       | EST      |         |            |         |      |        |  | 1.0  | ) |

Checks the operation of movable parts alone of the machine.

#### ■ List of test items

| Item                 | Description                                                                        |   |
|----------------------|------------------------------------------------------------------------------------|---|
| VACUUM               | Description: Operation test of vacuum fan motor.<br>Set value: LOW, MID, HIGH, OFF | 1 |
| CUTTER               | Description: Operation test of media cutter.<br>Set value: ON, OFF                 |   |
| WASH CART.<br>VALVE  | Description: Operation test of wash cartridge valve.<br>Set value: ON, OFF         | 2 |
| TAKE-UP MOTOR        | Description: Operation test of take-up motor.<br>Set value: ON, OFF                |   |
| HDC FAN              | Description: Operation test of HDC fan.<br>Set value: ON, OFF                      |   |
| COOLING FAN          | Description: Operation test of Carriage cooling fan.<br>Set value: ON, OFF         | 3 |
| CEILING FAN          | Description: Operation test of ceiling fan.<br>Set value: ON, OFF                  |   |
| OPTION HEATER<br>FAN | Description: Operation test of fan heater. (option)<br>Set value: ON, OFF          | 1 |
| LED POINTER          | Description: Operation test of LED pointer.<br>Set value: ON, OFF                  | • |
| CIRCULATION<br>VALVE | Description: Operation test of circuration valve.<br>Set value: 1, 2               |   |
| UISS VALVE           | Description: Operation test of UISS valve.<br>Set value: 1, 2, 3, 4                | 5 |

6

7

| MAINTENANCE MANUAL > Test Items > Test Function > LED |          |                   |         |         |      |        | Dov |   |              |
|-------------------------------------------------------|----------|-------------------|---------|---------|------|--------|-----|---|--------------|
| Model                                                 | JV400-LX | Issued 2012.02.29 | Revised | F/W ver | 1.00 | Remark |     | ſ | <b>\</b> Εν. |
| 5.1                                                   | .17 LED  |                   |         |         |      |        |     | 1 | 1.0          |

ON/OFF test of the keyboard LEDs is executed. The LEDs are controlled according to the ON/OFF designation.

#### ■ List of LEDs

| LED           | Kinds                                        |
|---------------|----------------------------------------------|
| HEAT LED      | Pre, Print, and Post heat LEDs, Constant LED |
| ACTIVE LED    | ACTIVE LED                                   |
| Cartridge LED | RED x8 , GREEN x8                            |

| MAINTENANCE MANUAL > Test Items > Test Function > SKEW CHECK |                                                                         |    |      |   |  |  | Pov |      |  |     |
|--------------------------------------------------------------|-------------------------------------------------------------------------|----|------|---|--|--|-----|------|--|-----|
| Model                                                        | Vodel JV400-LX Issued 2012.02.29 Revised 2012.11.01 F/W ver 1.00 Remark |    |      |   |  |  |     | Nev. |  |     |
| 5.1                                                          | .18 SKE                                                                 | NC | HECK | , |  |  |     |      |  | 1.1 |

Skewing of media is checked.

Feed distance is designated to execute feeding. Feed distance: 1–10 m (unit: 1 m)

[END]: Finish feeding, [ENTER]: Aborts/Restarts feeding.

| MAINT | ENANCE MANUA | L > Test | Items > Test Fu | unction > V | OLTAGE CHE | СК   |        |   | Pov          |
|-------|--------------|----------|-----------------|-------------|------------|------|--------|---|--------------|
| Model | JV400-LX     | Issued   | 2012.02.29 Re   | evised      | F/W ver    | 1.00 | Remark | Г | <b>\</b> Εν. |
| 5.1   | .19 VOL      | TAG      | E CHEC          | CK          |            |      |        | 1 | 1.0          |

#### ■ Outline

You can check the internal DC power supply voltage with LCD display. The displayed value is the read value of AD conversion circuit.

#### ■ Content

For each DC power supply voltage setting value (design value), actual voltage value is displayed.

| DC power supply name | Setting value<br>(design value) [V] | Main use                         |
|----------------------|-------------------------------------|----------------------------------|
| V CORE               | 1.3310                              | CPU core voltage                 |
| 12V                  | 12.0                                | Internal circuit                 |
| V1                   | 36.0                                | Motor drive                      |
| V2                   | 36.0                                | Head drive<br>etc.               |
| 3.3VB                | 3.3                                 | Circuit for sleep func-<br>tions |
| 3.3V                 | 3.3                                 | Internal circuit                 |
| 2.5V                 | 2.5                                 | Internal circuit                 |
| 1.8Vme               | 1.8                                 | Internal circuit                 |
| 1.5VB                | 1.5                                 | Low voltage circuit              |
| 1.2V                 | 1.2                                 | Low voltage circuit              |

| MAIN  | MAINTENANCE MANUAL > Test Items > Test Function > VACUUM FAN |                   |         |         |      |        |  |      |
|-------|--------------------------------------------------------------|-------------------|---------|---------|------|--------|--|------|
| Model | JV400-LX                                                     | Issued 2012.02.29 | Revised | F/W ver | 1.00 | Remark |  | Rev. |
| 5.1   | .20 VACI                                                     | JUM FAN           |         |         |      |        |  | 1.0  |

#### Outline

As this is a function for development, the details are not disclosed.

| 1 |
|---|
| 2 |
| 3 |
| 4 |
| 5 |
| 6 |
| 7 |
| 8 |
|   |

#### Outline

Check the operation of the Drying Heater Assy "Heater" and "Fan".

#### ■ Content

When it is ON, the heater temperature moves up, and FAN operates.

| Step | item                       | item Description                                                                                                    |                                             |  |  |  |
|------|----------------------------|----------------------------------------------------------------------------------------------------|---------------------------------------------|--|--|--|
| 1    | Heater SSR ON/ OFF setting | Specify ON/ OFF of the Drying Heater Assy "Heater".<br>The ON heater temperature is raised. If it is left, it may exceed the upper limit<br>of the setting value. Be careful about it. | Temperature<br>control is not<br>performed. |  |  |  |
| 2    | FAN ON/ OFF setting        | Specify ON/ OFF of the Drying Heater Assy "FAN".                                                                                                    |                                             |  |  |  |

3

2

6

7

8

| MAINT | MAINTENANCE MANUAL > Test Items > Test Function > VOLTAGE SELECTOR |                           |         |      |        |  |      |  |  |
|-------|--------------------------------------------------------------------|---------------------------|---------|------|--------|--|------|--|--|
| Model | JV400-LX                                                           | Issued 2012.02.29 Revised | F/W ver | 1.00 | Remark |  | Rev. |  |  |
| 5.1   | .22 VOL                                                            | TAGE SELECTO              | R       |      |        |  | 1.0  |  |  |

Check the voltage selector status.

Either of "110V" and "220V" is displayed.

| MAIN  | MAINTENANCE MANUAL > Test Items > Test Function > EVENT LOG |                   |         |         |      |        |  |      |  |
|-------|-------------------------------------------------------------|-------------------|---------|---------|------|--------|--|------|--|
| Model | JV400-LX                                                    | Issued 2012.11.01 | Revised | F/W ver | 1.00 | Remark |  | Nev. |  |
| 5.1   | .23 EVEN                                                    | NT LOG            |         |         |      |        |  | 1.0  |  |

Saved Event Logs are displayed.

#### ■ Content

As this is a function for development, the details are not disclosed.

| MAINTENANCE MANUAL > Test Items > Test Function > CHECK MESSAGE |          |                   |         |         |      |        |  |      |
|-----------------------------------------------------------------|----------|-------------------|---------|---------|------|--------|--|------|
| Model                                                           | JV400-LX | Issued 2012.11.01 | Revised | F/W ver | 1.00 | Remark |  | Rev. |
| 5.1                                                             | .24 CHE  | CK MESS           | AGE     |         |      |        |  | 1.0  |

Checks the display of error and warning message.

#### ■ Content

Change the display of error / warning message with  $[ \bullet ] / [ \bullet ]$  key.

| Toet | ltame |
|------|-------|
| ICSL |       |
|      |       |

| 5.2        |
|------------|
| Other Test |
|            |

# 

| <b>Disassembly and Reassembl</b> |                          |                     |  |  |  |  |  |  |  |
|----------------------------------|--------------------------|---------------------|--|--|--|--|--|--|--|
| 6.1<br>Covers                    | 6.2<br>Ink-related Parts | 6.3<br>Drive System |  |  |  |  |  |  |  |
| 6.4<br>Electrical Parts          | 6.5<br>Sensors           |                     |  |  |  |  |  |  |  |

© 2014 MIMAKI ENGINEERING CO.,LTD.

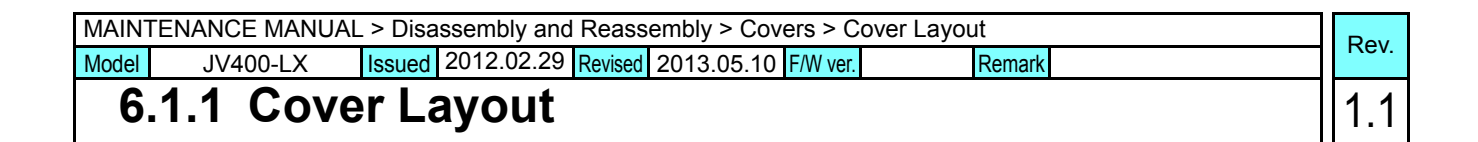

#### Machine Front

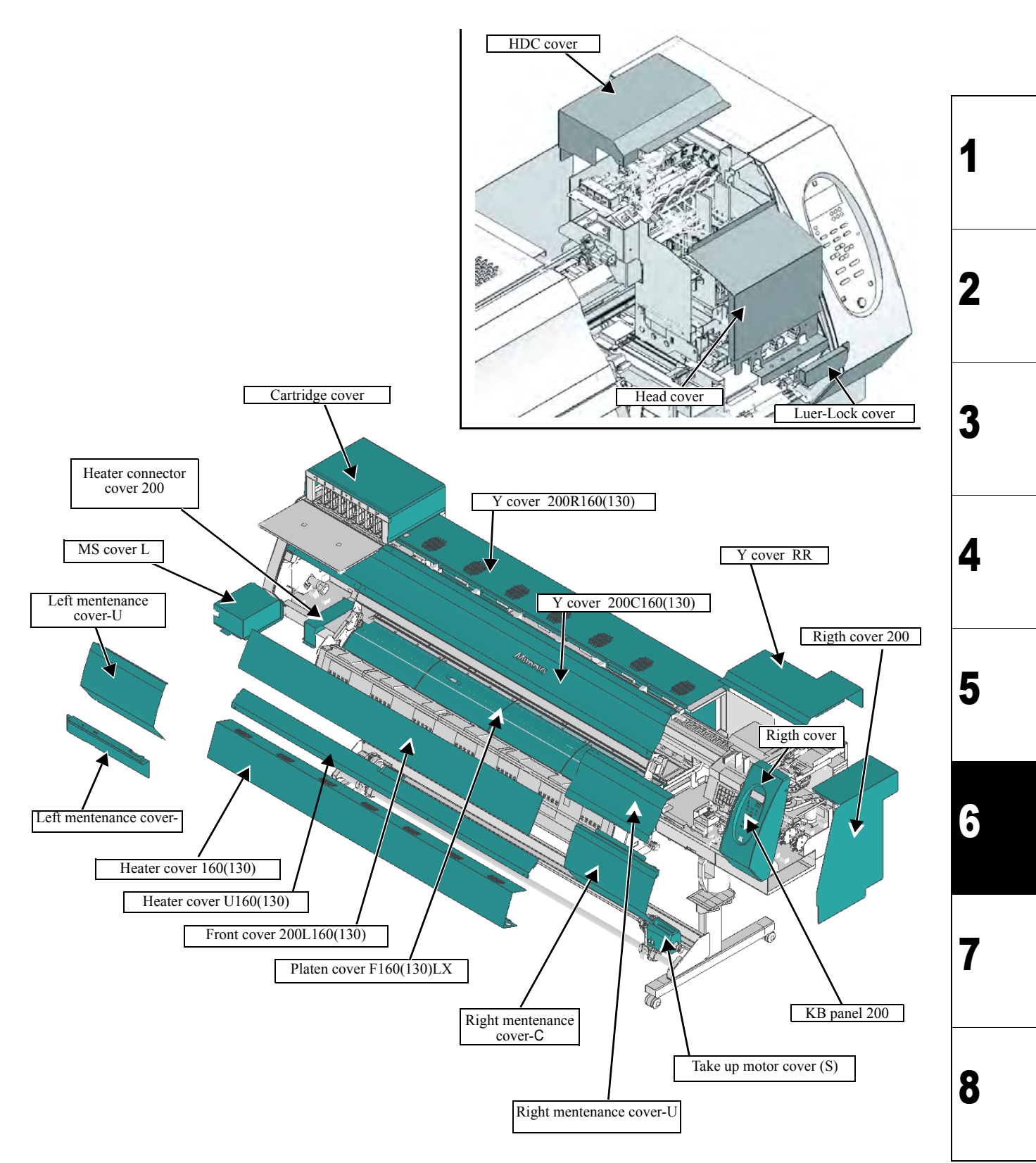

| MAINTENANCE MANUAL > Disassembly and Reassembly > Covers > Cover Layout |                    |        |            |         |            |          |  |        |  |    | Pov           |
|-------------------------------------------------------------------------|--------------------|--------|------------|---------|------------|----------|--|--------|--|----|---------------|
| Model                                                                   | JV400-LX           | Issued | 2012.02.29 | Revised | 2013.05.10 | F/W ver. |  | Remark |  | 1' | \ <b>C</b> V. |
| 6                                                                       | 6.1.1 Cover Lavout |        |            |         |            |          |  |        |  | -  | 1.1           |

#### Machine Rear

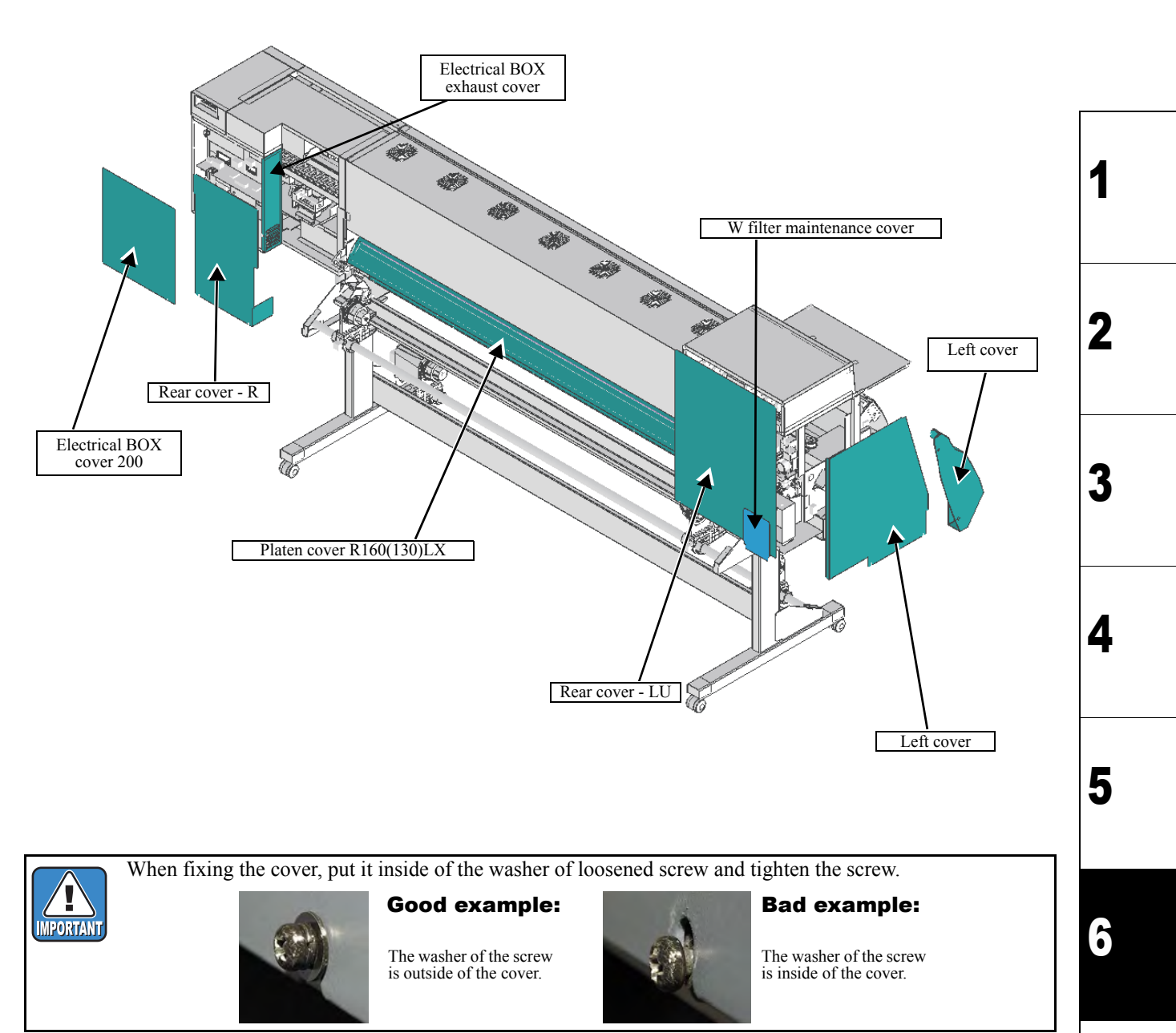

7

| D                       | d Reassembly             |                     |
|-------------------------|--------------------------|---------------------|
| 6.1<br>Covers           | 6.2<br>Ink-related Parts | 6.3<br>Drive System |
| 6.4<br>Electrical Parts | 6.5<br>Sensors           |                     |

#### © 2014 MIMAKI ENGINEERING CO.,LTD.

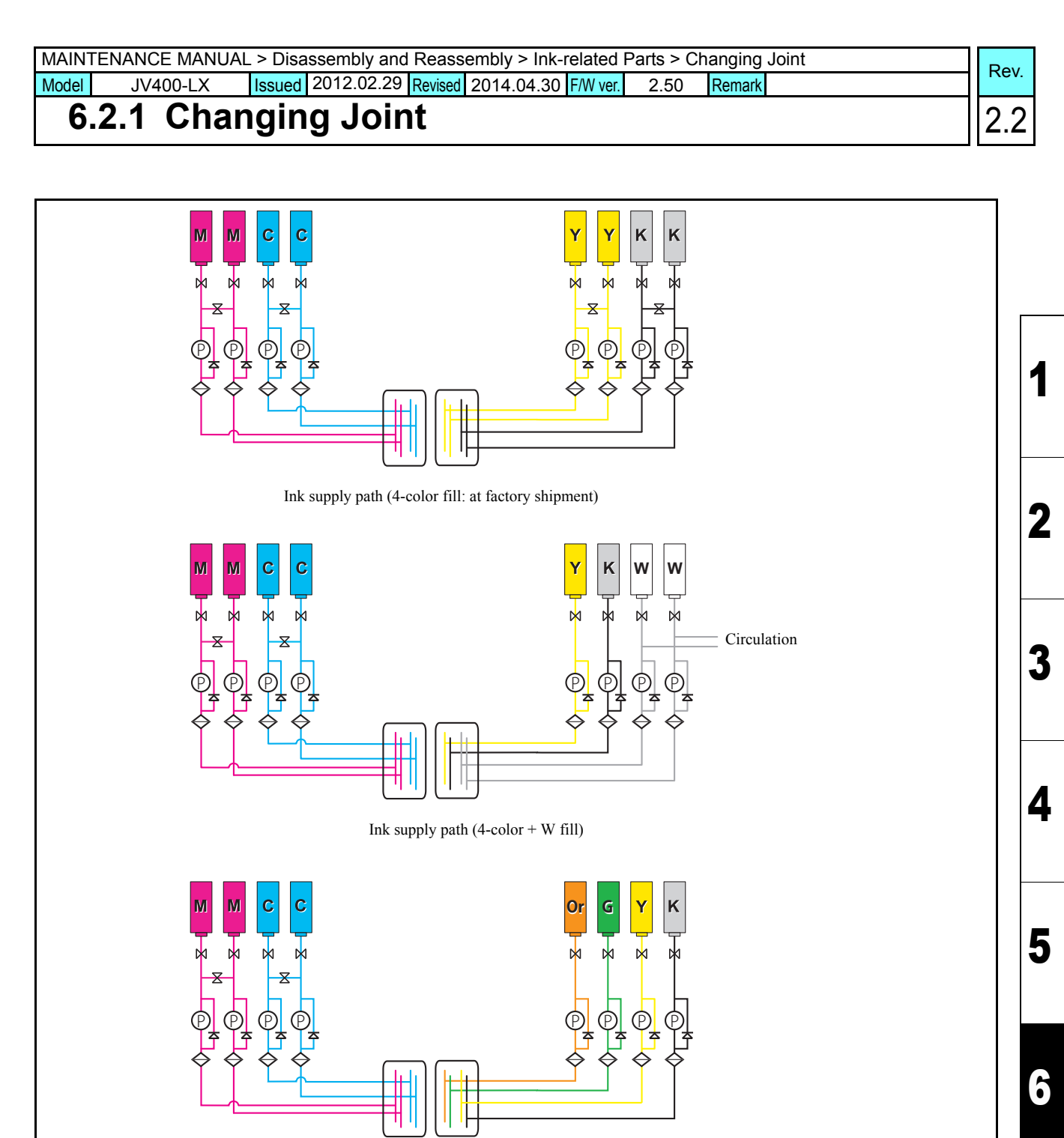

#### Ink supply path (6-color fill)

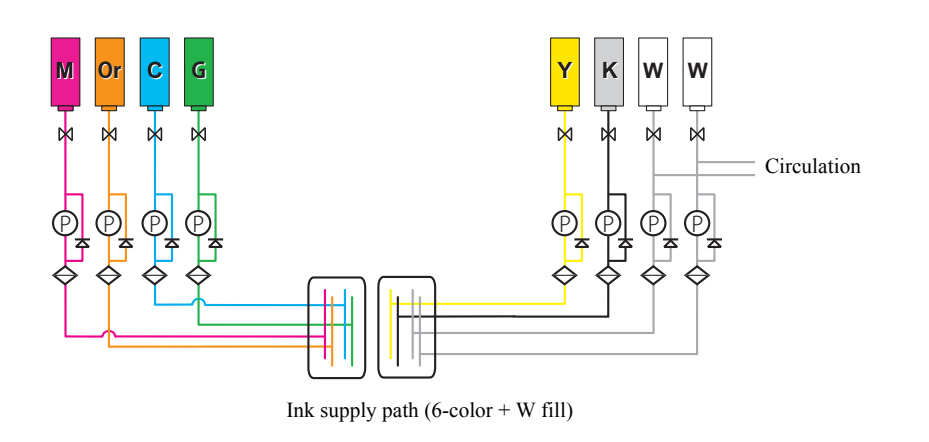

7

| MAINTENANCE MANUAL > Disassembly and Reassembly > Ink-related Parts > Changing Joint |          |        |            |         |            |          |      |        | Po |  |     |
|--------------------------------------------------------------------------------------|----------|--------|------------|---------|------------|----------|------|--------|----|--|-----|
| Model                                                                                | JV400-LX | Issued | 2012.02.29 | Revised | 2014.04.30 | F/W ver. | 2.50 | Remark |    |  | I C |

### 6.2.1 Changing Joint

#### Outline

It is possible to set the above four ink supply paths for JV400-LX. Four colors are set at factory shipment, but it is possible to change to other colors by coupler opening and closing. This section describes the procedures to change to 4 colors + white.

#### Work procedures

Caution

Be sure to wear protective glasses and working gloves during the operation. Ink may get into your eyes depending on the working condition, or hand skin may get rough if you touch the ink.

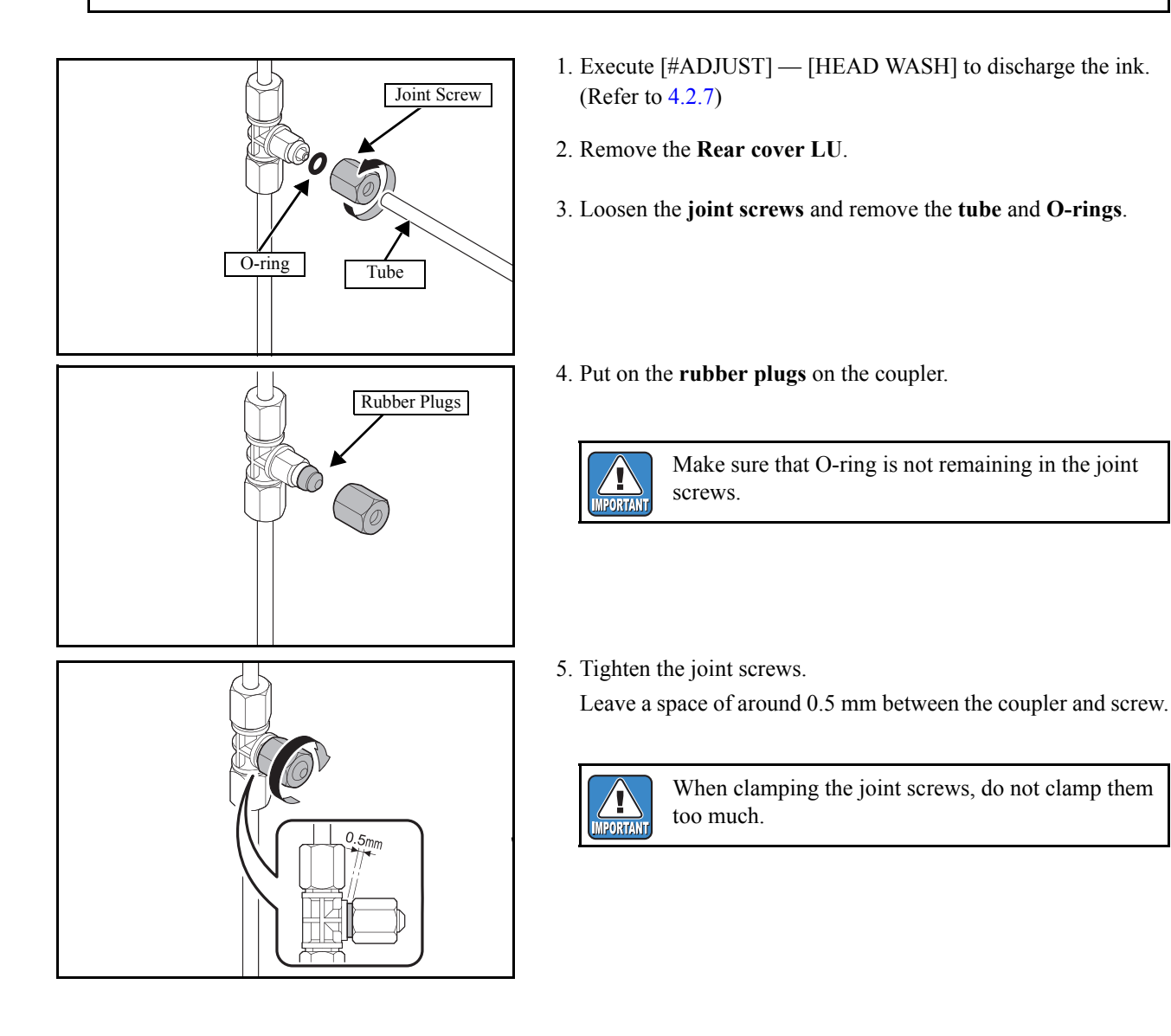

1

2

3

4

5

6

| MAIN  | TENANCE MANUA | L > Disassembly and Reassembly | > Ink-related P | arts > C | hanging Joint | Pov  |
|-------|---------------|--------------------------------|-----------------|----------|---------------|------|
| Model | JV400-LX      | Issued 2014.04.30 Revised      | F/W ver.        | 2.50     | Remark        | Rev. |
| 6     | .2.1 Char     | nging Joint                    |                 |          |               | 1.0  |

 $\Box$  When white ink is used, connect the ink tube of circulation path (circulation tube) in accordance with the following.

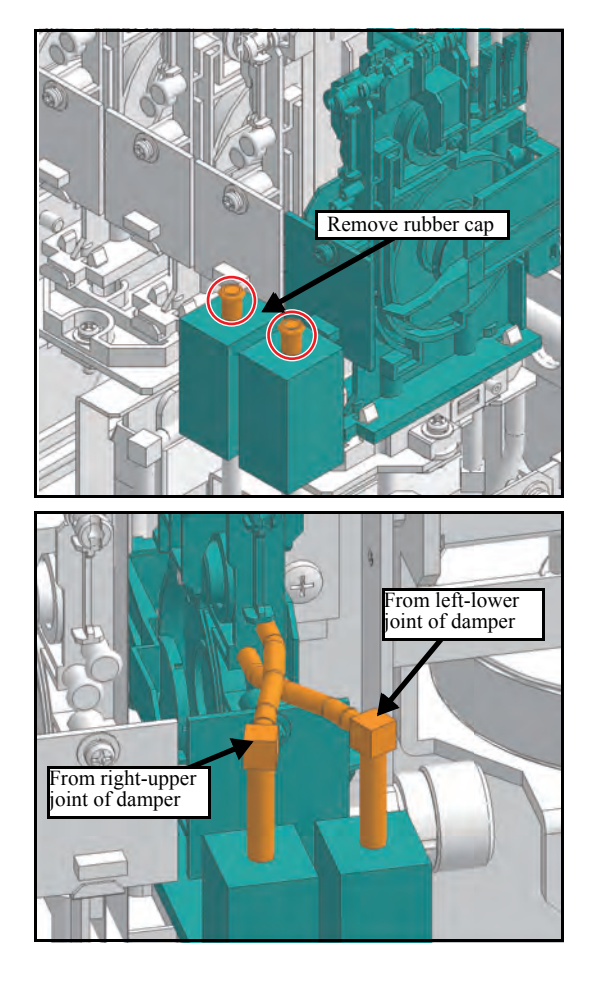

1. Remove the Damper rubber cap (x2).

Connect two Circulation tubes as shown in the left figure.
 Connect the left Liquid contact valve to the right-upper joint of the damper.

Connect the right Liquid contact valve to the left-lower joint of the damper.

(When you look down the tubes, tubes are crossed.)

 $\Box$  When white ink is used, connect the tube for white ink filter in accordance with the following.

- 1. Remove **Rear cover LU LX** from the back panel of the main unit.
- 2. Connect the part of the red dotted line of the figure below. (Remove the No.7 and No.8 filter.)

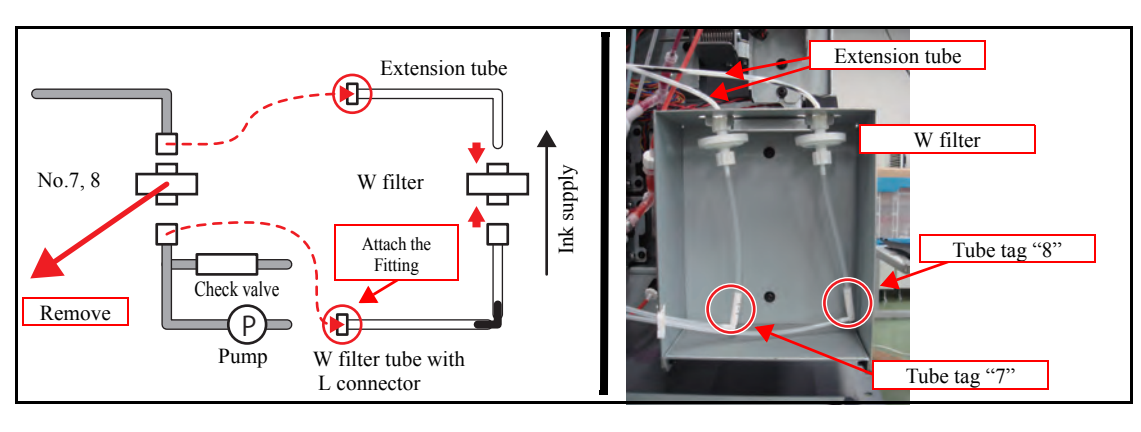

3. Return the **Rear cover - LU** to the original location, and affix using the screws.

1

2

3

4

5

6

| MAINT | FENANCE MANUAI | L > Disa | ssembly and | Reass   | embly > Ink- | related  | Parts > Dai | mper   |   | Pov  |
|-------|----------------|----------|-------------|---------|--------------|----------|-------------|--------|---|------|
| Model | JV400-LX       | Issued   | 2012.01.27  | Revised | 2013.02.15   | F/W ver. |             | Remark |   | nev. |
| 6     | .2.2 Dam       | per      |             |         |              |          |             |        | 2 | 2.0  |

#### Work Procedures

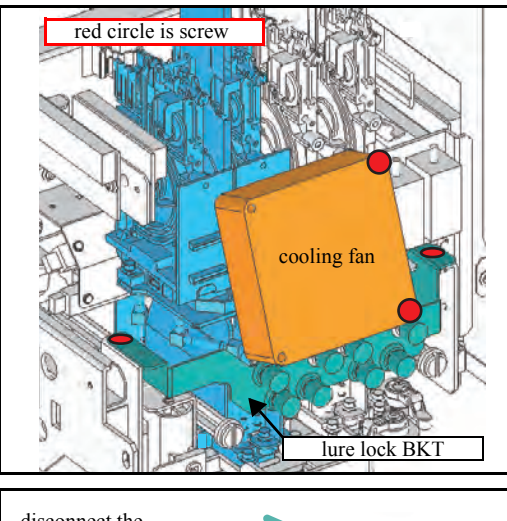

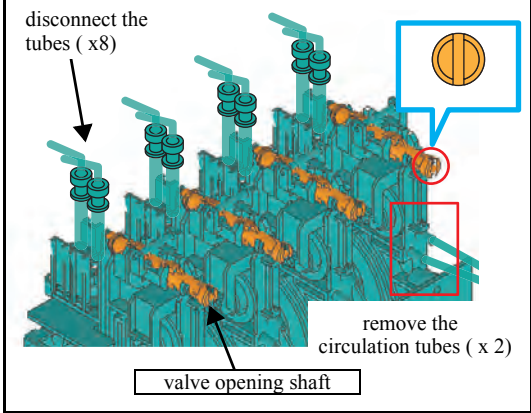

- 1. Remove the cooling fan (screw x 2).
- 2. Remove the Lure Lock BKT (screw x 2).
- 3. Cover the paper towel around the printing head to protect for leak ink.

1

2

3

4

5

6

8

- Disconnect the tubes from fittings (x 8) at top of the dampers. Disconnect the circulation tube of only W ink (x 2 each damper).
- 5. Check the groove of damper valve opening shaft is vertical position. When it is not vertical, adjust it with flat head driver.
- 6. Select [DAMPER / DISCHARGE] from the operation menu. Refer to ["4.2.20 DAMPER DISCHARGE"].
- Turning the power off, after completed discharge.
   Disconnect the tube.
- 8. Move the Print Head Carriage to make your work easy.
- 9. Remove the damper sensor PCB (x4) from each damper (screw x 1). It is no problem the sensor cable with being connected.

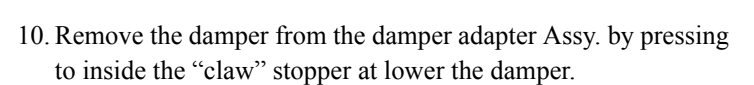

(Stoppers are front and rear of the damper, remove each stoppers.)

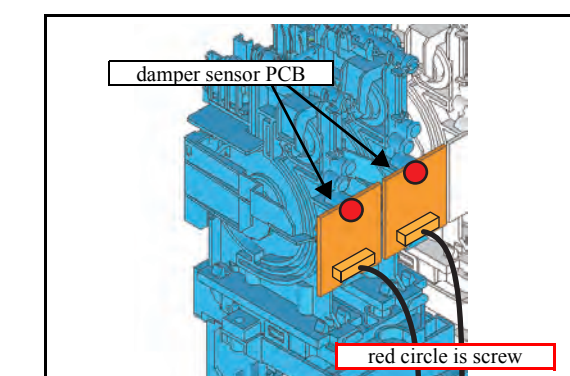

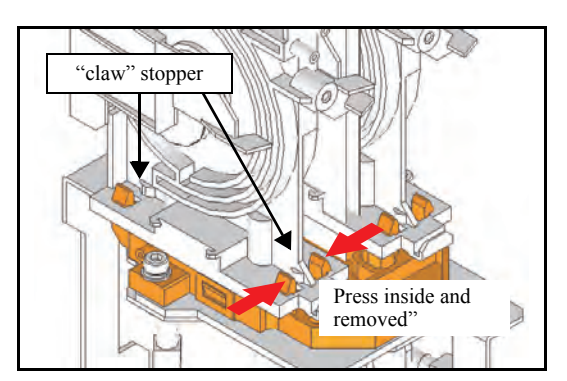

| MAIN  | ENANCE MANUA | L > Disa | ssembly and | Reass   | embly > Ink- | related  | Parts > Da | mper   |   | Po  | ,          |
|-------|--------------|----------|-------------|---------|--------------|----------|------------|--------|---|-----|------------|
| Model | JV400-LX     | Issued   | 2012.01.27  | Revised | 2013.02.15   | F/W ver. |            | Remark |   | Nev | <b>v</b> . |
| 6     | 6.2.2 Damper |          |             |         |              |          |            | 2.0    | 0 |     |            |

11. Perform the assembly by reversing the disassembly procedure.

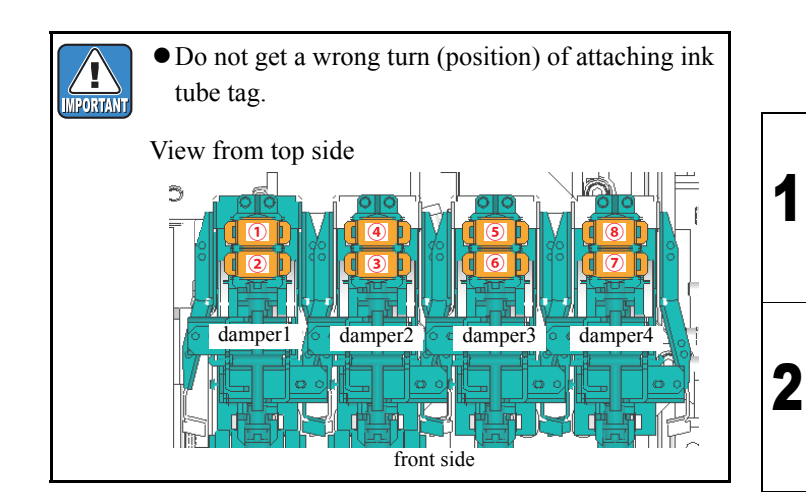

12. Perform [DAMPER / FILLUP] and fill ink in the damper. Refer to ["4.2.21 DAMPER FILLUP"].

3

4

5

6

7

| MAIN  | FENANCE MANUAL | L > Disassembly ar | d Reass | embly > lnk-r | elated l | Parts > Head U | nit |   | Pov  |
|-------|----------------|--------------------|---------|---------------|----------|----------------|-----|---|------|
| Model | JV400-LX       | Issued 2012.02.2   | Revised | 2014.04.30    | F/W ver. | Rema           | rk  | Г | NEV. |
| 6     | .2.3 Head      | d Unit             |         |               |          |                |     | 2 | 2.2  |

#### Work Procedures

There are 2 type of the Head Unit. When the Head Unit isVer.1 type, carry out the procedure from 11. to 14. below. When the Head Unit isVer.2 type, carry out the procedure from 15. to 21. below.

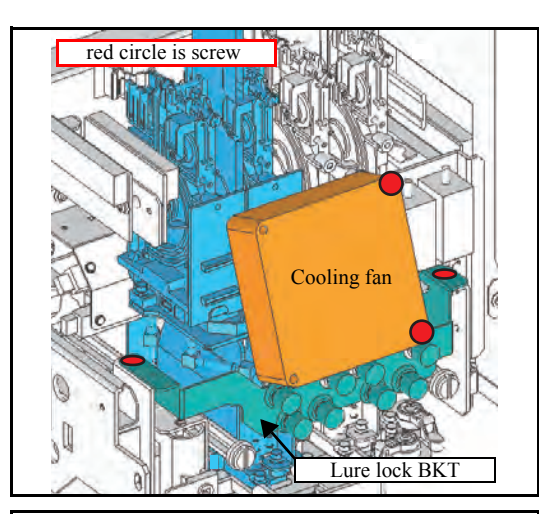

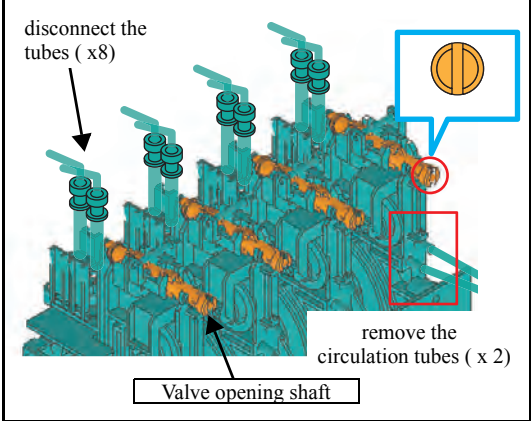

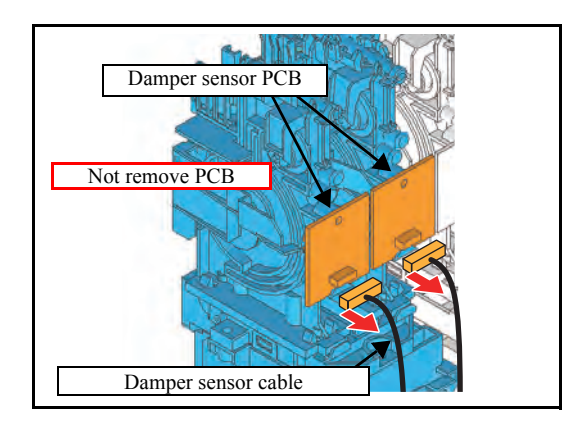

- 1. Remove the **Cooling fan** (screw x 2).
- 2. Remove the Lure Lock BKT (screw x 2) for only Ver.1 type.
- 3. Cover the paper towel around the printing head to protect for leak ink.

1

2

3

4

5

6

8

4. Disconnect the tubes from fittings at top of the dampers. (Each damper has 2 tubes.)

Disconnect the circulation tubes (x2) of only W ink.

- 5. Check the groove of **Damper valve opening shaft** is vertical position. When it is not vertical, adjust it with flat head driver.
- 6. Select [DAMPER / DISCHARGE] from the operation menu. Refer to ["4.2.20 DAMPER DISCHARGE"].
- 7. Turning the power off, after completed discharge.
- 8. Move the Print Head Carriage to make your work easy.
- 9. Disconnect the **Damper sensor cable** (each damper has 1 cable) from the damper sensor PCB.

| MAIN  | ENANCE MANUAL | _ > Disa | issembly and | Reass   | embly > Ink- | related  | Parts > Head Unit |   | Pov  |
|-------|---------------|----------|--------------|---------|--------------|----------|-------------------|---|------|
| Model | JV400-LX      | Issued   | 2012.02.29   | Revised | 2014.04.30   | F/W ver. | Remark            | 1 | Rev. |
| 6     | .2.3 Head     | l Un     | it           |         |              |          |                   |   | 2.2  |

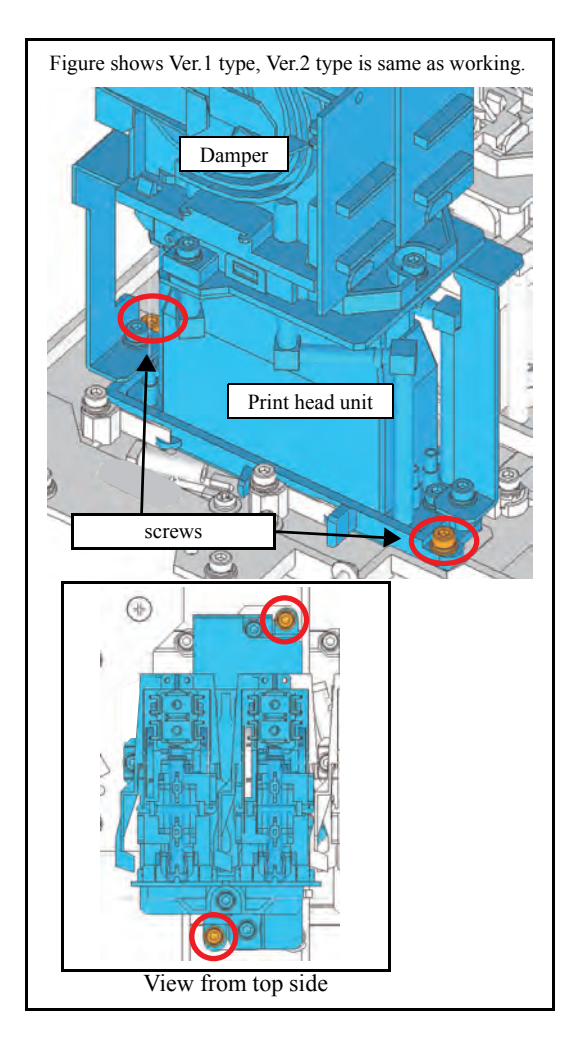

10. Remove the screws (CS3x8SMW x2) at front and rear of the head unit. Remove **the Damper and head unit** from the carriage.

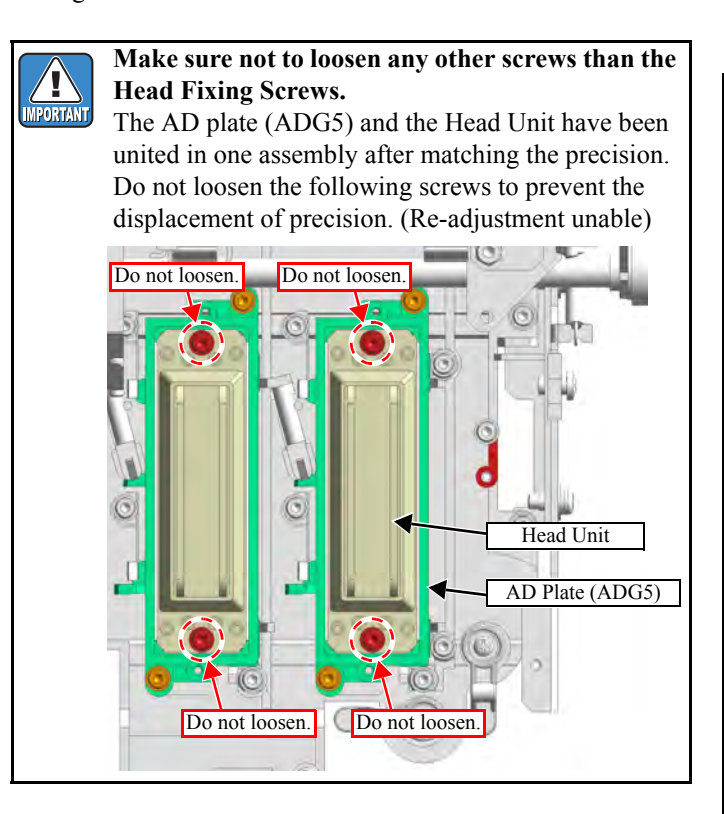

□ When the Head Unit is Ver.1 type (, carry out the procedure from 11.to 14. below).

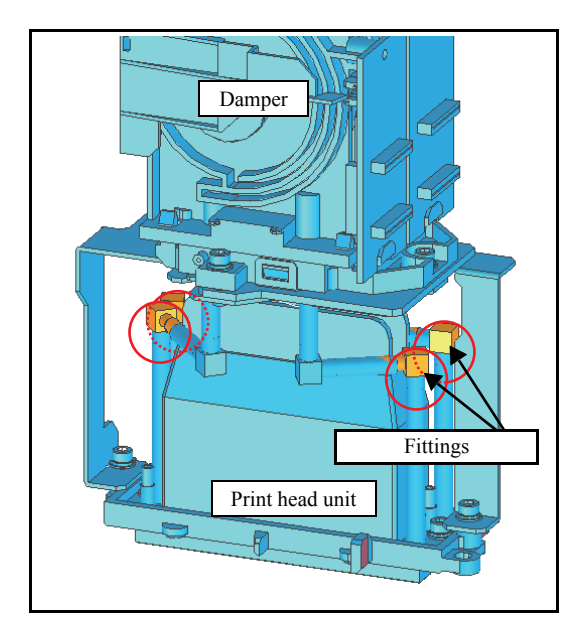

11. Remove **the Fittings** from the tube between the damper and head unit. (Each damper has 2 fittings at front and rear, i.e., One head has 4 fittings.)

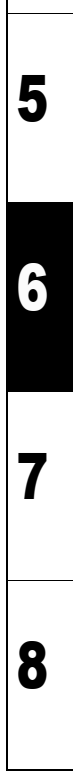

2

3

| MAIN  | FENANCE MANUAL | _ > Disa | ssembly and | Reass   | embly > Ink- | related  | Parts > He | ad Unit | Po  | ,          |
|-------|----------------|----------|-------------|---------|--------------|----------|------------|---------|-----|------------|
| Model | JV400-LX       | Issued   | 2012.02.29  | Revised | 2014.04.30   | F/W ver. |            | Remark  | Nev | <b>·</b> - |
| 6     | .2.3 Head      | l Un     | it          |         |              |          |            |         | 2.2 | 2          |

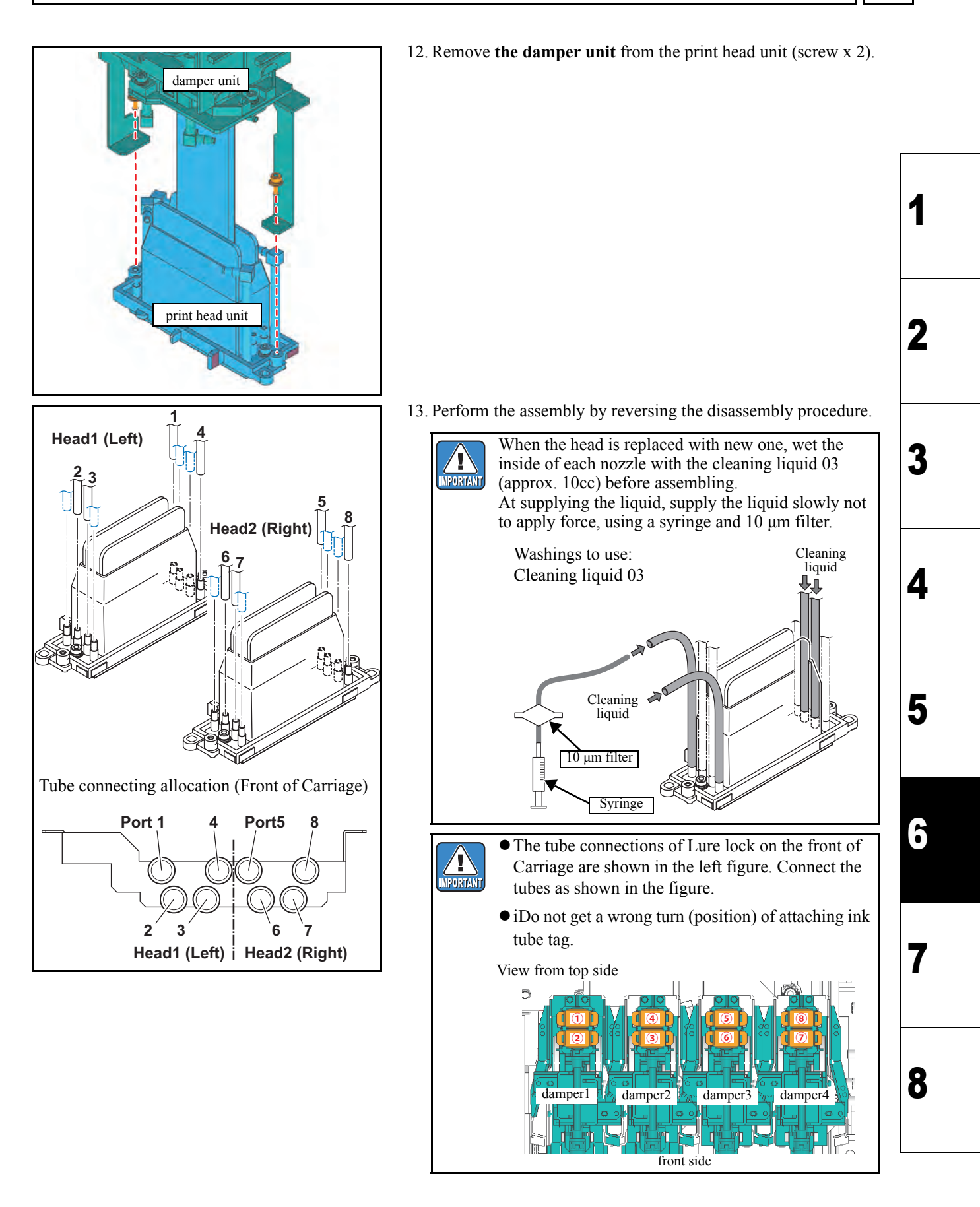

14. Perform [DAMPER / FILLUP] and fill ink in the damper. Refer to ["4.2.21 DAMPER FILLUP"].

| MAIN  | FENANCE MANUAL | _ > Disa | ssembly and | Reass   | embly > Ink- | related  | Parts > He | ad Unit |  | Pov  |
|-------|----------------|----------|-------------|---------|--------------|----------|------------|---------|--|------|
| Model | JV400-LX       | Issued   | 2012.02.29  | Revised | 2014.04.30   | F/W ver. |            | Remark  |  | Rev. |
| 6     | .2.3 Head      | l Un     | it          |         |              |          |            |         |  | 2.2  |

□ When the Head Unit is Ver.2 type (, carry out the procedure from 15.to 21. below).

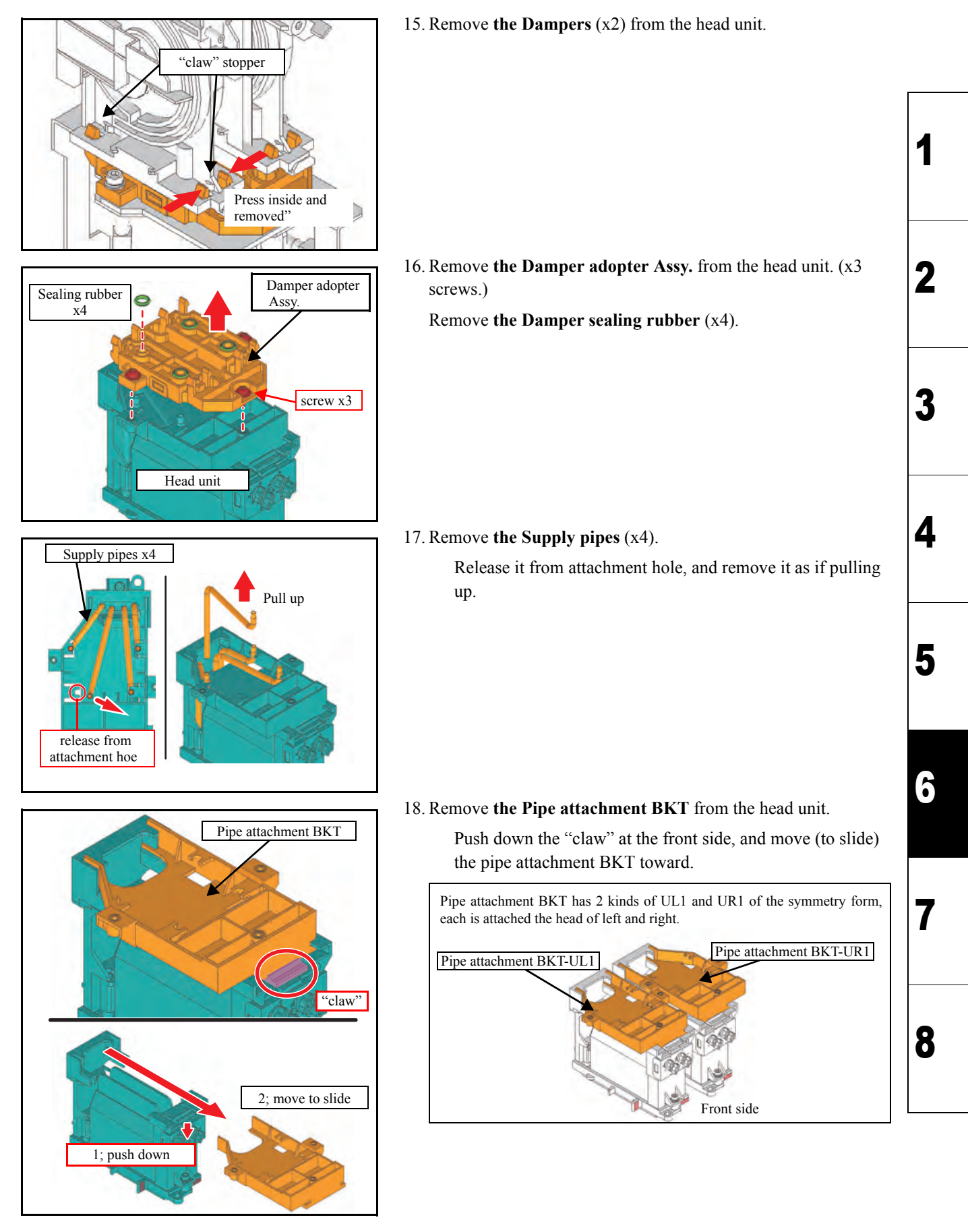

| MAINT | FENANCE MANUAL | _ > Disa | issembly and | Reass   | embly > Ink- | related  | Parts > Head Unit | Rov   |
|-------|----------------|----------|--------------|---------|--------------|----------|-------------------|-------|
| Model | JV400-LX       | Issued   | 2012.02.29   | Revised | 2014.04.30   | F/W ver. | Remark            | IXEV. |
| 6.    | .2.3 Head      | l Un     | hit          |         |              |          |                   | 2.2   |

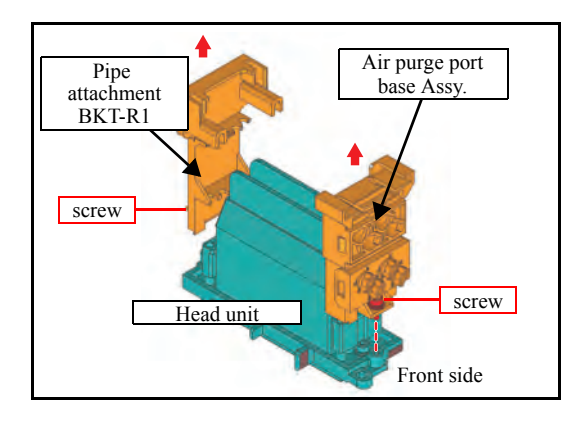

19. Remove **the pipe attachment BKT-R1** (at rear side, with one screw) and the **Air purge port base Assy.** (at front side, with one screw) from the Head unit.

20. Perform the assembly by reversing the disassembly procedure.

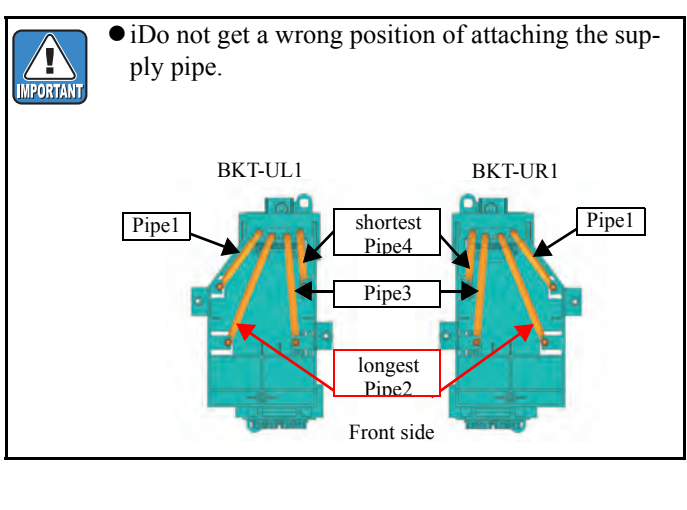

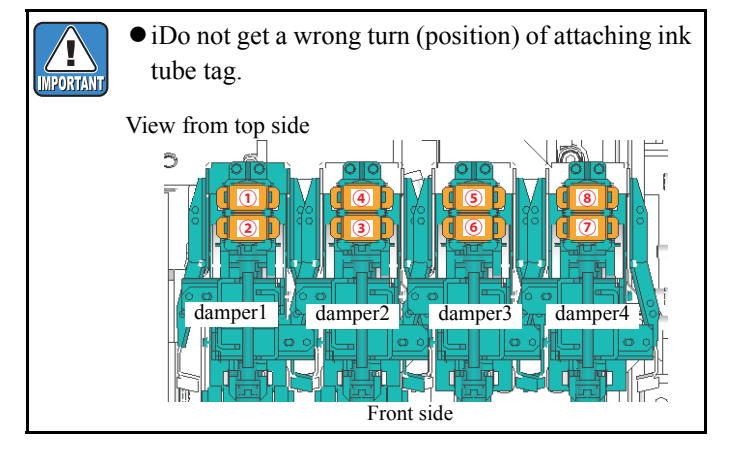

21. Perform [DAMPER / FILLUP] and fill ink in the damper. Refer to ["4.2.21 DAMPER FILLUP"]. 1

2

3

4

5

6

| MAINTENANCE MANUAL > Disassembly and Reassembly > Ink-related Parts > INK FILTER(DELETED) | Boy  |
|-------------------------------------------------------------------------------------------|------|
| Model JV400-LX Issued 2012.02.29 Revised 2013.02.15 F/W ver. Remark                       | Rev. |
| 6.2.4 INK FILTER(DELETED)                                                                 | 1.1  |

This item was deleted.

| MAINT | ENANCE MANUA | L > Disassembly and | Reassembly > Ink-re | elated Parts > Air | Route (DELETED) | Í | Pov  |
|-------|--------------|---------------------|---------------------|--------------------|-----------------|---|------|
| Model | JV400-LX     | Issued 2012.02.29   | Revised 2013.02.15  | F/W ver.           | Remark          |   | Rev. |
| 6.    | 2.5 Air R    | loute (DEL          | _ETED)              |                    |                 | Í | 1.1  |

This item was deleted.

| MAINTENANCE MANUAL > Disassembly and Reassembly > Ink-related Parts > Tube Connections of Air Route | Boy  |
|----------------------------------------------------------------------------------------------------|------|
| Model JV400-LX Issued 2012.02.29 Revised 2013.02.15 F/W ver. Remark                                 | Rev. |
| 6.2.6 Tube Connections of Air Route (DELETED)                                                       | 1.1  |

This item was deleted.

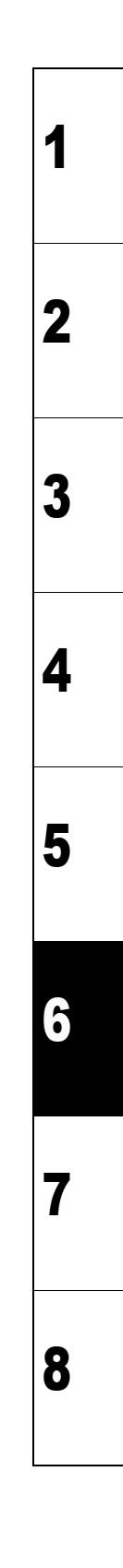

### MAINTENANCE MANUAL > Disassembly and Reassembly > Ink-related Parts > Cap Head Assy Rev. Model JV400-LX Issued 2012.02.29 Revised 2014.04.30 F/W ver. Remark 1.1

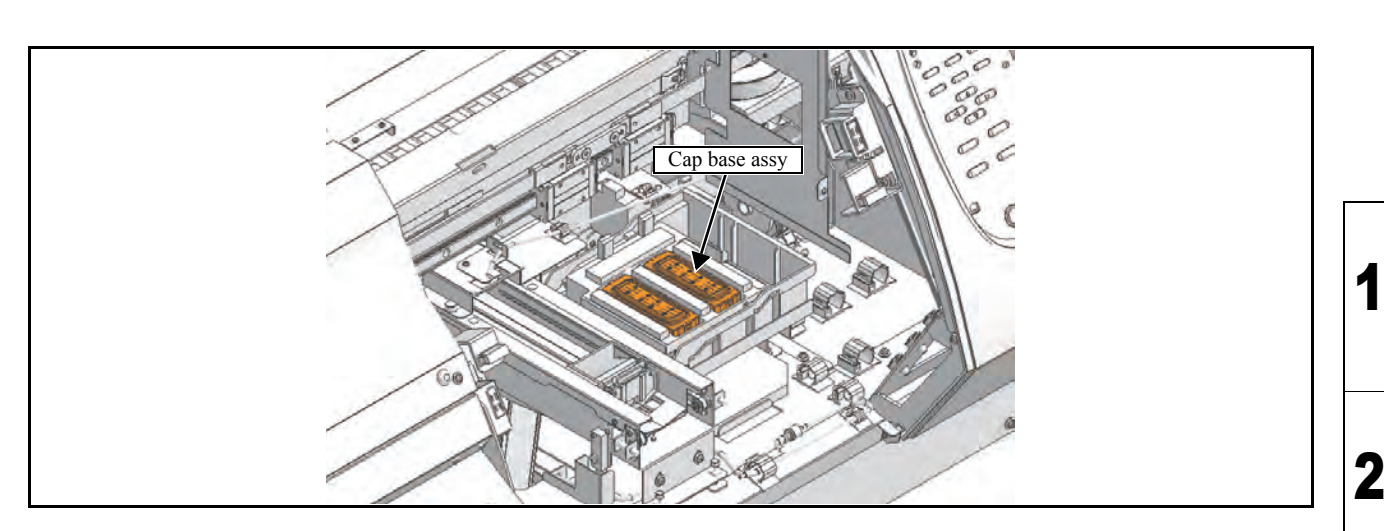

#### Work procedures

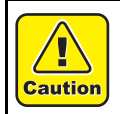

Turn the main power OFF when turning the power OFF. It is very dangerous if sleep mode functions mistakenly during the operation.

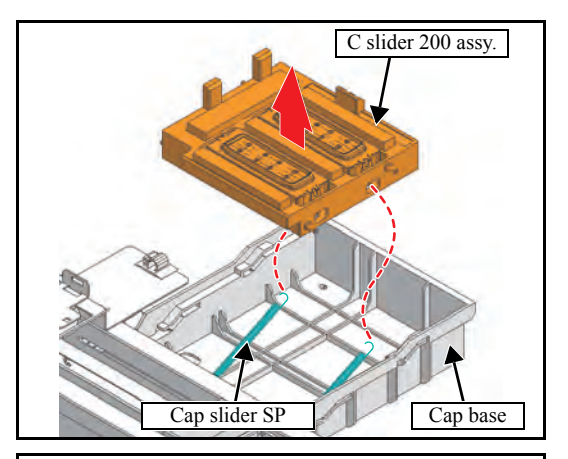

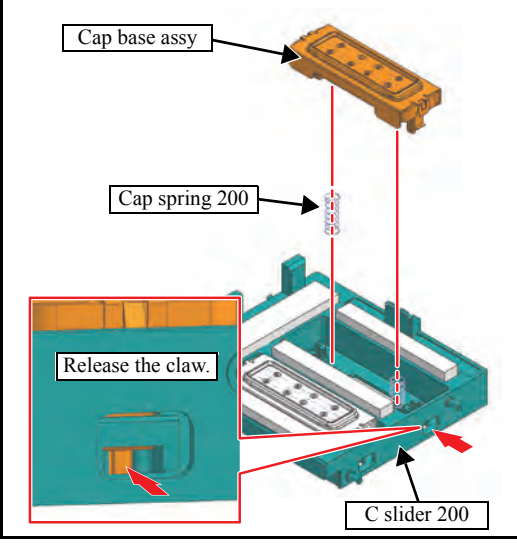

- 1. Turn off the main power supply of the machine.
- 2. Manually move the head unit over the platen.
- 3. Remove the C slider 200 assy.
  - (1) Remove the C slider 200 assy from the guide flute by extending the side surface of the Cap base.
  - (2) Remove the **Cap slider SP** (x2).
- 4. Release the claw and pull out the **cap base assy** from the **C** slider 200.

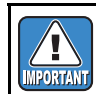

Take care not to lose the Cap SP-20.

5. Reverse the disassembly procedure for reassembly.

3

4

5

6

7

## MAINTENANCE MANUAL > Disassembly and Reassembly > Ink-related Parts > Capping Rev. Model JV400-LX Issued 2012.02.29 Revised 2014.04.30 F/W ver. Remark 1.1

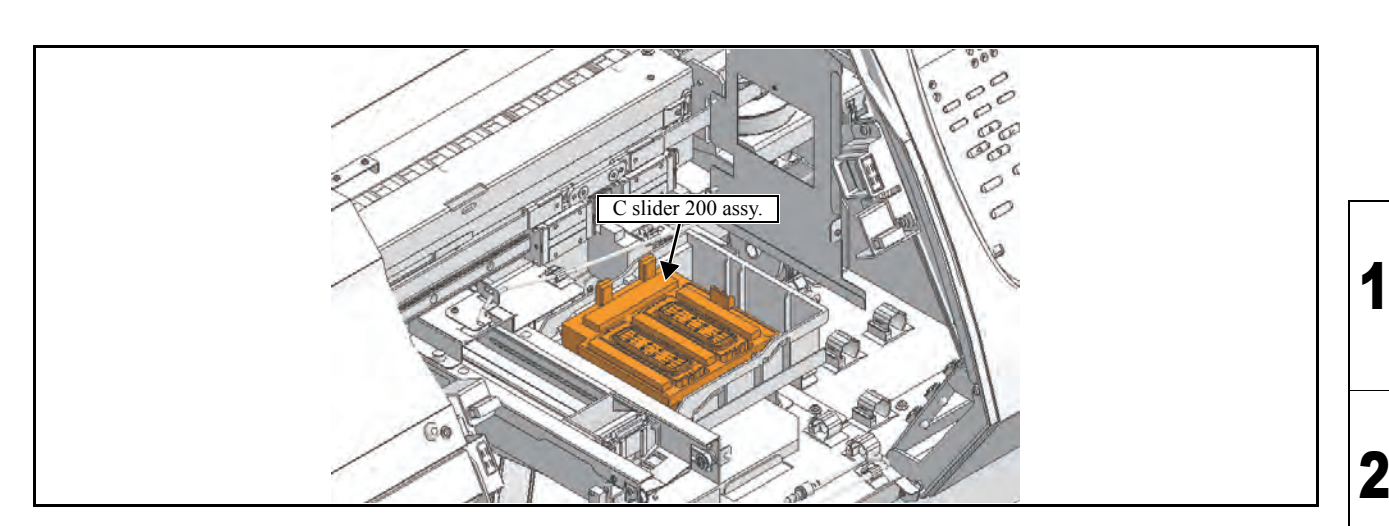

#### Work procedures

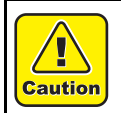

Turn the main power OFF when turning the power OFF. It is very dangerous if sleep mode functions mistakenly during the operation.

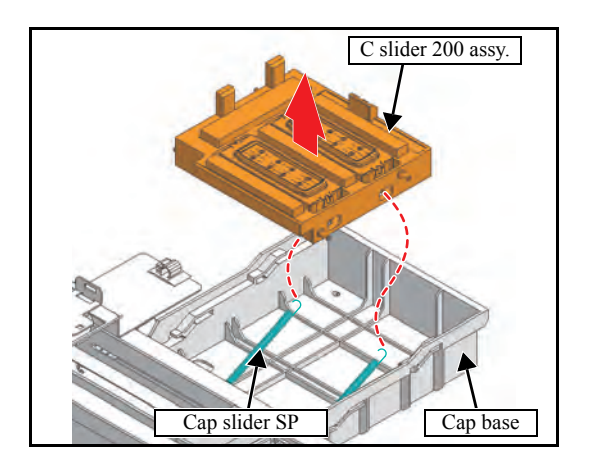

- 1. Turn off the main power supply of the machine.
- 2. Manually move the head unit over the platen.
- 3. Remove the C slider 200 assy.
  - (1) Remove the C slider 200 assy from the guide flute by extending the side surface of the Cap base.
  - (2) Remove the Cap slider SP (x2).
- 4. Reverse the disassembly procedure for reassembly.

#### Disassembling per part

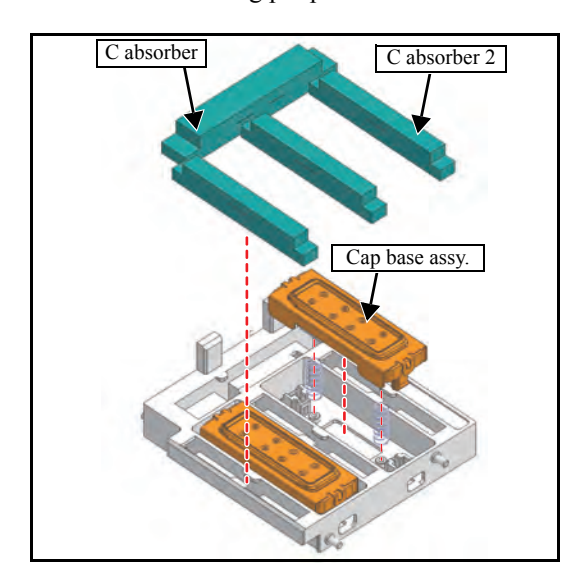

- 1. Remove the C absorber and C absorber 2.
- 2. Remove the Cap base assy.• "6.2.7 Cap Head Assy"

3. Reverse the disassembly procedure for reassembly.

3

4

5

6

7

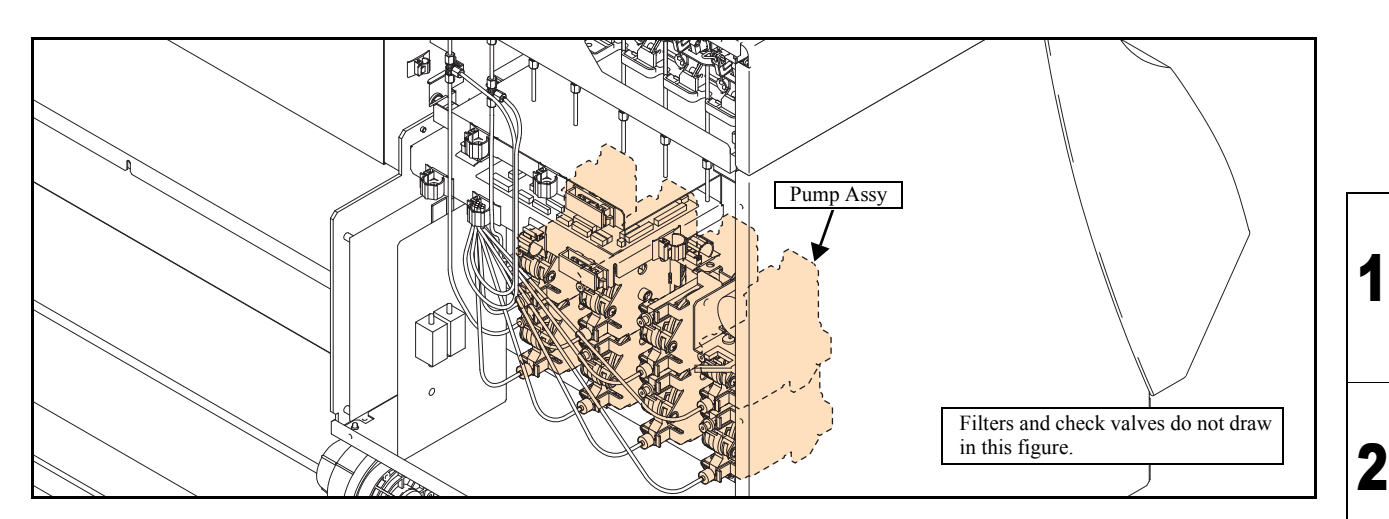

#### Work procedures

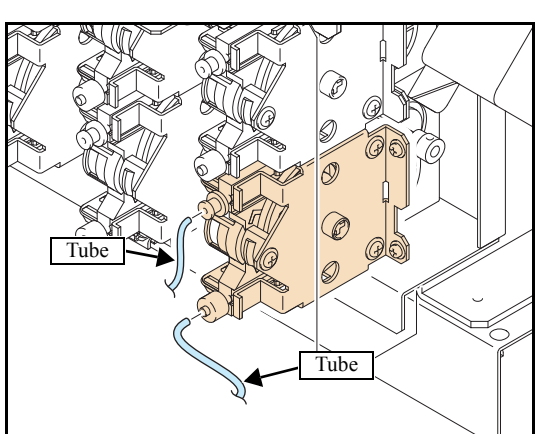

- 1. Remove the Rear cover LU.
- 2. Remove the pump tube.
- 3. Put a cap (fitting) on the tube (within the bear) of the damper side not to leak.

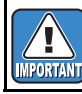

Take care not to pollute the surroundings with waste ink or washing liquid.

- 4. Remove the screws (x2), and remove the **Tube pump assy**.
- 5. Reverse the disassembly procedure for reassembly.
  - Protrude the pump tube of the discharge side from tube end by 5 to 9 mm.

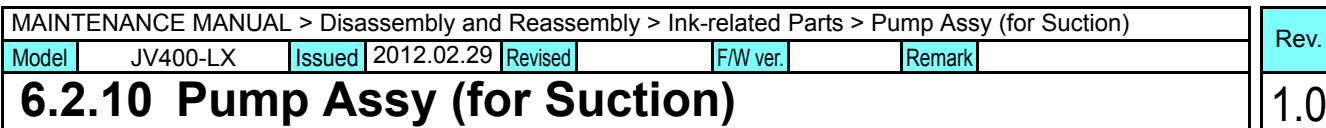

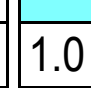

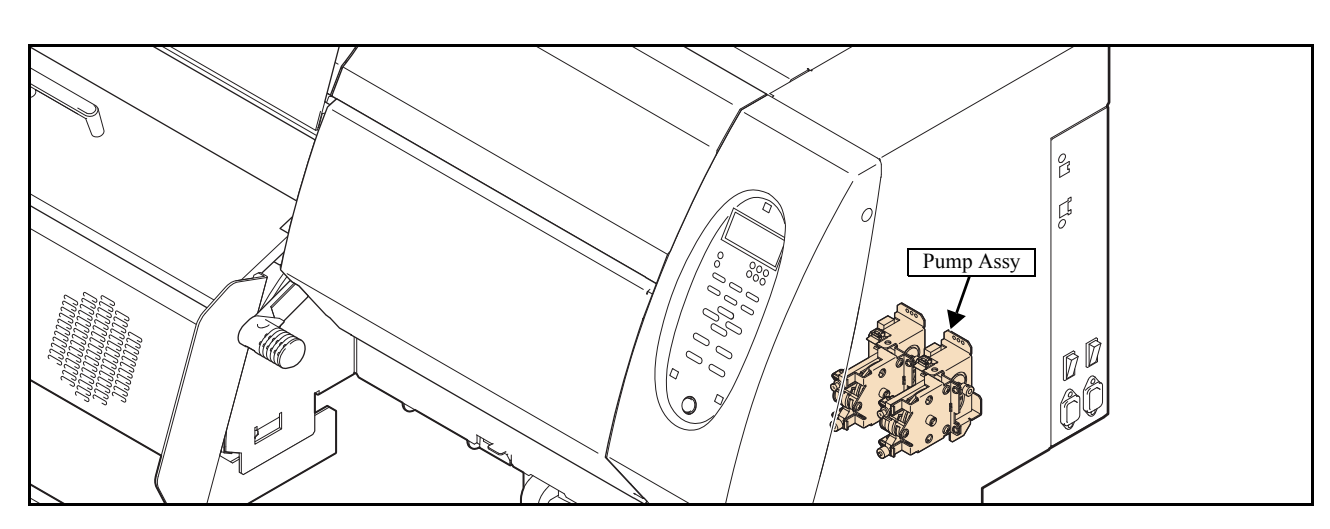

#### Work procedures

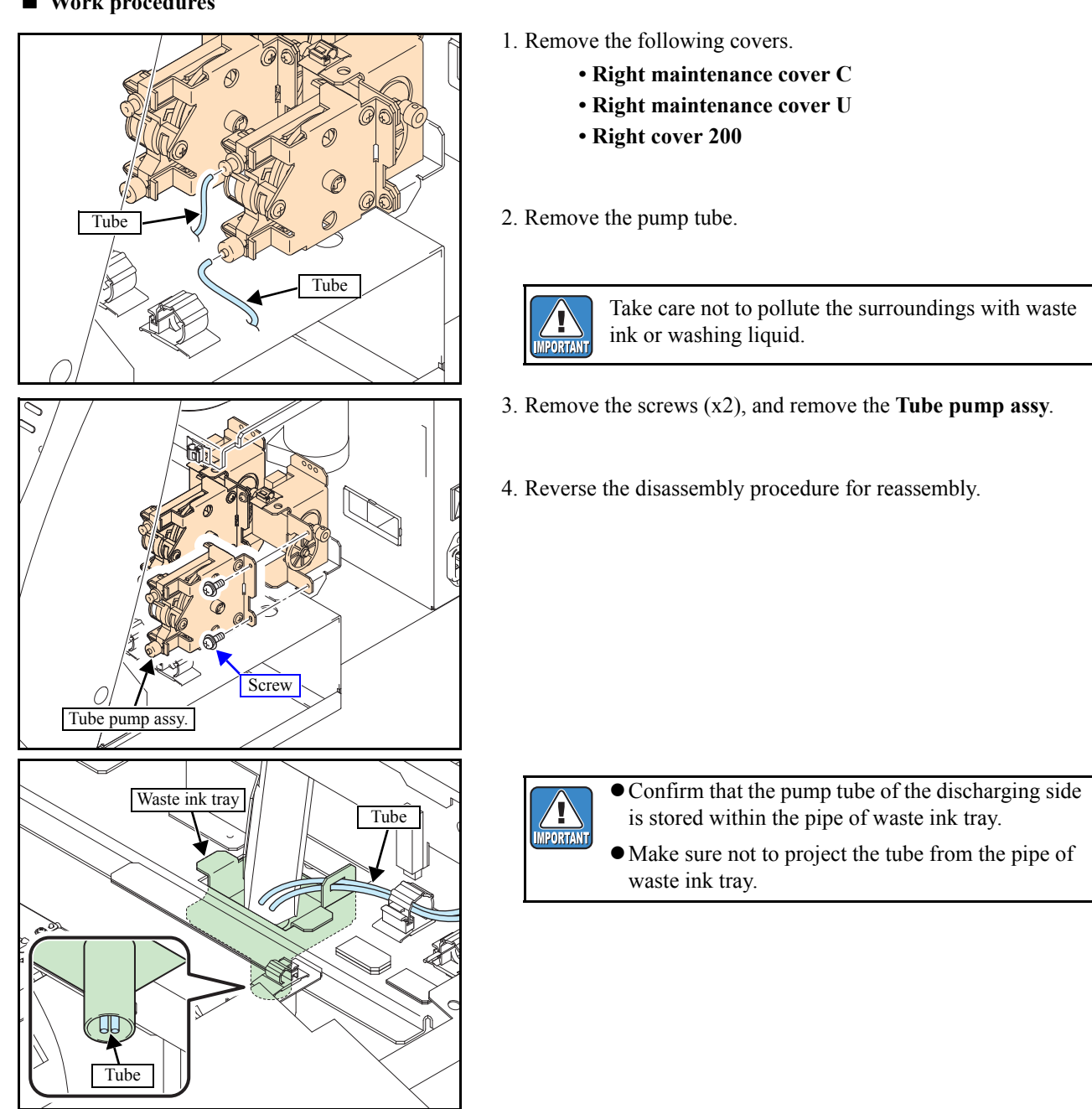

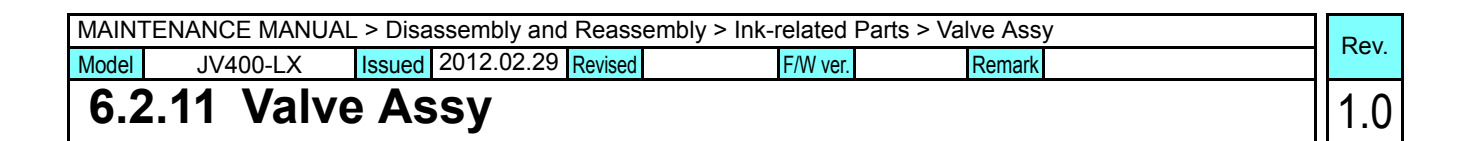

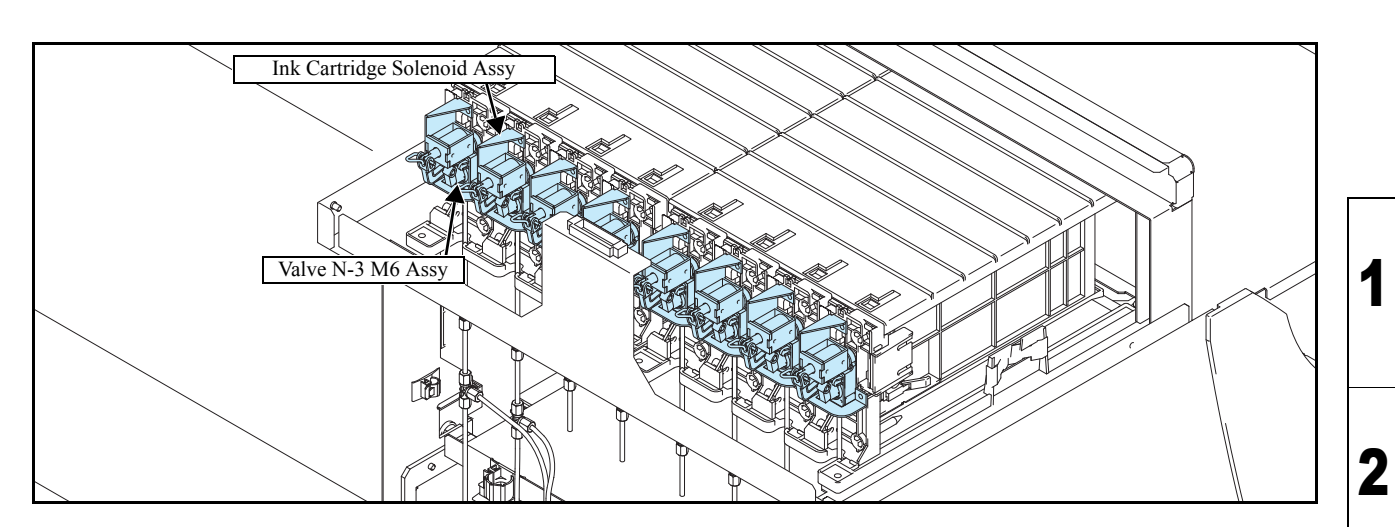

#### Work procedures

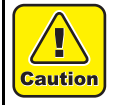

Be sure to wear protective glasses and working gloves during the operation. Ink may get into your eyes depending on the working condition, or hand skin may get rough if you touch the ink.

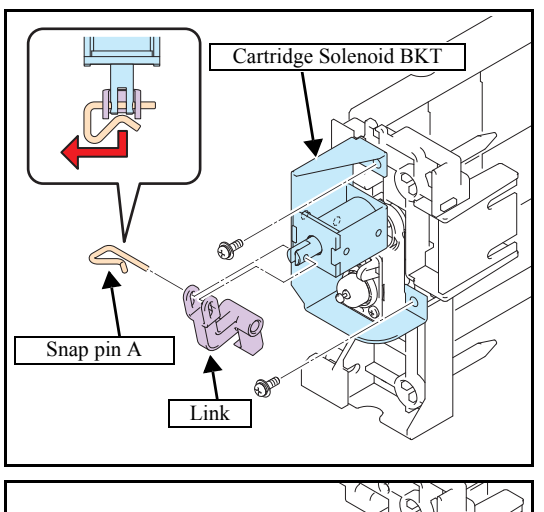

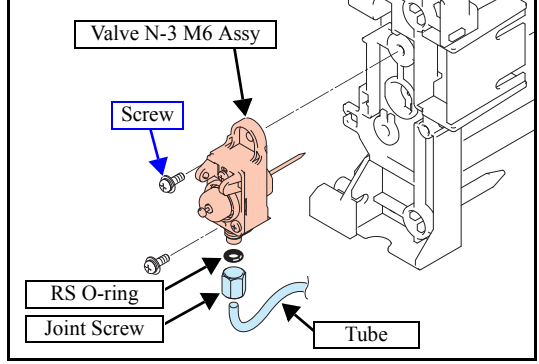

- 1. Execute [#ADJUST] [HEAD WASH] to discharge the ink. (Refer to 4.2.7)
- 2. Remove the following covers.
  - Cartridge Cover
  - Rear Cover LU
- 3. Remove snap pin A and then the link.
- 4. Removes screws to take off the **cartridge solenoid BKT** together with the solenoid.
- 5. Remove the **valve N-3 M6 assy** and loosen the joint screws to remove the tube.

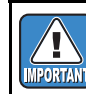

Take care not to contaminate the surroundings with ink. Also, take care not to lose the RS O-ring.

- 6. Reverse the disassembly procedure for reassembly.

3

4

5

6

| D                       | isassembly a             | nd Reassembly       |
|-------------------------|--------------------------|---------------------|
| 6.1<br>Covers           | 6.2<br>Ink-related Parts | 6.3<br>Drive System |
| 6.4<br>Electrical Parts | 6.5<br>Sensors           |                     |
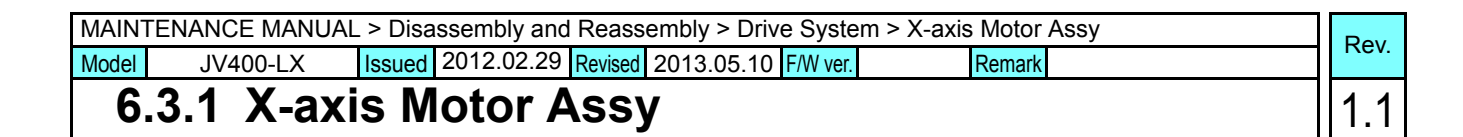

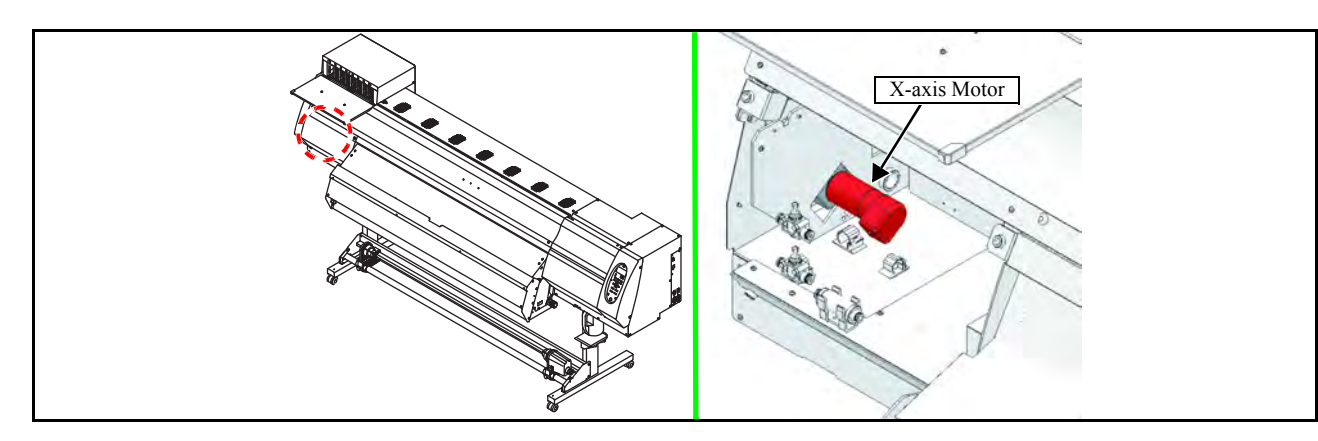

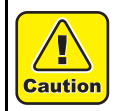

Turn the main power OFF when turning the power OFF. It is very dangerous if sleep mode functions mistakenly during the operation.

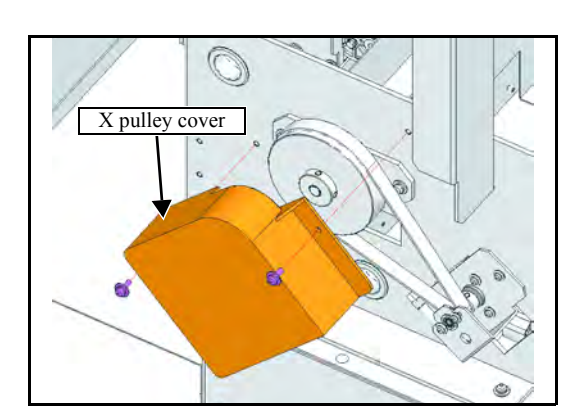

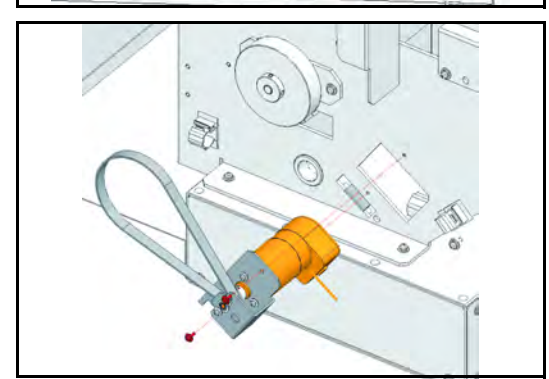

- 1. Remove the following covers.
  - •Left cover 200
  - •Left maintenance cover L
  - •Left maintenance cover U •MS cover L
- 2. Remove the X pulley cover.
- 3. Remove the connector of the X-axis Motor.
- 4. Loosen the fixing screw of XMBKT, and remove the spring.

5. Remove XMBKT and the X-axis motor from the main body.

| MAINTENANCE MANUAL > Disassembly and Reassembly > Drive System > X-axis Motor Assy |            |        |            |         |          |        |  |      |
|------------------------------------------------------------------------------------|------------|--------|------------|---------|----------|--------|--|------|
| Model                                                                              | JV400-LX   | Issued | 2012.02.29 | Revised | F/W ver. | Remark |  | Nev. |
| 6                                                                                  | .3.1 X-axi | s M    | otor A     | ssy     | 1        |        |  | 1.0  |

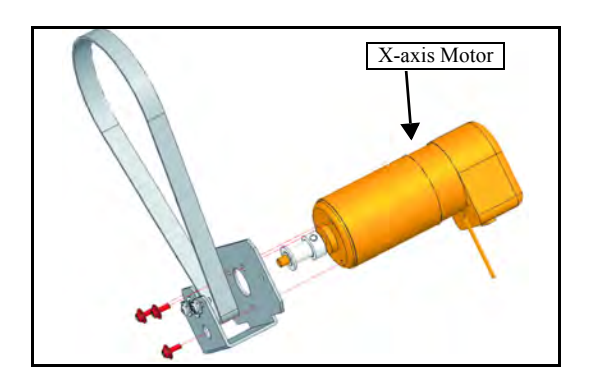

6. Remove the screw (x3) of XMBKT and remove the X-axis motor Assy.

7. Reverse the disassembly procedure for reassembly.

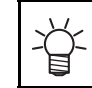

The belt tension does not need to be adjusted.

## MAINTENANCE MANUAL > Disassembly and Reassembly > Drive System > Y-axis Motor Rev. Model JV400-LX Issued 2012.02.29 Revised 2013.05.10 F/W ver. Remark 1.1

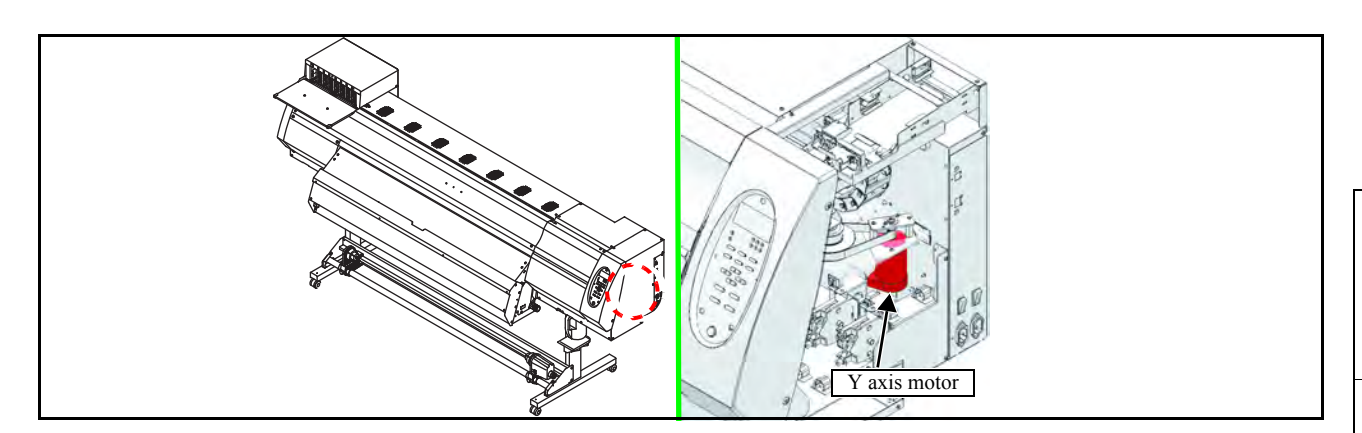

#### Work procedures

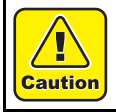

Turn the main power OFF when turning the power OFF. It is very dangerous if sleep mode functions mistakenly during the operation.

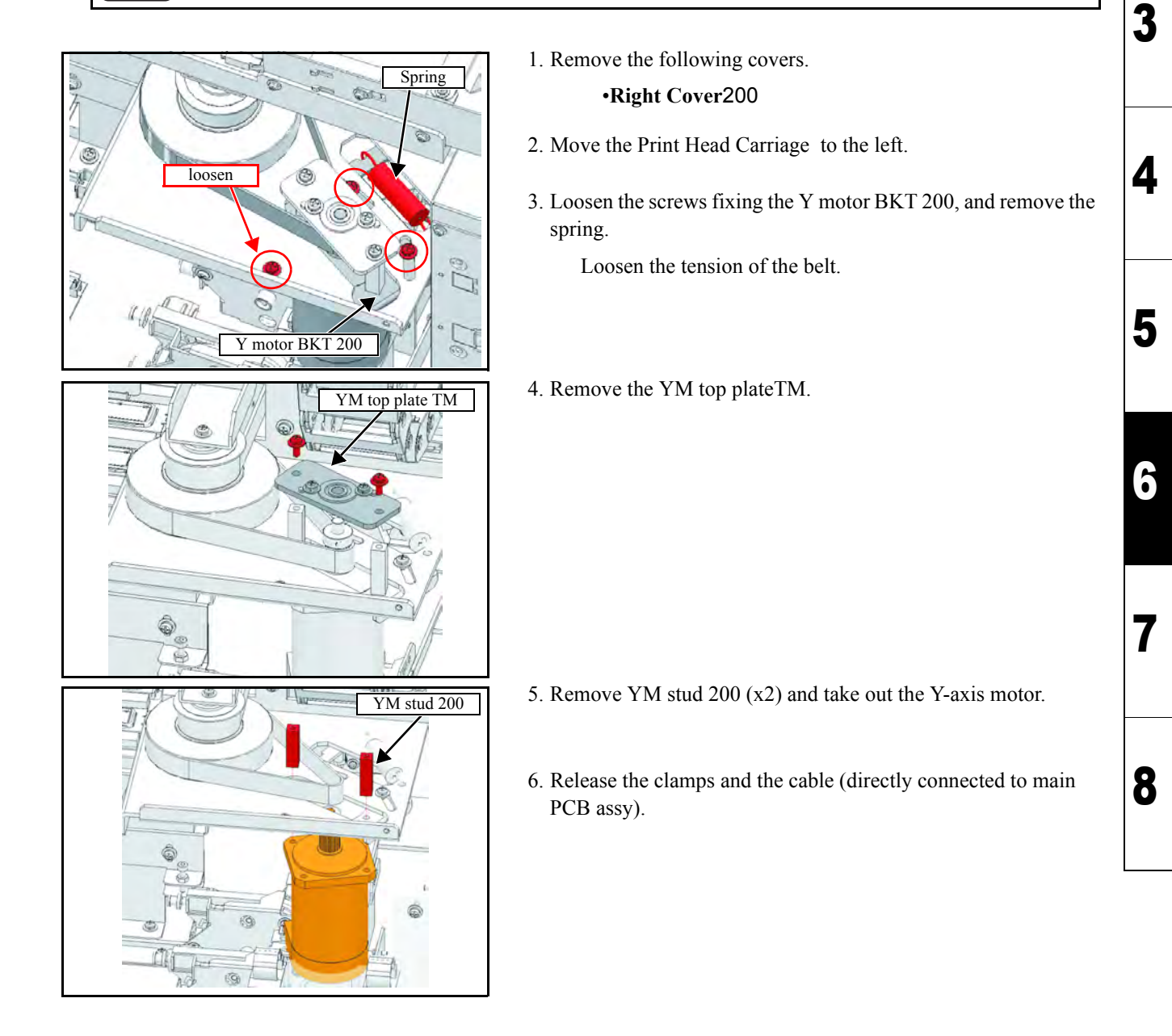

| MAINTENANCE MANUAL > Disassembly and Reassembly > Drive System > Y-axis Motor |                    |                   |         |          |        |  |      |  |
|-------------------------------------------------------------------------------|--------------------|-------------------|---------|----------|--------|--|------|--|
| Model                                                                         | JV400-LX           | Issued 2012.02.29 | Revised | F/W ver. | Remark |  | Rev. |  |
| 6                                                                             | 6.3.2 Y-axis Motor |                   |         |          |        |  |      |  |

| Good<br>Example: | Horizontal in the middle |  |
|------------------|--------------------------|--|
| Good<br>Example: | Horizontal but upper     |  |
| Bad              |                          |  |
|                  | Shifted lower            |  |
| Bad<br>Example:  | Slanting                 |  |

7. Reverse the disassembly procedure for reassembly.

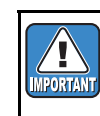

• Mount the Y-axis motor so that the belt is horizontal and centered on the Y drive pulley (upper side is also acceptable).

## MAINTENANCE MANUAL > Disassembly and Reassembly > Drive System > Y Drive Pulley Rev. Model JV400-LX Issued 2012.02.29 Revised 2013.05.10 F/W ver. Remark 1.1

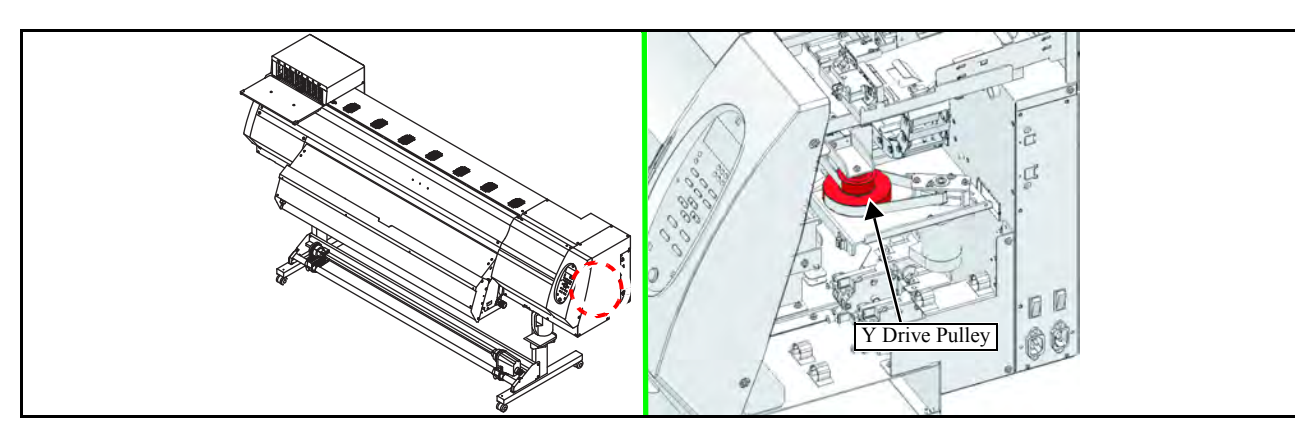

#### Work procedures

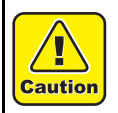

Turn the main power OFF when turning the power OFF. It is very dangerous if sleep mode functions mistakenly during the operation.

- 1. Remove the following covers.
  - Right Cover 200
    Left Cover 200
    Right maintenance cover L
    Right maintenance cover U
    Head cover
- 2. Loosen the screws from the Y-SP plate on the left side of the main body, and release the tension of the Y drive belt.

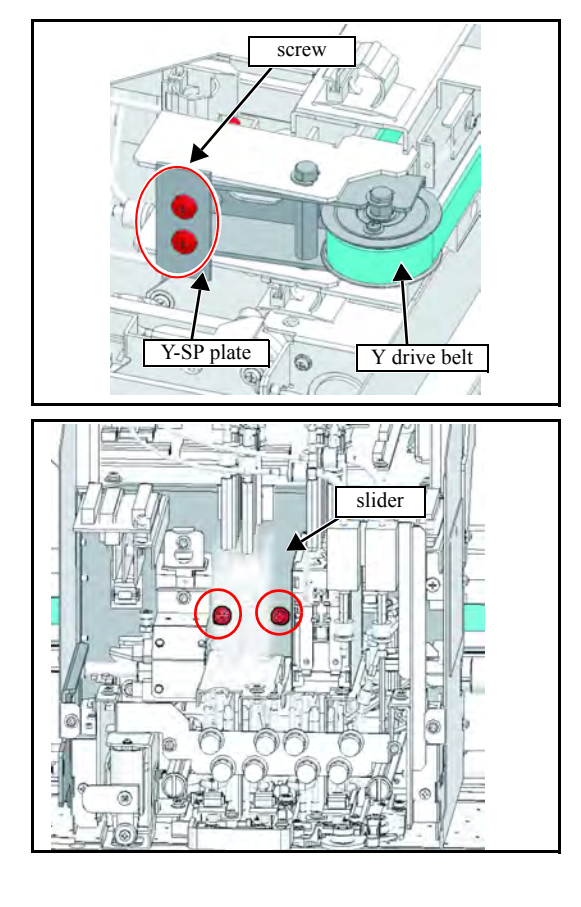

Remove the belt holder from the slider.
 Remove the screws in the left figure, and move the carriage.

| MAINTENANCE MANUAL > Disassembly and Reassembly > Drive System > Y Drive Pulley |                      |        |            |         |          |        |  |  | Pov  |
|---------------------------------------------------------------------------------|----------------------|--------|------------|---------|----------|--------|--|--|------|
| Model                                                                           | JV400-LX             | Issued | 2012.02.29 | Revised | F/W ver. | Remark |  |  | Rev. |
| 6                                                                               | 6.3.3 Y Drive Pulley |        |            |         |          |        |  |  | 1.0  |

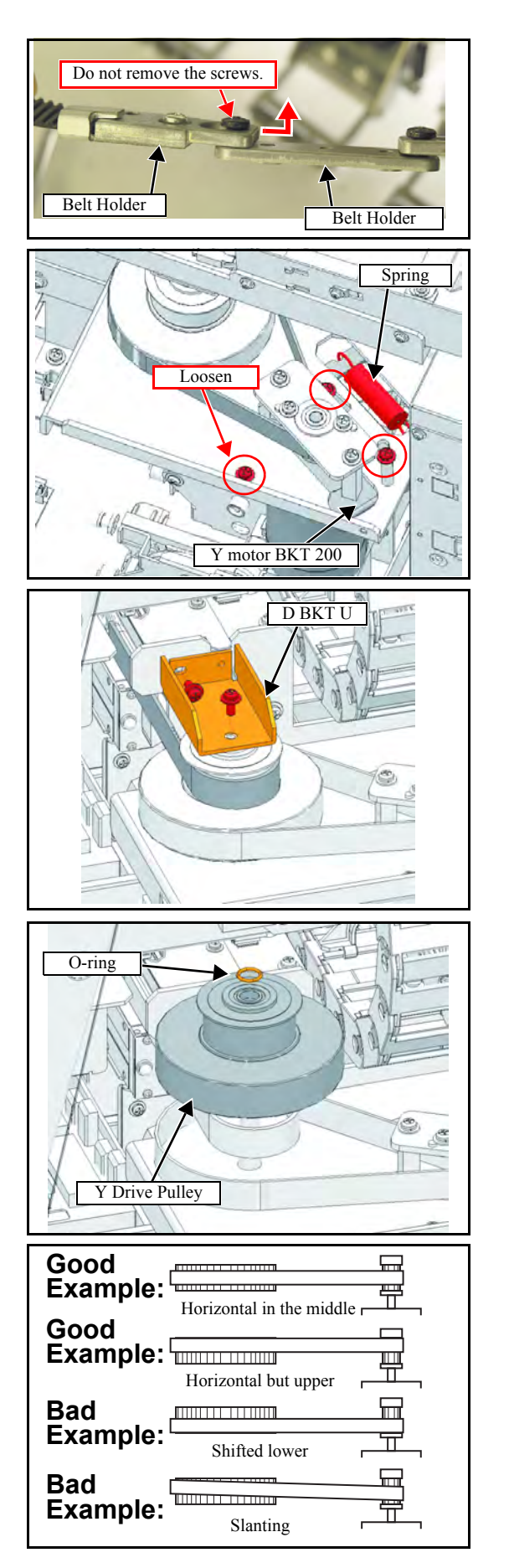

4. Slide out the connection point of the Y drive belt, and remove either the left or right **belt holder** from the **belt holder**.

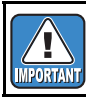

Do not remove the Y drive belt from the slider.

1

2

3

4

5

6

7

8

5. Loosen the screws fixing the Y motor BKT 200, and remove the spring.

Loosen the tension of the belt.

6. Remove the screw, and detach the **D BKT** U from the Y drive pulley.

7. Remove the O-ring from the top of the Y drive pulley, and then remove the two belts to detach the Y drive pulley.

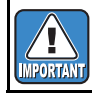

Take care not to lose the O-ring.

8. Reverse the disassembly procedure for reassembly.

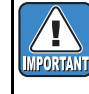

• Mount the Y-axis motor so that the belt is horizontal and centered on the Y drive pulley (upper side is also acceptable).

| MAINTENANCE MANUAL > Disassembly and Reassembly > Drive System > Y Drive Belt |                    |        |            |         |            |          |  |        | F |     |      |
|-------------------------------------------------------------------------------|--------------------|--------|------------|---------|------------|----------|--|--------|---|-----|------|
| Model                                                                         | JV400-LX           | Issued | 2012.02.29 | Revised | 2013.05.10 | F/W ver. |  | Remark |   |     | ιeν. |
| 6                                                                             | 6.3.4 Y Drive Belt |        |            |         |            |          |  |        | 1 | 1.1 |      |

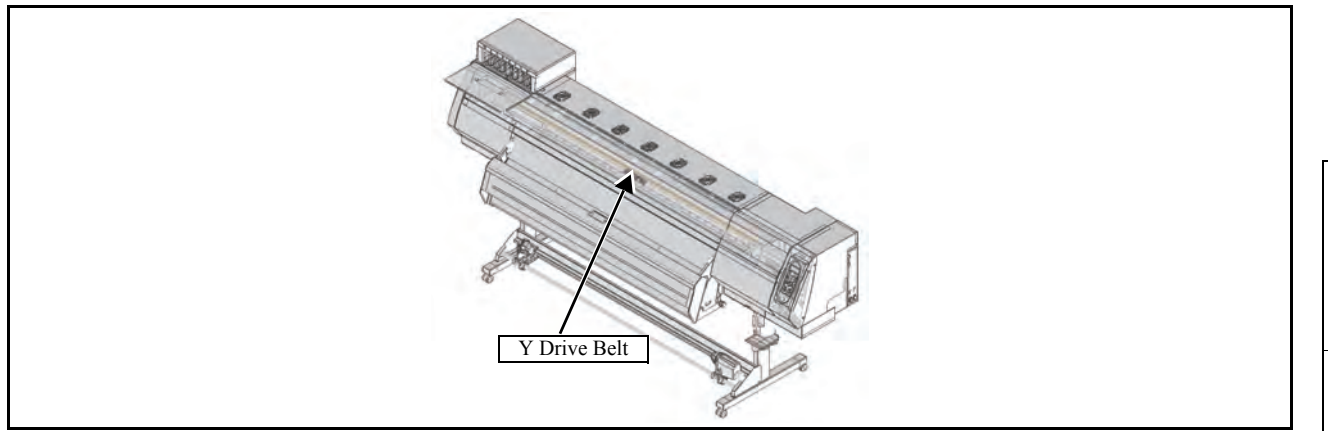

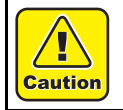

Turn the main power OFF when turning the power OFF. It is very dangerous if sleep mode functions mistakenly during the operation.

- 1. Remove the following covers.
  - Right Cover 200
    Left Cover 200
    Right maintenance cover L
    Right maintenance cover U
    Head cover
- 2. Loosen the screws from the Y-SP plate on the left side of the main body, and release the tension of the Y drive belt.

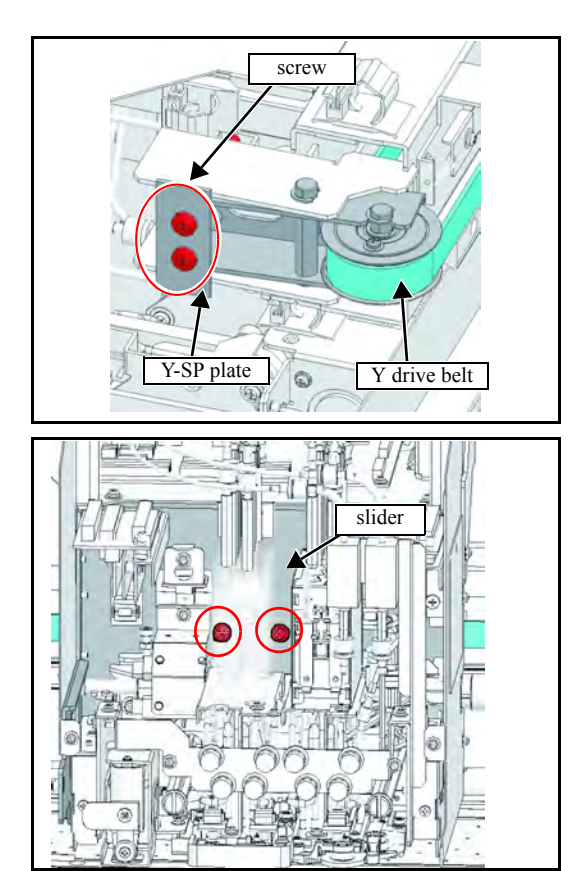

Remove the belt holder from the slider.
 Remove the screws in the left figure, and move the carriage.

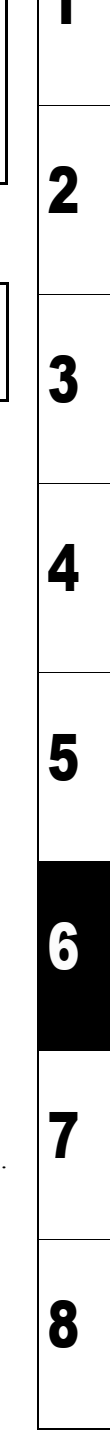

| MAINTENANCE MANUAL > Disassembly and Reassembly > Drive System > Y Drive Belt |                    |        |            |         |          |        |  |  | Pov  |
|-------------------------------------------------------------------------------|--------------------|--------|------------|---------|----------|--------|--|--|------|
| Model                                                                         | JV400-LX           | Issued | 2012.02.29 | Revised | F/W ver. | Remark |  |  | Rev. |
| 6                                                                             | 6.3.4 Y Drive Belt |        |            |         |          |        |  |  | 1.0  |

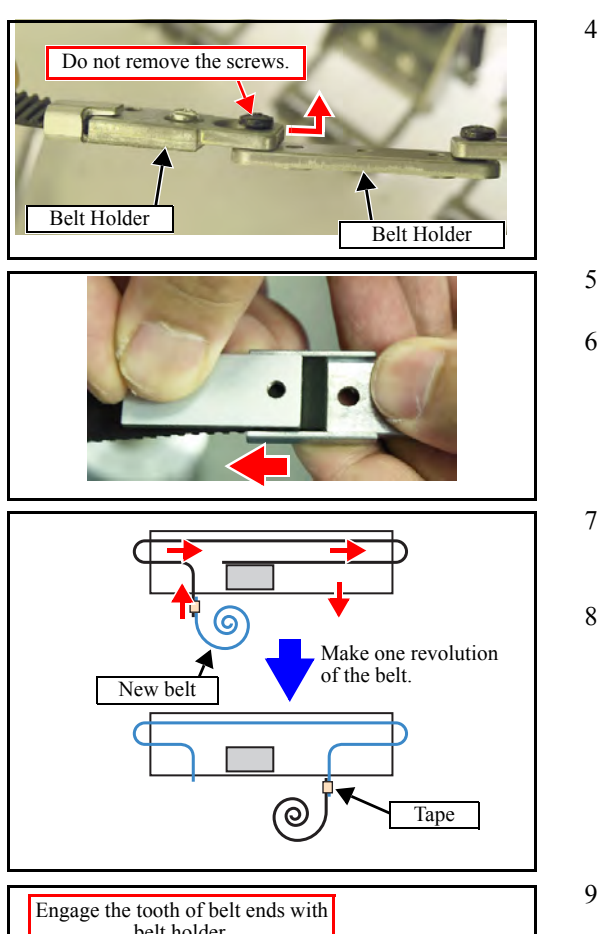

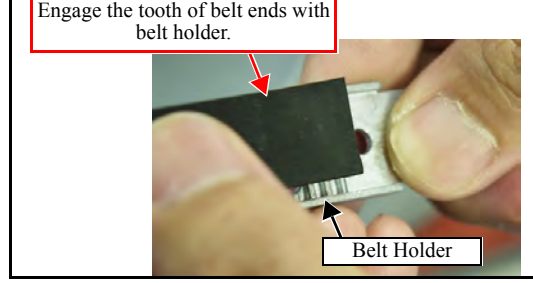

- 4. Slide out the connection point of the Y drive belt, and remove either the left or right **belt holder** from the **belt holder**.
- 5. Remove the belt holder screws.
- 6. Pry open the belt holder with a slotted screwdriver or the like, then slide the **belt holder** to detach from the belt.
- 7. Stick together the ends of the old belt and the new belt using rubber tape or the like, and make one revolution of the belt.
- 8. Once the belt has made one revolution, remove the joining tape and pass the belt through the rear side of the slider.
- 9. Align the belt holder and the teeth on the left and right belt ends, and attach the belt holder while engaging the teeth. Then tighten the screw.
- 10. Connect the left and right belt holders with the belt holder.
- 11. Attach the belt holder and slider using a screw.
- 12. Loosen the screws on the Y-SP plate on the left side of the main body, and increase the Y drive belt tension.
- 13. Reverse the disassembly procedure for the subsequent reassemblies

1

2

3

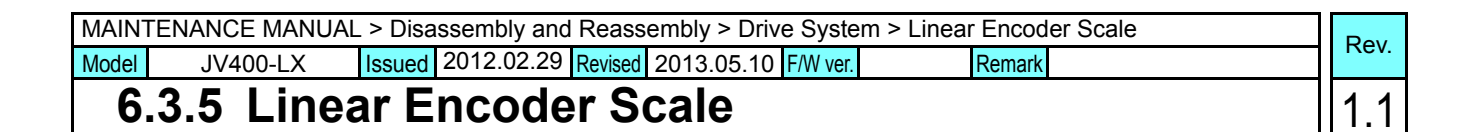

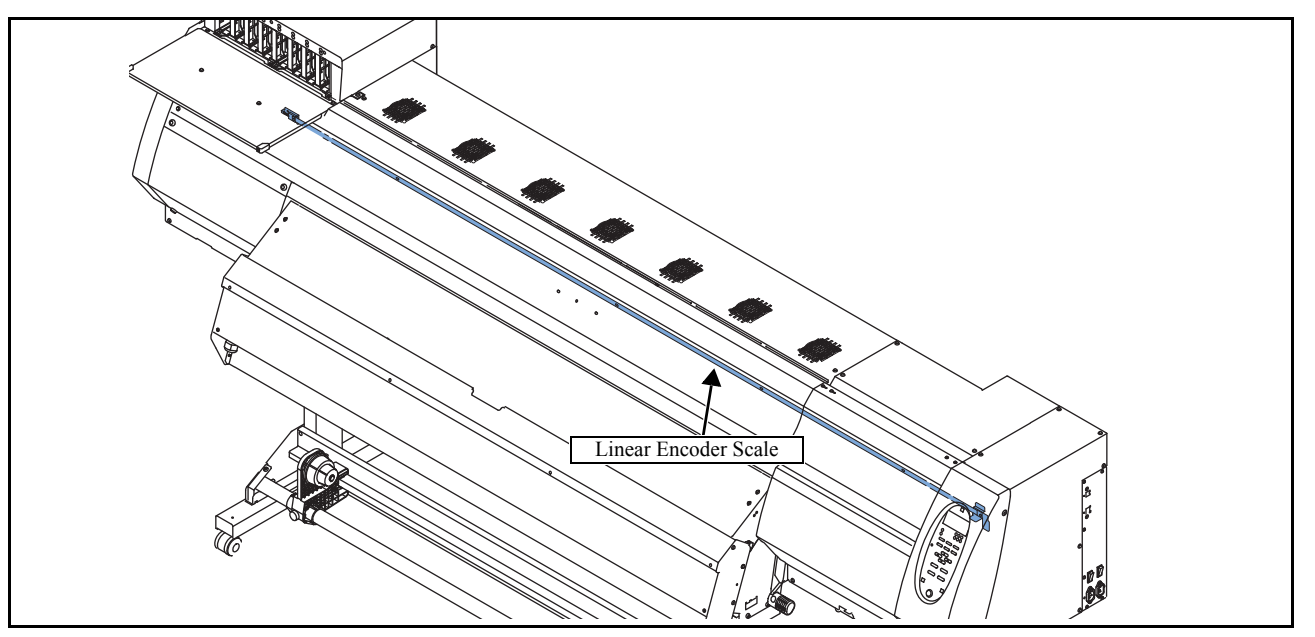

[

Caution

Turn the main power OFF when turning the power OFF. It is very dangerous if sleep mode functions mistakenly during the operation.

While at work, be sure not to attach fingerprints or oil to the linear encoder scale. Also, pay attention not to break or scratch it. (If contaminated, clean the scale with a neutral detergent.)

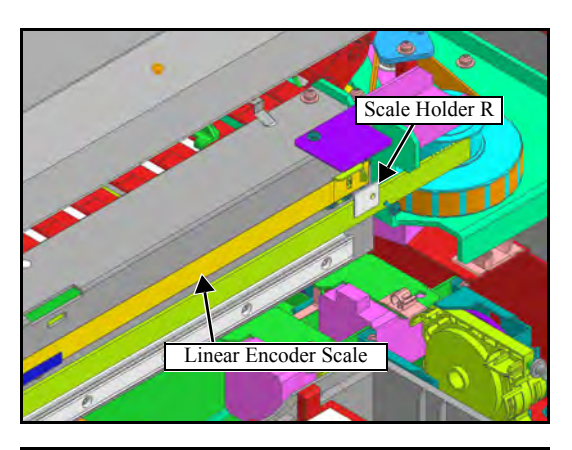

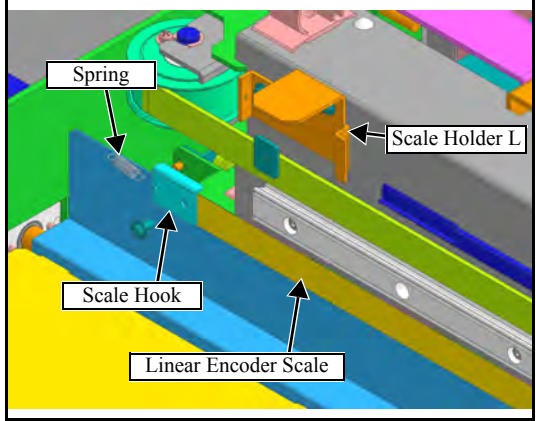

- 1. Remove the following covers.
  - Front cover 200L
  - Right mainte cover U
  - Right mainte cover C
  - Left mainte cover U
- 2. Remove the Encoder PCB Assy.
- 3. Remove the screws from the right end of the linear encoder scale, and detach the **linear encoder scale**.
- 4. Remove the screw from the left end of the linear encoder scale, and detach the **linear encoder scale** together with the springs.
- 5. Remove the **scale hook** and **scale holder L** from the linear encoder scale.

| MAINTENANCE MANUAL > Disassembly and Reassembly > Drive System > Linear Encoder Scale |            |        |            |         |          |        |  | Pov  |
|---------------------------------------------------------------------------------------|------------|--------|------------|---------|----------|--------|--|------|
| Model                                                                                 | JV400-LX   | Issued | 2012.02.29 | Revised | F/W ver. | Remark |  | Rev. |
| 6                                                                                     | .3.5 Linea | ar Ei  | ncode      | r So    | cale     |        |  | 1.0  |

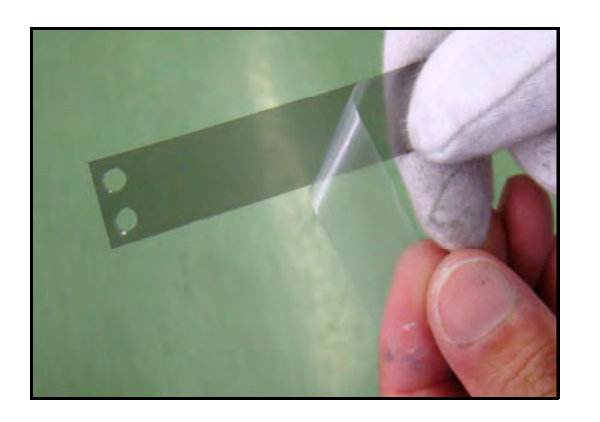

6. Peel off the left end of the protection film on the new linear encoder scale.

While at work, be sure not to attach fingerprints or oil to the linear encoder scale. Also, pay attention not to break or scratch it. (If contaminated, clean the scale with a neutral detergent.)

- 7. Mount the scale hook on the linear encoder scale so that the surface where the protection film is stuck faces to the Y bar side.
- 8. Engage the **scale hook** with the **scale base** L through a spring, and mount the **linear encoder scale** while peeling off the protection film.
- 9. Reverse the disassembly procedure for the subsequent reassemblies.

1

2

3

4

5

6

| MAIN  | MAINTENANCE MANUAL > Disassembly and Reassembly > Ink-related Parts > Cutter Assy |        |              |         |          |        |  |      |
|-------|-----------------------------------------------------------------------------------|--------|--------------|---------|----------|--------|--|------|
| Model | JV400-LX                                                                          | Issued | 2012.02.29 R | Revised | F/W ver. | Remark |  | Rev. |
| 6     | 6.3.6 Cutter Assy                                                                 |        |              |         |          |        |  |      |

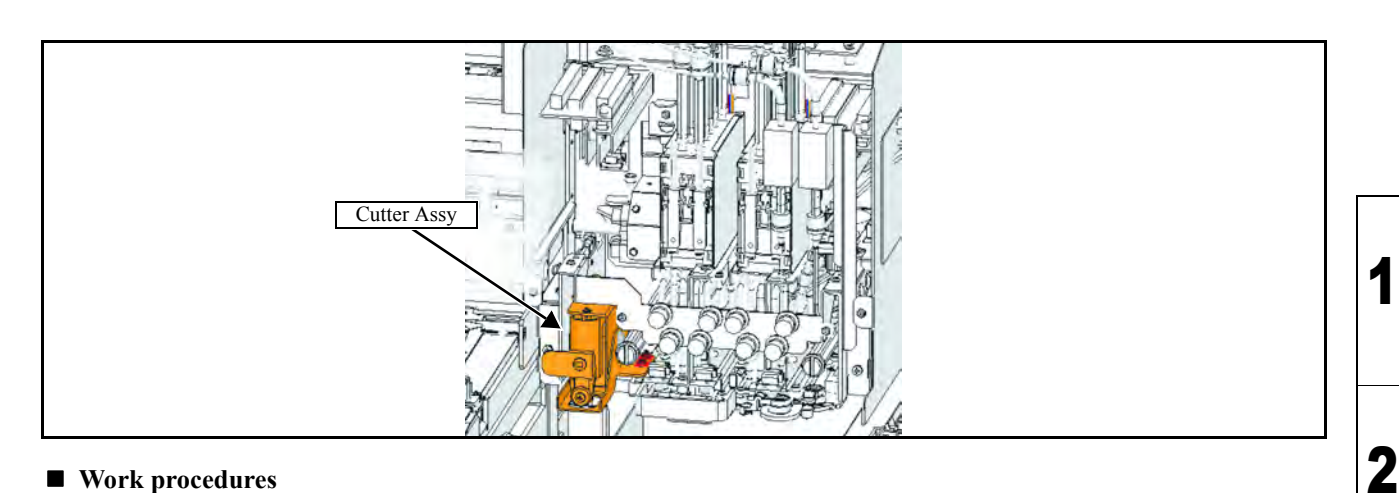

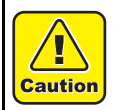

Turn the main power OFF when turning the power OFF. It is very dangerous if sleep mode functions mistakenly during the operation.

- 1. Remove the following covers.
  - •Right maintenance cover L •Right maintenance cover U •Head cover
- 2. Remove the Head lock screw(left side).

- 3. Remove the fixing screw (x2), and take out the cutter Assy.
- 4. Remove the cable connector coming from the solenoid.

5. Reverse the disassembly procedure for reassembly.

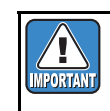

Be sure to perform attaching position adjustment. Refer to "4.3.2 Adjustment of the Mounting Location for the Cutter".

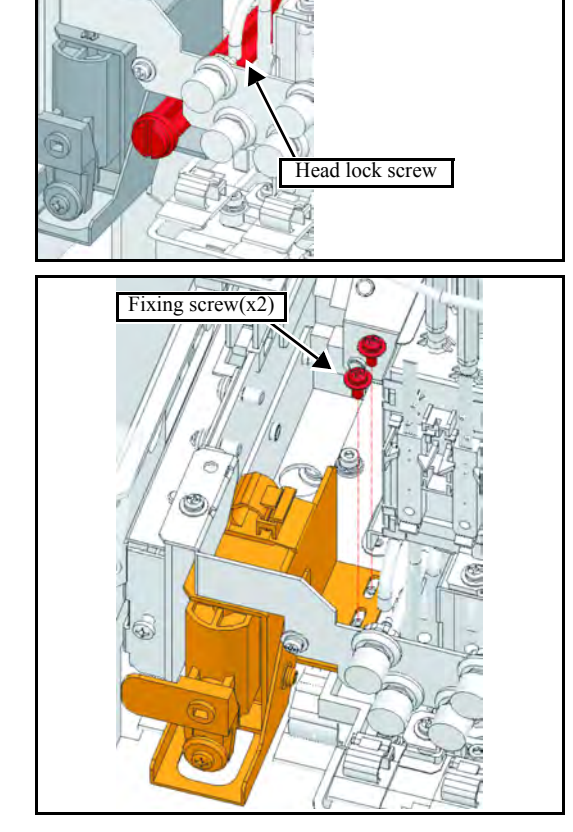

3

4

5

6

| MAIN  | MAINTENANCE MANUAL > Disassembly and Reassembly > Drive System > Take-up Motor |        |                   |            |     |      |     |    |
|-------|--------------------------------------------------------------------------------|--------|-------------------|------------|-----|------|-----|----|
| Model | JV400-LX                                                                       | Issued | 2012.02.29 Revise | d F/W ver. | Ren | nark | Nev | v. |
| 6     | 6.3.7 Take-up Motor                                                            |        |                   |            |     |      | 1.( | 0  |

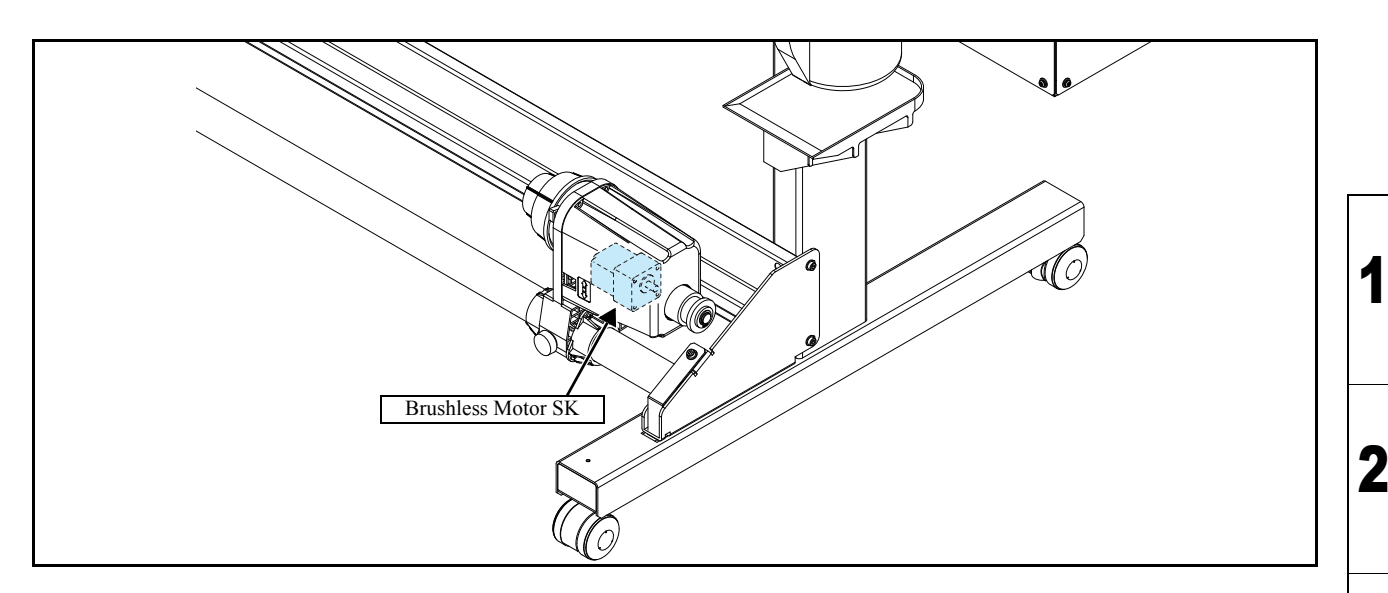

Work procedures

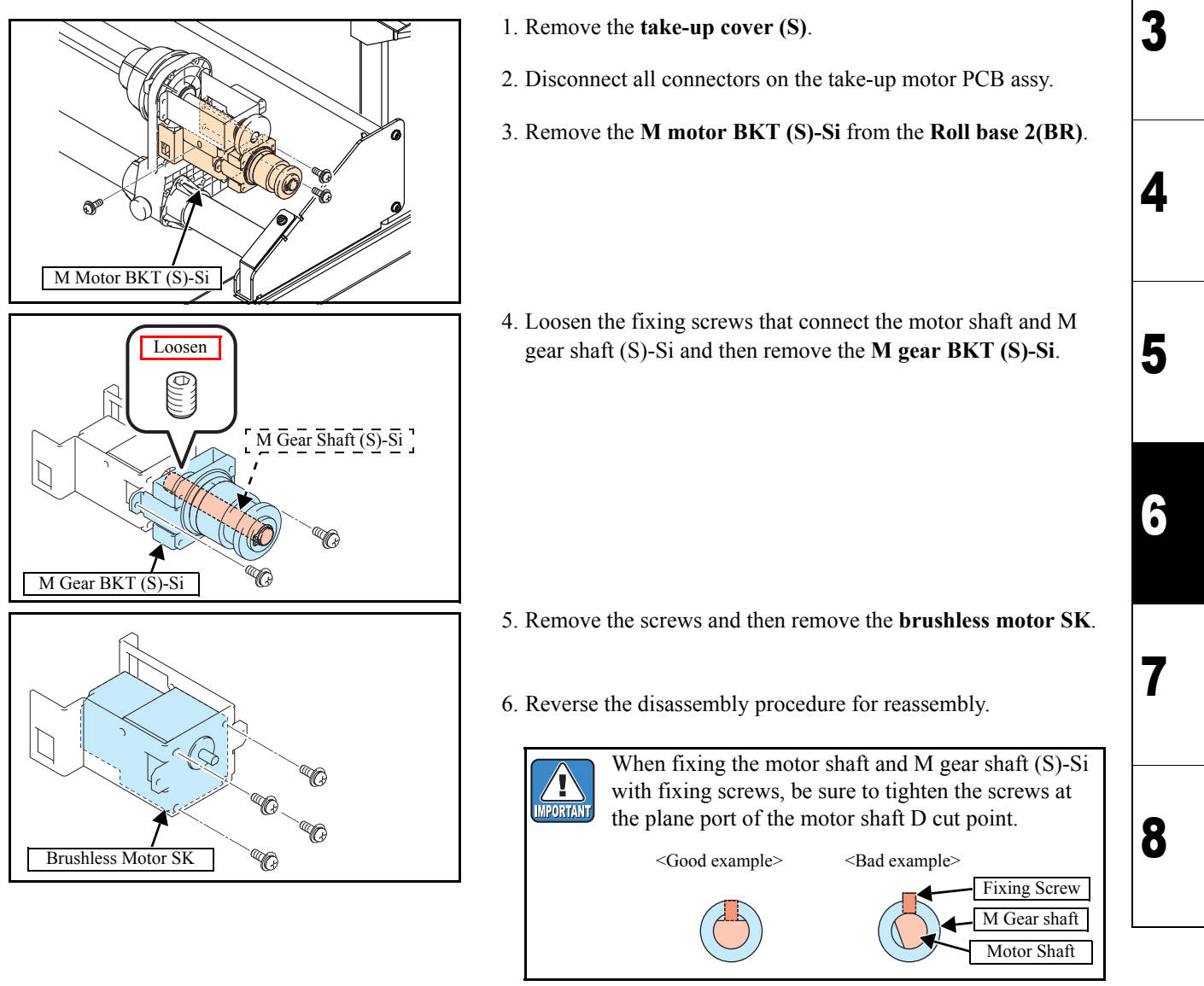

### **Disassembly and Reassembly**

| 6.1                     | 6.2               | 6.3          |
|-------------------------|-------------------|--------------|
| Covers                  | Ink-related Parts | Drive System |
| 6.4<br>Electrical Parts | 6.5<br>Sensors    |              |

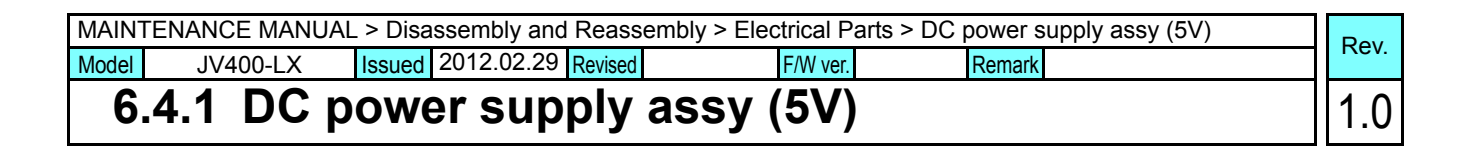

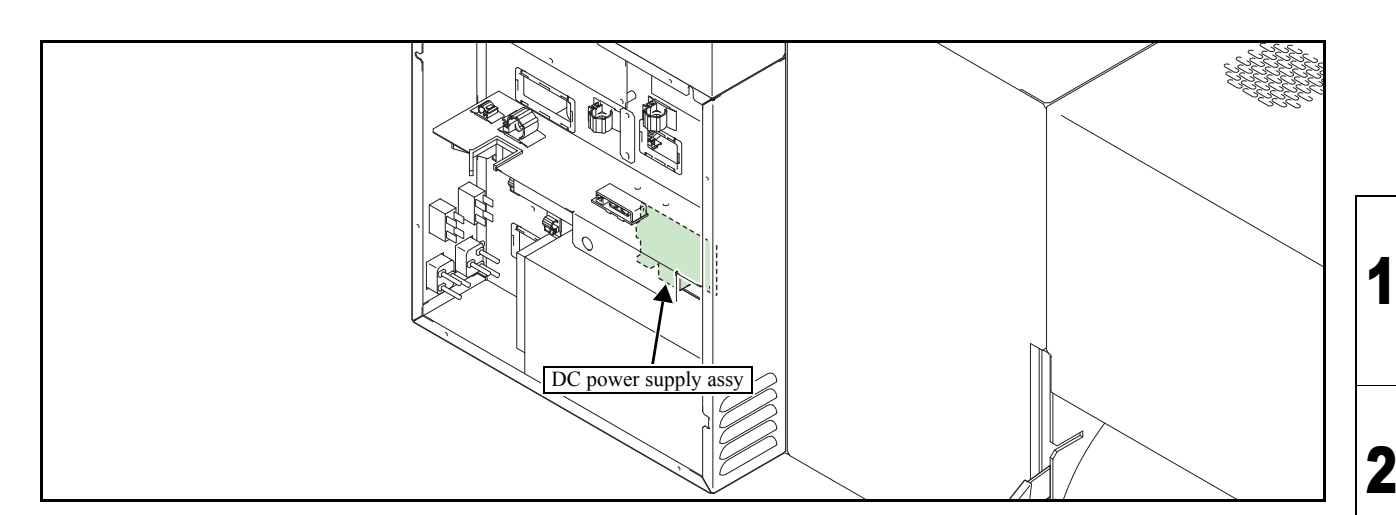

Warning

1

Screw

After turning off the sub and main power switches, unplug the power cord. Make sure to take 15 minutes before restarting the operation. It is very dangerous if sleep mode functions mistakenly during the operation.

Moreover, the PCB may be damaged in case electric charge still remains inside. Also, there is a possibility of electric shock because of high voltage applied to the high-power part of the DC power supply assy. Take care to avoid contact with it.

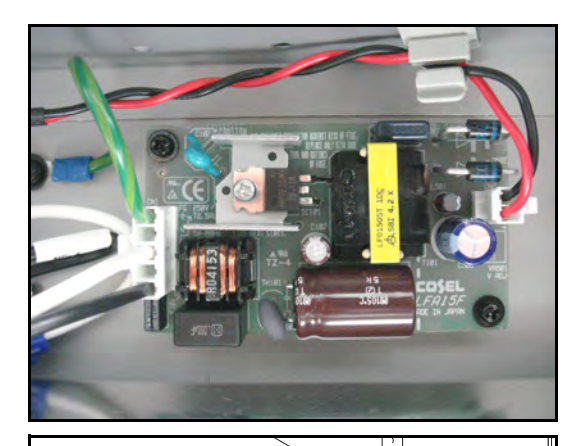

DC power supply assy

- 1. Turn off the main power supply and remove the power plug from the main body.
- 2. Remove the power unit box cover 200.
- 3. Disconnect all connectors on PCB.
- 4. Remove the screws and then remove the **DC power supply assy.**

5. Reverse the disassembly procedure for reassembly.

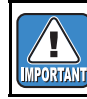

Before mounting the power unit box cover 200, adjust the voltage of the DC power supply assy.

3

4

5

6

## MAINTENANCE MANUAL > Disassembly and Reassembly > Electrical Parts > Main PCB Assy Rev. Model JV400-LX Issued 2012.02.29 Revised 2013.02.15 F/W ver. Remark 1.1

# Main PCB Assy

#### Outline

If main PCB assy has replaced, various parameters must be registered to main PCB assy ROM after the replacement. Considerable time is required to readjust and reconfigure these settings. Therefore, for ease of use and better printing quality, copy (upload) the setting value to a PC before replacement, and write (download) the copied settings onto the main PCB assy from the PC after replacement.

If it is impossible to upload the parameters, conduct Parameter Draw to note the setting values. Then manually register the values after replacing the main PCB assy.

#### Work procedures

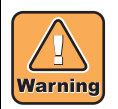

After turning off the sub and main power switches in order, unplug the power code. It is very dangerous if sleep mode functions mistakenly during the operation.

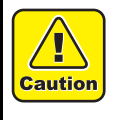

- A button type lithium battery is used for this board. Warn following 1)~4).
  - 1), Danger of explosion if battery is incorrectly replaced.
  - 2), Replace only with the same or equivalent type recommended by the manufacture. Recommended type : [CR2032]
  - 3), Dispose of used batteries according to the manufacturer's instructions.
  - 4), When the battery is replaced with a new one, pay attention to the polarity at replacing.

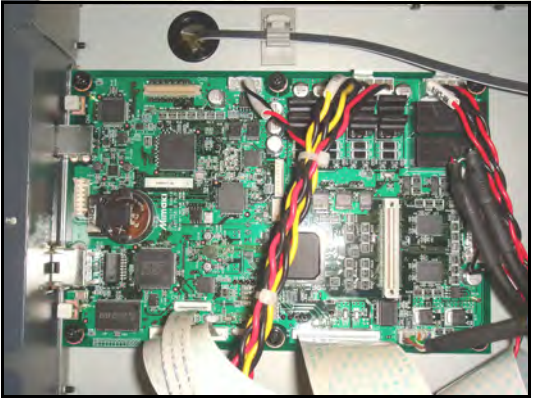

- 1. Turn off the main power supply and remove the power plug from the main body.
- 2. Remove the Electric BOX cover 200.
- 3. Disconnect all connectors on PCB.

2

3

4

5

6

| MAINTENANCE MANUAL > Disassembly and Reassembly > Electrical Parts > Main PCB Assy |           |        |                  |    |          |        |      |
|------------------------------------------------------------------------------------|-----------|--------|------------------|----|----------|--------|------|
| Model                                                                              | JV400-LX  | Issued | 2012.02.29 Revis | ed | F/W ver. | Remark | NEV. |
| 6                                                                                  | .4.2 Main | PC     | B Assy           |    |          |        | 1.0  |

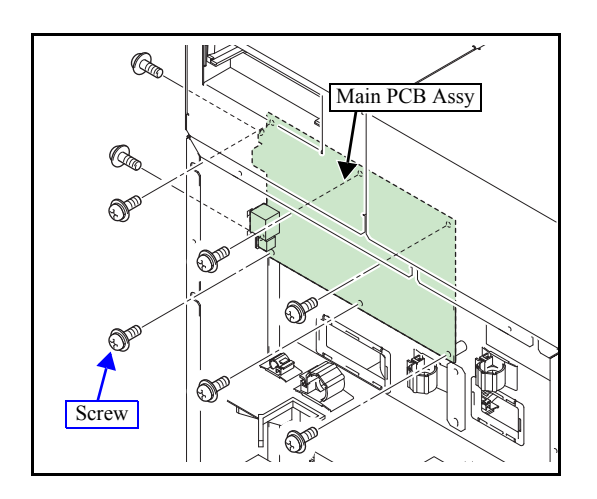

4. Remove the screws and then remove the **main PCB assy**.

5. Reverse the disassembly procedure for reassembly.

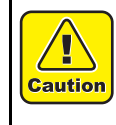

When a used Main PCB is to be discarded, remove the installed battery (CR2032). Disposal of the used battery according to manufacturer's instructions 1

2

3

4

5

6

7

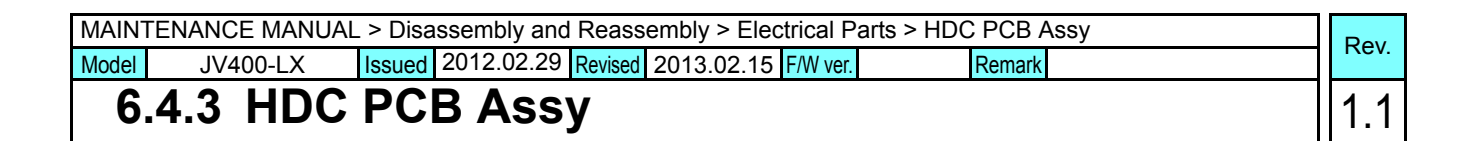

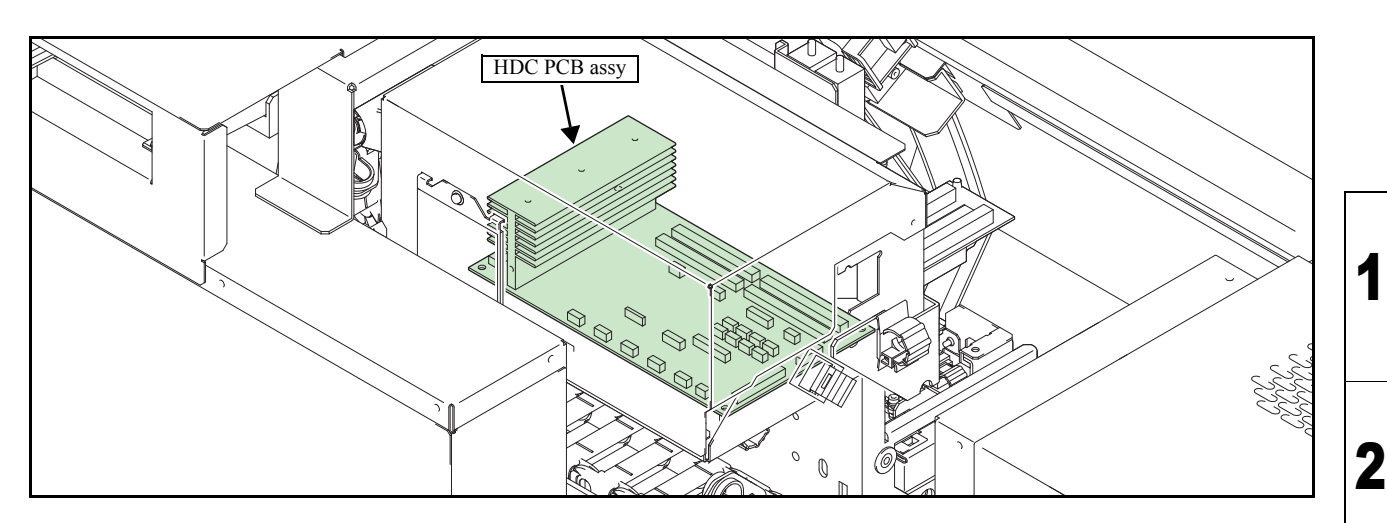

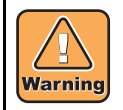

After turning off the sub and main power switches in order, unplug the power code. It is very dangerous if sleep mode functions mistakenly during the operation.

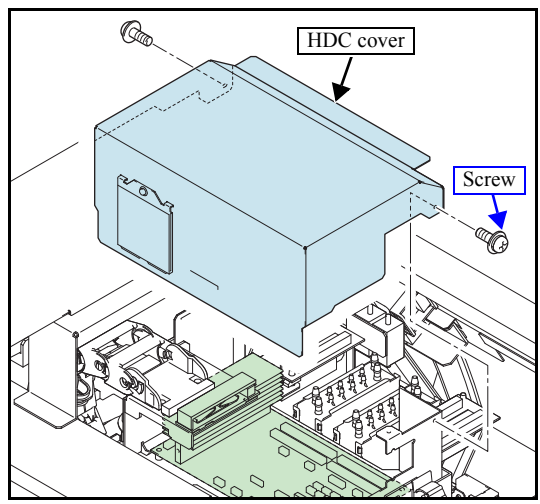

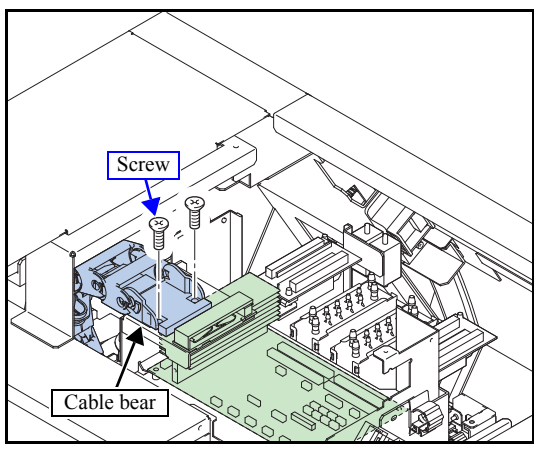

- 1. Remove the following covers.
  - Y Cover 200 C 160/(130)
    - Y Cover 200 R 160/(130)
  - HDC cover
- 2. Disconnect all cables from PCB.

3. Remove the screws and then remove the **cable bear**.

3

4

5

6

7

| MAINTENANCE MANUAL > Disassembly and Reassembly > Electrical Parts > HDC PCB Assy |          |                           |          |        |          |      |
|-----------------------------------------------------------------------------------|----------|---------------------------|----------|--------|----------|------|
| Model                                                                             | JV400-LX | Issued 2012.02.29 Revised | F/W ver. | Remark |          | Rev. |
| 6                                                                                 | .4.3 HDC | PCB Assy                  |          |        | <u>ا</u> | 1.0  |

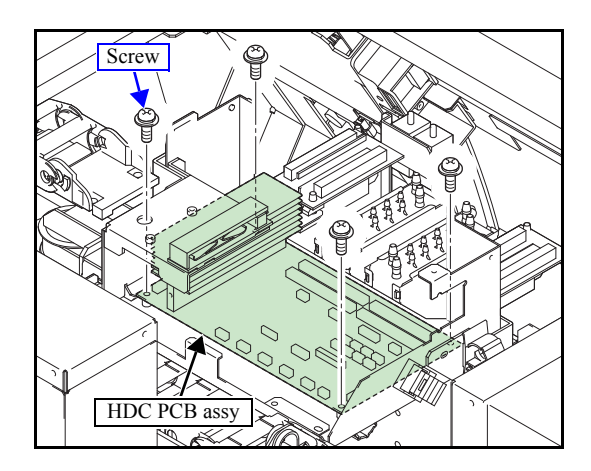

- 4. Remove the screws and then remove the HDC PCB assy.
- 5. Reverse the disassembly procedure for reassembly.

| MAINTE | MAINTENANCE MANUAL > Disassembly and Reassembly > Electrical Parts > Replacement fuse of the PCB |                           |          |        |  |      |  |  |  |
|--------|--------------------------------------------------------------------------------------------------|---------------------------|----------|--------|--|------|--|--|--|
| Model  | JV400-LX                                                                                         | Issued 2012.02.29 Revised | F/W ver. | Remark |  | Rev. |  |  |  |
| 6.     | 4.4 Rep                                                                                          | lacement fuse of th       | ne PCB   |        |  | 1.0  |  |  |  |

#### Outline

The PCB below has the fuse that can be replaced in the field.

This chapter explains the position/ the role of that fuse, the failure example and the error to be recovered by replacement.

Central IO PCB Ink system PCB Heater PCB

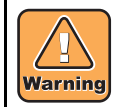

After turning off the sub and main power switches in order, unplug the power code. It is very dangerous if sleep mode functions mistakenly during the operation.

#### ■ List of FUSE

#### Central IO PCB

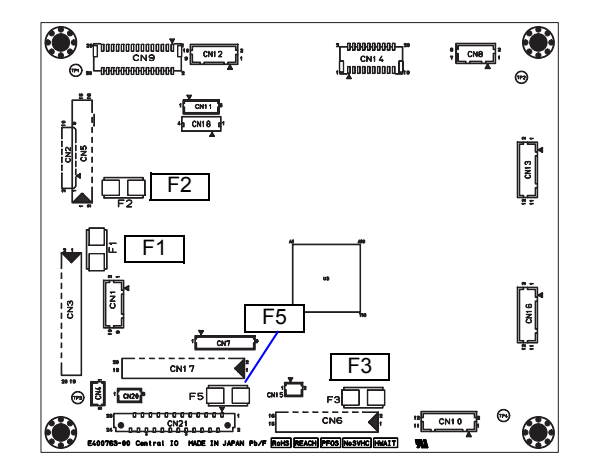

| Parts No. | Rating | Connect to                                                                                    | Cause of blowout/ error display                                                                                                   |
|-----------|--------|-----------------------------------------------------------------------------------------------|----------------------------------------------------------------------------------------------------|
| F1        | 7A     | CN3<br>DC36V power supply from Main<br>PCB<br>(Power supply of the whole Cen-<br>tral IO PCB) | Failure in circuit within PCB<br>Driving circuit damage due to overload because of troubles of the step<br>motor or the fan motor |
| F2        | 3A     | CN5(unconnected)                                                                              | Not-targeted due to being unconnected                                                                                             |
| F3        | 3A     | CN6(unconnected)                                                                              | Not-targeted due to being unconnected                                                                                             |
| F5        | 3A     | CN17<br>DC36V power supply to Ink Sys-<br>tem PCB                                             | Failure of FFC between Central IO PCB – Ink System PCB (blowout due to scratches, tilted inserted into the connector, etc.)       |

6

7

8

1

#### □ Ink System PCB

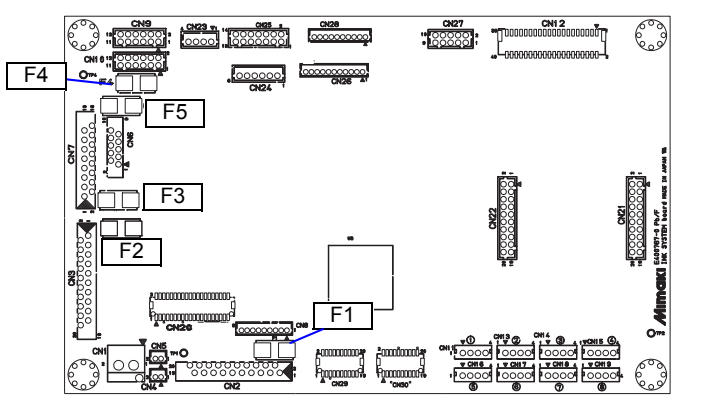

| Parts No. | Rating | Connect to                                                                                        | Cause of blowout/ error display                                                                                                    |
|-----------|--------|---------------------------------------------------------------------------------------------------|----------------------------------------------------------------------------------------------------|
| F1        | 3A     | CN2(unconnected)                                                                                  | Not-targeted due to being unconnected                                                                                               |
| F2        | 7A     | CN3<br>DC36V power supply from Central IO<br>PCB<br>(Power supply of the whole Ink<br>System PCB) | Failure in circuit within PCB<br>Driving circuit damage due to overload because of troubles of the step<br>motor or the fan motor   |
| F3        | 3A     | CN7<br>To Ink LED PCB.                                                                            | INK LED PCB damage<br>Ink System PCB - INK LED PCB??FFC????<br>(blowout due to scratches, tilted inserted into the connector, etc.) |
| F4        | 3A     | CN9<br>DC Fan of the Drying heater<br>x7 (160LX)<br>x6 (130LX)                                    | Fan motor failure<br>Cable is wedged between sheet metal, locked status, etc.                                                       |
| F5        | 3A     | CN17<br>Roof FAN x 7 (160LX)<br>6 (130LX)                                                         | Fan motor failure<br>Cable is wedged between sheet metal, locked status, etc.                                                       |

#### □ Heater PCB

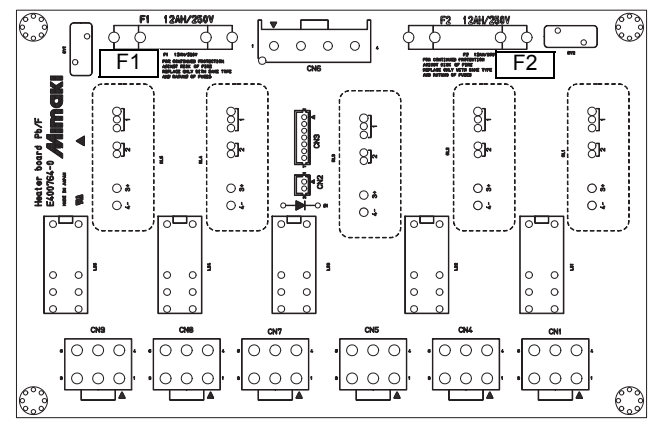

| Parts No. | Rating  | Connect to                                                 | Cause of blowout/ error display                                             |   |
|-----------|---------|------------------------------------------------------------|-----------------------------------------------------------------------------|---|
| F1        | 12A(AC) | Pre-heater<br>Print heater<br>Drving Heater (No. 1, No. 2) | Incorrect setting of voltage selector. Cable is wedged between sheet metal. | ð |
| F2        | 12A(AC) | After heater<br>Drying Heater (No.2, No.3)                 | Error display: "Heater disconnection"                                       |   |

1

2

3

4

5

6

| MAINTENANCE MANUAL > Disassembly and Reassembly > Electrical Parts > DC power supply assy (36V) |          |          |                   |          |        |     |  |
|-------------------------------------------------------------------------------------------------|----------|----------|-------------------|----------|--------|-----|--|
| Model                                                                                           | JV400-LX | Issued 2 | 012.03.30 Revised | F/W ver  | Remark |     |  |
| 6                                                                                               | 4.5 DC p | oowe     | r supply as:      | sy (36V) |        | 1.0 |  |

# DC power supply assy(36V)

#### Work procedures

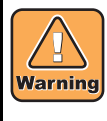

After turning off the sub and main power switches, unplug the power cord. Make sure to take 15 minutes before restarting the operation. It is very dangerous if sleep mode functions mistakenly during the operation.

Moreover, the PCB may be damaged in case electric charge still remains inside. Also, there is a possibility of electric shock because of high voltage applied to the high-power part of the DC power supply assy. Take care to avoid contact with it.

- 1. Turn off the main power supply and remove the power plug from the main body.
- 2. Remove the power unit box cover 200.
- 3. Remove the fixing screw (x 4) of the DC power supply.

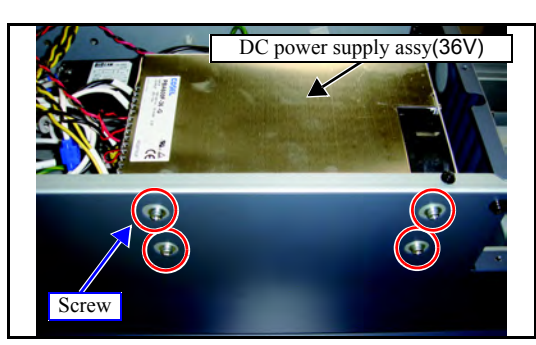

4. Remove all cables from the terminal blocks and the connectors.

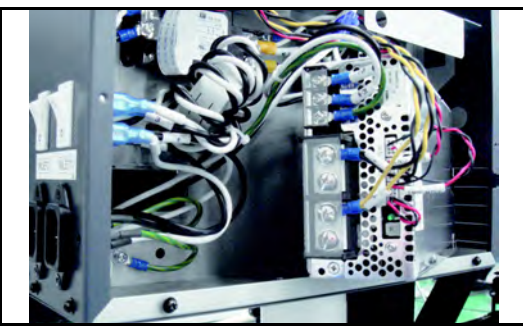

5. Reverse the disassembly procedure for reassembly.

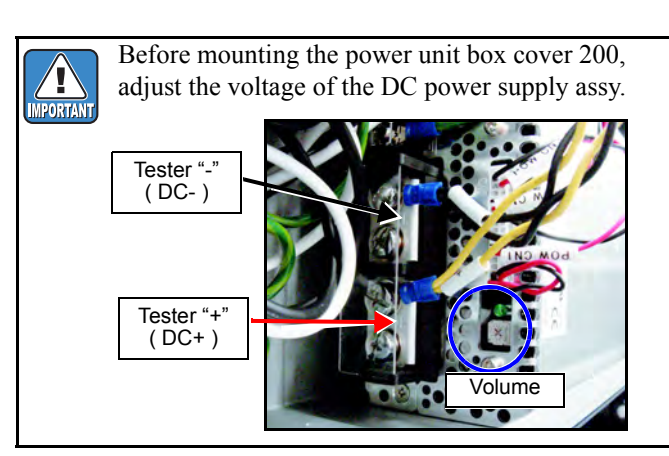

2

3

4

5

6

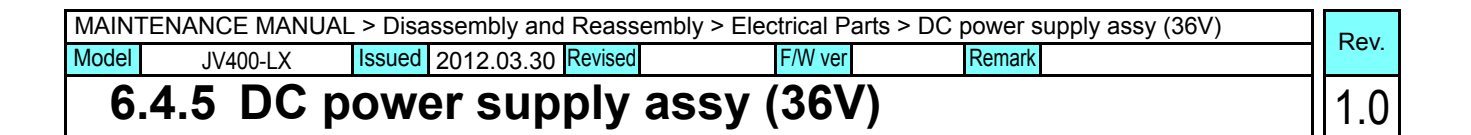

Relationship of terminal block, connector and harness

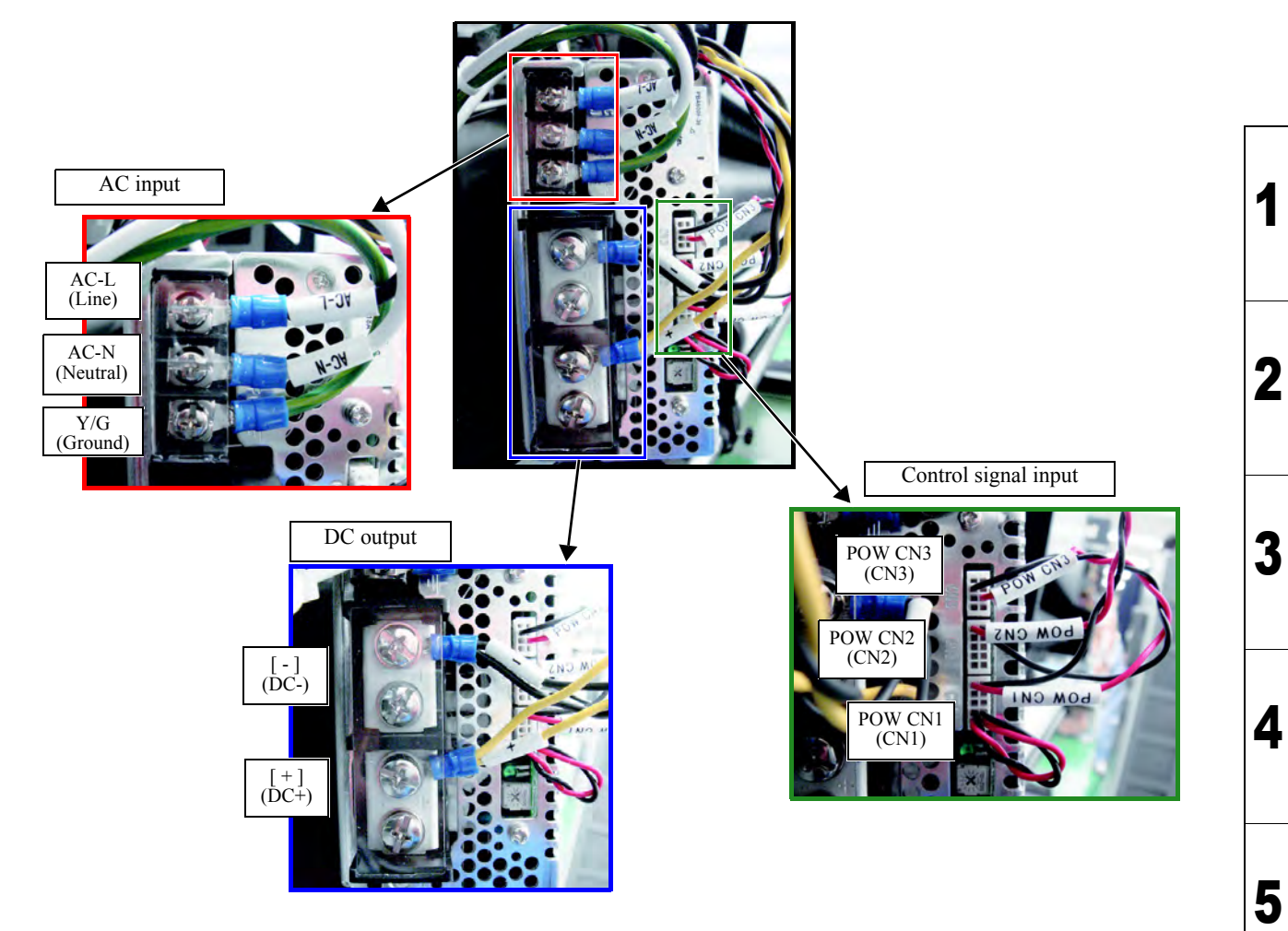

6

7

| MAINTENANCE MANUAL > Disassembly and Reassembly > Electrical Parts > DDR2PRAM(1GB) Assy |                          |        |            |         |            |         |        | Pov |        |
|-----------------------------------------------------------------------------------------|--------------------------|--------|------------|---------|------------|---------|--------|-----|--------|
| Model                                                                                   | JV400-LX                 | Issued | 2012.03.30 | Revised | 2013.02.15 | F/W ver | Remark |     | TYCEV. |
| 6                                                                                       | 6.4.6 DDR2PRAM(1GB) Assv |        |            |         |            |         |        |     | 1.1    |

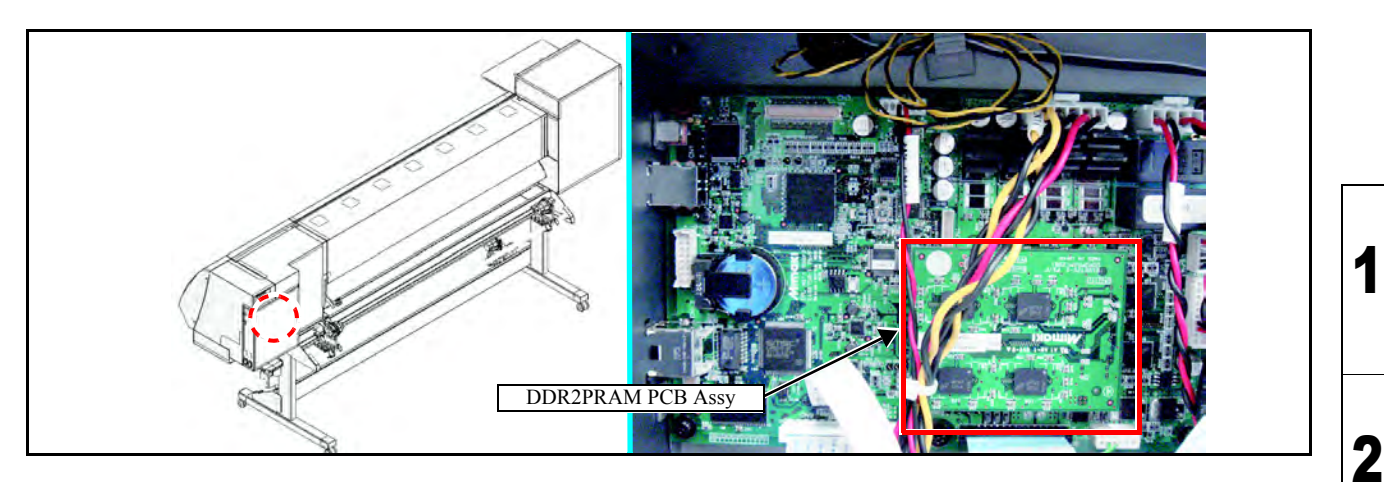

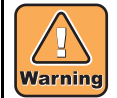

After turning off the sub and main power switches in order, unplug the power code. It is very dangerous if sleep mode functions mistakenly during the operation.

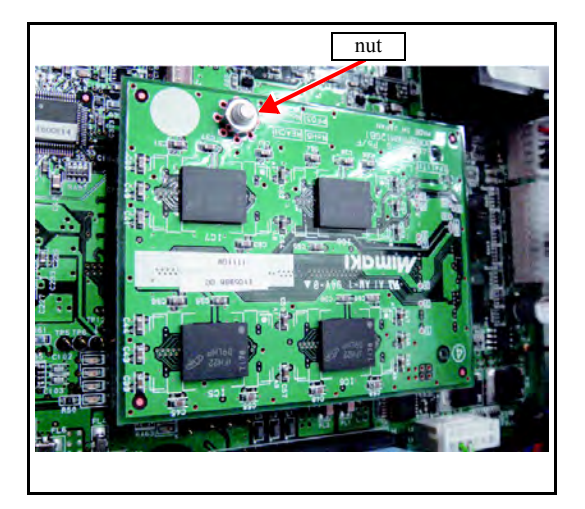

- 1. Turn off the main power supply and remove the power plug from the main body.
- 2. Remove the **power unit box cover 200**.
- 3. Remove **DDR2PRAM PCB assy** from the main PCB assy. (Remove a nut.)

An inter-PCB connector is used to connect the PRAM PCB assy to the main PCB assy.

4. Reverse the disassembly procedure for reassembly.

3

4

5

6

7

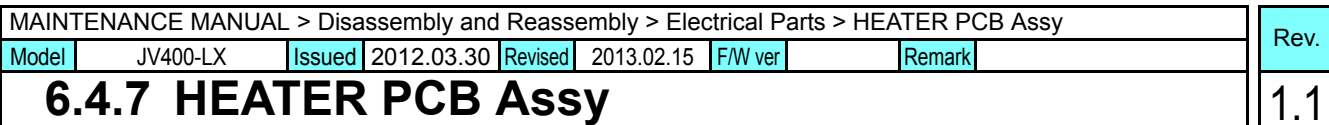

#### 6.4.7 HEATER PCB Assy

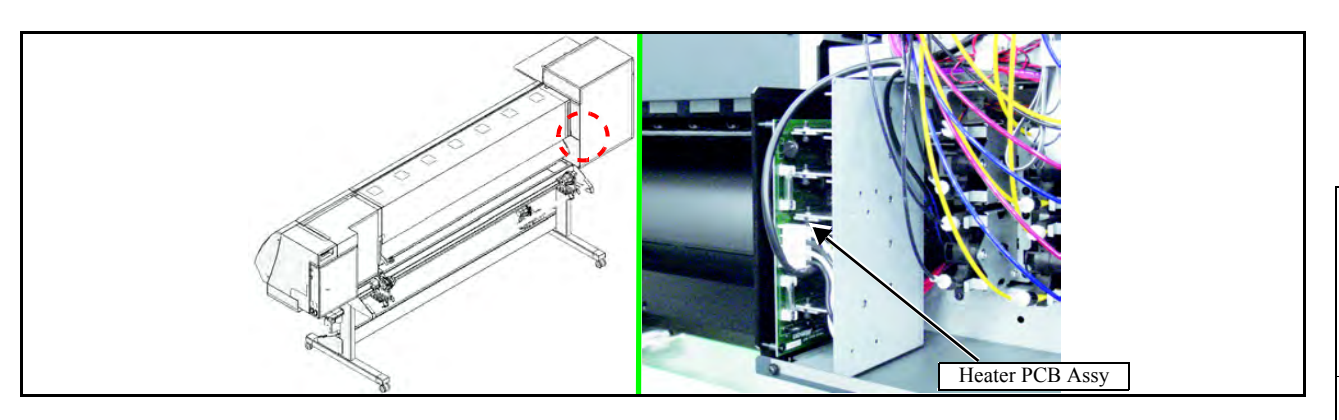

#### Work procedures

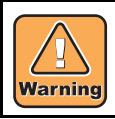

After turning off the sub and main power switches in order, unplug the power code. It is very dangerous if sleep mode functions mistakenly during the operation.

- 1. Turn off the main power supply and remove the power plug from the main body.
- 2. Remove the Rear cover LU.
- 3. Remove the heater PCB separating plate.

- 4. Disconnect all connectors on PCB.
- 5. Remove the Heater PCB assy. (screw x4)

An inter-PCB connector is used to connect the PRAM PCB assy to the main PCB assy.

6. Reverse the disassembly procedure for reassembly.

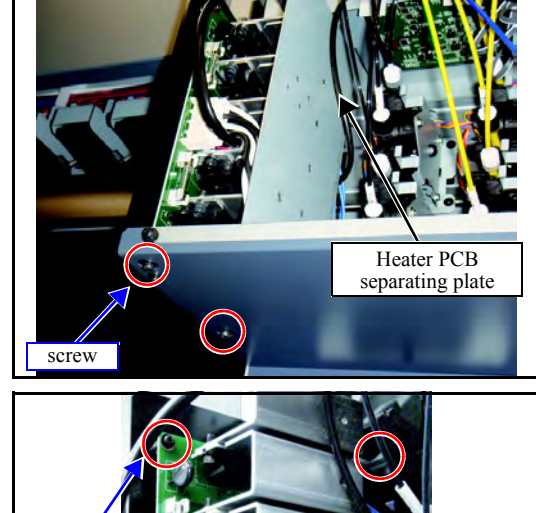

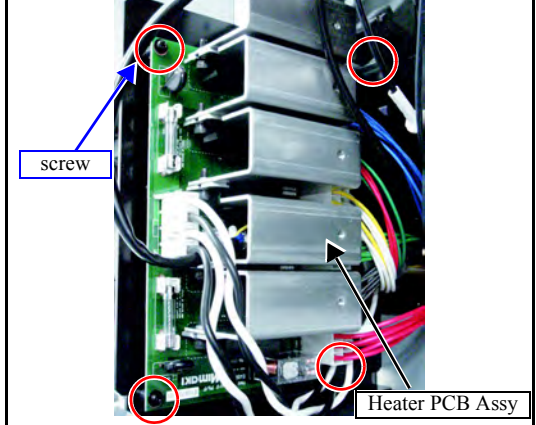

2

3

4

5

6

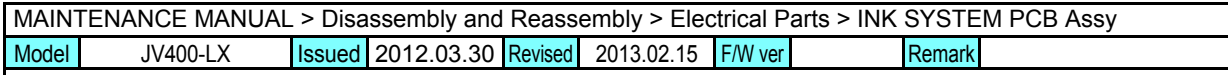

#### 6.4.8 INK SYSTEM PCB Assy

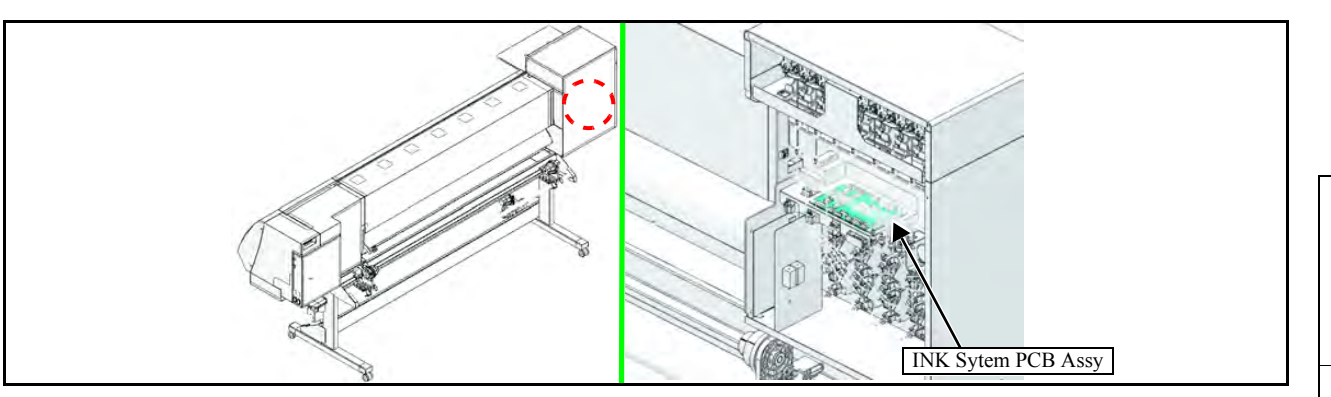

#### Work procedures

Warning

After turning off the sub and main power switches in order, unplug the power code. It is very dangerous if sleep mode functions mistakenly during the operation.

- 1. Turn off the main power supply and remove the power plug from the main body.
- 2. Remove the Rear cover LU.
- 3. Release cable fixing.

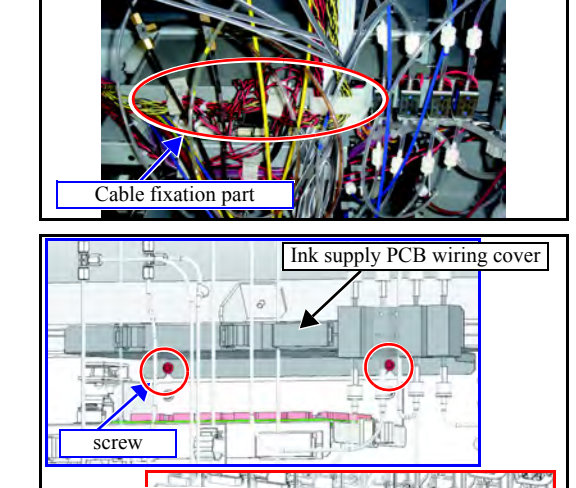

Move

- 4. Move the ink supply PCB wiring cover.
  - (1) Loosen screws (x2).
  - (2) Move the ink supply PCB wiring cover above the Y bar.

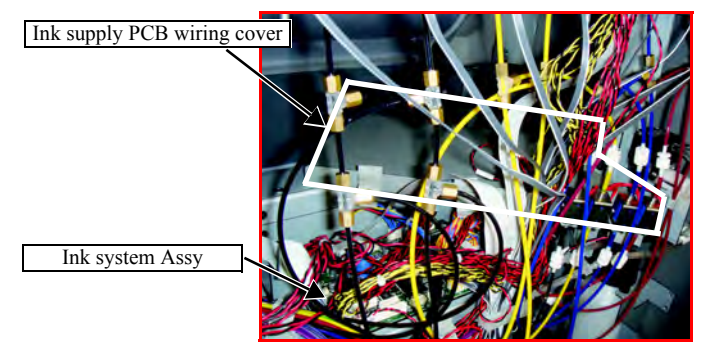

Rev.

1.1

| MAIN  | MAINTENANCE MANUAL > Disassembly and Reassembly > Electrical Parts > INK SYSTEM PCB Assy |        |            |         |            |         |      |    | D   |      |
|-------|------------------------------------------------------------------------------------------|--------|------------|---------|------------|---------|------|----|-----|------|
| Model | JV400-LX                                                                                 | Issued | 2012.03.30 | Revised | 2013.02.15 | F/W ver | Rema | rk |     | ιev. |
| 6     | 6.4.8 INK SYSTEM PCB Assy                                                                |        |            |         |            |         |      | 1  | 1.1 |      |

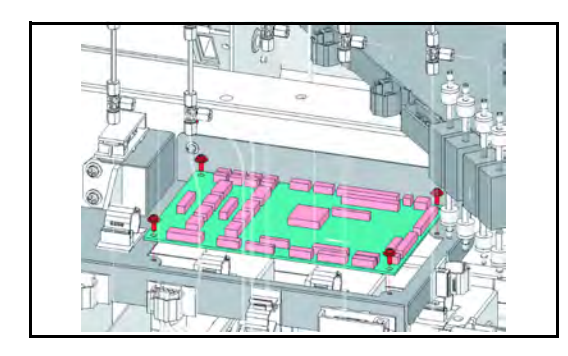

- 5. Disconnect all connectors on PCB.
- 6. Remove the INK System PCB Assy. (screw x4)
- 7. Reverse the disassembly procedure for reassembly.

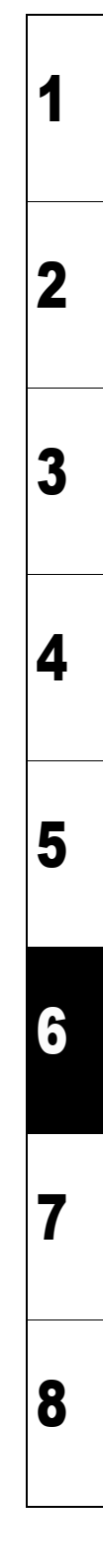

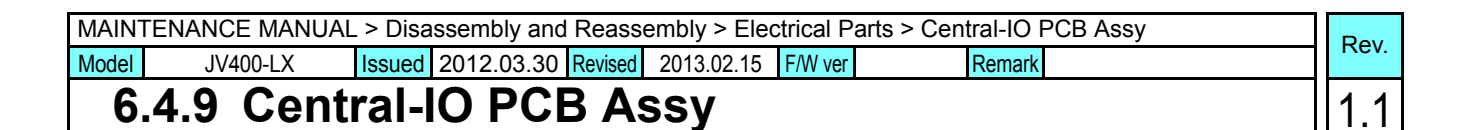

## Central-IO PCB Assy

#### Work procedures

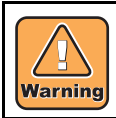

After turning off the sub and main power switches in order, unplug the power code. It is very dangerous if sleep mode functions mistakenly during the operation.

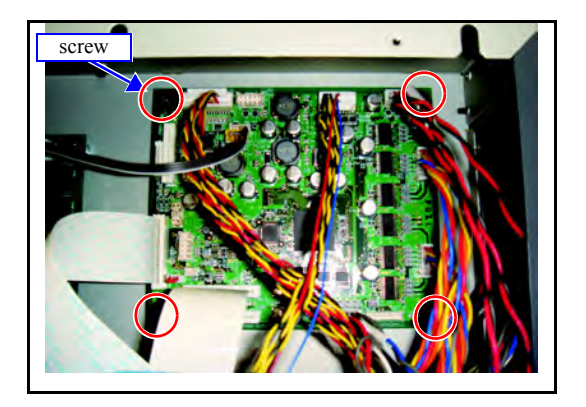

- 1. Turn off the main power supply and remove the power plug from the main body.
- 2. Remove the **power unit box cover 200**.
- 3. Disconnect all connectors on PCB.
- 4. Remove the Central-IO PCB assy. (screw x4)

5. Reverse the disassembly procedure for reassembly.

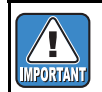

When replacing the PCB, overwrite the parameter. Change the system parameter No.107 from "0" to "10".

### MAINTENANCE MANUAL > Disassembly and Reassembly > Electrical Parts > INK LED PCB Assy Model JV400-LX Issued 2012.03.30 Revised 2013.02.15 F/W ver Remark

#### 6.4.10 INK LED PCB Assy

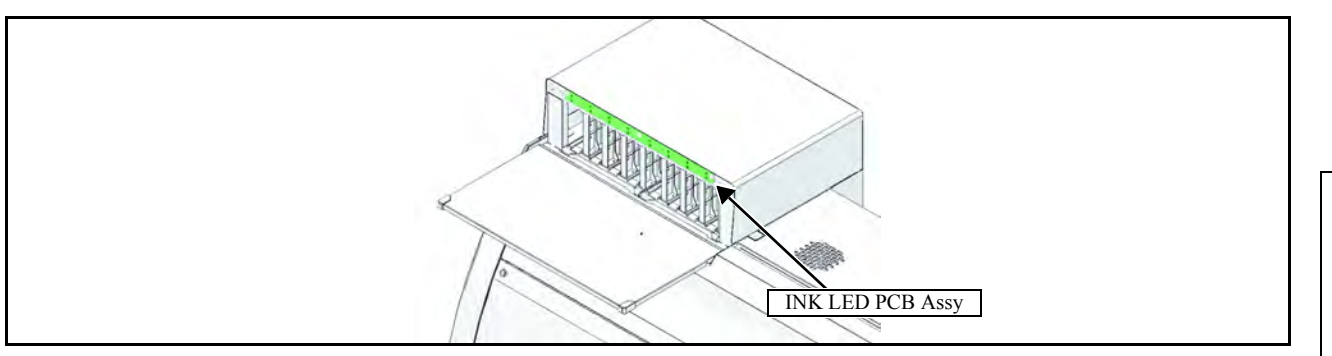

#### Work procedures

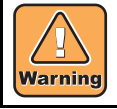

After turning off the sub and main power switches in order, unplug the power code. It is very dangerous if sleep mode functions mistakenly during the operation.

- 1. Turn off the main power supply and remove the power plug from the main body.
- 2. Remove the Cartridge cover.
- 3. Remove the LED cover.
- ILED cover

screw

4. Remove the Ink LED PCB Assy.

5. Reverse the disassembly procedure for reassembly.

Rev.

1.1

2

3

4

5

6

7

| MAINTENANCE MANUAL > Disassembly and Reassembly > Electrical Parts > Negative / Positive pressure sensor |          |        |            |         |            |         |        |  | Pov   |
|----------------------------------------------------------------------------------------------------|----------|--------|------------|---------|------------|---------|--------|--|-------|
| Model                                                                                                    | JV400-LX | Issued | 2012.03.30 | Revised | 2013.02.15 | F/W ver | Remark |  | TYEV. |
| 6.4.11 Negative / Positive pressure sensor PCB Assy(DELETED)                                             |          |        |            |         |            |         | 1.1    |  |       |

This item was deleted.

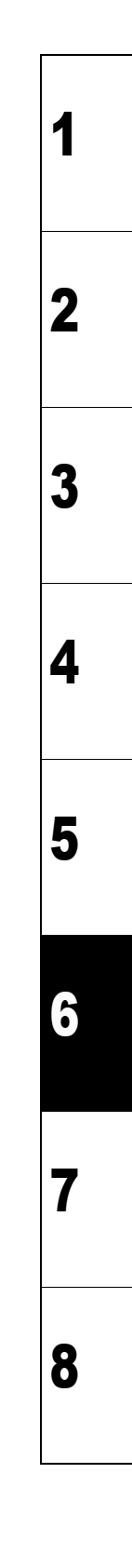

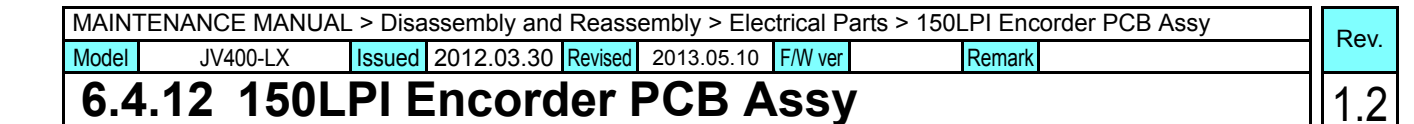

## Image: state of the state of the state o

#### Work procedures

Marning Af

After turning off the sub and main power switches in order, unplug the power code. It is very dangerous if sleep mode functions mistakenly during the operation.

- 1. Turn off the main power supply and remove the power plug from the main body.
- 2. Remove the following covers.
  - Right mentenance cover-C
  - Right mentenance cover-U
  - Head cover
- 3. Remove the Linear sensor BKT from the carriage.
- 4. Disconnect a connector on PCB.
- 5. Remove the 150LPI Encorder PCB Assy.

6. Reverse the disassembly procedure for reassembly.

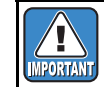

After attachment has been completed, perform "4.3.5 Positioning of the Encoder Sensor"

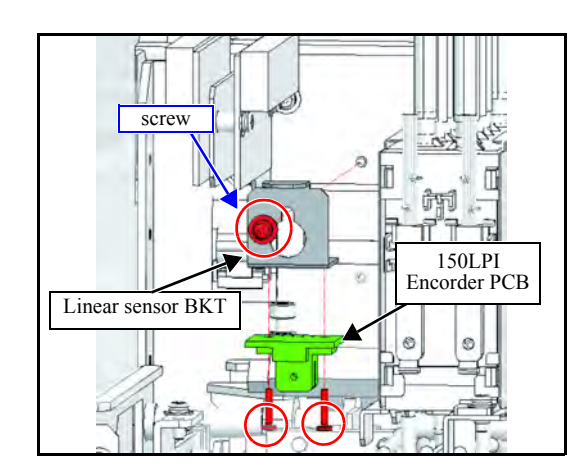

2

3

4

5

6

7

#### MAINTENANCE MANUAL > Disassembly and Reassembly > Electrical Parts > Key Board PCB Assy Rev. Issued 2012.03.30 Revised 2013.02.15 F/W ver Model JV400-LX Remark 1.1

#### 6.4.13 Key Board PCB Assy

| Key Board PCB Assy |  |
|--------------------|--|

#### Work procedures

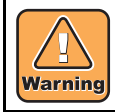

After turning off the sub and main power switches in order, unplug the power code. It is very dangerous if sleep mode functions mistakenly during the operation.

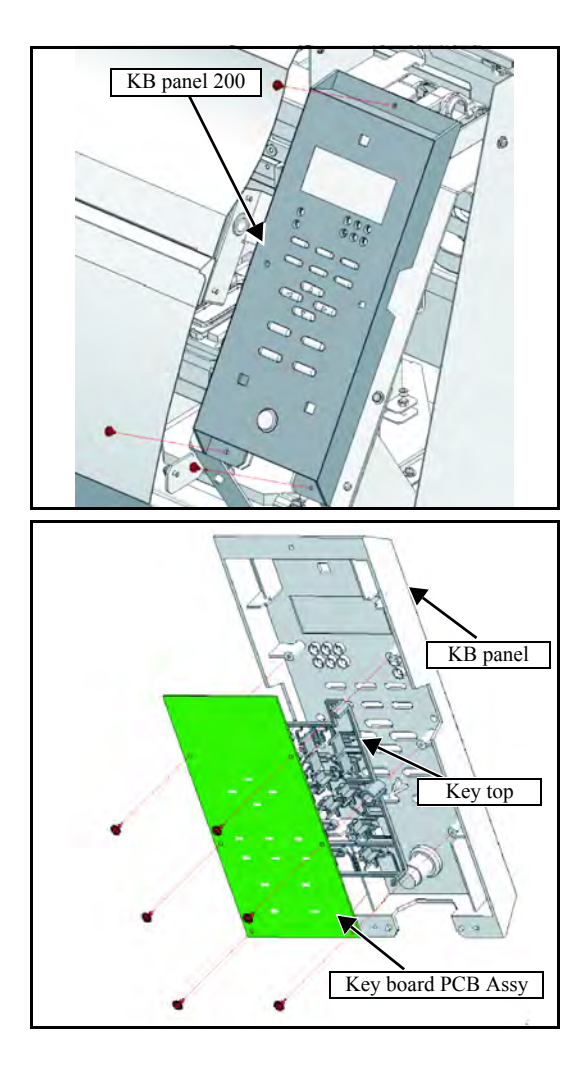

- 1. Renove the Rigth cover.
- 2. Remove cable from the PCB and KB Panel 200.

3. Remove the Key Board PCB Assy.

4. Reverse the disassembly procedure for reassembly.

2

3

4

5

6

7

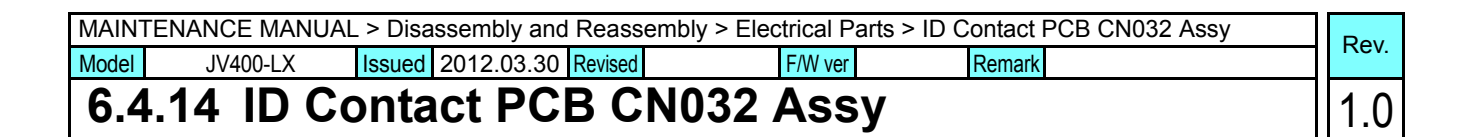

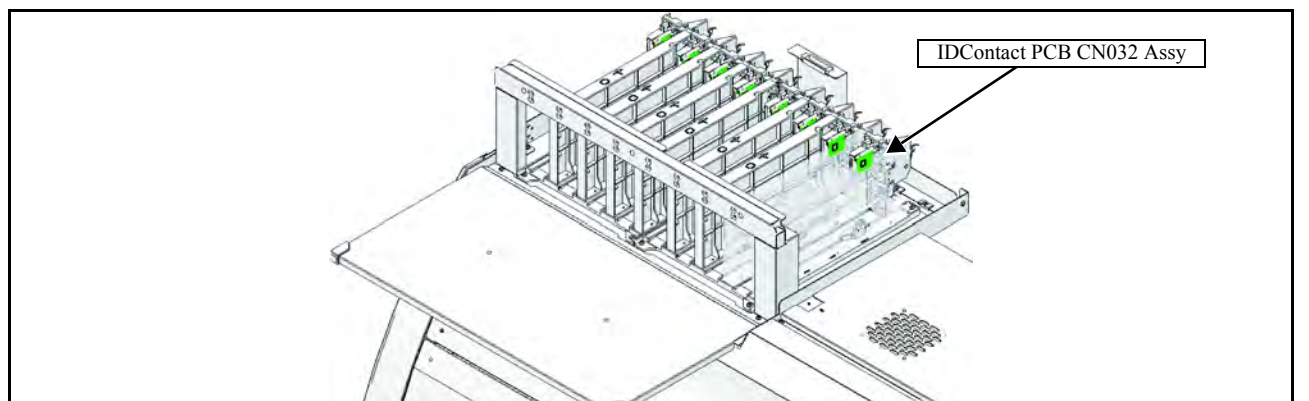

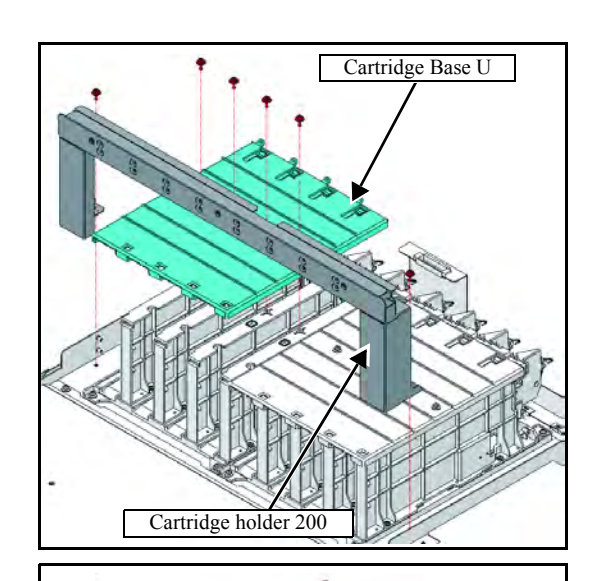

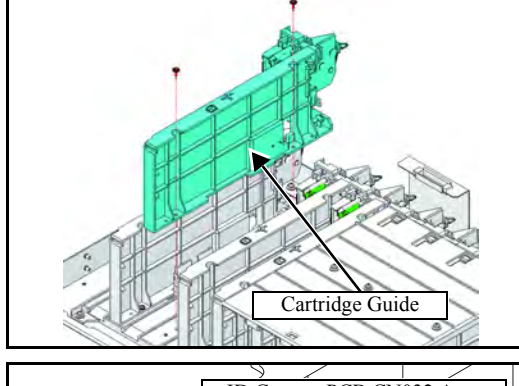

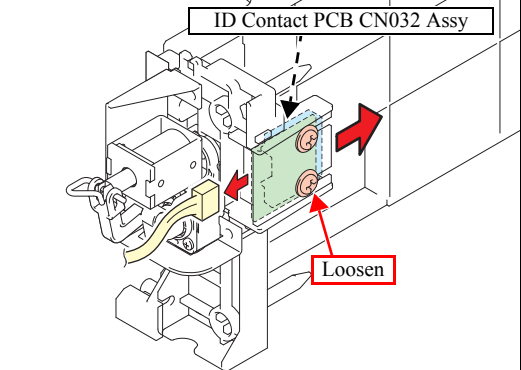

- 1. Remove the Cartridge cover and Rear cover LU.
- 2. Remove the Cartridge holder 200.

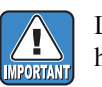

LED PCB FFC is connected. Pay attention to handling.

3. Remove cartridge base U related to the right or left side.

4. Remove the relevant cartridge guide.

 Remove the connector and loosen the screws to take off the ID contact PCB CN032 assy.

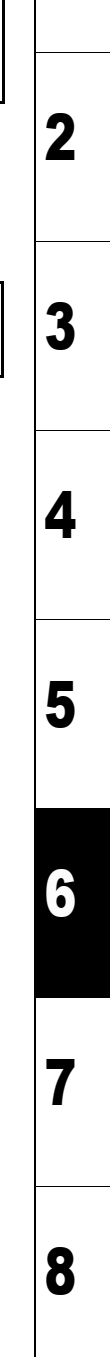

| MAINTENANCE MANUAL > Disassembly and Reassembly > Electrical Parts > ID Contact PCB CN032 Assy |                                  |                   |         |         |      |        |     | Rov |
|------------------------------------------------------------------------------------------------|----------------------------------|-------------------|---------|---------|------|--------|-----|-----|
| Model                                                                                          | JV33-260                         | Issued 2011.10.17 | Revised | F/W ver | 1.20 | Remark | Ne. | ν.  |
| 6.4                                                                                            | 6.4.14 ID Contact PCB CN032 Assy |                   |         |         |      |        |     | 0   |

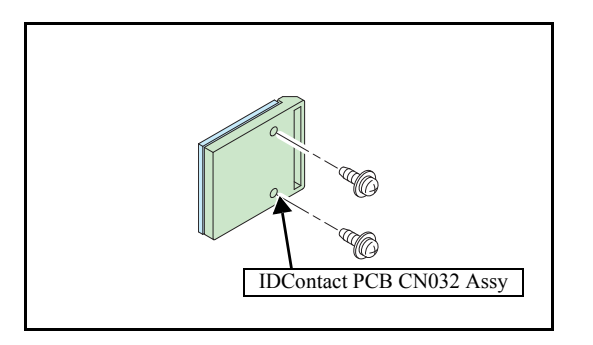

6. Remove the screws and then remove the **ID contact PCB CN032 assy**.

7. Reverse the disassembly procedure for reassembly.

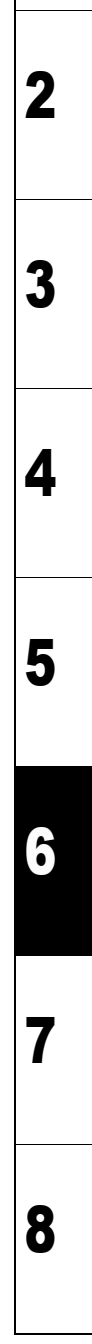

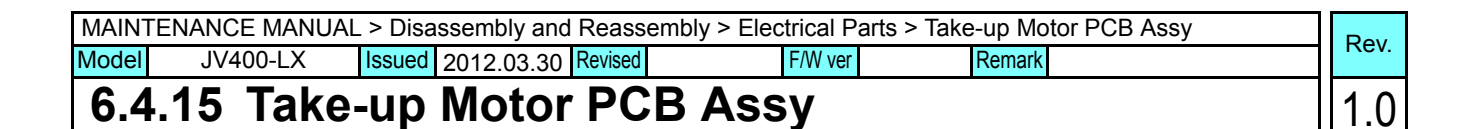

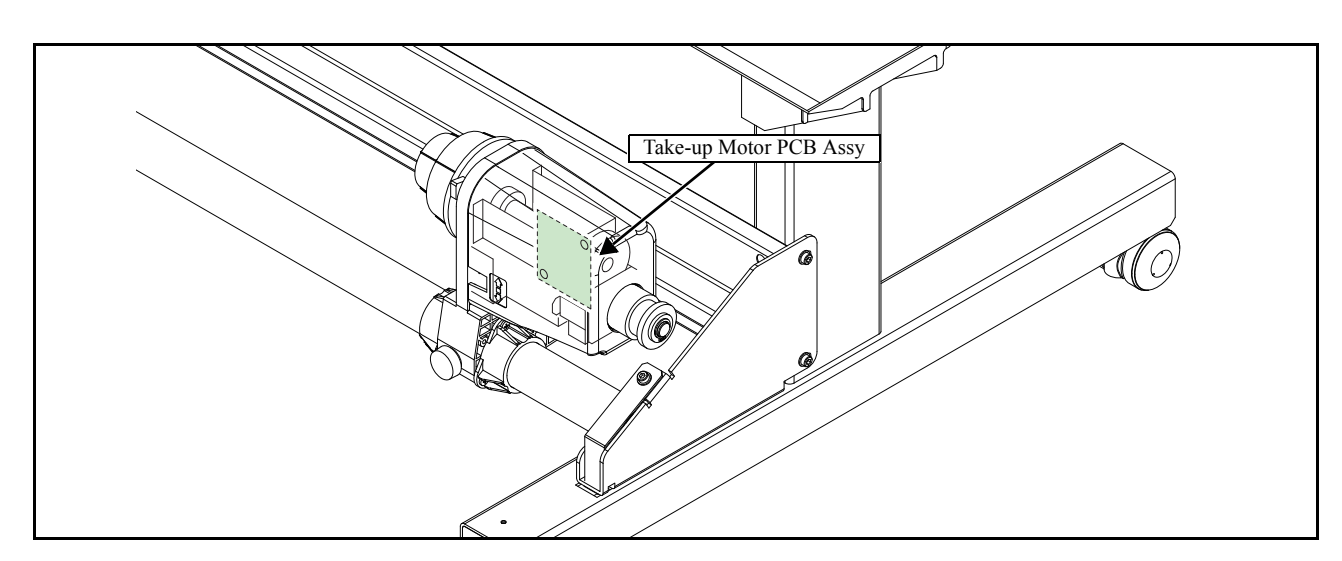

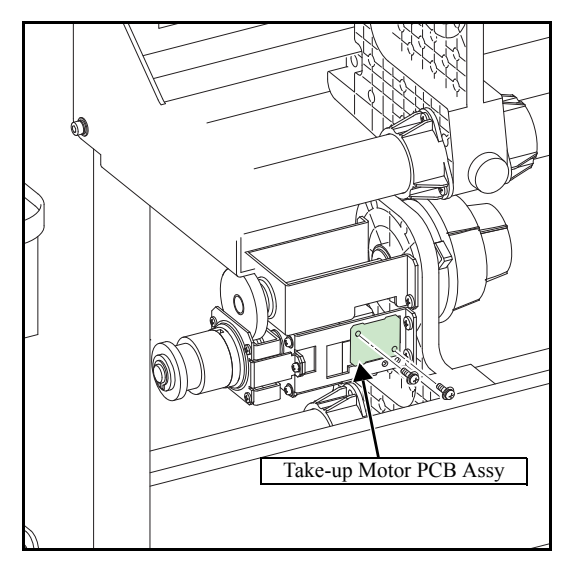

- 1. Remove the **take-up cover (S)**.
- 2. Disconnect all connectors and then remove the **take-up motor PCB assy**.

3. Reverse the disassembly procedure for reassembly.

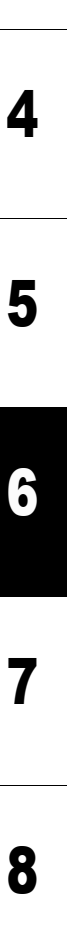

2

| MAINTENANCE MANUAL > Disassembly and Reassembly > Electrical Parts > Suction FAN |                    |        |            |         |            |         |  |        | Pov |       |
|----------------------------------------------------------------------------------|--------------------|--------|------------|---------|------------|---------|--|--------|-----|-------|
| Model                                                                            | JV400-LX           | Issued | 2012.03.30 | Revised | 2013.02.15 | F/W ver |  | Remark |     | ILEV. |
| 6.4                                                                              | 6.4.16 Suction FAN |        |            |         |            |         |  |        | 1.1 |       |

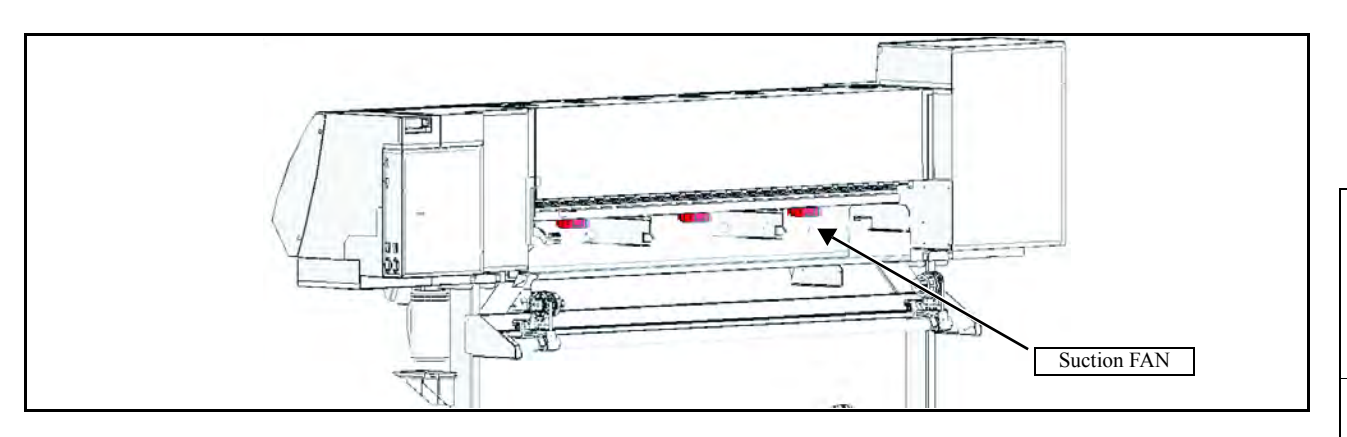

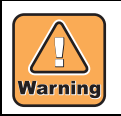

After turning off the sub and main power switches in order, unplug the power code. It is very dangerous if sleep mode functions mistakenly during the operation.

- 1. Turn off the main power supply and remove the power plug from the main body.
- 2. Remove the following covers.
  - Right mentenance cover-U
  - Right mentenance cover-C
  - Rear cover LU
  - Front cover 200L160(130)
- 3. Remove the heater PCB separating plate.
- 4. Disconnect the connecter "CN1" on the Heater PCB.

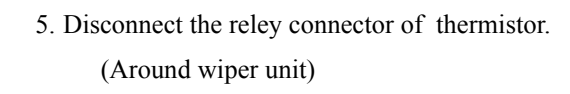

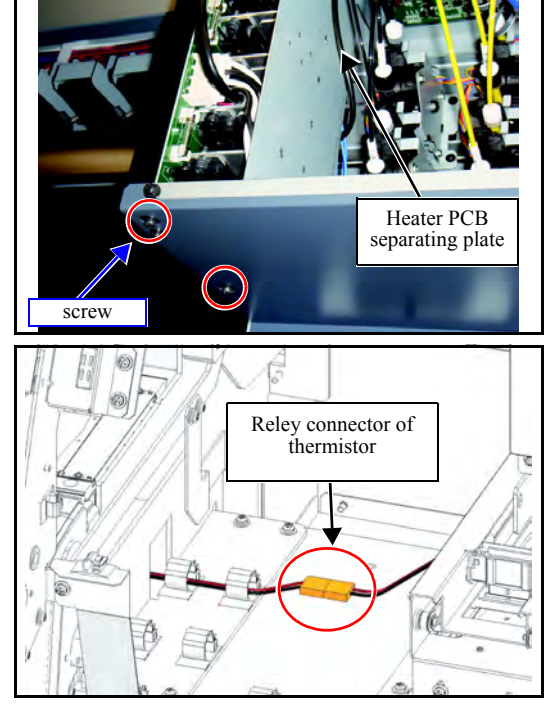

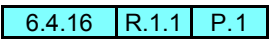

2

3

4

5

6

7

| MAINTENANCE MANUAL > Disassembly and Reassembly > Electrical Parts > Suction FAN |          |                           |         |        |    |     |  |
|----------------------------------------------------------------------------------|----------|---------------------------|---------|--------|----|-----|--|
| Model                                                                            | JV400-LX | Issued 2012.03.30 Revised | F/W ver | Remark |    | ΞV. |  |
| 6.4                                                                              | .16 Suc  | tion FAN                  |         |        | 1. | .0  |  |

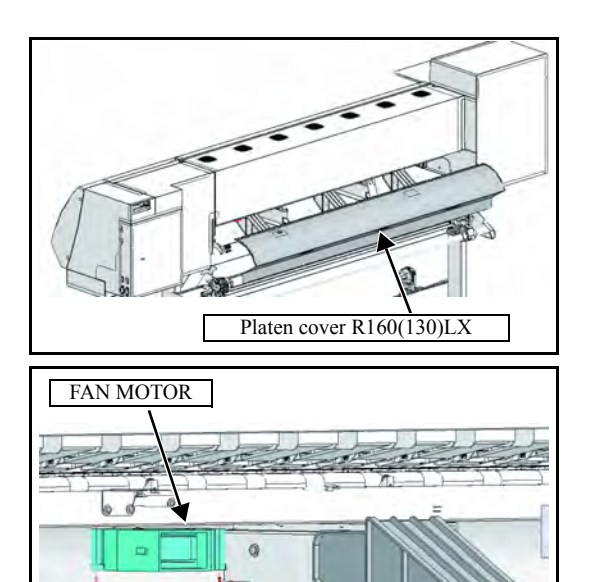

Back air duct

6. Remove the Platen cover R160(130)LX.

- 7. Remove the Back air duct.
- 8. Disconnect the relay connector of the FAN MOTOR.
- 9. Remove the FAN MOTOR.
- 10. Reverse the disassembly procedure for reassembly.

1

2

3

4

5

6

7
| Dis | sassembly a | and Reasse | mbl |
|-----|-------------|------------|-----|
|     | <u> </u>    | 0.0        |     |

| Disassembly and Reassembly |                          |                     |  |  |  |  |  |
|----------------------------|--------------------------|---------------------|--|--|--|--|--|
| 6.1<br>Covers              | 6.2<br>Ink-related Parts | 6.3<br>Drive System |  |  |  |  |  |
| 6.4<br>Electrical Parts    | 6.5<br>Sensors           |                     |  |  |  |  |  |

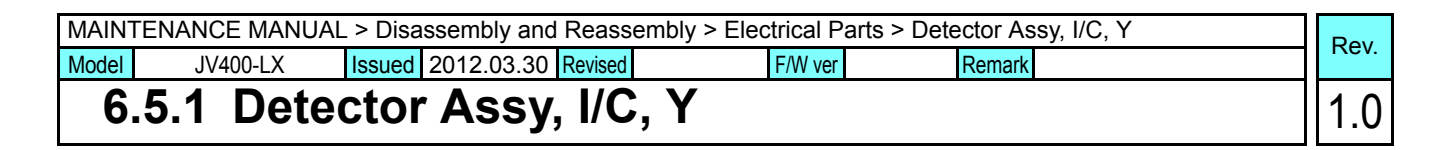

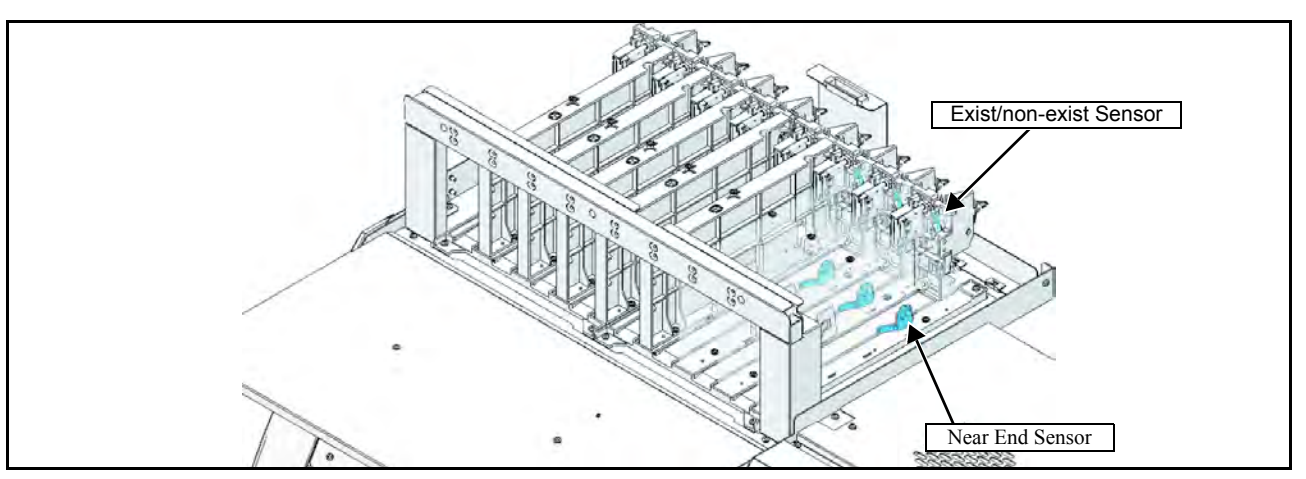

Work procedures

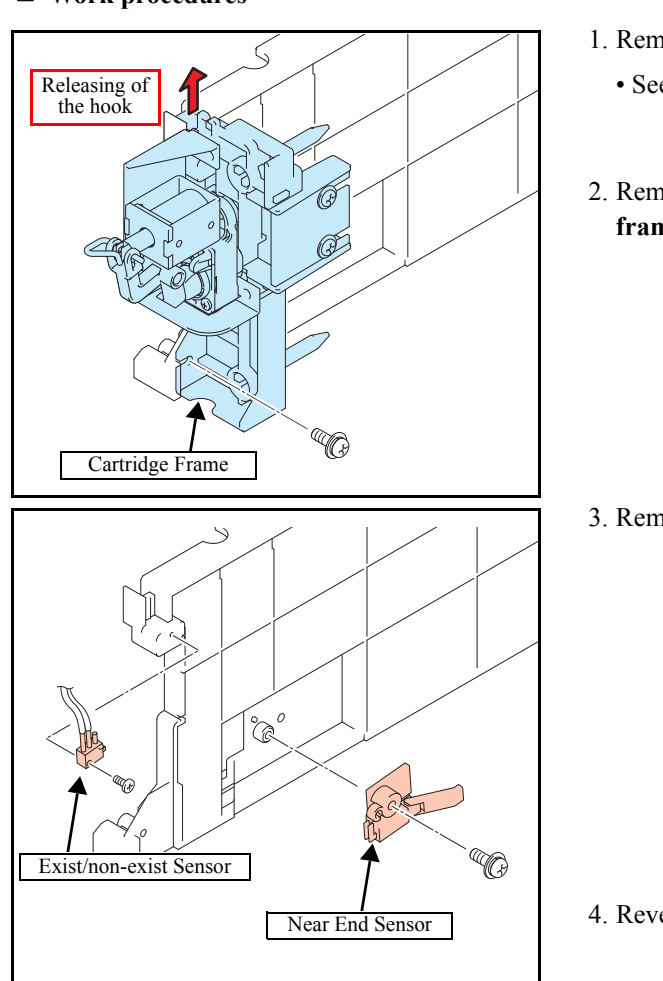

- 1. Remove the relevant **cartridge guide**.
  - See "6.4.14 ID Contact PCB CN032 Assy".
- 2. Remove the screw, release the hook and then remove **cartridge frame**.

3. Remove the detector assy, I/C, Y from the cartridge guide.

4. Reverse the disassembly procedure for reassembly.

| MAINTENANCE MANUAL > Disassembly and Reassembly > Electrical Parts > Paper Sensor |                    |        |                |       |            |         |  | Pov    |                 |  |  |      |
|-----------------------------------------------------------------------------------|--------------------|--------|----------------|-------|------------|---------|--|--------|-----------------|--|--|------|
| Model                                                                             | JV400-LX           | Issued | 2012.03.30 Rev | vised | 2013.02.15 | F/W ver |  | Remark | <mark>'k</mark> |  |  | ιeν. |
| 6                                                                                 | 6.5.2 Paper Sensor |        |                |       |            |         |  | 1      | 1               |  |  |      |

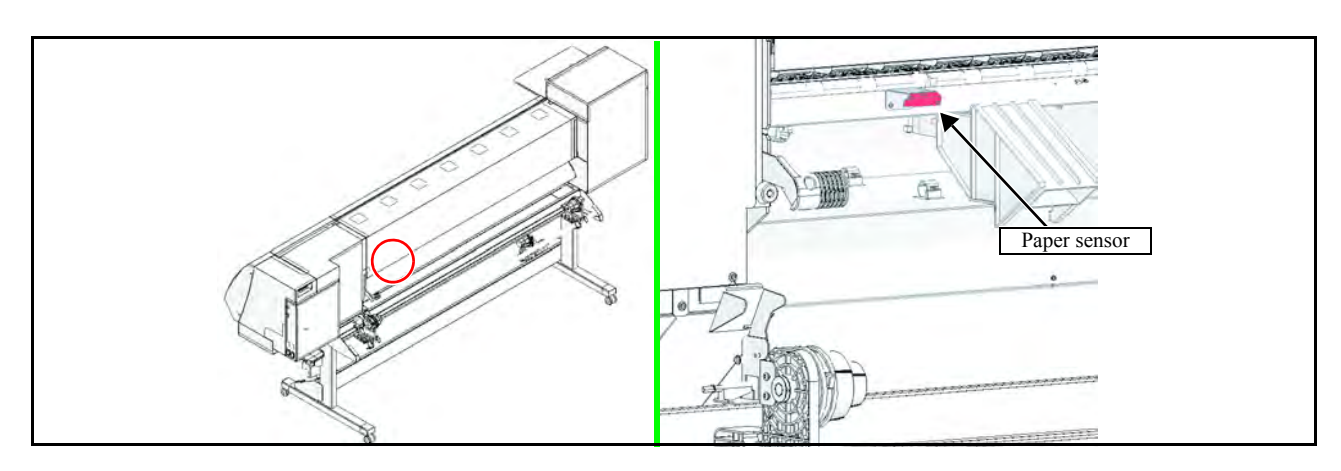

#### Work procedures

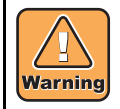

After turning off the sub and main power switches in order, unplug the power code. It is very dangerous if sleep mode functions mistakenly during the operation.

- 1. Turn off the main power supply and remove the power plug from the main body.
- 2. Remove the following covers.
  - Right mentenance cover-U
  - Right mentenance cover-C
  - Rear cover LU
  - Front cover 200L160(130)
- 3. Remove the heater PCB separating plate.
- 4. Disconnect the connecter "CN1" on the Heater PCB.

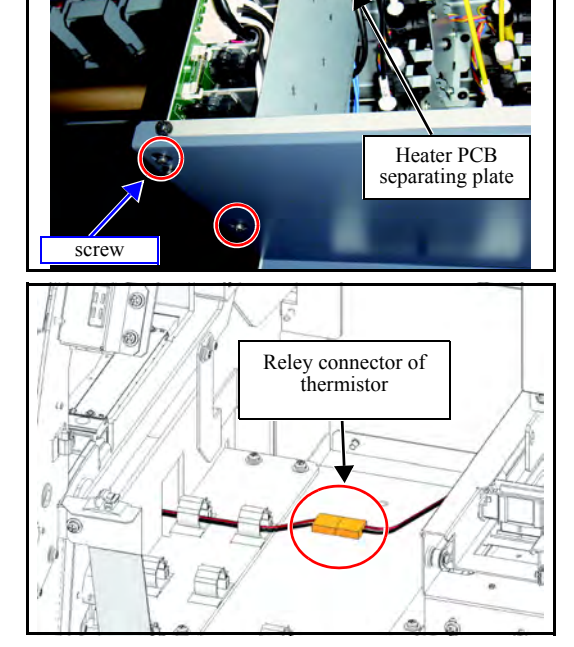

 Disconnect the reley connector of thermistor. (Around wiper unit)

| MAINTENANCE MANUAL > Disassembly and Reassembly > Electrical Parts > Paper Sensor |                    |                           |         |        |  |  |  |
|-----------------------------------------------------------------------------------|--------------------|---------------------------|---------|--------|--|--|--|
| Model                                                                             | JV400-LX           | Issued 2012.03.30 Revised | F/W ver | Remark |  |  |  |
| 6                                                                                 | 6.5.2 Paper Sensor |                           |         |        |  |  |  |

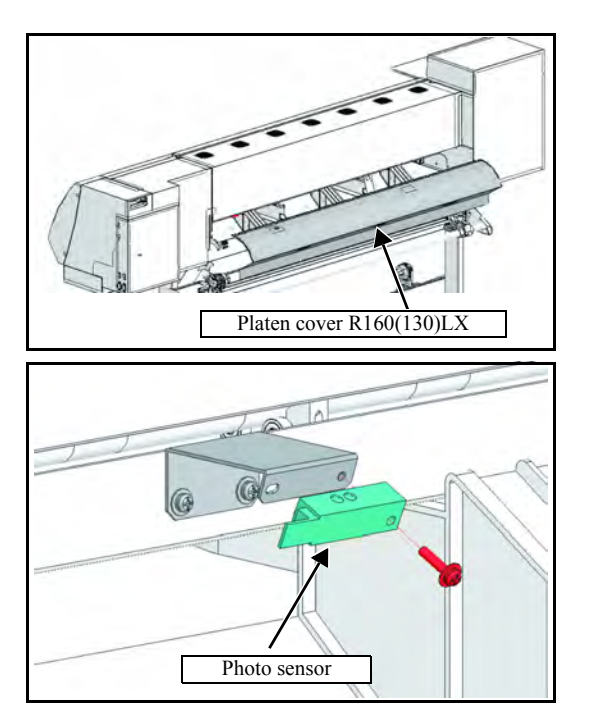

6. Remove the Platen cover R160(130)LX.

7. Remove the Photo sensor.

8. Reverse the disassembly procedure for reassembly.

## Troubleshooting

7.1 7.2 Details on Errors and Malfunctions Detailed Methods of Coping with the Malfunctions

Model JV400-LX Issued 2012.03.30 Revised

F/W ver Remark

#### **Concerning Errors and Malfunctions** 7.1.1

Rev. 1.0

Z

3

4

5

6

8

#### Outline

This chapter describes the troubleshooting for JV33-260.

#### Rough Identification of the Source of the Trouble

At the beginning of troubleshooting, it is necessary to identify roughly which functions the trouble relates to.

Problems can be roughly classified into those that relate to the printer itself and those that involve the connection between the printer and the host computer.

□ Problems with the printer itself

The cause of the trouble can be identified by executing appropriate functions or using test functions.

□ Problems concerning the connection to the host computer Hardware: Broken wire or faulty contact of cables Software: Transmission by improper application setting

In the standard setting of JV400-LX, priority is given to the host computer. Check the settings on the host computer to see if there is any improper parameter setting.

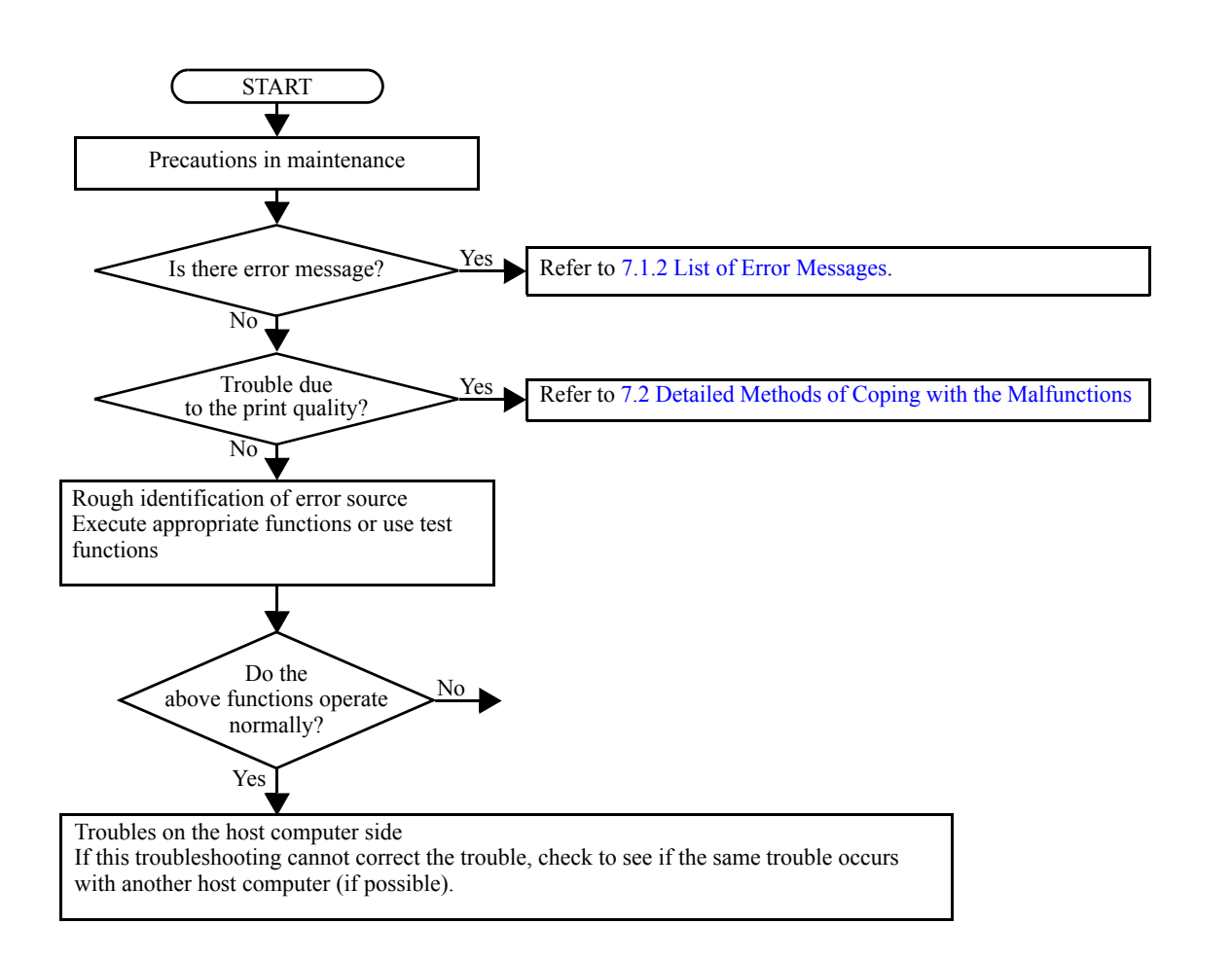

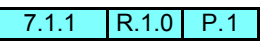

#### Model JV400-LX Issued 2012.03.30 Revised

#### **Concerning Errors and Malfunctions** 7.1.1

#### Checking Procedure

This section describes troubleshooting procedures for the problems for which error messages are displayed.

1. Identifying the error category

The causes of errors can be classified into the following categories:

□ Handling error on the host computer side

- $\Box$  Trouble on the host computer side
- □ Trouble with the Interface Cable
- □ Printer handling error
- □ Printer mechanical trouble
- □ Printer hardware trouble
- □ Printer firmware trouble
- 2. Initial action

Refer to the error message, and judge whether the trouble lies on the host computer side or on the printer side.

- □ Has any of the interface conditions (printer model setting, command, communication conditions, etc.) been changed?
- Does the trouble occur under specific conditions?
- □ Does the same trouble occur repeatedly?
- 3. Failure on the printer side

Take the following steps to repair the printer.

- Uploading and checking of parameters
- □ Reinstalling of firmware
- □ Checking of FFC and cable connections

□ Replace the defective part (sensor, etc.) or make the necessary adjustment.

□ Replace the PCBs.

4. Repair at the factory

If the error recurs even after the corrective measures specified here are taken, return the printer to the factory of MIMAKI for repair.

8

3

4

1.0

F/W ver --- Remark

## 7.1.2 List of Error Messages

#### ■ List of Error Messages (1/5)

| No. | LCD                                                                                           | Cause                                                                                                    | List of Countermeasures                                                                                                    |
|-----|-----------------------------------------------------------------------------------------------|----------------------------------------------------------------------------------------------------|----------------------------------------------------------------------------------------------------|
| 1   | ERROR 108<br>HD CONNECT[12345678]                                                             | Head connection error<br>(Head connection can not be confirmed)                                                                                                  | 1. Check the setting of loading number of the head in the parameter.                                                                                                    |
| 2   | ERROR 108<br>HD THERMIS[12345678]                                                             | Head thermistor<br>(Head temperature can not be measured)                                                                                                    | <ul> <li>(System parameter No.41 HEAD NO=3)</li> <li>2. Check connection between the HDC PCB from the Print Head</li> <li>3. Replace the HDC PCB with a new one. (<i>Refer to 6.4.3</i>)</li> <li>4. Papelage the Print Head with a new one. (<i>Refer to 6.4.3</i>)</li> </ul>                                                          |
| 3   | ERROR 108<br>HD TYPE[12345678]                                                                | Head kinds error                                                                                                    | <ol> <li>Replace the Print Head with a new one. (<i>Reperto 5.1.1</i>)</li> <li>There are not the movement restrictions, but early<br/>replace the Print Head.</li> </ol>                                                                                                    |
| 4   | ERROR 122<br>CHECK:SDRAM                                                                      | PRAM size is not sufficient at FW upgrading (fw_updmsg).                                                                                                    | <ol> <li>Update F/W.</li> <li>Replace the MAIN PCB with a new one. (<i>Refer to</i> 3.3.1)</li> <li>Replace the PRAM PCB with a new one.(<i>Refer to</i> 6.4.6)</li> </ol>                                                                                                    |
| 5   | ERROR 128<br>HDC FIFO OVER                                                                    | HDC FIFO OVER error<br>(Data transmission speed is too fast<br>Control PCB trouble)<br>HDC FIFO OVERRUN is detected at the<br>scan slider process (ScanSlider)   | <ol> <li>Check the parameter.<br/>(Is the scan parameter the default value?)</li> <li>Update F/W.</li> <li>Check if there is no data error from RIP.</li> <li>To make sure repeat RIP</li> </ol>                                                                                                    |
| 6   | ERROR 128<br>HDC FIFO UNDER                                                                   | HDC FIFO UNDER error<br>(Data transmission speed is too slow<br>Control PCB trouble)<br>HDC FIFO UNDERRUN is detected at the<br>scan slider process (ScanSlider) | <ol> <li>5. Disconnect and connect the FFC located between the MAIN PCB and the HDC PCB.</li> <li>6. Replace the FFC and cable located between the MAIN PCB and the HDC PCB.</li> <li>7. Replace the HDC PCB with a new one. (<i>Refer to 6.4.3</i>)</li> <li>8. Replace the MAIN PCB with a new one. (<i>Refer to 3.3.1</i>)</li> </ol> |
| 7   | ERROR 129<br>BATTERY EXCHANGE                                                                 | Battery dead (RTC battery dead is<br>detected.)<br>Proper information of Printer or Time<br>(Dedicated IC) unusable on Printer<br>initializing process (opinit). | <ol> <li>Replace a battery equipped on the MAIN PCB with<br/>new one. (CR2032)</li> <li>* The new battery should be the same product or the<br/>equivalent.</li> <li>* Discard the old battery according to the instruction<br/>from the maker.</li> </ol>                                                                               |
| 8   | ERROR 12e<br>Head Faild[xxxx]<br>(The details of [xxxx] are<br>explained below this<br>list.) | Abnormality of the Print head.<br>Abnormality of the Driver of the Print<br>head.<br>COM overcurrent (HDC STAT4 bit2)<br>(We did not see the current status.)    | <ol> <li>Update F/W.</li> <li>Initialize a parameter.</li> <li>Replace the Print Head with a new one. (<i>Refer to 3.1.1</i>)</li> <li>Replace the HDC PCB with a new one.(<i>Refer to 6.4.3</i>)</li> </ol>                                                                                                    |
| 9   | ERROR 130<br>HD DATA SEQ                                                                      | Head data transferring sequence error                                                                                                    | <ol> <li>Disconnect and connect the FFC located between the<br/>HDC PCB and the MAIN PCB.</li> <li>Replace the FFC located between the HDC PCB and<br/>the MAIN PCB.</li> <li>Replace the HDC PCB with a new one. (<i>Refer to 6.4.3</i>)</li> <li>Replace the MAIN PCB with a new one. (<i>Refer to<br/>3.3.1</i>)</li> </ol>           |
| 10  | ERROR 146<br>E-LOG SEQ                                                                        | Sequential number abnormality of the event log                                                                                                    | <ol> <li>Initialize a Event log.</li> <li>Replace the MAIN PCB with a new one. (<i>Refer to</i> 3.3.1)</li> </ol>                                                                                                    |
| 11  | ERROR 151<br>MAIN PCB V1R2                                                                    | Main board 1.2V power supply is abnormal.                                                                                                    | 1. Replace the MAIN PCB with a new one. ( <i>Refer to</i> 3.3.1)                                                                                                    |
| 12  | ERROR 152<br>MAIN PCB V2R5                                                                    | Main board 2.5V power supply is abnormal.                                                                                                    | 1. Replace the MAIN PCB with a new one. ( <i>Refer to</i> 3.3.1)                                                                                                    |

1

2

3

4

5

6

7

Model JV400-LX Issued 2012.03.30 Revised

F/W ver --- Remark

## 7.1.2 List of Error Messages

#### ■ List of Error Messages (2/5)

| No. | LCD                            | Cause                                                                                                    | List of Countermeasures                                                                                                    |
|-----|--------------------------------|----------------------------------------------------------------------------------------------------|----------------------------------------------------------------------------------------------------|
| 13  | ERROR 153<br>MAIN PCB V3R3     | Main board 3.3V power supply is abnormal.                                                                                                    | 1. Check the output pressure of the DC power supply (36V) and the DC power supply (5V).                                                                                                    |
| 14  | ERROR 154<br>MAIN PCB V05      | Main board 5V power supply is abnormal.                                                                                                    | <ol> <li>Replace the power supply above.</li> <li>Replace the MAIN PCB with a new one. (<i>Refer to</i> 2.3.1)</li> </ol>                                                                                                    |
| 15  | ERROR 155<br>MAIN PCB V35-1    | Main board 35-1V power supply is abnormal.                                                                                                    | 5.5.1)                                                                                                    |
| 16  | ERROR 156<br>MAIN PCB V5B      | Main board 5VB power supply is abnormal.                                                                                                    |                                                                                                    |
| 17  | ERROR 157<br>MAIN PCB VTT      | Main board VTT power supply is abnormal.                                                                                                    |                                                                                                    |
| 18  | ERROR 158<br>MAIN PCB V352     | Main board 35-2V power supply is abnormal.                                                                                                    | 1. Check the output pressure of the DC power supply (36V) and the DC power supply (5V).                                                                                                    |
| 19  | ERROR 16e<br>MAIN PCB V3R3B    | Main board 3.3VÇa power supply is abnormal.                                                                                                    | <ol> <li>Replace the power supply above.</li> <li>Replace the MAIN PCB with a new one. (<i>Refer to</i> 3.3.1)</li> </ol>                                                                                                    |
| 20  | ERROR 15f<br>HEAD DRIVE HOT    | COM driver becomes the high temperature.                                                                                                    | <ol> <li>Check the operation of the HDC PCB cooling fan.</li> <li>Disconnect and connect the FFC located between the HDC PCB and the MAIN PCB.</li> <li>Replace the HDC PCB with a new one. (<i>Refer to 6.4.3</i>)</li> <li>Replace the Print Head with a new one. (<i>Refer to 3.1.1</i>)</li> </ol>                                                                                                    |
| 21  | ERROR 171<br>NEW HEAD CONNECT  | New Print Head was recognized.<br>Compare S/N written in the head memory<br>with S/N stored in the machine.                                                | <ul> <li>It is normal that an error occurs only at the time of the first start after having connected a new head.</li> <li>It is abnormal that an error occurs at the time of start every time</li> <li>1. Check connection between the HDC PCB from the Print Head</li> <li>2. Replace the HDC PCB with a new one. (<i>Refer to 6.4.3</i>)</li> <li>3. Replace the Print Head with a new one. (<i>Refer to 3.1.1</i>)</li> </ul> |
| 22  | ERROR 172<br>MAIN PCB Q6 Check | The MAIN PCB Q6 is disabled (short mode).<br>(Displayed only at startup in the maintenance                                                                 | 1. Replace the MAIN PCB with a new one. ( <i>Refer to</i> 3.3.1)                                                                                                    |
| 23  | ERROR 186<br>HDC OVERFLOW      | Wave shape overflow<br>Wave shape data is abnormal.                                                                                                    |                                                                                                    |
| 24  | ERROR 186<br>HDC UNDERFLOW     | Wave shape underflow<br>Wave shape data is abnormal.                                                                                                    |                                                                                                    |
| 25  | ERROR 187<br>HDC SLEW RATE     | Wave shape slew rate error<br>Wave shape data is abnormal.                                                                                                 |                                                                                                    |
| 26  | ERROR 188<br>HDC MEMORY        | Wave shape memory error<br>At wave shape memory writing, it cannot<br>be written due to address conflict.                                                  |                                                                                                    |
| 27  | ERROR 201<br>COMMAND           | Command error<br>Other data than commands is received                                                                                                    | 1. Check if the output set of the PC matches the set of the machine side?                                                                                                    |
| 28  | ERROR 202<br>PARAMETER         | Parameter error<br>Parameter out of the numeral value range<br>is received                                                                                 | <ol> <li>Change the profile.</li> <li>Check if there is no parameter error?</li> <li>Check if there is no trouble on the USB Cable?</li> <li>Replace the USB Cable.</li> <li>Replace the MAIN PCB with a new one. (<i>Refer to</i> 3.3.1)</li> </ol>                                                                                                    |
| 29  | ERROR 203<br>Ment Command      | Maintenance command<br>Operation of a maintenance command fails<br>* Non-disclosed command<br>Parameter Up/Download and time<br>setting (LcAeMent [M0xfe]) | <ol> <li>Check the PRM file.</li> <li>Check the number of each parameter.<br/>(if PRM matches up to the machine.)</li> </ol>                                                                                                    |

1

2

3

4

5

6

7

F/W ver --- Remark

## 7.1.2 List of Error Messages

#### ■ List of Error Messages (3/5)

| No. | LCD                       | Cause                                                           | List of Countermeasures                                                                                                    |  |  |  |
|-----|---------------------------|-----------------------------------------------------------------|----------------------------------------------------------------------------------------------------|--|--|--|
| 30  | ERROR 304                 | USB initialization error                                        | 1. Check if there is no parameter error?                                                                                                    |  |  |  |
| 50  | USB INIT ERR              | (Failures in initializing USB device)                           | 2. Replace the USB Cable.                                                                                                    |  |  |  |
| 31  | ERROR 305<br>USB TIME OUT | USB time-out<br>(Occurrence of time-out error on USB<br>device) | 3. Replace the MAIN PCB with a new one. ( <i>Refer to</i> 3.3.1)                                                                                                    |  |  |  |
| 32  | ERROR 401<br>MOTOR X      | X Servo error<br>(Excessive load to the X-motor)                | 1. Check if there is no error on the print data.<br>(Check if the same error occurs on other data?)                                                                                                    |  |  |  |
| 33  | ERROR 403<br>X CURRENT    | X-motor current<br>(Over current error of X-motor is detected.) | <ol> <li>Check If there is no trouble on the Timing Belt.</li> <li>Check if there is no trouble on the Motor Cable.<br/>(disconnecting, burnout, or the like)</li> <li>Check the FFC between each PCB and Short-<br/>connectors connected on the PCB.</li> <li>Replace the X-axis Motor with a new one.(<i>Refer to</i><br/>6.3.1)</li> </ol>                                                                                                    |  |  |  |
| 34  | ERROR 402<br>MOTOR Y      | Y Servo error<br>(Excessive load to the Y-motor)                | 1. Check if there is no error on the print data.<br>(Check if the same error occurs on other data?)                                                                                                    |  |  |  |
| 35  | ERROR 404<br>Y CURRENT    | Y-motor current<br>(Over current error of Y-motor is detected.) | <ol> <li>Check if it moves to the Y-direction smoothly in the power-off condition.</li> <li>Check if there is no trouble on the Timing Belt.</li> <li>Check if there is no trouble on the Motor Cable. (disconnecting, burnout, or the like)</li> <li>Check the FFC between each PCB and Short-connectors connected on the PCB.</li> <li>Replace the Y-axis motor with a new one. (<i>Refer to 6.3.2</i>)</li> </ol>                                                                                                    |  |  |  |
| 36  | ERROR 509<br>HDC POSCNT   | HDC position counter error                                      | <ol> <li>Execute and confirm [#TEST SENSOR TEST]-&gt;<br/>[Y-ORG].(Confirm that the ON/OFF display is<br/>switched by moving the carriage left and right.)</li> <li>Execute [#TEST CHECK ENCODER].</li> <li>Check the assembly of Y-scale, and confirm that there<br/>is neither dirt nor scratch.</li> <li>Check in manual if the Head Assy. (carriage) moves<br/>left and right smoothly.</li> <li>Check the connector connection of Y-origin Sensor<br/>and Linear Encoder.</li> <li>Replace the Y-origin Sensor or Linear Encoder with a<br/>new one.</li> <li>Check the assembly and connector connection of Y-<br/>axis Motor.</li> </ol>                         |  |  |  |
| 37  | ERROR 50a<br>Y ORIGIN     | Y-origin error<br>(Origin of Y-axis can not be detected)        | <ol> <li>Execute and confirm [#TEST SENSOR TEST]-&gt; [Y-ORG].(Confirm that the ON/OFF display is switched by moving the carriage left and right.)</li> <li>Execute [#TEST CHECK ENCODER].</li> <li>Check in manual if the Head Assy. (carriage) moves left and right smoothly.</li> <li>Check the connector connection of Y-origin Sensor and Linear Encoder.</li> <li>Replace the Y-origin Sensor or Linear Encoder with a new one.</li> <li>Check the assembly and connector connection of Y- axis Motor.</li> <li>Replace the Y-axis Motor with a new one. (<i>Refer to 6.3.2</i>)</li> <li>Replace the MAIN PCB with a new one. (<i>Refer to 3.3.1</i>)</li> </ol> |  |  |  |

1

2

3

4

5

6

8

## 7.1.2 List of Error Messages

#### ■ List of Error Messages (4/5)

| No. | LCD                              | Cause                                        | List of Countermeasures                                                                                                    |
|-----|----------------------------------|----------------------------------------------|----------------------------------------------------------------------------------------------------|
|     | ERROR 50f                        | Liner Scale error                            | 1. Check the assembly position of Linear Scale and                                                                                                    |
|     | L-SCALE BLACK                    |                                              | Encoder PCB Assy                                                                                                    |
| 38  |                                  |                                              | 2. Check Linear Scale (scratches or dirtiness or so.)                                                                                                    |
| 20  |                                  |                                              | 3. Replace the Linear Scale with a new one.                                                                                                    |
|     |                                  |                                              | 4. Replace the Encoder PCB Assy. with a new one. ( <i>Refer to 6.4.12</i> )                                                                                     |
|     | ERROR 50c                        | The media width could not be read            | 1. Check the media setting position.                                                                                                    |
| 39  | MEDIA WIDTH SENSOR               | correctly.                                   | 2. Perform cleaning of the media width sensor.                                                                                                    |
|     |                                  |                                              | 3. Execute [#TEST PAPER SENSOR].                                                                                                    |
|     | ERROR 516                        | The media is set outside the range.          | 1. Check the media setting position.                                                                                                    |
| 40  | MEDIA SET POSITION L             |                                              | 2. Perform cleaning of the media width sensor.                                                                                                    |
|     | ERROR 516                        |                                              | 3. Execute [#TEST PAPER SENSOR].                                                                                                    |
|     | MEDIA SET POSITION R             |                                              |                                                                                                    |
| 41  | ERROR 505                        | The media jam sensor reacted.                | 1. Remove the media that hit it, and reset the media.                                                                                                    |
|     | MEDIA JAM                        |                                              | 2. Execute [#TEST SENSOR] ->[MEDIA JAM].                                                                                                    |
|     | ERROR 617                        | An error of the liquid level detection       | 1. Check the connection of the liquid level detection                                                                                                    |
| 12  | DAMPER SENSOR:12345678           | sensor of the damper has been detected.      | Sensor.                                                                                                    |
| 42  |                                  |                                              | 2. From [#1ES1 SENSOK] -> [DAMPEK], check the detection status of the liquid level detection sensor                                                             |
|     |                                  |                                              | 3 Replace the Liquid level detection sensor                                                                                                    |
|     | ERROR 618                        | Even though a certain amount of ink has      | 1 Check the nozzle status (If nozzle clogging is terrible                                                                                                    |
|     | DAMPER/HIGH · 12345678           | been consumed, there is no change in the     | consumption difference may be generated.)                                                                                                    |
|     |                                  | liquid level detection sensor "High".        | 2. From [#TEST SENSOR], check the detection status of                                                                                                    |
| 43  |                                  |                                              | the liquid level detection sensor. If there is an error,                                                                                                    |
|     |                                  |                                              | replace the liquid level detection sensor.                                                                                                    |
|     |                                  |                                              | 3. Perform [MAINTENANCE DAMPER].                                                                                                    |
|     |                                  |                                              | 4. Replace the damper.                                                                                                    |
|     | ERROR 61a                        | Overflow from the damper has been            | 1. Perform [MAINTENANCE DAMPER].                                                                                                    |
|     | INK OVER FLOW:12345678           | distend.)                                    | <ol> <li>With [#TEST SENSOR], check the detection status of<br/>the target sensor.</li> </ol>                                                                   |
| 44  |                                  |                                              | 3. Replace the Liquid level detection sensor.                                                                                                    |
|     |                                  |                                              | 4. Replace the damper.                                                                                                    |
|     |                                  |                                              | 5. Check that the cartridge valve is not open. (Because                                                                                                    |
|     |                                  |                                              | ink flows into the damper due to head difference.)                                                                                                    |
|     | ERROR 61b<br>SUPPLY INK:12345678 | Ink filling into the damper has failed.      | 1. With [#TEST SENSOR], check the detection status of<br>the target liquid level detection sensor. (Also, visually<br>check the sensor position of the damper.) |
|     |                                  |                                              | 2. From [#TEST AGEING] -> [PUMP MOTOR].                                                                                                    |
| 45  |                                  |                                              | discharge ink in the damper to collapse the damper.<br>From [#TEST AGEING] -> [INK SUPPLY], check                                                               |
|     |                                  |                                              | *If sending ink cannot be performed.                                                                                                    |
|     |                                  |                                              | pump, the cartridge valve and the UISS valve shall                                                                                                    |
|     |                                  |                                              | be replaced.                                                                                                    |
|     | ERROR 627                        | The cartridge has not been set for a certain | Set the cartridge.                                                                                                    |
| 46  | INSERT CARTRIDGE                 | amount of time.                              | 1. Check that the cartridge has been inserted correctly.                                                                                                    |
|     |                                  |                                              | 2. Check the sensor operation with [#TEST<br>Cartridgesensor].                                                                                                  |
|     | ERROR 702                        | Defective of the thermistor connection       | 1. Check each thermistor connection.                                                                                                    |
| 47  | THERMI CONNECT                   | (disconnection or short)                     | 2. Replace the MAIN PCB with a new one. ( <i>Refer to</i> 3.3.1)                                                                                                |
| 10  | ERROR 703                        | Temperature can not be taken normally by     | 1. Check the connect of external heater.                                                                                                    |
| 40  | <b>!EX HEATER BRKR</b>           | the error of thermister.                     |                                                                                                    |
|     | ERROR 707                        | Is the heater of the head disconnected?      | 1. Check the room temperature is not too low.                                                                                                    |
| 49  | HD HEATER BRK                    | (The temperature does not rise after         | 2. Replace the Print Head with a new one. ( <i>Refer to 3.1.1</i> )                                                                                             |
|     |                                  | heating for over a certain period of time.)  | 3. Replace the HDC PCB with a new one. ( <i>Refer to 6.4.3</i> )                                                                                                |

1

2

3

4

5

6

7

8

Rev.

## 7.1.2 List of Error Messages

#### ■ List of Error Messages (5/5)

| No. | LCD                               | Cause                                                                                                    | List of Countermeasures                                                                                                    |
|-----|-----------------------------------|----------------------------------------------------------------------------------------------------|----------------------------------------------------------------------------------------------------|
| 50  | ERROR 902<br>DATA REMAIN          | Drawing data is remaining.                                                                                                    | <ul> <li>(Carry out the followings if the error still occurs when data is cleared.)</li> <li>1. Check errors in the parameter.</li> <li>2. Remove USB cable from the printer and execute data clear&gt; If solved, it is a problem on USB cable or PC.</li> <li>3. Replace the USB Cable with a new one.</li> <li>4. Replace the MAIN PCB with a new one. (<i>Refer to</i> 3.3.1)</li> </ul> |
| 51  | ERROR 90d<br>NO HEAD SELECT       | Loaded number of the head is assumed zero.                                                                                                    | Check the setting of loading number of the head in the<br>parameter.<br>(System parameter No.41 HEAD NO=3)                                                                                                    |
| 52  | ERROR 90f                         | Lacking printing area in printing the built-<br>in pattern.                                                                                                    | <ol> <li>Move the Y origin.</li> <li>Replace the media.</li> </ol>                                                                                                    |
| 53  | ERROR 910<br>ENVIRONMENT TEMP(LO) | The room temperature is low.<br>It is possible that normal discharging<br>cannot be performed.                                                                                                    | Adjust the room temperature to the specified range (20 degrees C to 25 degrees C).                                                                                                    |
| 54  | ERROR 911<br>ENVIRONMENT TEMP(HI) | The room temperature is high.<br>It is possible that normal discharging<br>cannot be performed.                                                                                                    | Adjust the room temperature to the specified range (20 degrees C to 25 degrees C).                                                                                                    |
| 55  | ERROR 04<br>PARAM ROM             | <ul> <li>Access Error of the PARAMETER ROM</li> <li>1. The state that cannot access<br/>"FROM" on the MAIN PCB.</li> <li>2. The state that cannot access<br/>"EEPROM" on the Central-IO<br/>PCB.</li> <li>3.Parameter data is abnormal.</li> </ul> | <ol> <li>Replace the FFC and cable located between the HDC PCB and the MAIN PCB.</li> <li>Replace the FFC and cable located between the HDC PCB and the MAIN PCB.</li> <li>Initialize parameter data.</li> <li>Replace the Central-IO PCB with a new one.(<i>Refer to 6.4.9</i>)</li> <li>Replace the MAIN PCB with a new one.(<i>Refer to 3.3.1</i>)</li> </ol>                             |
| 56  | ERROR 909<br>PARAMETER VERSION    | Parameter version which is downloaded is different from FW version.                                                                                                    | 1.                                                                                                    |

1

2

3

4

5

6

Rev.

#### Model JV400-LX Issued 2012.03.30 Revised

F/W ver Remark ----

## 7.1.3 List of Warning Messages

#### ■ List of Warning Messages (1/3)

| No   | Message                               | Cause                                                                      | Corrective Measures                                                                                                    |  |  |  |  |
|------|---------------------------------------|----------------------------------------------------------------------------|----------------------------------------------------------------------------------------------------|--|--|--|--|
| List | of Ink Error (Checking                | g by guidance)                                                             |                                                                                                    |  |  |  |  |
| 1    | <local><br/>INK IC CAN'T READ</local> | IC chip of Ink Cartridge<br>unreadable properly                            | <ol> <li>Check the attached status of the chip.</li> <li>Perform #TEST/ Check the IC</li> </ol>                                                                                                    |  |  |  |  |
| 2    | <local><br/>WRONG INK IC</local>      | IC chip of Ink Cartridge<br>unreadable properly                            | 3. Replace the ID Contact PCB Assy. with a new one. ( <i>Refer to 6.4.14</i> )                                                                                                    |  |  |  |  |
| 3    | <local><br/>INK TYPE</local>          | Type of inserted Ink Cartridge is different.                               | 1. Check the type of the ink cartridge.                                                                                                    |  |  |  |  |
| 4    | <local><br/>INK COLOR</local>         | The color of Ink Cartridge inserted is different from the color to be set. | 1. Check the color of the ink cartridge.                                                                                                    |  |  |  |  |
| 5    | <local><br/>WRONG CARTRIDGE</local>   | An error occurred in the IC<br>chip information of the ink<br>cartridge.   | <ul> <li>The chip was used too much (exceeding the specified times).</li> <li>1. Check whether the chip was also replaced when the pack was replaced.</li> <li>2. Check the W ink nozzle clogging and resolve it.</li> <li>3. Beplace the chip</li> </ul>                                                                                                    |  |  |  |  |
| 6    | <local> NO CARTRDG</local>            | No cartridge (Cartridge is not<br>installed)                               | <ul> <li>(When the message is still displayed even after a Ink Cartridge is charged;)</li> <li>1. Execute and confirm [#TEST SENSOR]-&gt;[INK CARTRIDGE](The number meets the cartridge No.).</li> <li>2. Check the peripheral and the assembly of the Presence Sensor.</li> <li>3. Check the connection of the Presence Sensor and the End Sensor</li> <li>4. Replace the Cartridge with a new one</li> <li>5. Replace the Presence/Near End Sensor with a new one.</li> <li>6. Replace the Ink System PCB with a new one.</li> <li>(<i>Refer to 6.4.8)</i></li> <li>7. Replace the MAIN PCB with a new one. (<i>Refer to 3.3.1</i>)</li> </ul>                          |  |  |  |  |
| 7    | <local> INK END</local>               | Ink end (No ink left)                                                      | <ul> <li>(When the message is still displayed even after a new Ink Cartridge or an empty Ink Cartridge is charged;)</li> <li>1. Execute and confirm [#TEST SENSOR]-&gt;[INK END](The number meets the cartridge No.).</li> <li>2. Check the peripheral and the assembly of the End Sensor.</li> <li>3. Check the connection of the Presence Sensor and the Near End Sensor.</li> <li>4. Replace the Cartridge with a new one</li> <li>5. Replace the Presence/Near End Sensor with a new one.</li> <li>6. Replace the Ink System PCB with a new one.</li> <li>(<i>Refer to 6.4.8</i>)</li> <li>7. Replace the MAIN PCB with a new one. (<i>Refer to 3.3.1</i>)</li> </ul> |  |  |  |  |
| 8    | <local> INK NEAREND</local>           | Ink near end (A small amount<br>of ink left)                               | <ul> <li>(When the message is still displayed even after a new Ink Cartridge or an empty Ink Cartridge is charged;)</li> <li>1. Execute and confirm [#TEST SENSOR]-&gt;[INK END](The number meets the cartridge No.).</li> <li>2. Check the peripheral and the assembly of the End Sensor.</li> <li>3. Check the connection of the Presence Sensor and the Near End Sensor.</li> <li>4. Replace the Cartridge with a new one</li> <li>5. Replace the Presence/Near End Sensor with a new one.</li> <li>6. Replace the Ink System PCB with a new one.</li> <li>(<i>Refer to 6.4.8</i>)</li> <li>7. Replace the MAIN PCB with a new one. (<i>Refer to 3.3.1</i>)</li> </ul> |  |  |  |  |
| 9    | <local><br/>CHECK INK PACK</local>    | Even if there is enough<br>amount of ink, ink end was<br>detected.         | Check the ink pack setting status in the eco case.                                                                                                    |  |  |  |  |

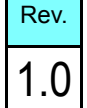

## 7.1.3 List of Warning Messages

#### ■ List of Warning Messages (2/3)

| No | Message                                        | Cause                                                                                                    | Corrective Measures                                                                                                    |
|----|------------------------------------------------|----------------------------------------------------------------------------------------------------|----------------------------------------------------------------------------------------------------|
| 10 | <local> EXPIRATION</local>                     | Some ink cartridges are expired.                                                                                                   | 1. 1. Check the expiration date of the ink.                                                                                                    |
|    |                                                |                                                                                                    | <ol> <li>Check the assembly of the ID Contact PCB and the shape of the contact plate, and execute the cleaning.</li> <li>Check the connection of the ID Contact PCB.</li> <li>Replace the Cartridge with a new one.</li> <li>Replace the ID Contact PCB Assy. with a new one. (<i>Refer to 6.4.14</i>)</li> <li>Replace the Ink System PCB with a new one. (<i>Refer to 6.4.8</i>)</li> </ol>                                                                                                    |
| 11 | <local><br/>EXPIRATION (1MONTH)</local>        | Some ink cartridges are<br>expired.<br>(One month has passed after<br>the expiration date.)                                        | <ol> <li>Be careful that the expiration date is coming soon. You can use up to the next month. The red LED blinks.</li> <li>((If this message appears when a correct cartridge is set)</li> <li>Check the assembly of the ID Contact PCB and the shape of the contact plate, and execute the cleaning.</li> <li>Check the connection of the ID Contact PCB.</li> <li>Replace the Cartridge with a new one.</li> <li>Replace the ID Contact PCB Assy. with a new one. (<i>Refer to 6.4.14</i>)</li> <li>Replace the Ink System PCB with a new one. (<i>Refer to 6.4.8</i>)</li> </ol> |
| 12 | <local><br/>EXPIRATION (2MONTH)</local>        | Some ink cartridges are<br>expired.<br>(Two months have passed<br>after the expiration date.)                                      | Replace the cartridge with the warning.                                                                                                    |
| Wa | rning Messages (LOC                            | AL)                                                                                                    |                                                                                                    |
| 13 | <local><br/>Can'tPRINT/<br/>CART.[ENT]</local> | Multiple ink errors (unusable<br>inks) occurred.<br>Ink supply (printing, cleaning,<br>etc.) cannot be performed.                  | Press the [ENTER] key, and check the relevant cartridge and the error contents. Then replace it with a usable one.                                                                                                    |
| 14 | <local><br/>Check waste ink[MNT]</local>       | The count of the waste ink tank exceeded the specified amount.                                                                     | Check the waste ink tank.<br>Press the [MAINT] key, and correct the counter or reset it.                                                                                                    |
| 15 | <local><br/>Replace WIPER [MNT]</local>        | The count of the wiper exceeded the specified amount.                                                                              | Press the [MAINT] key, and replace the wiper.                                                                                                    |
| 16 | <local><br/>** NO MEDIA **</local>             | The media is not set. Or, the sensor has been broken.                                                                              | <ol> <li>Set the media.</li> <li>Check the media sensor operation/ replace it.</li> </ol>                                                                                                    |
| 17 | <local><br/>DATA REMAIN</local>                | Data has already been received.                                                                                                    | Press the REMOTE key and perform printing.<br>Or, perform data clear.                                                                                                    |
| 18 | <local><br/>INK NEAR END [ENT]</local>         | Ink near end (A small amount of ink left)                                                                                          | Press the [ENTER] key and check the relevant cartridge.<br>(Be careful that ink end is coming soon.)                                                                                                    |
| 19 | <local><br/>SUPPLY INK :MMCCYYKK</local>       | Ink filling into the damper has failed.                                                                                            | <ol> <li>Perform [ MAINTENANCE DAMPER ].</li> <li>Also check the amount of remaining ink in the cartridge.</li> </ol>                                                                                                    |
| 20 | <local><br/>Damper Sens:MMCCYYKK</local>       | The liquid surface sensor<br>abnormality of the damper<br>has been detected.                                                       | <ol> <li>Turn OFF the power supply once, and wait for a while. And then<br/>turn ON the power supply again (when it is displayed again).</li> <li>Same as ERROR617.</li> </ol>                                                                                                    |
| 21 | <local><br/>InkOverflow:MMCCYYKK</local>       | Overflow from the damper has been detected.                                                                                        | 1. Perform [ MAINTENANCE DAMPER ] (when it is displayed again).<br>Same as ERROR61a.                                                                                                    |
| 22 | <local><br/>Damper HIGH:MMCCYYKK</local>       | Even though a certain amount<br>of ink has been consumed,<br>there is no change in the<br>liquid level detection sensor<br>"High". | Perform [ MAINTENANCE DAMPER ] (when it is displayed again).<br>Same as ERROR618,619.                                                                                                    |

Rev. 1.1

6

| MAINTENANCE MANUAL > Troubleshooting > Details on Errors and Malfunctions > List of Warning Messages |                                |        |            |         |  |         | D  | Pov    |  |   |     |
|----------------------------------------------------------------------------------------------------|--------------------------------|--------|------------|---------|--|---------|----|--------|--|---|-----|
| Model                                                                                                | JV400-LX                       | Issued | 2012.03.30 | Revised |  | F/W ver |    | Remark |  | R | ev. |
| 7                                                                                                    | 7.1.3 List of Warning Messages |        |            |         |  | 1.      | .0 |        |  |   |     |

#### ■ List of Warning Messages (3/3)

| No | Message                            | Cause                                            | Corrective Measures                         |   |
|----|------------------------------------|--------------------------------------------------|---------------------------------------------|---|
| Wa | rning Messages (Opera              | ation)                                           |                                             |   |
| 23 | CAN'T OPERATE<br>:MEDIA UNDETECTED | The media has not been detected.                 |                                             |   |
| 24 | CAN'T OPERATE<br>:MOTOR POWER OFF  | The motor is OFF after the cover was opened etc. |                                             | 1 |
| 25 | CAN'T OPERATE<br>:INK ERROR        | An ink error occurred.                           |                                             |   |
| 26 | CAN'T OPERATE<br>:COVER OPEN       | The cover is opened.                             |                                             |   |
| 27 | CAN'T OPERATE<br>:DATA REMAIN      | The data has been received.                      |                                             | 2 |
| 28 | WIPER CLEANING<br>[ENT]            | Wiper cleaning is required.                      | Perform [STATION MAINTENANCE/CARRIAGE OUT]. |   |

6

7

3

4

5

#### Model JV400-LX Issued 2012.03.30 Revised

F/W ver ---- Remark

## 7.1.4 List of SYSTEM HALT

#### ■ List of SYSTEM HALT (1/5)

| No. | LCD                                 | Cause                                                                          | Corrective Measures                                                                                                 |
|-----|-------------------------------------|--------------------------------------------------------------------------------|----------------------------------------------------------------------------------------------------|
|     | SYSTEM HALT (*)                     | 35 V Power recovery error                                                      | 1. Replace the DC Power Supply(36V) PCB with a new                                                                  |
| 1   | 104 : +35V RECVR                    |                                                                                | one. ( <i>Refer to 6.4.5</i> )                                                                                      |
|     |                                     |                                                                                | 2. Replace the MAIN PCB with a new one. ( <i>Refer to</i> 3.3.1)                                                    |
|     | SYSTEM HALT (*)                     | F-ROM CLEAR error (F-ROM clear unable)                                         | 1. Execute the memory check (F-ROM) of [#TEST].                                                                     |
| 2   | 10e :FROM CLEAR                     | F-ROM is not clearable on Parameter writing, FW down loading and Log clearing. | 2. Upload the parameter and initialize all parameters with [#PARAMETER].                                            |
|     |                                     | (fls_secclr)                                                                   | 3. Replace the MAIN PCB with a new one. ( <i>Refer to</i> 3.3.1)                                                    |
|     | SYSTEM HALT (*)                     | FROM WRITE error (F-ROM writing                                                | 1. Execute the memory check (F-ROM) of [#TEST].                                                                     |
| 2   | 10f : FROM WRITE                    | unable)                                                                        | 2. Upload the parameter and initialize all parameters with                                                          |
| 3   |                                     | F-ROW IS not clearable on Parameter                                            | [#PARAMETER].                                                                                                    |
|     |                                     | (fls_secclr)                                                                   | 3. Replace the MAIN PCB with a new one. ( <i>Refer to</i> 3.3.1)                                                    |
|     | SYSTEM HALT (*)<br>110 : PCB KEY    | No Keyboard PCB                                                                | 1. Check the connections between the Keyboard PCB and the MAIN PCB and then disconnect and connect the              |
|     |                                     |                                                                                | FFUS.<br>2 Paplace the FECs of the above routes                                                                     |
| 4   |                                     |                                                                                | 2. Replace the FFCs of the above foures.<br>3. Replace the Keyboard PCB with a new one                              |
|     |                                     |                                                                                | 4 Replace the MAIN PCB with a new one. <i>(Refer to</i>                                                             |
|     |                                     |                                                                                | <i>3.3.1)</i>                                                                                                    |
| 5   | SYSTEM HALT (*)<br>11f : PCB SLIDER | No Slider PCB.                                                                 |                                                                                                    |
|     | SYSTEM HALT (*)<br>120 : LCD THERM. | LCD thermistor IC RW error                                                     | 1. Check the connections between the Keyboard PCB and<br>the MAIN PCB, and then disconnect and connect the<br>FFCs. |
|     |                                     |                                                                                | 2. Replace the FFCs and the cabeles of the above routes.                                                            |
| 6   |                                     |                                                                                | 3. Replace the Keyboard PCB with a new one.                                                                         |
|     |                                     |                                                                                | 4. Replace the MAIN PCB with a new one. ( <i>Refer to</i> 3.3.1)                                                    |
|     |                                     |                                                                                | 5. Replace the DC Power Supply(5V) with a new one. ( <i>Refer to 6.4.1</i> )                                        |
| 7   | SYSTEM HALT (*)<br>122 : PRAM NONE  | No PRAM                                                                        | <ol> <li>Update F/W.</li> <li>Replace the PRAM PCB with a new one. (<i>Refer to</i></li> </ol>                      |
| 8   | SYSTEM HALT (*)<br>123 : PRAM DATA  | PRAM data error                                                                | <ul><li>6.4.6)</li><li>3. Replace the MAIN PCB with a new one. (<i>Refer to</i></li></ul>                           |
| 9   | SYSTEM HALT (*)<br>124 : PRAM ADDR  | PRAM address error                                                             | 3.3.1)                                                                                                    |
| 10  | SYSTEM HALT (*)                     | EEPROM read trouble                                                            | 1. Update F/W.                                                                                                    |
| 10  | 125 : EEPROM READ                   | CIO Register (EER:Address 74) bit6                                             | 2. Upload the parameter and initialize parameter with<br>#PARAMETER.                                                |
|     | 126 : EEPROM WR                     | CIO Register (EER:Address 74) bit7                                             | 3. Check the connection state between MAIN PCB - Central-IO PCB.                                                    |
| 11  |                                     |                                                                                | 4. Replace the MAIN PCB with a new one. ( <i>Refer to</i> 3.3.1)                                                    |
|     |                                     |                                                                                | 5. Replace the Central-IO PCB with a new one.<br>( <i>Refer to 6.4.9</i> )                                          |

8

7

Rev.

1.0

1

2

3

4

5

Model JV400-LX Issued 2012.03.30 Revised 2013.02.15 F/W ver

## 7.1.4 List of SYSTEM HALT

#### ■ List of SYSTEM HALT (2/5)

| No. | LCD                                  | Cause                                                                                                   | Corrective Measures                                                                                                    |
|-----|--------------------------------------|----------------------------------------------------------------------------------------------------|----------------------------------------------------------------------------------------------------|
|     | SYSTEM HALT (*)                      | Power OFF detection error (Not to OFF)                                                                  | 1. Check the connection state between sub-power SW and                                                                                                    |
|     | 127 : POWER OFF                      | Power OFF process is conducted in the<br>Power ON/OFF control without pushing<br>down the sub-power SW. | <ol> <li>Check the connections between the Keyboard PCB and<br/>the MAIN PCB, and then disconnect and connect the<br/>FFCs.</li> </ol>                                                                  |
| 10  |                                      |                                                                                                    | 3. Check the connector connection of DC Power Supply (36V).                                                                                                    |
| 12  |                                      |                                                                                                    | 4. Check if there is no error on the power path from the AC Inlet.                                                                                                    |
|     |                                      |                                                                                                    | 5. Replace the DC Power Supply(36V) with a new one.<br>(( <i>Refer to 6.4.5</i> ))                                                                                                    |
|     |                                      |                                                                                                    | <ul><li>6. Replace the Keyboard PCB with a new one.</li><li>7. Replace the MAIN PCB with a new one. (<i>Refer to</i> 3.3.1)</li></ul>                                                                   |
|     | SYSTEM HALT (*)<br>147 : DS-IC BUSY  | DALLAS IC BUSY error                                                                                    | 1. Check connection of the ID Contact PCB connection cable and damage of the cable.                                                                                                    |
| 12  |                                      |                                                                                                    | 2. Try to use a different cartridge.                                                                                                    |
| 15  |                                      |                                                                                                    | ( <i>Refer to 6.4.14</i> )                                                                                                    |
|     |                                      |                                                                                                    | 4. Replace the INK SYSYTEM PCB with a new one. ( <i>Refer to 6.4.8</i> )                                                                                                    |
|     | SYSTEM HALT (*)<br>15d : MAIN FPC-1  | 30pinFPC 1 of MAIN PCB connect error                                                                    | 1. Check the connections between the HDC PCB and the MAIN PCB, and then disconnect and connect the FFCs.                                                                                                |
| 14  |                                      |                                                                                                    | 2. Replace the FFCs of the above routes.                                                                                                    |
|     |                                      |                                                                                                    | 3. Replace the HDC PCB with a new one.<br>( <i>Refer to 6.4.3</i> )                                                                                                    |
|     |                                      |                                                                                                    | 4. Replace the MAIN PCB with a new one. ( <i>Refer to</i> 3.3.1)                                                                                                    |
| 15  | SYSTEM HALT (*)<br>160 : PCB MAIN-F5 | MAIN PCB fuse (F5) disconnected.<br>PDC IPORT Register bit20 : ON                                       | Replace the MAIN PCB with a new one. ( <i>Refer to 3.3.1</i> )                                                                                                    |
|     | SYSTEM HALT (*)<br>161 : PCB MAIN-F6 | MAIN PCB fuse (F6) disconnected.<br>PDC IPORT Register bit21 : ON                                       | <ul> <li>Before MAIN PCB replace, do the following checks.</li> <li>1. Check the connections between the Central-IO PCB and the MAIN PCB, and then disconnect and connect the FFC and cable.</li> </ul> |
| 16  |                                      |                                                                                                    | 2. Check short between 1 pin and 4 pin of CN1, and<br>between 1 pin and 9 pin of CN11 of the Central-IO<br>PCB.                                                                                         |
|     |                                      |                                                                                                    | (If shorted out, replace also the Central-IO PCB.)                                                                                                    |
|     | SYSTEM HALT (*)<br>17e : PCB IIO1    | No INK SYSTEM PCB<br>An error occurred at serial communication<br>check after configuration.            | 1. Check the connections between the INK SYSTEM PCB and the Central-IO PCB and then disconnect and connect the FFC.                                                                                     |
| 17  |                                      |                                                                                                    | <ol> <li>Replace the FFC of the above routes.</li> <li>Replace the INK SYSTEM PCB with a new one.<br/>(<i>Refer to 6.4.8</i>)</li> </ol>                                                                |
|     |                                      |                                                                                                    | 4. Replace the Central-IO PCB with a new one.<br>( <i>Refer to 6.4.9</i> )                                                                                                    |
|     | SYSTEM HALT (*)<br>181 : PCB H21     | No HDC PCB<br>An error occurred at serial communication                                                 | 1. Check the connections between the HDC PCB and the MAIN PCB and then disconnect and connect the FFC.                                                                                                  |
| 18  |                                      | check after configuration.                                                                              | <ol> <li>Replace the FFC and cable of the above routes.</li> <li>Replace the HDC PCB with a new one. (<i>Refer to 6.4.3</i>)</li> </ol>                                                                 |
|     |                                      |                                                                                                    | 4. Replace the MAIN PCB with a new one. ( <i>Refer to</i> 3.3.1)                                                                                                    |

Rev. 1.1

1

2

3

4

5

6

7

Model JV400-LX Issued 2012.03.30 Revised 2014.04.30 F/W ver

## 7.1.4 List of SYSTEM HALT

#### ■ List of SYSTEM HALT (3/5)

| No. | LCD                                  | Cause                               | Corrective Measures                                                                                                    |
|-----|--------------------------------------|-------------------------------------|----------------------------------------------------------------------------------------------------|
| 19  | SYSTEM HALT (*)<br>185 : PCB LED     | No INK LED PCB                      | <ol> <li>Check the connections between the INK LED PCB and<br/>the INK SYSTEM PCB and then disconnect and<br/>connect the FFC.</li> <li>Replace the FFC of the above routes.</li> <li>Replace the INK LED PCB with a new one. (<i>Refer to</i><br/>6.4.10)</li> <li>Replace the INK SYSTEM PCB with a new one.<br/>(<i>Refer to</i> 6.4.8)</li> </ol>                                                                                                    |
| 20  | SYSTEM HALT (*)<br>189 : COM VOLT    | COM Voltage is abnormal             | <ol> <li>Replace the HDC PCB with a new one. (<i>Refer to 6.4.3</i>)</li> <li>Check the connections between the HDC PCB and the Print head.</li> </ol>                                                                                                    |
| 21  | SYSTEM HALT (*)<br>303 : PCB MAIN ET | MAIN PCB Ethernet IC trouble        | 1. Replace the MAIN PCB with a new one. ( <i>Refer to</i> 3.3.1)                                                                                                    |
| 22  | SYSTEM HALT (*)<br>406 : WIPER ORG   | Wiper origin undetectable           | <ol> <li>Execute and confirm [#TEST SENSOR TEST] -&gt;         [WIPER-ORG]. (Confirm that the ON/OFF display is         switched by moving the wiper back and forth.)</li> <li>Check that the wiper moves back and forth smoothly in         manual.</li> <li>Check the assembly and connector connection of Wiper         Origin Sensor.</li> <li>Check the connector connection of Y-origin Sensor</li> <li>Check the connector connection of Y-origin Sensor</li> <li>Check the connections between the Central-IO PCB         and the MAIN PCB, and then disconnect and connect         the FFC.</li> <li>Replace the Wiper Back/Forth Origin Sensor with a         new one.</li> <li>Replace the FFC located between the Central-IO PCB         and the MAIN PCB.</li> <li>Replace the Central-IO PCB with a new one.         (<i>Refer to 6.4.9</i>)</li> </ol> |
| 23  | SYSTEM HALT (*)<br>40b : UN MAGNETIC | DC motor is driving without excited | <ol> <li>Update F/W.</li> <li>Upload the parameter and initialize parameter with #PARAMETER.</li> <li>Replace the MAIN PCB with a new one. (<i>Refer to</i> 3.3.1)</li> </ol>                                                                                                    |
| 24  | SYSTEM HALT (*)<br>502 : Y ORGIN     | Y Origin Sensor error               | <ol> <li>Execute and confirm [#TEST SENSOR TEST] -&gt; [Y-ORG]. (Confirm that the ON/OFF display is switched by moving the carriage left and right.)</li> <li>Check in manual if the carriage moves left and right smoothly.</li> <li>Check the connector connection of Y-origin Sensor and then disconnect and connect the cabel.</li> <li>Replace the Y Origin Sensor with a new one.</li> <li>Check if there is no trouble on theY Motor Cable. (disconnecting, burnout, or the like)</li> <li>Replace the Y-axis motor with a new one. (<i>Refer to 6.3.2</i>)</li> <li>Replace the HDC PCB with a new one. (<i>Refer to 6.4.3</i>)</li> <li>Replace the MAIN PCB with a new one. (<i>Refer to 3.3.1</i>)</li> </ol>                                                                                                    |

Rev. 1.1

1

2

3

4

5

7

8

Model JV400-LX Issued 2012.03.30 Revised 2013.02.15 F/W ver

## 7.1.4 List of SYSTEM HALT

#### ■ List of SYSTEM HALT (4/5)

| No. | LCD                                  | Cause                                                                            | Corrective Measures                                                                                                    |
|-----|--------------------------------------|----------------------------------------------------------------------------------|----------------------------------------------------------------------------------------------------|
|     | SYSTEM HALT (*)<br>509 : HDC POSCNT  | HDC position counter error                                                       | <ol> <li>[Execute and confirm [#TEST SENSOR TEST]-&gt; [Y-ORG].(Confirm that the ON/OFF display is switched by moving the carriage left and right.)</li> </ol> |
|     |                                      |                                                                                  | <ol> <li>2. Execute [#TEST CHECK ENCODER].</li> <li>3. Check the assembly of Y-scale, and confirm that there is neither dirt nor scratch.</li> </ol>           |
|     |                                      |                                                                                  | 4. Check in manual if the Head Assy. (carriage) moves<br>left and right smoothly.                                                                              |
| 25  |                                      |                                                                                  | 5. Check the connector connection of Y-origin Sensor<br>and Linear Encoder.                                                                                    |
|     |                                      |                                                                                  | <ul> <li>o. Replace the 1-origin Sensor of Linear Encoder with a new one.</li> <li>7. Check the assembly and connector connection of V.</li> </ul>             |
|     |                                      |                                                                                  | <ul> <li>axis Motor.</li> <li>8 Replace the V-axis Motor with a new one (<i>Refer to</i>)</li> </ul>                                                           |
|     |                                      |                                                                                  | 6.3.4)<br>9 Replace the HDC PCB with a new one ( <i>Refer to 6.4.3</i> )                                                                                       |
|     |                                      |                                                                                  | 10. Replace the MAIN PCB with a new one. ( <i>Refer to</i> 3.3.1)                                                                                              |
| 26  | SYSTEM HALT (*)<br>801 : (C)OPCODE   | System error<br>(CPU exception: OP code error)                                   | 11. Check the peripheral temperature of MAIN PCB, and<br>then check if the error is caused by the thermo runaway<br>of CPU                                     |
| 27  | SYSTEM HALT (*)<br>802 : (C)SLOT     | System error<br>(CPU exception: Slot instruction error)                          | 12. Make sure that there is no device generating strong                                                                                                    |
| 28  | SYSTEM HALT (*)<br>803 : (C)CPU ADDR | System error<br>(CPU exception: CPU address error)                               | 13. Replace the MAIN PCB with a new one. ( <i>Refer to</i>                                                                                                    |
| 29  | SYSTEM HALT (*)<br>804 : (C)DMA ADDR | System error<br>(CPU exception: DMA address error)                               | 14. Replace the DC Power Supply(5V) with a new one.<br>(Refer to 6.4.1)                                                                                        |
| 30  | SYSTEM HALT (*)<br>805 : (C)ZERO DIV | System error<br>(CPU exception: Division by 0)                                   |                                                                                                    |
|     | SYSTEM HALT (*)<br>806 : FW/SIO bit  | FW error<br>(Serial control F/W error (bit control))                             | 1. Update F/W.<br>2. Check and clear the parameter                                                                                                    |
| 31  |                                      | The area where the registration data shall be cashed cannot be found. (It is not | 3. Replace the MAIN PCB with a new one. ( <i>Refer to</i> 3.3.1)                                                                                               |
|     |                                      | registered.)                                                                     |                                                                                                    |
|     |                                      | The errors of 800s below are "FW error".                                         |                                                                                                    |
| 32  | 807 : FW/SIO wbsy                    | (Serial control F/W error (WR BUSY))                                             |                                                                                                    |
| 33  | SYSTEM HALT (*)<br>808 : FW/STP-MTR  | FW error<br>(Step Motor stop waiting)                                            |                                                                                                    |
| 34  | SYSTEM HALT (*)<br>809 : FW/XY param | FW error<br>(XY-axis Motor resolution conversion<br>parameter error)             |                                                                                                    |
| 35  | SYSTEM HALT (*)<br>80a : FW/Y RANGE  | FW error<br>(Y movable range error)                                              |                                                                                                    |
| 36  | SYSTEM HALT (*)<br>80b : FW/ctrltsk  | FW error<br>(Motor control task error)                                           |                                                                                                    |
| 37  | SYSTEM HALT (*)<br>80c : FW/PUMP W   | FW error<br>(Suction Pump stop waiting time over at<br>capping)                  |                                                                                                    |
| 38  | SYSTEM HALT (*)<br>80d : FW/SERVO IT | FW error<br>(Servo interruption error)                                           |                                                                                                    |
| 39  | SYSTEM HALT (*)<br>80e : FW/FROM prm | FW error<br>(FROM PARAM error (F/W BUG))                                         |                                                                                                    |
| 40  | SYSTEM HALT (*)<br>80f : FW/SIO vch  | FW error<br>(Virtual serial CH setting error)                                    |                                                                                                    |

Rev. 1.1

1

2

3

4

5

6

7

| MAIN  | ENANCE M | ANUAL  | > Troublesh | ooting > | > Details on I | Errors a | ind Mal | functior | ns > List of SYSTEM HALT |
|-------|----------|--------|-------------|----------|----------------|----------|---------|----------|--------------------------|
| Model | JV400-LX | Issued | 2012.03.30  | Revised  | 2013.02.15     | F/W ver  |         | Remark   |                          |

## 7.1.4 List of SYSTEM HALT

#### ■ List of SYSTEM HALT (5/5)

| No. | LCD                   | Cause                                         | Corrective Measures                                     |   |
|-----|-----------------------|-----------------------------------------------|---------------------------------------------------------|---|
| 41  | SYSTEM HALT (*)       | FW error                                      | 1. Update F/W.                                          |   |
| 41  | 810 : FW/KEY RDI      | (No keyboard RDI)                             | 2. Check and clear the parameter.                       |   |
| 42  | SYSTEM HALT (*)       | FW error                                      | 3. Replace the MAIN PCB with a new one. (Refer to       |   |
| 42  | 811 : FW/SIO read     | (Serial control F/W error (RD BUSY))          | 3.3.1)                                                  |   |
| 42  | SYSTEM HALT (*)       | FW error                                      |                                                         |   |
| 45  | 812 : FW/CRTRG NO     | (Cartridge number error)                      |                                                         | 1 |
| 4.4 | SYSTEM HALT (*)       | FW error                                      |                                                         |   |
| 44  | 813 : FW/WIPER RN     | (Wiper operation range error)                 |                                                         |   |
| 15  | SYSTEM HALT (*)       | FW error                                      |                                                         |   |
| 45  | 814 : FW/drivinfm     | (drivinfm() information obtaining error       |                                                         |   |
| 16  | SYSTEM HALT (*)       | FW error                                      |                                                         |   |
| 40  | 815 : FW/SIO rsrc     | (Serial control F/W error (material control)) |                                                         |   |
| 47  | SYSTEM HALT (*)       | FW error                                      |                                                         |   |
| 4/  | 816 : FW/FROM WRC     | (FROM write control error)                    |                                                         |   |
| 10  | SYSTEM HALT (*)       | FW error                                      |                                                         |   |
| 40  | 817 : FW/SaveArea     | (Save area error (size over))                 |                                                         |   |
| 40  | SYSTEM HALT (*)       | FW error                                      |                                                         |   |
| 49  | 818 : FW/EEP SIZE     | (EEPROM size over)                            |                                                         |   |
| 50  | SYSTEM HALT (*)       | FW error                                      |                                                         |   |
| 50  | 819 : FW/HROM SIZ     | (HDROM size over)                             |                                                         |   |
| 51  | SYSTEM HALT (*)       | FW error                                      |                                                         |   |
| 51  | 81a : FW/FROM SIZ     | (FROM size over)                              |                                                         |   |
| 52  | SYSTEM HALT (*)       | FW error                                      |                                                         |   |
| 52  | 81b : FW/STACK OV     | (STACK OVER)                                  |                                                         | 4 |
| 52  | SYSTEM HALT (*)       | FW error                                      |                                                         |   |
| 55  | 829 : FW/ERASE TIMEOV | (Time over of erasing FROM sector.)           |                                                         |   |
| 54  | SYSTEM HALT (*)       | Unnown error                                  |                                                         |   |
| 54  | 000 : UNNOWN ERR      |                                               |                                                         |   |
| 55  | SYSTEM HALT (*)       | Device configuration is wrong.                | 1. Check whether or not FW is correct for using device. |   |
| 55  | 910 : DEVICE CONST    |                                               |                                                         |   |

5

6

7

Rev.

1.1

|                                    | Troubleshooting                                  |
|------------------------------------|--------------------------------------------------|
| 7.1                                | 7.2                                              |
| Details on Errors and Malfunctions | Detailed Methods of Coping with the Malfunctions |

### 7.2.1 Sorting process sheet of ink supply system's troubles

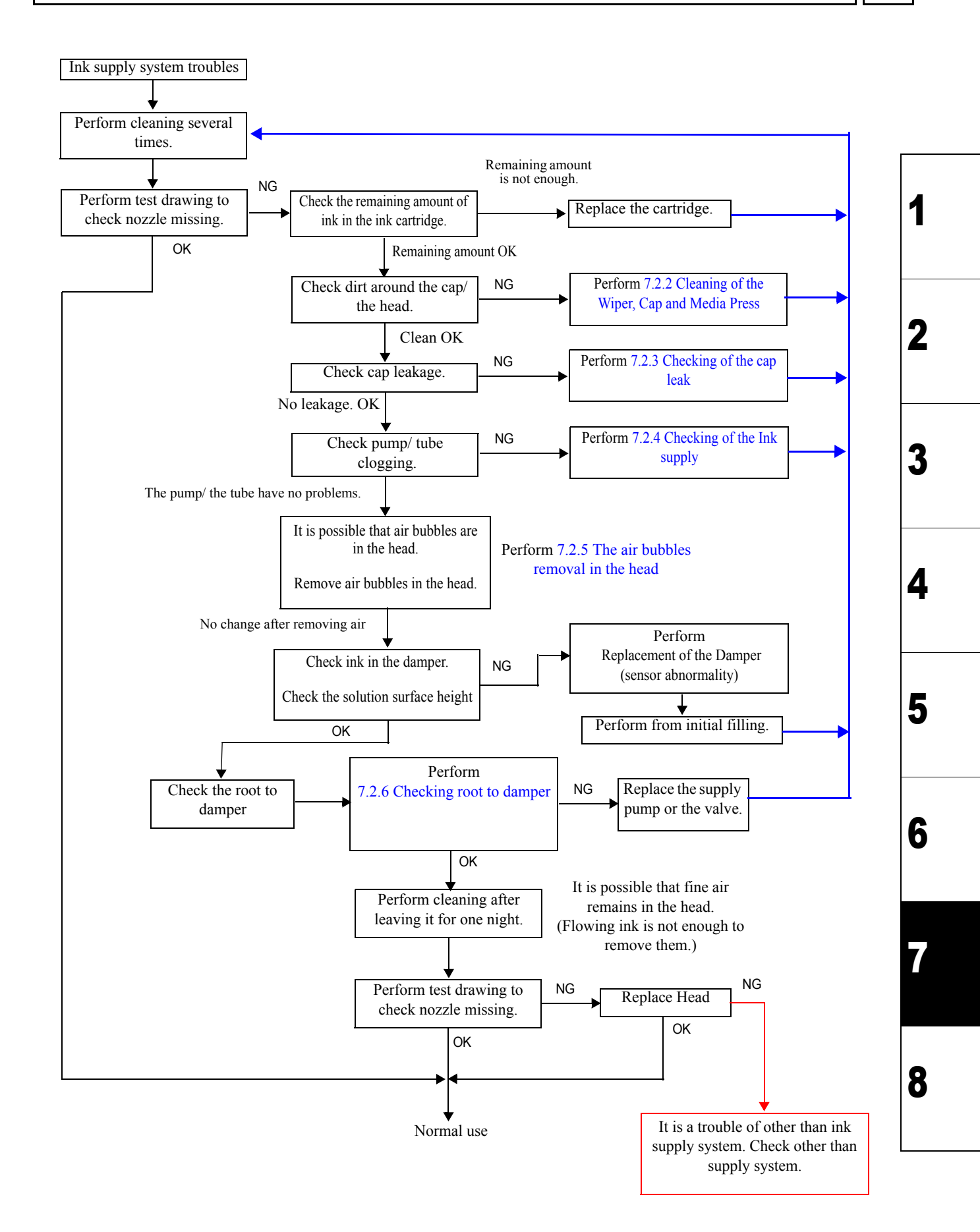

2.1

JV400-LX Issued 2012.02.29 Revised 2014.04.30 F/W ver.

## 7.2.2 Cleaning of the Wiper, Cap and Media Press

#### Outline

Model

If nozzle missing occurs, the nozzle surface may be dirty. Dirt on the wiper, the cap or the media press may affect, therefore, cleaning method of each part is explained here.

- 1) If ink adheres to the wiper, it may damage the head.
- 2) If lip part of the cap has dirt, it may cause cap leakage.
- 3) If there are pieces of media adhering to the media press, the head may be stained.

#### Work procedures

Do not wipe the nozzle surface with "Maintenance washing liquid LX" used here.

#### Cleaning of the wiper

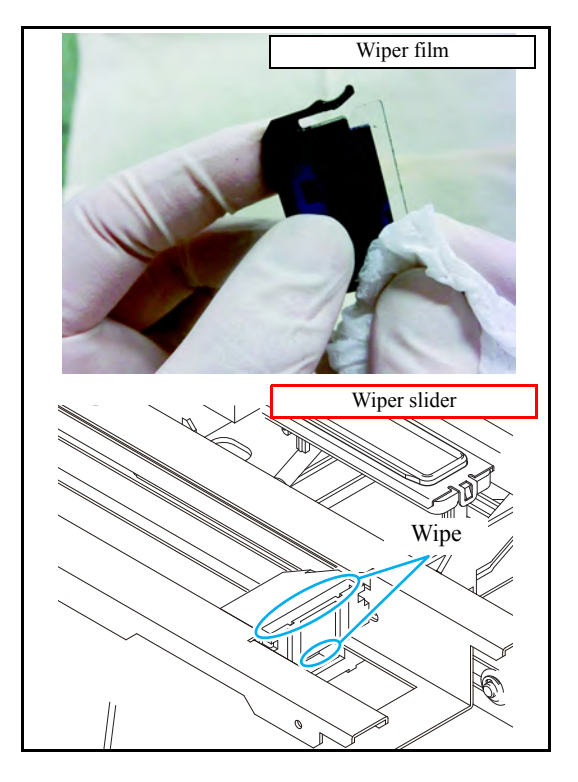

1. Remove the wiper, and clean the wiper completely until the stained ink on the top edge of the wiper film is washed away after soaking the wiper in the maintenance washing liquid LX for 1-24 hours.

Remark

- 2. Wipe off the ink sticking to the wiper slider with a clean stick dipped in maintenance washing liquid LX.
- 3. Wipe cleaning solution with a dry cloth.

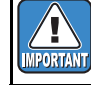

Fully wipe cleaning solution so that it may not adhere to the head.

8

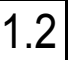

2

3

4

5

Rev.

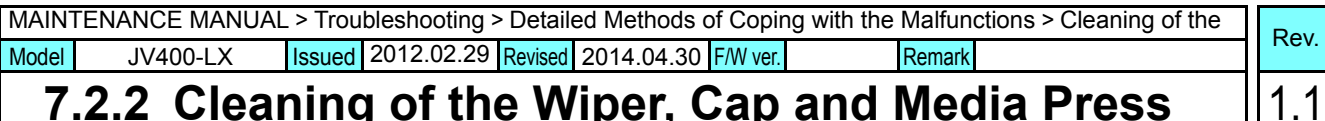

#### **Cleaning of the Wiper, Cap and Media Press** 7.2.2

□ Cleaning of the around wiper

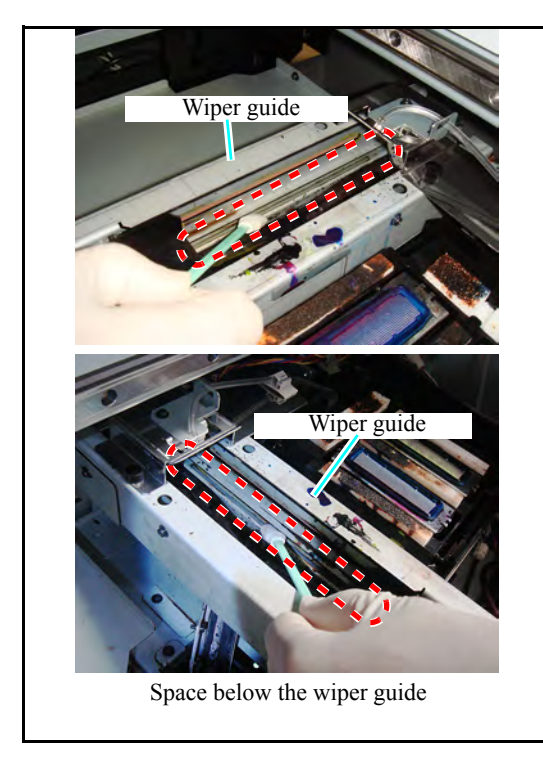

#### □ Cleaning of the cap

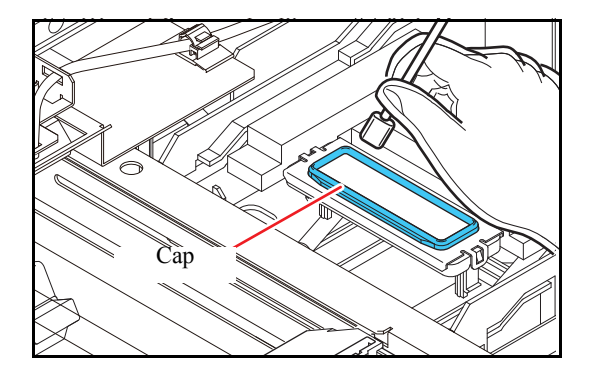

- 4. Dip the clean stick in the maintenance washing liquid LX, and wipe the around wiper.
- 5. Wipe cleaning solution with a dry cloth.

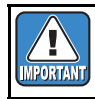

Fully wipe cleaning solution so that it may not adhere to the head.

- 1. Dip the clean stick in the maintenance washing liquid LX, and wipe the cap rubber and cap cover.
  - Wipe off so that you can see original color (black) of the cap rubber.
- 2. Wipe cleaning solution with a dry cloth.

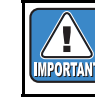

Fully wipe cleaning solution so that it may not adhere to the head.

8

1

2

3

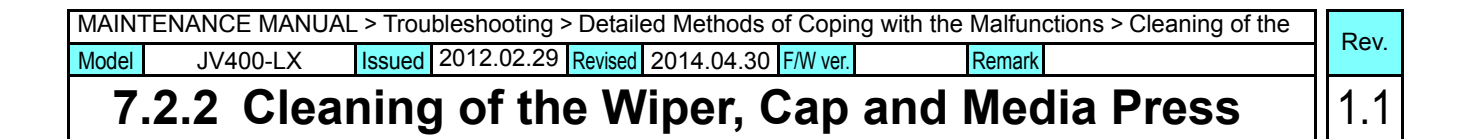

#### □ Cleaning of Media press

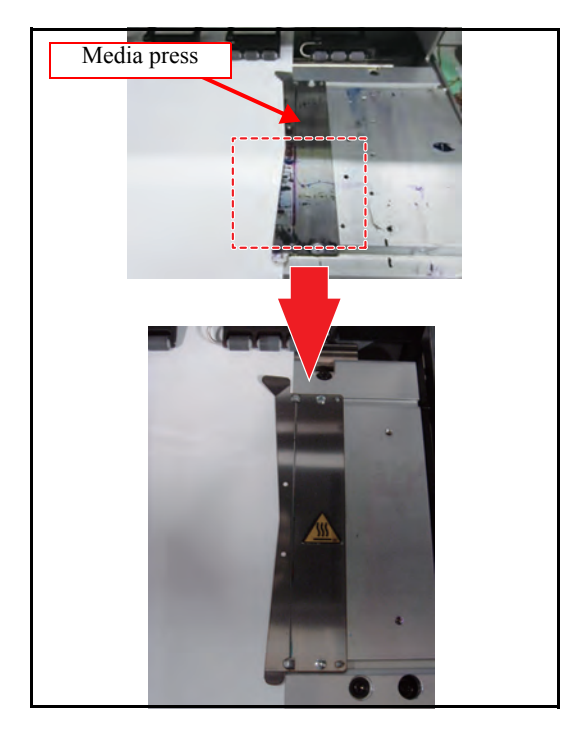

1. Clean the media press with an unwoven cloth etc.

Remove pieces of media and ink dirt.

| MAIN  | FENANCE MANUAL | _ > Trou | bleshooting > | Detaile | ed Methods of Coping with the | Malfun | ctions > Checking of the | Pov  |
|-------|----------------|----------|---------------|---------|-------------------------------|--------|--------------------------|------|
| Model | JV400-LX       | Issued   | 2012.02.29    | Revised | F/W ver.                      | Remark |                          | Nev. |
| 7     | .2.3 Chec      | :kin     | a of th       | e c     | ap leak                       |        |                          | 1.0  |

#### Outline

Check whether airtightness of the cap is enough when nozzle missing occurs due to ink suction defect.

#### Work procedures

 $\Box$  How to see if suction defect occurs

1 Perform cleaning by cap suction, and observe the head surface before wiping.

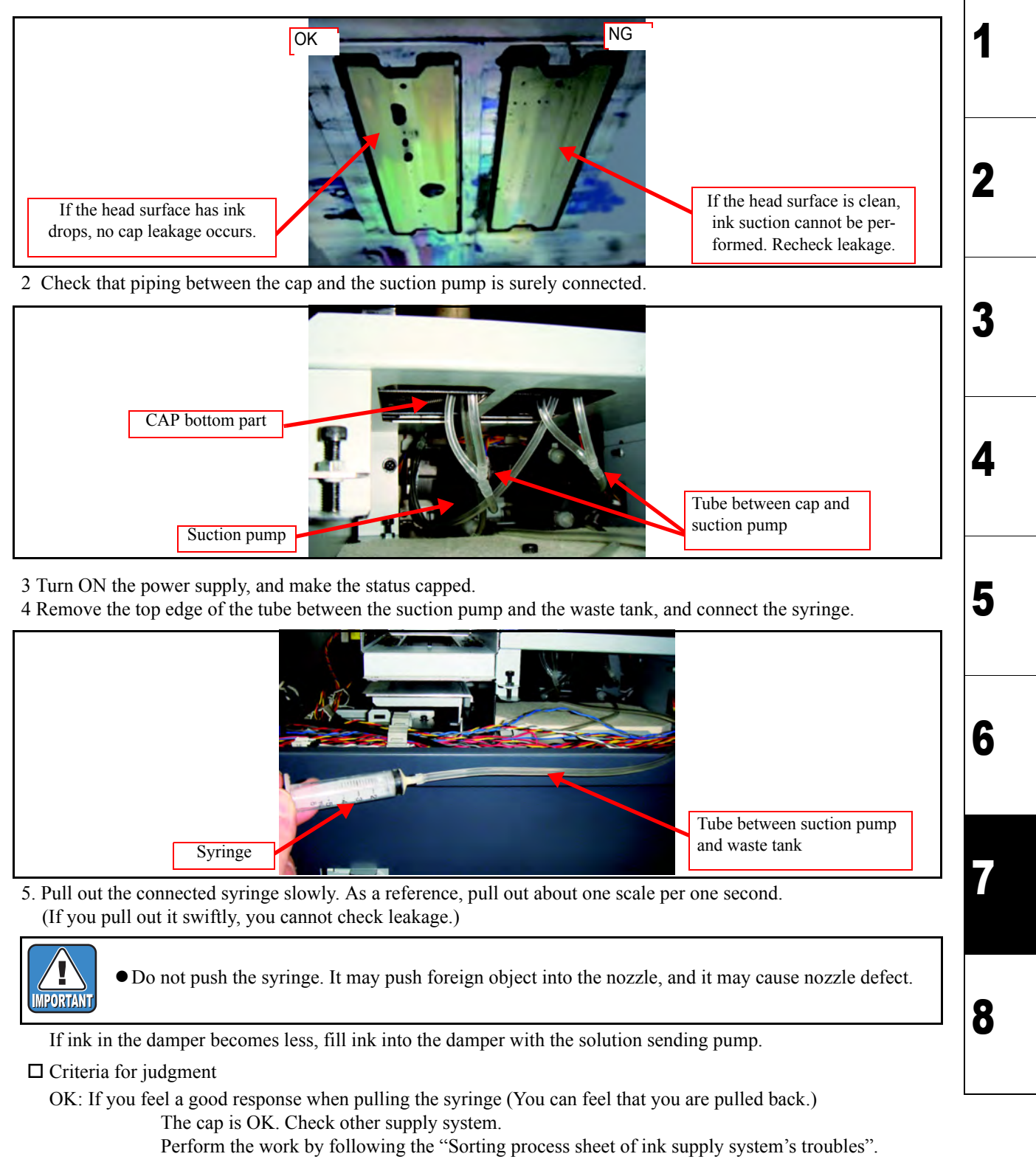

NG: If you do not feel a good response when pulling the syringe (You can pull easily.) Cap leakage occurs. Check the cap and the cap position.

| MAINT | FENANCE MANUAI | _ > Trout | bleshooting : | > Detail | ed Methods | of Copir | ng with the | Malfun | ctions > Checking of the | Pov  |  |
|-------|----------------|-----------|---------------|----------|------------|----------|-------------|--------|--------------------------|------|--|
| Model | JV400-LX       | Issued    | 2012.03.30    | Revised  | 2013.02.15 | F/W ver. |             | Remark |                          | Rev. |  |

## 7.2.4 Checking of the lnk supply

| Rev. |  |
|------|--|
| 2.0  |  |

1

2

3

4

5

6

#### Outline

The items to be checked when nozzle missing occurs due to ink supply abnormality (lack of ink supply) are described below.

Especially, you should check the abnormality of the ink supply pump.

#### Items to be checked

**Check that there is no abnormality on the ink supply pump.** 

Even if ink remains in the cartridge, when the liquid surface sensor of the damper indicates "Low", ink supply has not been performed normally.

In such a case, it is considered that the ink supply pump has an abnormality.

(However, it is assumed that there is no abnormality in the liquid surface sensor of the damper.)

#### □ Measures

Change Ink supply pump.

Refer to "3.1.3 Replacement of the Ink Supply Pump ".

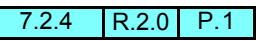

## MAINTENANCE MANUAL > Troubleshooting > Detailed Methods of Coping with the Malfunctions > The air bubbles Model JV400-LX Issued 2012.02.29 Revised 2013.02.15 F/W ver. Remark

## 7.2.5 The air bubbles removal in the head

#### Outline

If there are air bubbles in the head, it cannot recover by the normal cleaning in some cases. Perform air purge with the procedures below:

#### Work procedures

- 1. Remove the following covers.
  - 1) Right maintenance cover U
  - 2) Right maintenance cover C
  - 3) Head cover
  - 4) Tank film cover
- 2. Perform [#MAINTENANCE -> AIR PG].
- 3. According to a screen, connect the ink filling jig to the air purge port of printing head.
- 4. Perform air purge operation, and check that air comes into the ink filling jig.
- 5. Visually check that there is no air bubble in the path, and stop air purge operation.
- 6. Cleaning is carried out.

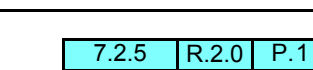

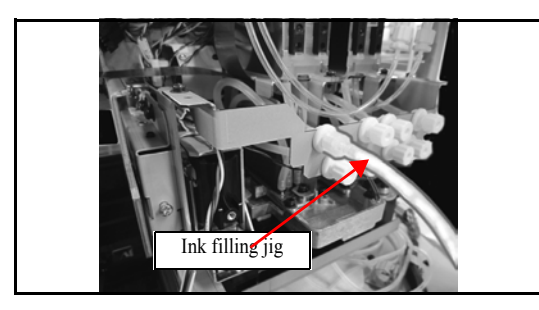

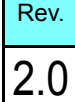

1

2

3

4

5

6

| MAINTENANCE MANUAL > Troubleshooting > Detailed Methods of Coping with the Malfunctions > Checking root to |           |                   |                |               |        |     |
|----------------------------------------------------------------------------------------------------|-----------|-------------------|----------------|---------------|--------|-----|
| Model                                                                                                    | JV400-LX  | Issued 2012.02.29 | Revised 2013.0 | 2.15 F/W ver. | Remark |     |
| 7.                                                                                                    | .2.6 Chec | king root         | to dam         | nper          |        | 1.1 |

### Outline

Check that the valve and the pump operate normally in the path between the cartridge and the damper.

#### Work procedures

- 1. Open the cartridge valve to release the pump.
  - If the cartridge is not inserted, or, the cartridge is empty, air bubbles occur in the path. Therefore, open the valve of the cartridge currently used.
- 2. From the tube before the damper, pull with the syringe. If you can pull it, the valve is normal.
- 3. From the tube before the damper, perform pump solution sending. If you can do it, the pump is normal.

6

8

1

| Model       JV400-LX       Issued       2012.02.29       Revised       2013.02.15       F/W ver.       Remark         7.2.7       Checking negative pressure abnormality (DELETED)       1.1 | MAINTENANCE MANUAL > Troubleshooting > Detailed Methods of Coping with the Malfunctions > Checking nega- |          |                   |              |                 |        |  | Pov |
|----------------------------------------------------------------------------------------------------|----------------------------------------------------------------------------------------------------|----------|-------------------|--------------|-----------------|--------|--|-----|
| 7.2.7 Checking negative pressure abnormality (DELETED) 1.1                                                                                                    | Model                                                                                                    | JV400-LX | Issued 2012.02.29 | Revised 2013 | .02.15 F/W ver. | Remark |  | Nev |
|                                                                                                    | 1.1                                                                                                    |          |                   |              |                 |        |  |     |

This item was deleted.

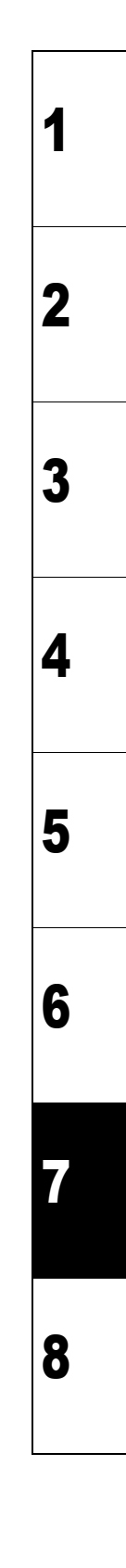

| MAINT | ENANCE MANUAL | . > Troubleshooting > | Detaile | ed Methods o | of Coping with | the Malfunctions > Maintenan | се |
|-------|---------------|-----------------------|---------|--------------|----------------|------------------------------|----|
| Model | JV400-LX      | Issued 2012.02.29     | Revised | 2013.02.15   | F/W ver.       | Remark                       |    |

### 7.2.8 Maintenance check

# Rev.

1

2

3

4

5

6

#### Outline

Because of dirt on the maintenance structure, maintenance of the head and the carriage may be not enough. It may cause ink drops in some cases.

The Items to be checked are as below:

#### Checking items

1. First, check that wiping has been surely performed, and check that the head surface after cleaning has no dirt.

If wiping has not been performed properly, clean the wiper, the head and the cap, and check the capping position. For details, refer to "7.2.2 Cleaning of the Wiper, Cap and Media Press ".

 $\Box$  Large ink drops of mixed colors occur.

2. It is possible that blowing spatter of the wiper adheres to the carriage rear surface. Clean the carriage rear surface.

3.Replace the C absorber1 and the C absorber 2.

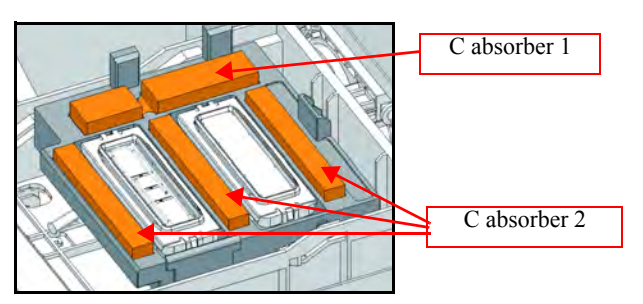

 $\Box$  Small ink drops of the specified color occur at the dark printing part.

4.Dust may adhere to the nozzle surface, the wiper and the cap. Clean them. (They may be invisible.)

5.Clean the media press.

 $\Box$  Large ink drops of the specified color occur.

6.Check the damper. Replace the damper.

Issued 2013.01.31 Revised JV400-LX

F/W ver. Remark

#### **Root Cause Analysis of Ink Discharging Defect** 7.2.9

#### Outline

Model

Perform Root Cause Analysis of ink discharging defect (mainly, nozzle missing). The Items to be checked are as below:

#### Checking items

Perform Root Cause Analysis of ink discharging defect by referring to the table below.

| Timing of nozzle | Checking points               |                         |  |  |
|------------------|-------------------------------|-------------------------|--|--|
| During drawing   | During drawing Under printing |                         |  |  |
|                  |                               |                         |  |  |
|                  |                               | 3.Nozzle surface        |  |  |
|                  |                               | 4.Damper                |  |  |
|                  | After periodical cleaning     | 5.Maintenance           |  |  |
| After leaving    | Remote power OFF              | 6.Reflesh               |  |  |
|                  | Main power OFF                | 7.Main power supply OFF |  |  |

#### 1. Non-detected jam

The jam sensor can not detect contact to the media and media retainer in some case.

#### □ Countermeasure

Check whether there is contact to the media and media retainer.

#### 2. Ink remaining amount

Ink remaining amount may have not been detected correctly.

#### □ Countermeasure

Check the ink remaining amount of the relevant color cartridge by which nozzle missing occurs.

#### 3.Nozzle surface

It is possible dew condensation formed on nozzle surface (like white mist, refer to next picture) or that it is dried.

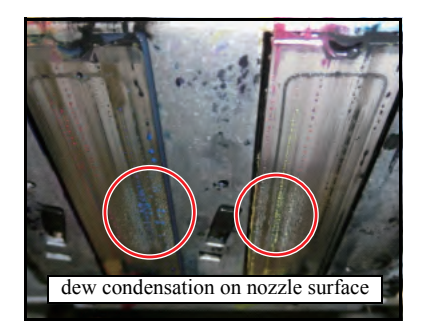

#### □ Countermeasure

- **Dew condensation**: Lower the platen heater temperature.
- Nozzle surface Dryness: Depending on the ambient environment, even if the nozzle surface is dry, periodical wiping 2 is not performed. Set [PERIO.WIPE2] to MANUAL from [SETTING]-[PERIO.WIP]. As the rough guide, it shall be 40min.

5 6 8

1.0

Z

3

#### Issued 2013.01.31 Revised JV400-LX

F/W ver. Remark

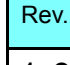

2

3

4

5

6

8

#### Root Cause Analysis of Ink Discharging Defect 1.0 7.2.9

#### □ Additional Information

- Platen temperature only affects blur of image, not dryness of deliverables. It is not recommended to raise the platen temperature for the purpose other than improvement of blur.
- Dew condensation tends to be increased if the difference between the platen temperature and the head during drawing exceed 15 degrees. You can check the head temperature during drawing by pressing the [MAINT] key in the remote status (possible when it is not in the printing operation).

#### 4.Damper

It is possible that ink supplying amount may decrease due to damper defect.

- □ Countermeasure
  - 1)Air purge valve: Check that the valve opening shaft vertical (refer to next figure). If it is horizontal, ink supply can not be in time in some cases. You do not have to make the valve opening shaft is horizontal unless you purge air inside the damper.

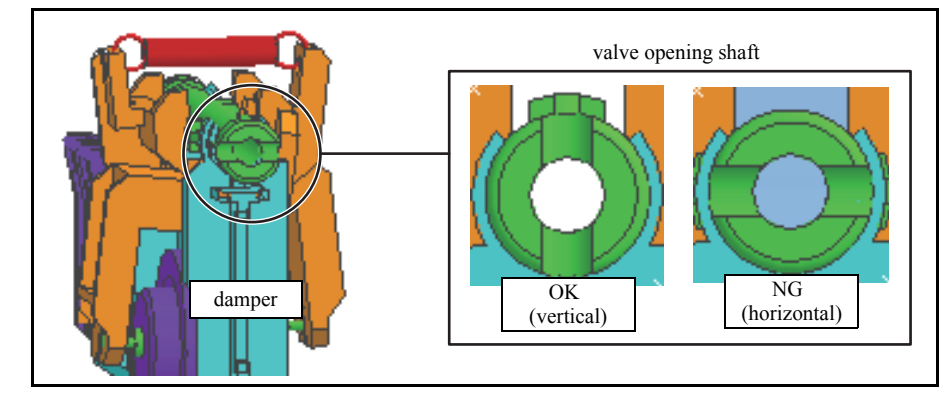

2)Ink remaining amount inside damper: Check that there is enough ink in the damper. If there is air inside the circle of the damper, it is NG (refer to next figure). Perform [#ADJ] ->[DAMPER]->[FILLING].

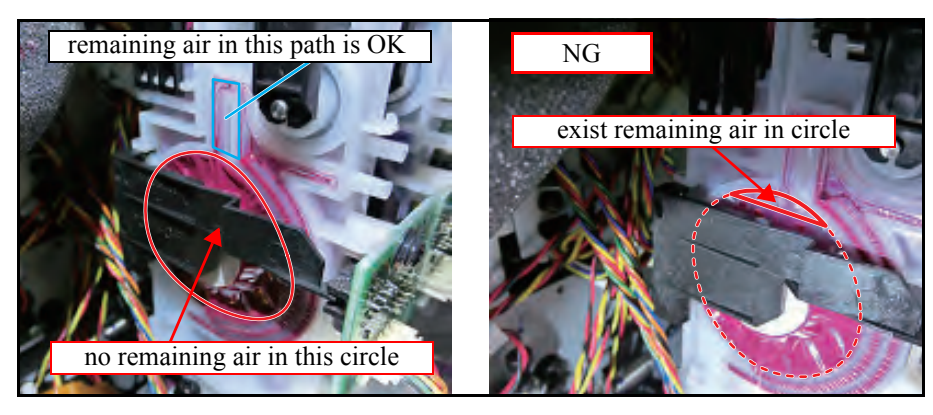

3)FCO9 work defect (connection defect between the adapter and the head), (neither of 1) nor 2) above) It is possible that connection defect between the adapter and the head may occur at the FCO9 work.

• Fully discharge the relevant color with check pattern 100% and check that nozzle missing recurs. If nozzle missing increases when you continue drawing, there is possibility of connection defect.

## 7.2.9 Root Cause Analysis of Ink Discharging Defect

• Assembling defect tends to appear at the fitting connecting part under the adapter and seal rubber part between the adapter and the damper (refer to next figure).

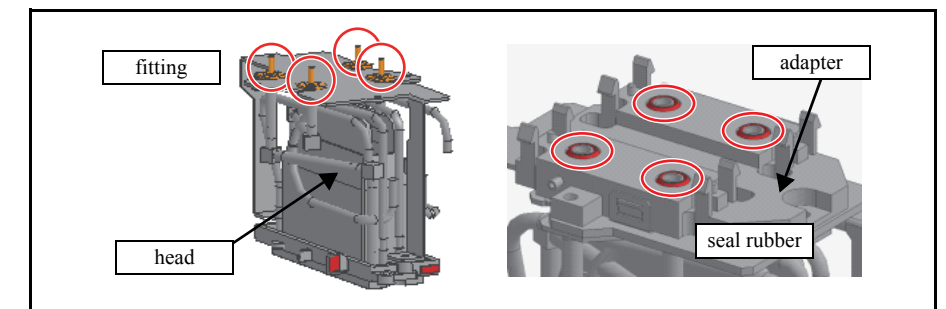

• For both, it is recommended to replace parts.

#### 5.Maintenance

If nozzle missing occurs after periodical CL, maintenance defect may occur.

- □ Countermeasure
- Wiper: Check the status of transparent film. If wear, fuzz, etc. occur, replace it.
- Under carriage: Remove dry ink under the carriage (refer to next picture).

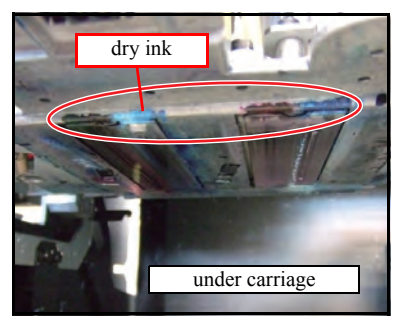

• Cap: Check that you can perform cap absorption. Recheck capping adjustment.

#### 6.Reflesh

The automatic maintenance setting may not match the environment where you left it.

Countermeasure

See how it works if you raise the refresh Lv and cleaning.

#### 7. Main power supply OFF

When you left this with the main power OFF, we do not guarantee the nozzle discharging status.

#### □ Countermeasure

It is possible that colors are mixed etc., perform cleaning (several times) and air purge.

| MAINTENANCE MANUAL > Troubleshooting > Detailed Methods of Coping with the Malfunctions > Trouble at Ink Fill- |  |  |  |  |  |      |  |
|----------------------------------------------------------------------------------------------------|--|--|--|--|--|------|--|
| Model JV400-LX Issued 2014.06.30 Revised F/W ver. Remark                                                       |  |  |  |  |  | Rev. |  |
| 7.2.10 Trouble at Ink Filling                                                                                  |  |  |  |  |  |      |  |

#### Outline

This section explains how to distinguish the cause of trouble and the measures related to ink while installing or recharging.

1 Ink discharging malfunction → Refer to "7.2.1 Sorting process sheet of ink supply system's troubles" or "7.2.9 Root Cause Analysis of Ink Discharging Defect".

**2** lnk charging malfunction  $\rightarrow$  Follow the steps below and solve the problem.

**Troubleshooting for ink charging malfunctions** 

1) Follow the ink charging flow and distinguish the cause of the trouble.

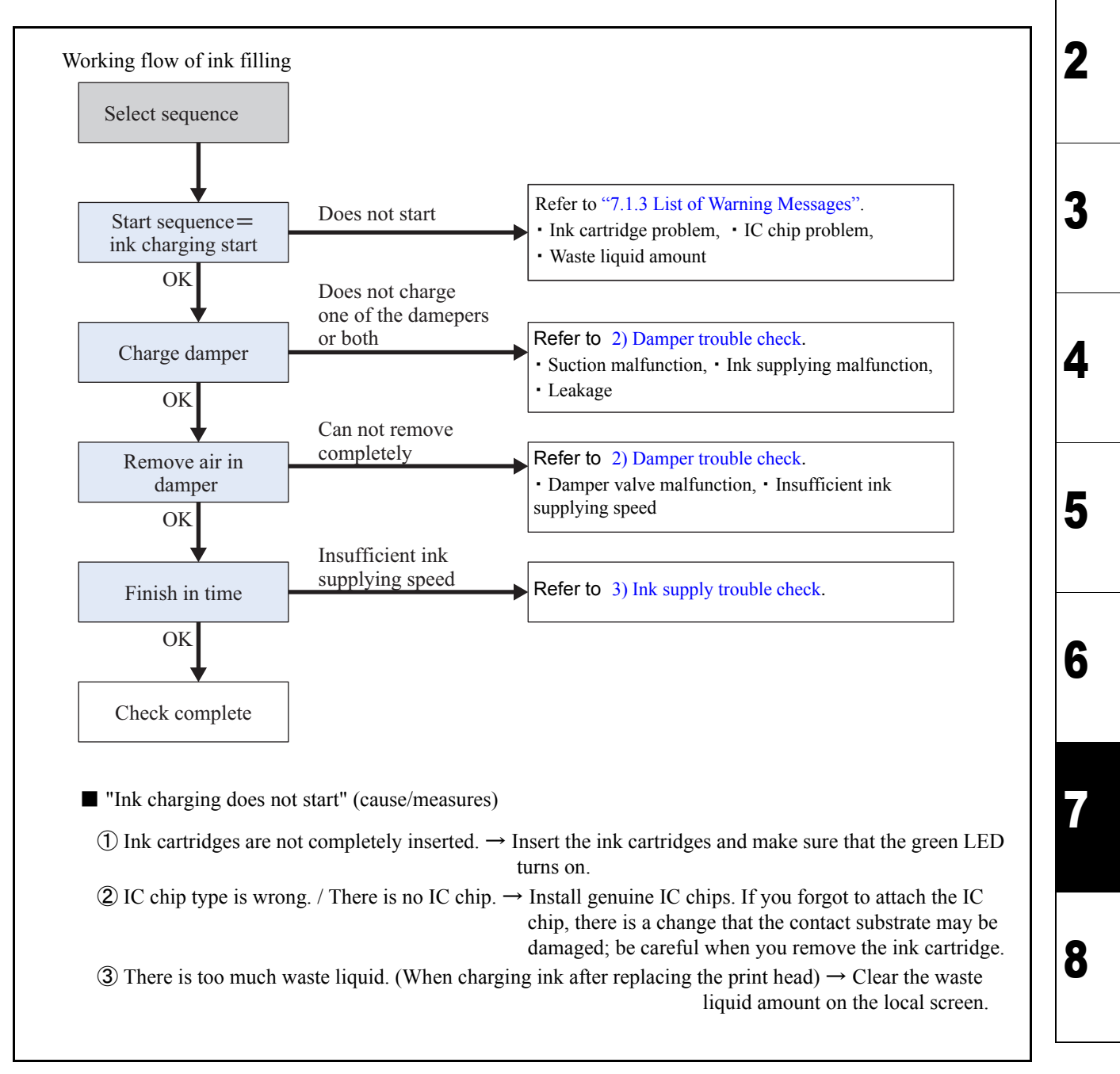

| MAINTENANCE MANUAL > Troubleshooting > Detailed Methods of Coping with the Malfunctions > Trouble at Ink Fill- |          |               |               |          |        |  |    |
|----------------------------------------------------------------------------------------------------|----------|---------------|---------------|----------|--------|--|----|
| Model                                                                                                    | JV400-LX | Issued 2014.0 | 06.30 Revised | F/W ver. | Remark |  | v. |
| 7.2.10 Trouble at Ink Filling                                                                                  |          |               |               |          |        |  |    |

#### 2) Damper trouble check

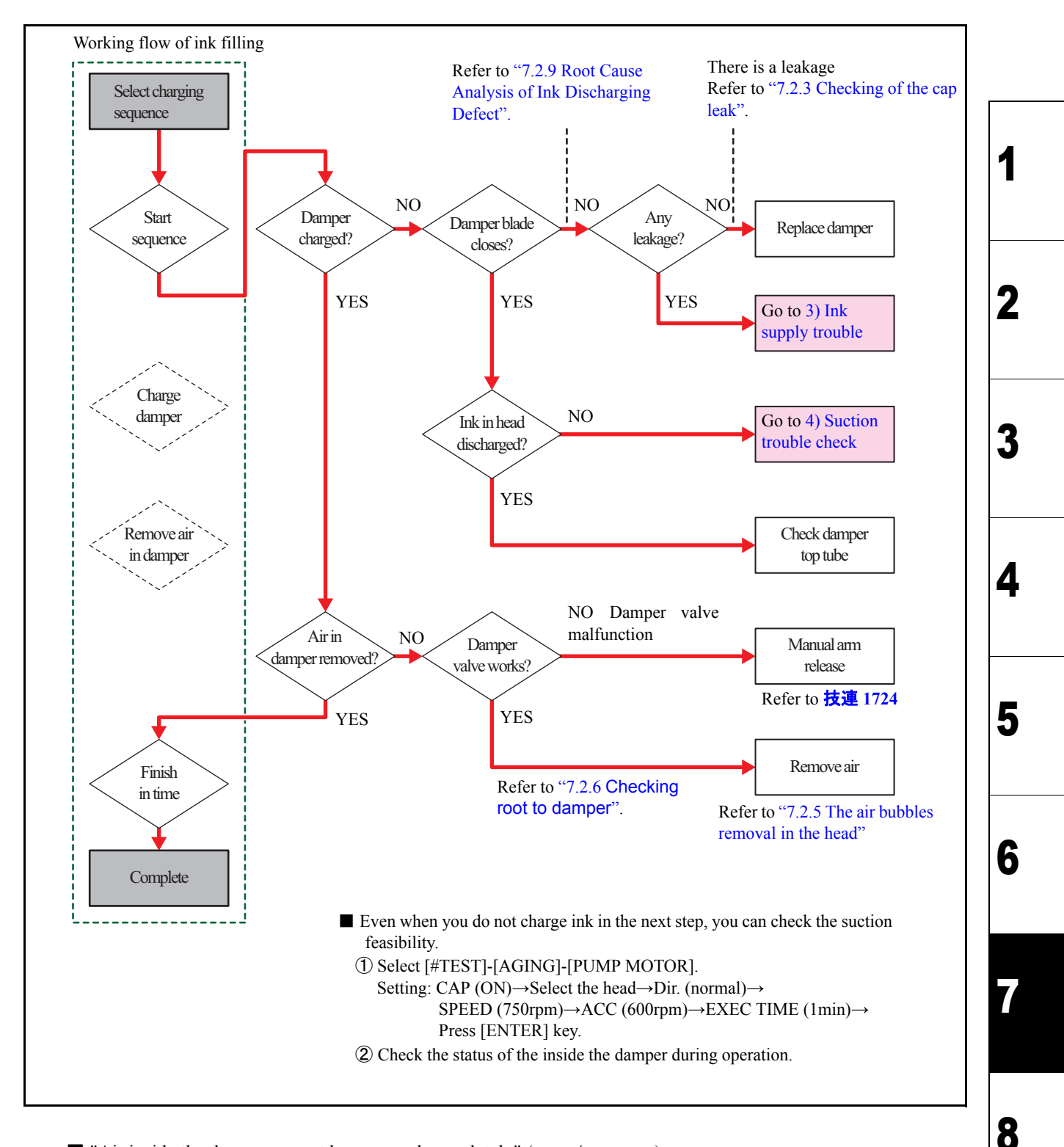

□ "Air inside the damper cannot be removed completely" (cause/measures)

① Damper valve malfunction

The damper valve may not be open enough. Open the top of the damper valve release arm (spring mounting position) toward left and right so that you can charge ink.
| MAINTENANCE MANUAL > Troubleshooting > Detailed Methods of Coping with the Malfunctions > Trouble at Ink Fill- |          |        |            |         |         |  |        |    | Rov  |
|----------------------------------------------------------------------------------------------------|----------|--------|------------|---------|---------|--|--------|----|------|
| Model                                                                                                    | JV400-LX | Issued | 2014.06.30 | Revised | F/W ver |  | Remark |    | TYC. |
| 7.2.10 Trouble at Ink Filling                                                                                  |          |        |            |         |         |  |        | 10 |      |

### ② Ink supplying speed is slow

When the ink supplying speed is slow, the air inside may not be removed completely. If this happens, complete ink charging, and then use a different air removal sequence to remove the air completely.

### 3) Ink supply trouble check

| Check the following areas to see if ink is supplied properly.                                                                           | 1 |
|----------------------------------------------------------------------------------------------------|---|
| When ink is not supplied because the path is clogged, pay extra attention as if you repeat supplying ink, the clogged part may explode. | 2 |
| <ul> <li>① Ink supply pump</li> <li>• The pump does not work</li> </ul>                                                                 |   |
| • The tube inside the ink supply pump is squashed                                                                                       |   |
| • Ink supply pump is clogged $\rightarrow$ Replace the pump                                                                             |   |
| *This happens if you turn off the power and leave the printer without<br>using the remote power.                                        | 3 |
| • Connection mistake for the inflow and outflow when replacing the non-return valve                                                     |   |
| ② Cartridge valve                                                                                                    |   |
| See "5.1.8 CARTRIDGE VALVE" to check the operation                                                                                      |   |
| • Cartridge valve malfunction $\rightarrow$ Change the valve                                                                            | Λ |
| *Be careful as even when the solenoid works, the valve itself is not open/closed.                                                       | 4 |
| (2) Other                                                                                                    |   |
| When the nump and value are working properly                                                                                            |   |
| • If air and ink/cleaning liquid are mixed inside the ink supply path $>$ Direct suction from the top of the damper (see *2.1)          |   |
| - If an and ink/cleaning inquid are inixed inside the ink supply path -> Direct suction from the top of the damper (see '3-1)           |   |
|                                                                                                    | 5 |

- \*3-1: While replacing the ink cartridges or charging ink, air and ink (or cleaning liquid) may be mixed inside the ink supply path. If this happens, do the following as you may not be able to supply ink otherwise.
- •Remove the fitting from the top of the damper. Use a syringe, and so on to suck directly, and manually fill the path with ink until just before the damper. Doing this may allow you to charge ink.

•If this does not work, replace the filter.

8

| MAINTENANCE MANUAL > Troubleshooting > Detailed Methods of Coping with the Malfunctions > Trouble at Ink Fill- |                               |        |            |         |          |        |  |      |  |
|----------------------------------------------------------------------------------------------------|-------------------------------|--------|------------|---------|----------|--------|--|------|--|
| Model                                                                                                    | JV400-LX                      | Issued | 2014.06.30 | Revised | F/W ver. | Remark |  | NEV. |  |
| 7.2                                                                                                    | 7.2.10 Trouble at Ink Filling |        |            |         |          |        |  |      |  |

#### 4) Suction trouble check

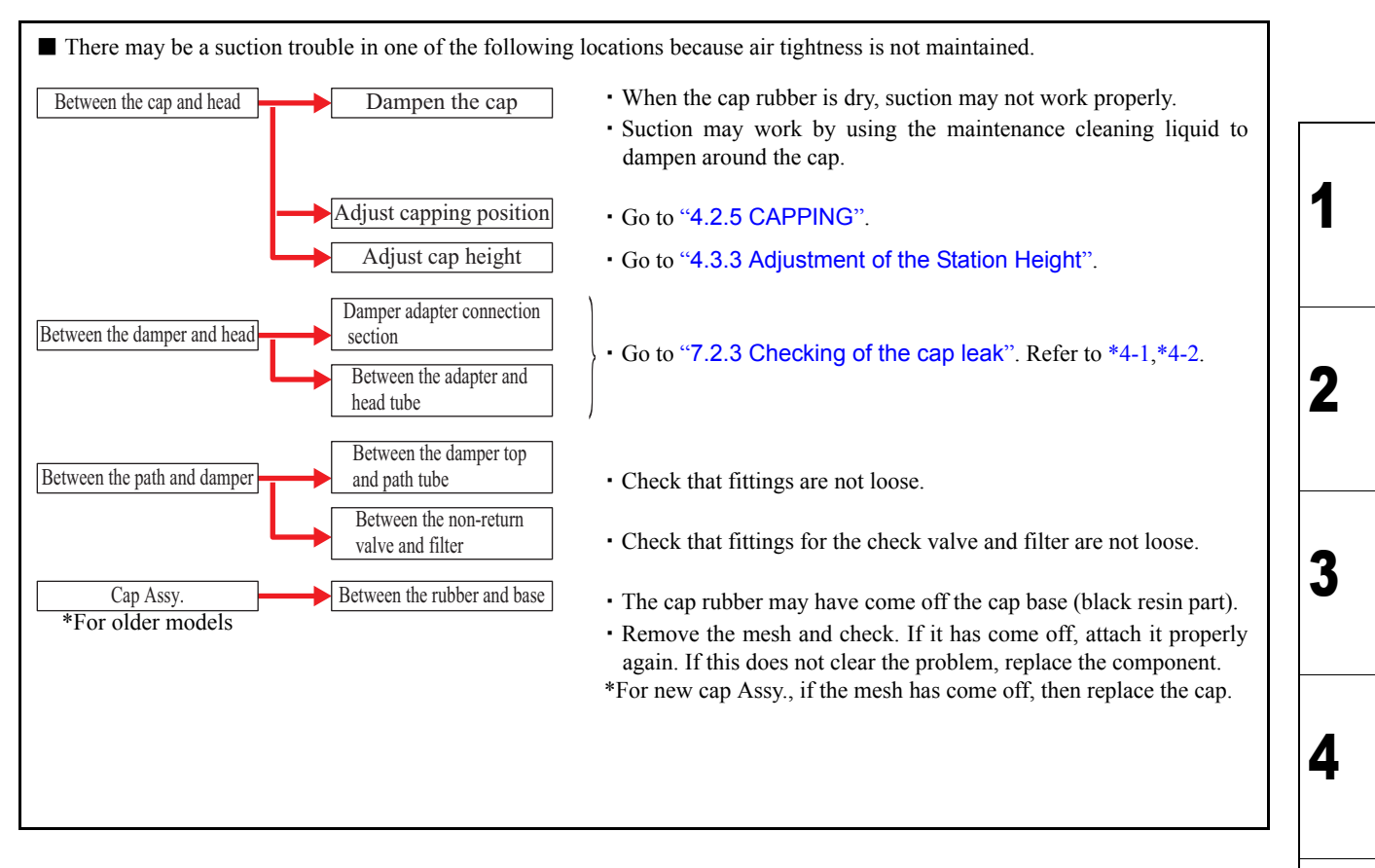

 $\Box$  Even when you do not charge ink in the next step, you can check the suction feasibility.

1Remove the head cover.

2 Select [#TEST] $\rightarrow$ [AGING] $\rightarrow$ [PUMP MOTOR].

Setting: CAO (ON)→Select head→Dir. (normal)→SPEED (750rpm)→ACC (600rpm)→EXEC TIME (1min)→Press [ENTER] key.

3Check whether or not you can close the damper wings during operation.

- Closes: This is not a suction malfunction. This is probably due to an ink supply malfunction.
- Closes but opens soon: There is a leakage in the path. Check the connection between the damper and the supply tube. Also check the seal rubber between the damper and the head.
- Does not close:
  - You can discharge the cleaning liquid (ink) inside the head: There may be a leakage in the path above the damper.
  - You cannot discharge the cleaning liquid (ink): This is a suction malfunction. Check whether the cap is dirty, as well as the position when the cap is on.

\*On the premise that the suction pump is working properly.

To check this, in the pump aging step above, set the value to Cap (OFF), and then supply cleaning liquid, and so on in the cap during operation.

5

6

| MAINTENANCE MANUAL > Troubleshooting > Detailed Methods of Coping with the Malfunctions > Trouble at Ink Fill- |                           |          |        |  |      |  |  |
|----------------------------------------------------------------------------------------------------|---------------------------|----------|--------|--|------|--|--|
| Model JV400-LX                                                                                                 | Issued 2014.06.30 Revised | F/W ver. | Remark |  | Nev. |  |  |
| 7.2.10 Trou                                                                                                    | ble at Ink Fillin         | g        |        |  | 1.0  |  |  |

Precautions when performing suction operations by the method 2 on the previous page:

- Once you have checked whether or not the suction is working properly, we recommend stopping the operation by pressing the [END] key, even during the operation.
- When the ink is fully charged, ink is supplied even after suction; therefore, checking may be difficult.
- If you perform this checking operation while the ink is not charged, such as before ink charge, the negative pressure inside the cap may become too high. If you remove the cap under such a condition, the ink may be sucked from the nozzles; therefore, open the cartridge valve and then release the pressure.
- If the damper is closed too tightly, use the cartridge valve to release the pressure.
- \*4-1:Between the cap and head

MPORTANT

- •Adjusting the capping position or the cap height; \*When adjusting, check the head gap.
- \*4-2:Between the damper and head
  - •Connection part between the damper and adapter;

The damper and adapter may not be connected properly. Remove them once, and then connect them again. If this does not clear the problem, try replacing the constant pressure damper seal rubber.

•Between the adapter and head tube;

The position of the fitting inserted under the adapter may be wrong. In this case, you have to assemble it again.

\*This may happen when replacing the print head.

8

2

3

4

5

# 8.1<br/>Basic Operation8.2<br/>Print Mode8.3<br/>Service Mode

 MAINTENANCE MANUAL > Operation Flow > Basic Operation > Start Up
 Rev.

 Model
 JV400-LX
 Issued
 2012.02.29
 Revised
 2014.04.30
 F/W ver.
 1.20
 Remark
 1.2

 8.1.1
 Start Up
 1.2
 1.2
 1.2
 1.2

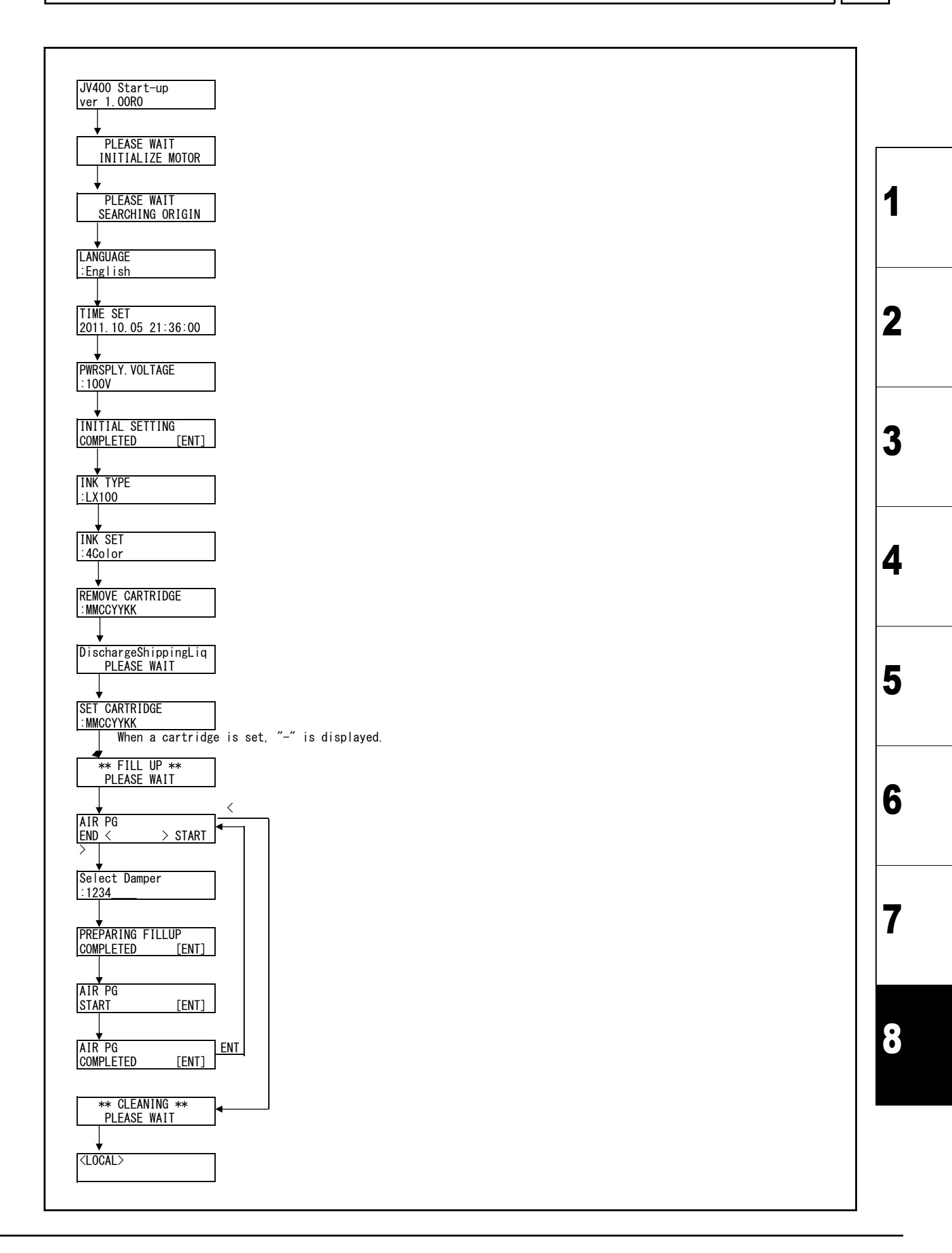

# 8.1<br/>Basic Operation8.2<br/>Print Mode8.3<br/>Service Mode

| MAINTENANCE MANUAL > Operation Flow > Print Mode > LOCAL     |      |        |  |      |  |  |  |  |
|--------------------------------------------------------------|------|--------|--|------|--|--|--|--|
| Model JV400-LX Issued 2012.02.29 Revised 2013.02.15 F/W ver. | 1.20 | Remark |  | Rev. |  |  |  |  |
| 8.2.1 LOCAL                                                  |      |        |  | 1.2  |  |  |  |  |

| ENTER               |                                                                                                    | 7 |
|---------------------|----------------------------------------------------------------------------------------------------|---|
|                     | Inc.mnin     29393939     Immuci Into.     Inc.mning     Inc.mning     Inc.                                                                                                    |   |
|                     | INK NEAR END<br>Expiration: NONTH<br>Expiration: 200NTH<br>Expiration: 200NTH<br>Expiration: 200NTH<br>Expiration: 200NTH<br>Expiration: 200NTH<br>Expiration: 200NTH<br>Expiration: 200NTH<br>Expiration: 200NTH<br>Expiration: 100NTH<br>Expiration: 100NTH<br>Expiration: | 1 |
| HEATER              | PRE         PRT         POST         ENI         35C         35C         ENI         FAN HEATER         ENI           35C         35C         35C         1 (disc)         25C         35C         1 (disc)         ENI           Oursent temperature is disclowed         1 (disc)         25C         35C         1 (disc)         ENI                                                                                                    | 2 |
| TEST/CLEANING       | TEST PRINT       ENIT       ENIT       PLEASE WAIT         [SGAW DIR.)       [ENT]       "CLEANING" and "TEST PRINT" switc to it with [TST] key.         With [^, V]key, the contents of each function are chosen.                                                                                                    |   |
|                     | QLEANING     ENT     ENT     ENT     ENT     PLEASE WAIT       SOFT     [ENT]     In the case of "HARD", You can not choose it.       WORMAL     [ENT]       TEST FEED     ENT     ENT       [ENT]     OFF                                                                                                    | 3 |
| DATA                | DATA CLEAR ENT ** DATA CLEA ** [ENT] DTC ** DATA CLEA ** [JV400LX]                                                                                                    |   |
| REMOTE              | TEMPERATURE CONTROL → PRE PRT POST → FAN HEATER EN **EMOTE*<br>PLEASE WAIT → 35C 35C → FAN HEATER O,00m<br>Current temperature and wait state are displayed in turn. Arrival<br>CARRIAGE OUT ENL Same as "MAINTENANCE / STATION MAINTENANCE"                                                                                                    |   |
|                     | [ENT]                                                                                                    | 4 |
|                     | DISWAY WASH ENT Same as "MAINTENANCE / STATION MAINTENANCE"                                                                                                    |   |
|                     | CUSTODY WASH EIT Same as "MAINTENANCE / STATION MAINTENANCE"                                                                                                    | 5 |
| ADJUST              | FEED COMP.         ENT         Same as "MAINTENANCE / Feed UPDAMPER"           \[ /\/\.ADJUST                                                                                                    |   |
| CUT                 | LENT LENT LENT LENT LENT LENT LENT LENT                                                                                                    | 6 |
| Nedia detect        | (JV400LX)<br>MEDIA SELECT<br>ROLL < > LEAF < ★ MEDIA DETECT ** ↓ (for VI30)<br>INPUT MEDIA LENGTH<br>Confirm<br>Ouijck displayed only<br>#MEDIA DETECT ** ↓ (LOCAL><br>Y=1000 X<br>Ouijck displayed<br>Ouijck displayed                                                                                                    |   |
| JOG. Origin setup   | CLOCAL>       JOG       ORIGIN SETUP       ENT       ORIGIN SETUP       ORIGIN SETUP                                                                                                    | 7 |
|                     | REMOTEENTENTENTENT                                                                                                    |   |
| WARNING CANCELATION |                                                                                                    | 8 |
| REMOTE FEED COMP    | Cbook     waste ink[MNT]     Level:80% (1.6L)     EXECUTE     [ENT]       *REMOTE*     ADJ     FEED COMP.                                                                                                    |   |
|                     |                                                                                                    |   |

| MAINTENANCE MANUAL > Operation Flow > Print Mode > SETUP |          |        |            |         |            |          |      |        | Dev |      |
|----------------------------------------------------------|----------|--------|------------|---------|------------|----------|------|--------|-----|------|
| Model                                                    | JV400-LX | Issued | 2012.02.29 | Revised | 2014.04.30 | F/W ver. | 2.50 | Remark |     | Rev. |
| 8                                                        | .2.2 SI  | ΕΤι    | JP         |         |            |          |      |        |     | 1.3  |

| FUNCTION                                                                                                    |                                                                                                    |
|----------------------------------------------------------------------------------------------------|----------------------------------------------------------------------------------------------------|
|                                                                                                    | ** PRINTING **                                                                                                    |
| FEED COMP.     LENIJ       FUNC/A/V       SETUP       ENI_DROP. POScorrect       ENI_DROP.                                                               | PLEASE WAIL         E         U           -9999         -9999         -9999                                                                             |
| DROP. POScorrect[ENT]         :Y900dpi         P           Y1200dpi, Y600dpi         Y600dpi         P           SETUP         ENT [PRF         ENT [PRF | PRINT     [ENT]     PLEASE WAIT     =     0.0       -40.0     -40.0     -40.0     -40.0       (JV400LX)       PRINT     ENT [POST]     ENT [FAN HFATER] |
| HEATER [ENT] = OFF = 20-70°C 2                                                                                                    | 0FF = 0FF = 0FF = P0ST + 20C<br>20-70°C 0FF, 1-P0ST setting value +20°C                                                                                 |
| SETUP<br>LOGICAL SEEK ENT<br>LOGICAL SEEK ENT<br>ON, OFF                                                                                                 | ARCHAR WIDTH<br>MACHINE WIDTH<br>HEDIA WIDTH, MANUAL WIDTH<br>HEDIA WIDTH, MANUAL WIDTH O-MAX                                                           |
| SETUP<br>VVER PRINT [ENT]<br>VER PRINT [ENT]                                                                                                    |                                                                                                    |
| SETUP<br>DRYING TIME [ENT] ENT SCAN<br>= HOST<br>0~9.9s                                                                                                  |                                                                                                    |
| SETUP<br>MARGIN [ENT] ENT LEFT<br>-10 - 85mm -                                                                                                    | 21GHT<br>= H0ST<br>10 - 85mm                                                                                                    |
| SETUP<br>VACUUM [ENT] ENT VACUUM<br>HOST<br>:WFAK :                                                                                                    | STRONG                                                                                                    |
| SETUP<br>FEED SPEED [ENT]<br>ID = 200k                                                                                                    |                                                                                                    |
| SETUP ENT MAPS [ENT]                                                                                                    | Dniy case in "ON"<br>PRINT SPEED ADJ.<br>=%                                                                                                    |
| ON -<br>SETUP ENT INTERVAL ENT T<br>AUTO CLEANING [ENT] = 1page :                                                                                        | -50%, - +50%,<br><u>kt time except "OFF", y</u> ou can set it<br>YPE<br>SOFT                                                                            |
| OFF, 1-1000                                                                                                    | NORMAL<br>HARD                                                                                                    |
| INTERVAL WIPING                                                                                                    | V. 1 - 6, MANUAL 90 - 600sec                                                                                                    |
| I:TYPE2                                                                                                    | Lv. 4 [] [= 10min ]<br>v. 1 - 6, MANUAL 10 - 90min                                                                                                    |
| WAVE FORM [ENT] DEFAULT<br>WF1, WF2, WF3                                                                                                    |                                                                                                    |

6

MAINTENANCE MANUAL > Operation Flow > Print Mode > MAINTENANCE

Model JV400-LX Issued 2012.02.29 Revised 2013.05.10 F/W ver. 1.20

Rev.

## 8.2.3 MAINTENANCE

|                                                                                                    | I |
|----------------------------------------------------------------------------------------------------|---|
| FUNCTION ON ON ON ON ON ON ON ON ON ON ON ON O                                                                                                    |   |
| MAINTENANCE     ENT     STATION     ENT     Move position     ENT     Carriage out     ENT     Carriage out       STATION     [ENT]     .station maint.     completed     [ENT]     completed     [ENT]                                                                                                    |   |
| STATION<br>NOZZLE WASH [ENT] ENT (COMPLETED (NEXT) [ENT] COMPLETED (NEXT) [ENT] FI1 the liquid.<br>NOZZLE WASH [ENT] COMPLETED (NEXT) [ENT] ENT (COMPLETED (NEXT) [ENT] ENT (COMPLETED (NEXT) [ENT (COMPLETED (NEXT) [ENT] ENT (COMPLETED (NEXT) [ENT] ENT (COMPLE |   |
| VIII JI COVER Opened<br>STATION ENT<br>DISINAY WASH [ENT] COMPLETED [ENT] COMPLETED [ENT] [ENT] [ENT | 1 |
| STATION ENT WIPER CLEANING ENT CAP CLEANING ENT COMPLETED (NEXT) [ENT] COMPLETED (NEXT) [ENT] [ENT] [ENT] [ENT] [ENT] [ENT] [ENT] [ENT] [ENT] [ENT] [ENT] [ENT] [ENT] [ENT] [ENT] [ENT] [ENT] [ENT] [ENT] [ENT] [ENT] [ENT] [ENT] [EN     |   |
| DISMAY WASH UNITY IN COVER DURING<br>COMPLETED [ENT] COMPLETED [ENT] COMPLETED [ENT]                                                                                                    |   |
| WAINTENANCE ENT NOZZLE RECOVERY ENT ENT ENT ENT ENT ENT ENT ENT ENT ENT                                                                                                    | 2 |
| NOZZLE RECOVERY ENT SELECT NOZZLE ENT HI-A ENT<br>ENTRY - HI-A OFF, 1 - 320                                                                                                    |   |
| #NOZZLE RECOVERY ENT UNRECOVERABLE COND.<br>:CHECK :1200x1200 24p/Hi<br>:NONE For 4+W inket                                                                                                    |   |
|                                                                                                    | 3 |
|                                                                                                    |   |
| AUTO MAINT. ENT CLEANING LEV. 1<br>LV. 2-3<br>AUTO MAINT. ENT CLEANING (White) ENT [TYPE                                                                                                    |   |
| CLEANING (White)     [ENT]     1: V. 1       CLEANING (White)     [ENT]     Lv. 2-3       NORMAL, HARD                                                                                                    | 4 |
| MAINTENANCE ETT Damper (EN CALCE (ENT) Calcet Damper (EN CALCET (ENT)) PLEASE WAIT PLEASE WAIT AND CALCET (ENT) CALCET (ENT) CALCET (EN     |   |
| AIR PG [ENT] EIG C START ENT COMPCT ENT NOC ENT NOC ENT NOT ENT NOT EN     |   |
| PLEASE WAIT         PLEASE WAIT         DUVE START         LENT         COMPLETED         LENT           MAINTENANCE         ENT_Select Damper         ENT_AIR PG VALVE OPEN         ENT_* FILL UP **         ENT_AIR PG         ENT_Select Damper         ENT_AIR PG POSITION           FILL UP INK         FMAINCE         ENT_Select Damper         ENT_AIR PG VALVE OPEN         ENT_* FILL UP **         ENT_AIR PG         ENT_Select Damper         ENT_AIR PG POSITION                                                                                                    | 5 |
| AIR PG<br>END<                                                                                                    |   |
| AIR PG VALVE CLOSE ENT ** CLEANING **<br>COMPLETED [ENT] PLEASE WAIT                                                                                                    |   |
| WAINTENANCE ENT WHITE MAINT. ENT ** FILLING ** ENT ** CLEANING **<br>WHITE MAINT. [ENT] EXECUTE [ENT] PLEASE WAIT PLEASE WAIT                                                                                                    | 6 |
|                                                                                                    |   |
|                                                                                                    |   |
|                                                                                                    | 7 |
|                                                                                                    |   |

Remark

| MAINTENANCE MANUAL > Operation Flow > Print Mode > MACHINE SETUP |          |        |            |         |            |          |      |        | Dev |      |
|------------------------------------------------------------------|----------|--------|------------|---------|------------|----------|------|--------|-----|------|
| Model                                                            | JV400-LX | Issued | 2012.02.29 | Revised | 2013.05.10 | F/W ver. | 1.20 | Remark |     | Rev. |
| 8.                                                               | .2.4 M   |        | HINE S     | SET     | UP         |          |      |        |     | 1.3  |

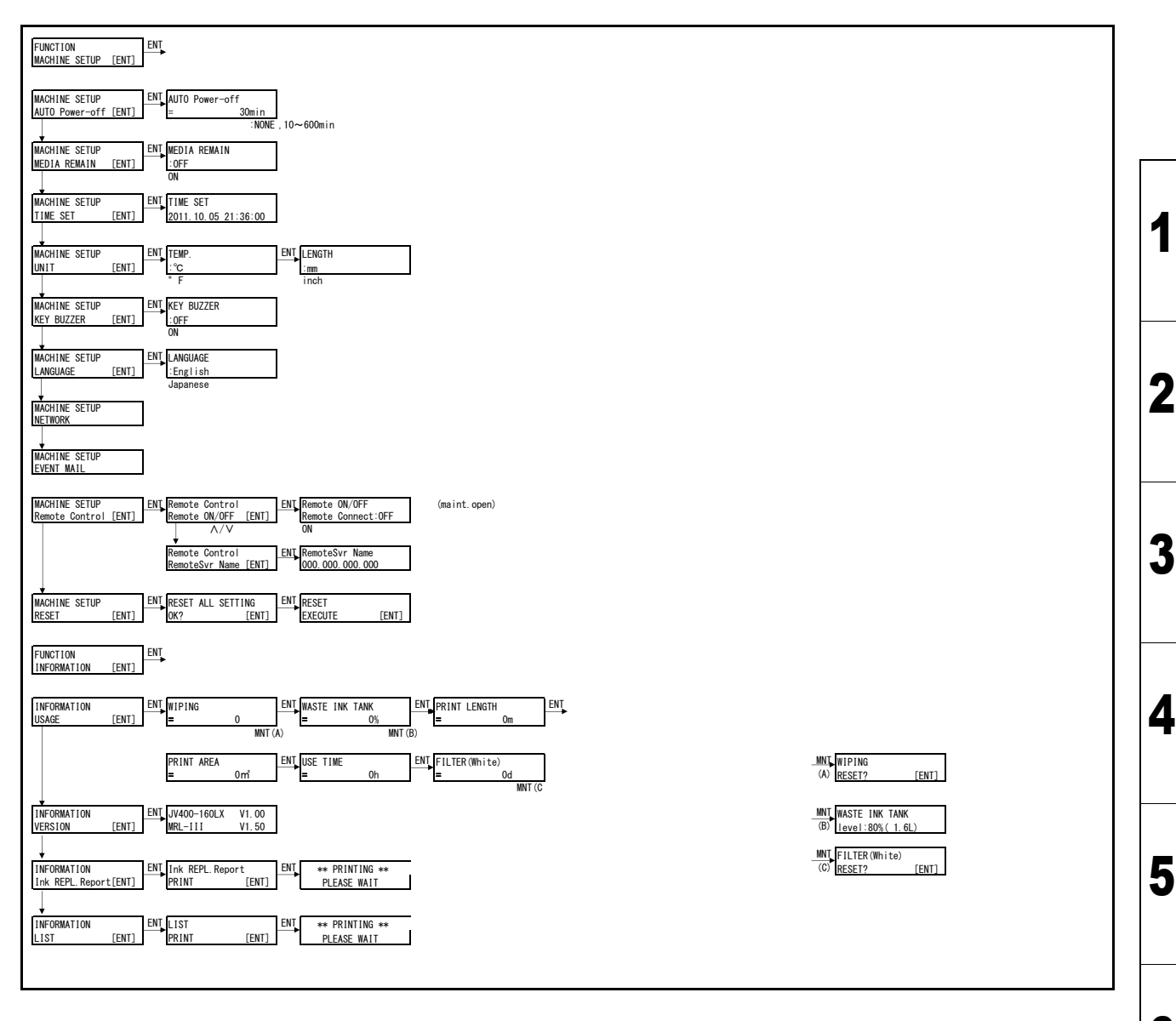

|                 |            | <b>Operation Flow</b> |
|-----------------|------------|-----------------------|
| 8.1             | 8.2        | 8.3                   |
| Basic Operation | Print Mode | Service Mode          |

| MAINTENANCE MANUAL > Operation Flow > Service Mode >#ADJUST |          |        |            |         |            |          |      |   |        | Devi |      |
|-------------------------------------------------------------|----------|--------|------------|---------|------------|----------|------|---|--------|------|------|
| Model                                                       | JV400-LX | Issued | 2012.02.29 | Revised | 2013.05.10 | F/W ver. | 1.20 | 0 | Remark |      | Rev. |
| 8                                                           | .3.1 #/  | AD.    | IUST       |         |            |          |      |   |        |      | 1.3  |

### 8.3.1 #ADJUST

| FUNCTION<br>#ADJUST     | [ENT]                                                 |                                                     |                                                                                | Presssed ">" kev                                                                    | to displayed input screen           | <u>for adjust</u> ment, same as Ref                 | Dir, BiDir.                                        |
|-------------------------|-------------------------------------------------------|-----------------------------------------------------|--------------------------------------------------------------------------------|-------------------------------------------------------------------------------------|-------------------------------------|-----------------------------------------------------|----------------------------------------------------|
| #ADJUST<br>PRINT ADJUST | ENT #PRINT ADJUST<br>[ENT] :WF1                       | ENT #PRINT ADJUST<br>: 900Hi                        | ENT #PRINT ADJUST<br>SELECT :SiDir                                             | ENT #PRINT ADJUST                                                                   | #PRINT ADJUST                       | ENT #PRINT ADJUST                                   | ENT #PRINT ADJUST<br>(H1A-H1C ~ H2D)               |
|                         | WF2<br>WF3                                            |                                                     | ₩PRINT ADJUST<br>SELECT :ReDir                                                 | ENT #PRINT ADJUST                                                                   | complete                            | -99.9~99.9<br>ENT 900std ReDir WF1<br>H1A-H1B : 0.0 | -99.9~99.9<br>ENT #PRINT ADJUST<br>(H1A-H1C ~ H2D) |
|                         |                                                       |                                                     | #PRINT ADJUST                                                                  | ENT #PRINT ADJUST                                                                   | complete                            | -99.9~99.9                                          | -99.9~99.9                                         |
|                         | #PRINT ADJUST                                         | ENI BASIS SET                                       | SELECT BIDIF                                                                   | BIDIT:PRINI                                                                         | ** PRINTING **<br>C                 | omplete -99.9~99.9                                  |                                                    |
| #AD.IIIST               | ENT #HEAD ADJUST                                      | EXECUTE [ENT                                        | FNT #SLANT AD.IIIST                                                            |                                                                                     |                                     | HEAD TEMP CONTROL                                   |                                                    |
| HEAD ADJUST             |                                                       | PRINT START [EN                                     | ** PRINTING **                                                                 |                                                                                     |                                     | PLEASE WAIT                                         |                                                    |
| Ļ                       | #HEAD ADJUST<br>POSITION ADJUST[ENT]                  | EN #POSITION ADJUST<br>PRINT START [EN              | T] #POSITION ADJUST<br>** PRINTING **                                          |                                                                                     |                                     |                                                     |                                                    |
| #ADJUST<br>REPLACE COUN | ENT #REPLACE COUNT<br>CARTRIDGE [ENT]                 | ENT #REPLACE COUNT<br>CARTRIDGE1: 0                 | ENT (CARTRIDGE 2~8)                                                            |                                                                                     |                                     |                                                     |                                                    |
|                         | ₩REPLACE COUNT<br>SCAN COUNT : 0                      |                                                     |                                                                                |                                                                                     |                                     |                                                     |                                                    |
|                         | ₩<br>#REPLACE COUNT<br>USE TIME : OH                  |                                                     |                                                                                |                                                                                     |                                     |                                                     |                                                    |
|                         | #REPLACE COUNT<br>WIPING COUNT :0                     |                                                     |                                                                                |                                                                                     |                                     |                                                     |                                                    |
|                         |                                                       | ENT #REPLACE COUNT                                  | ENT (N2~N8)                                                                    |                                                                                     |                                     |                                                     |                                                    |
|                         |                                                       | NT -123, 430, 709                                   |                                                                                |                                                                                     |                                     |                                                     |                                                    |
|                         | DRAW LENGTH : On                                      |                                                     |                                                                                |                                                                                     |                                     |                                                     |                                                    |
|                         | DRAW AREA: 123m2                                      | 2                                                   |                                                                                |                                                                                     |                                     |                                                     |                                                    |
|                         | #REPLACE COUNT<br>INK PIC [ENT]                       | ENL #REPLACE COUNT<br>CARTRIDGE 1 : 0               | ENL (CARTRIDGE 2~8)                                                            |                                                                                     |                                     |                                                     |                                                    |
|                         | #REPLACE COUNT<br>PUMP MOTOR [ENT]                    | ENT #REPLACE COUNT<br>PUMP MOTOR1 : ***             | ENT #REPLACE COUNT<br>PUMP MOTOR2 : ***                                        |                                                                                     |                                     |                                                     |                                                    |
|                         | ₩<br>#REPLACE COUNT<br>SENDING PUMP [ENT]             | ENT #REPLACE COUNT<br>SENDING PUMP1: ***            | ENT #REPLACE COUNT<br>SENDING PUMP2: **                                        | * ENT (PUMP 3-8)                                                                    |                                     |                                                     |                                                    |
|                         | #REPLACE COUNT<br>FILTER REPLACE: **D                 |                                                     |                                                                                |                                                                                     |                                     |                                                     |                                                    |
|                         | #REPLACE COUNT                                        | 7                                                   |                                                                                |                                                                                     |                                     |                                                     |                                                    |
| #ADJUST                 | ENT #DEFAULT SET                                      | ENI #DEFAULT SET                                    | MAINTE PARAMETER                                                               | ENT] INK PARAMETER1 [E                                                              | NT] WAVE INFO [EN]                  | <u>n</u>                                            |                                                    |
| DEFAULT SET             | LENI] STSTEM PARAM. LENI]<br>↓ //V<br>#DEFAULT SET    | ENT_#DEFAULT SET                                    | SERVU PARAMETER [<br>FEED PARAMETER [<br>MEDIA PARAMETER [<br>HEAD PARAMETER [ | ENI] INK PARAMETERT LE<br>ENT] DEBUG PARAMETER [E<br>ENT] SCAN PARAMETER [E<br>ENT] | NT] GLOG [ENT<br>NT] (debug)<br>NT] | 1                                                   |                                                    |
|                         | SHIPPING set [ENT]                                    | INITIAL. OK? :en                                    | ENT #CADDING                                                                   |                                                                                     |                                     |                                                     |                                                    |
|                         | [ENT] CAP POS. = 2.0<br>-20.0~20.0                    | AIR PULL POS. = 2.<br>-20. 0~20. 0                  | 0<br>FLUSHING POS. =<br>-20. 0~20. 0                                           | 2. 0 (JV400)                                                                        |                                     |                                                     |                                                    |
| #ADJUST<br>ADJUST WIPER | [ENT] #ADJUST WIPER<br>WIPER POS. = 2.0<br>-20.0~20.0 | #ADJUST WIPER<br>WAIT POS. = 2.0<br>-2.0~2.0        |                                                                                | (JV400)                                                                             |                                     |                                                     |                                                    |
| #ADJUST<br>HEAD WASH    | ENT #HEAD WASH<br>SupplyPath/Main[ENT]                | ENI REMOVE CARTRIDGE<br>12345678                    | ENI ** DISCHARGE **<br>PLEASE WAIT                                             | SET CARTRIDGE<br>12345678                                                           | NUMBER OF EXE.<br>= 1               |                                                     |                                                    |
|                         |                                                       | WASHING<br>PLEASE WAIT                              | #SupplyPath/Main<br>> DISCHARGE < > R                                          | ETRY REMOVE CARTRIDGE                                                               | ** DISCHARGE **<br>PLEASE WAIT      | #SupplyPath/Main<br>END < > RET                     | RY Go to①                                          |
|                         | #HEAD WASH<br>SupplyPath/Cyc.[ENT]                    | ENI #SupplyPath/Cyc.<br>EXECUTE [ENT                | ENI #SupplyPath/Cyc.<br>COMPLETED [E                                           | NT]                                                                                 |                                     |                                                     |                                                    |
|                         | #HEAD WASH<br>HEAD [EN]                               | ENT MMMM MMMM count:<br>FILLUP < > DISCHAR<br>FND + | 0<br>SELECT DAMPER<br>:MMCCYYKK                                                | DISCHARGE<br>COMPLETED [EN                                                          | ENL Go to2                          |                                                     |                                                    |
|                         |                                                       |                                                     | < ** FILL UP **<br>PLEASE WAIT                                                 | HEAD SHAKE<br>NO < > EX                                                             | E. PLEASE WAIT                      | → Go to②                                            |                                                    |
|                         |                                                       | #HEAD<br>END < > RET                                | RY                                                                             | ( 40 LOG/                                                                           |                                     |                                                     |                                                    |
| #ADJUST<br>MAINT WASH   |                                                       | ENT PLEASE WAIT                                     | ** CLEANING **<br>DI FASE WAIT                                                 |                                                                                     |                                     |                                                     |                                                    |
| Ļ                       |                                                       |                                                     |                                                                                |                                                                                     |                                     |                                                     |                                                    |
|                         |                                                       |                                                     |                                                                                |                                                                                     |                                     |                                                     |                                                    |

| MAINTENANCE MANUAL > Operation Flow > Service Mode >#ADJUST |          |        |            |         |            |          |      |        |  | 1 | Devi |
|-------------------------------------------------------------|----------|--------|------------|---------|------------|----------|------|--------|--|---|------|
| Model                                                       | JV400-LX | Issued | 2012.02.29 | Revised | 2013.02.15 | F/W ver. | 1.20 | Remark |  |   | Rev. |
| 8                                                           | .3.1 #/  | ٩DJ    | UST        |         |            |          |      |        |  |   | 1.2  |

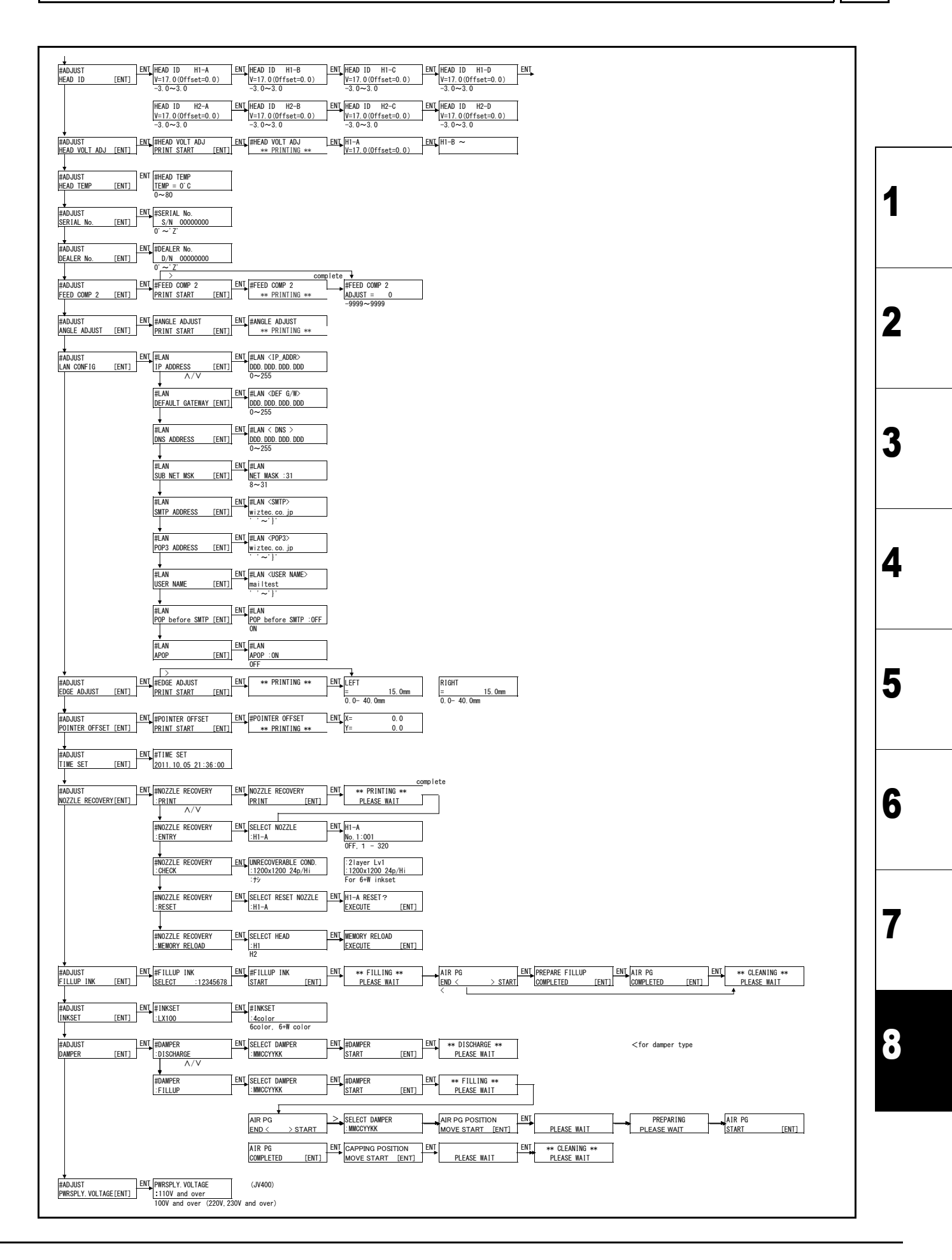

| MAINT | MAINTENANCE MANUAL > Operation Flow > Service Mode > #TEST |        |            |         |            |          |      |        | Davis |      |
|-------|------------------------------------------------------------|--------|------------|---------|------------|----------|------|--------|-------|------|
| Model | JV400-LX                                                   | Issued | 2012.02.29 | Revised | 2013.02.15 | F/W ver. | 1.20 | Remark |       | Rev. |
| 8.    | 3.2 #                                                      | TES    | T          |         |            |          |      |        |       | 1.2  |

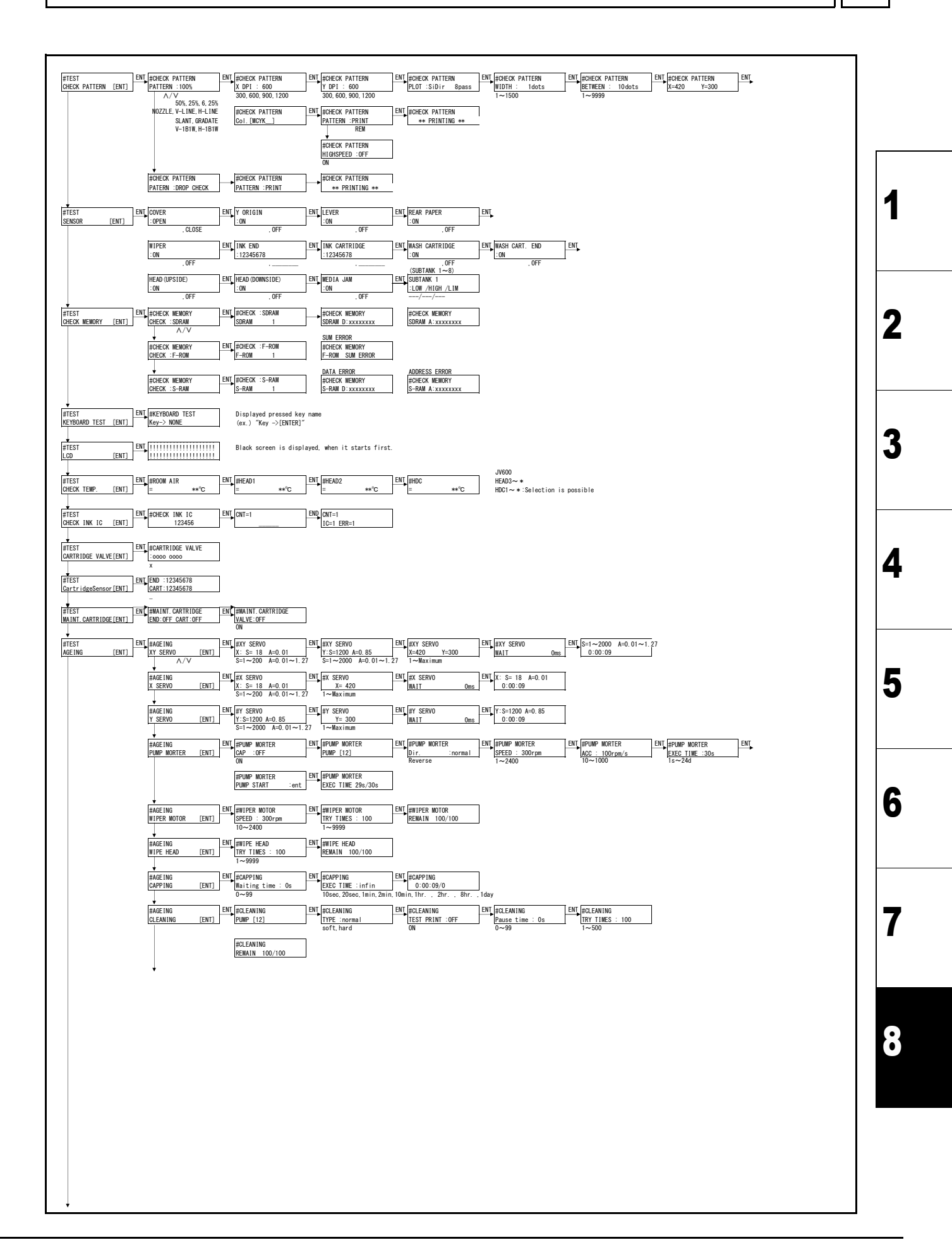

| MAINTENANCE MANUAL > Operation Flow > Service Mode > #TEST |          |        |            |         |            |          |      |        |  | i 🗖 | Davi |
|------------------------------------------------------------|----------|--------|------------|---------|------------|----------|------|--------|--|-----|------|
| Model                                                      | JV400-LX | Issued | 2012.02.29 | Revised | 2013.02.15 | F/W ver. | 1.20 | Remark |  |     | Rev. |
| 8.                                                         | 3.2 #    | TES    | T          |         |            |          |      |        |  | I   | 1.2  |

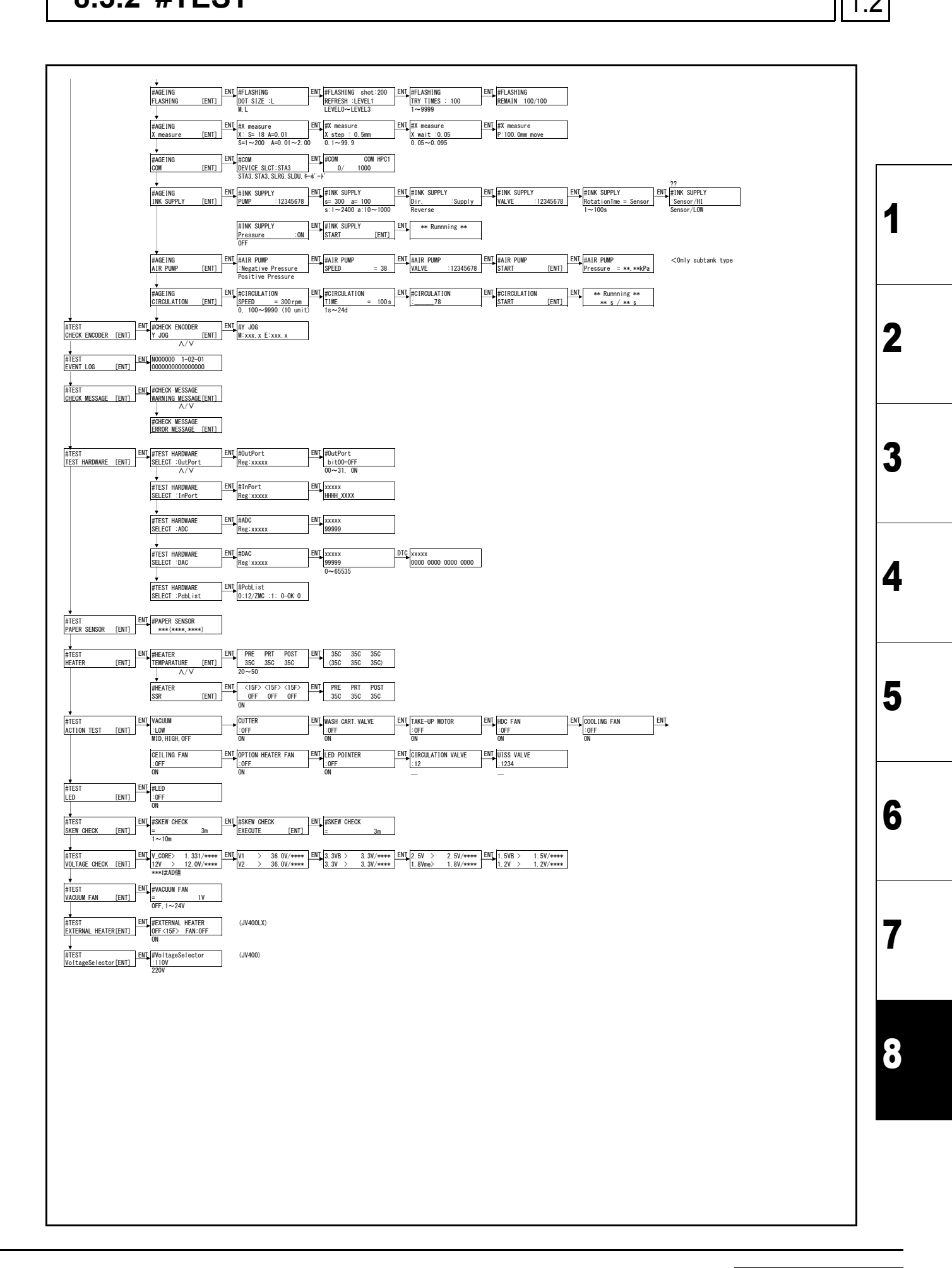

# Mimaki

D500710-23-30062014 ©MIMAKI ENGINEERING CO.,LTD. 2013

KF FW: 2.5